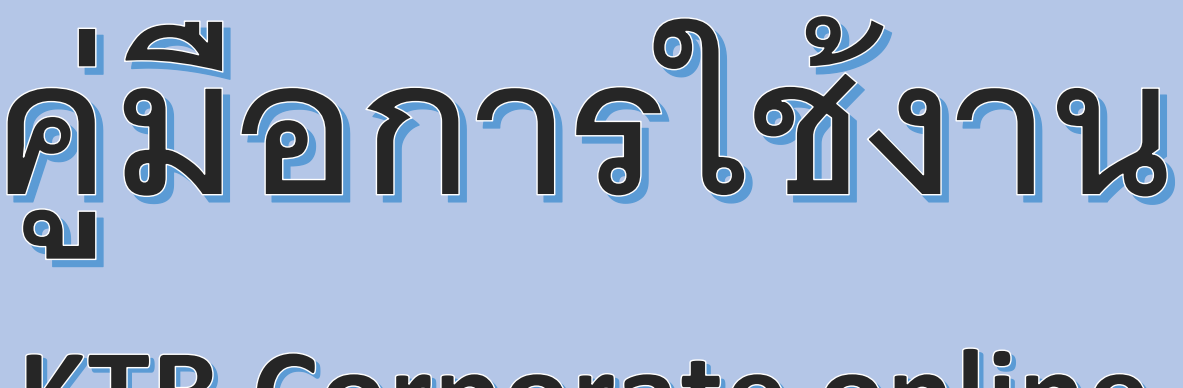

## **KTB Corporate online**

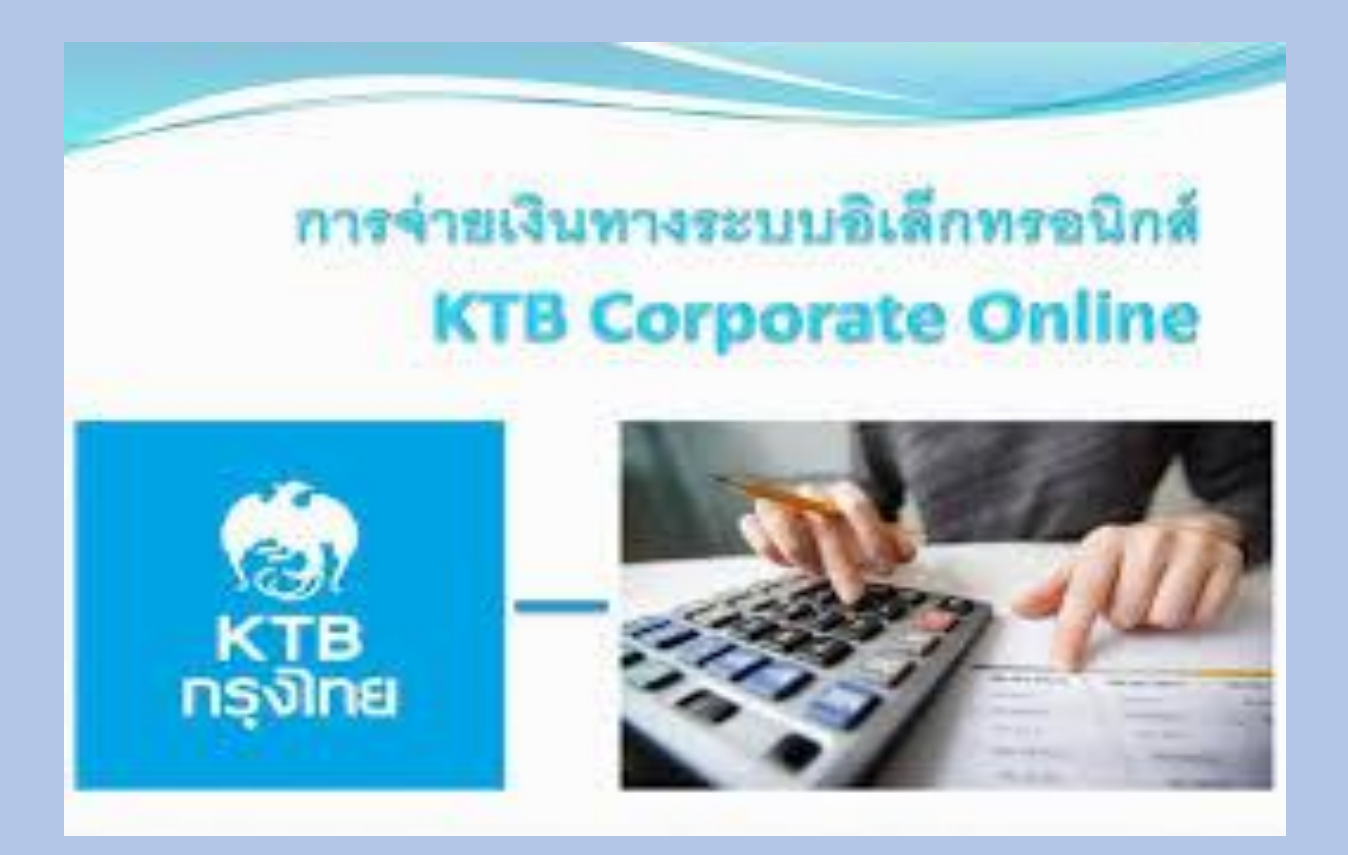

กองคลัง งานการจ่ายเงิน การรับเงินฯ องค์การบริหารส่วนตำบลน้ำหมาน อำเภอเมือง จังหวัดเลย

#### สารบัญ

หน้า

| หนังสือกรมส่งเสริมการปกครองท้องถิ่น ที่ มท ๐๘๐๘.๒/ว๒๙๑๑<br>ลงวันที่ ๒๒ กับยายน ๒๕๖๓                                        | ଭ      |
|----------------------------------------------------------------------------------------------------|--------|
| <ul> <li>หนังสือกรมส่งเสริมการปกครองท้องถิ่น ด่วนที่สุด ที่ มท ๐๘๐๘.๒/ว๓๘๑๖</li> <li>ลงวันที่ ๒๒ พฤศจิกายน ๒๕๖๕</li> </ul> | මෝම    |
| ♦ แนะนำบริการ Krungthai Corporate Online สำหรับผู้ใช้งานบริการพื้นฐาน                                                      | ୭ଟ     |
| <ul> <li>การสร้างหรือแก้ไขผู้ใช้งาน Krungthai Corporate Online สำหรับผู้ใช้งานบริการพื้นฐาน</li> </ul>                     | ୩୦     |
| <ul> <li>การเรียกดูรายการเคลื่อนไหวทางบัญชี Krungthai Corporate Online</li> </ul>                                          | ୍ବାଟ   |
| สำหรับผู้ใช้งานบริการพื้นฐาน                                                                                               |        |
| <ul> <li>การโอนเงิน Krungthai Corporate Online สำหรับผู้ใช้งานบริการพื้นฐาน</li> </ul>                                     | ଜୁ     |
| <ul> <li>การชำระค่าสินค้าและบริการ (Pay Bills) Krungthai Corporate Online</li> </ul>                                       | ଭଝଟ    |
| สำหรับผู้ใช้งานบริการพื้นฐาน                                                                                               |        |
| <ul> <li>การเรียกดูสถานะเซ็ค (Inquiry Cheque) และอายัดเซ็ค (Stop Cheque)</li> </ul>                                        | ଭର୍ଟ୍ଟ |
| Krungthai Corporate Online สำหรับผู้ใช้งานบริการพื้นฐาน                                                                    |        |
| <ul> <li>การออกรหัสผ่านใหม่ด้วยตนเอง (Self Reset Password) Krungthai Corporate Online</li> </ul>                           | ගේට    |
| สำหรับผู้ใช้งานบริการพื้นฐาน                                                                                               |        |
| ♦ คู่มือการใช้งาน Krungthai Corporate Online Bulk Payment 2 LV                                                             | മറല    |

#### สารบัญ

หน้า

| หนังสือกรมส่งเสริมการปกครองท้องถิ่น ที่ มท ๐๘๐๘.๒/ว๒๙๑๑<br>ลงวันที่ ๒๒ กับยายน ๒๕๖๓                                        | ଭ      |
|----------------------------------------------------------------------------------------------------|--------|
| <ul> <li>หนังสือกรมส่งเสริมการปกครองท้องถิ่น ด่วนที่สุด ที่ มท ๐๘๐๘.๒/ว๓๘๑๖</li> <li>ลงวันที่ ๒๒ พฤศจิกายน ๒๕๖๕</li> </ul> | මෝම    |
| ♦ แนะนำบริการ Krungthai Corporate Online สำหรับผู้ใช้งานบริการพื้นฐาน                                                      | ୭ଟ     |
| <ul> <li>การสร้างหรือแก้ไขผู้ใช้งาน Krungthai Corporate Online สำหรับผู้ใช้งานบริการพื้นฐาน</li> </ul>                     | ୩୦     |
| <ul> <li>การเรียกดูรายการเคลื่อนไหวทางบัญชี Krungthai Corporate Online</li> </ul>                                          | ୍ବାଟ   |
| สำหรับผู้ใช้งานบริการพื้นฐาน                                                                                               |        |
| <ul> <li>การโอนเงิน Krungthai Corporate Online สำหรับผู้ใช้งานบริการพื้นฐาน</li> </ul>                                     | ଜୁ     |
| <ul> <li>การชำระค่าสินค้าและบริการ (Pay Bills) Krungthai Corporate Online</li> </ul>                                       | ଭଝଟ    |
| สำหรับผู้ใช้งานบริการพื้นฐาน                                                                                               |        |
| <ul> <li>การเรียกดูสถานะเซ็ค (Inquiry Cheque) และอายัดเซ็ค (Stop Cheque)</li> </ul>                                        | ଭର୍ଟ୍ଟ |
| Krungthai Corporate Online สำหรับผู้ใช้งานบริการพื้นฐาน                                                                    |        |
| <ul> <li>การออกรหัสผ่านใหม่ด้วยตนเอง (Self Reset Password) Krungthai Corporate Online</li> </ul>                           | ගේට    |
| สำหรับผู้ใช้งานบริการพื้นฐาน                                                                                               |        |
| ♦ คู่มือการใช้งาน Krungthai Corporate Online Bulk Payment 2 LV                                                             | മറല    |

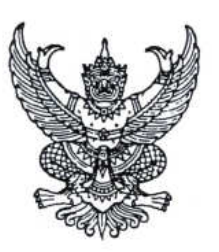

ที่ มท ๐๘๐๘.๒/ว ไข ๙ ๑๑

กรมส่งเสริมการปกครองท้องถิ่น ถนนนครราชสีมา เขตดุสิต กทม. ๑๐๓๐๐

#### โซโซ กันยายน ๒๕๖๓

เรื่อง หลักเกณฑ์และวิธีปฏิบัติในการรับเงิน และการจ่ายเงินขององค์กรปกครองส่วนท้องถิ่นผ่านระบบ KTB Corporate Online

เรียน ผู้ว่าราชการจังหวัด ทุกจังหวัด

สิ่งที่ส่งมาด้วย หลักเกณฑ์และวิธีปฏิบัติในการรับเงิน และการจ่ายเงินขององค์กรปกครองส่วนท้องถิ่นผ่านระบบ KTB Corporate Online

ด้วยคณะรัฐมนตรีได้มีมติเมื่อวันที่ ๒๒ ธันวาคม ๒๕๕๘ เห็นชอบแผนยุทธศาสตร์การพัฒนา โครงสร้างพื้นฐานระบบการชำระเงินแบบอิเล็กทรอนิกส์แห่งชาติ (National e-Payment Master Plan) ซึ่งมีแผนงานโครงการ e-Payment ภาครัฐ เป็นโครงการภายใต้แผนยุทธศาสตร์ดังกล่าว และเห็นชอบให้หน่วยงาน ที่เกี่ยวข้องเร่งดำเนินการตามแผนยุทธศาสตร์และแก้ไขกฎหมาย ระเบียบที่เกี่ยวข้อง เพื่อผลักดันการรับจ่ายเงิน ระหว่างหน่วยงานภาครัฐ และระหว่างหน่วยงานภาครัฐกับภาคเอกชนให้เป็นการรับจ่ายเงินทางอิเล็กทรอนิกส์

กรมส่งเสริมการปกครองท้องถิ่นพิจารณาแล้วเห็นว่า เพื่อให้สอดคล้องกับมติคณะรัฐมนตรีข้างต้น และองค์กรปกครองส่วนท้องถิ่นสามารถดำเนินการรับเงินและจ่ายเงินผ่านระบบอิเล็กทรอนิกส์ของธนาคารได้ จึงอาศัยอำนาจตามระเบียบกระทรวงมหาดไทยว่าด้วยการรับเงิน การเบิกจ่ายเงิน การฝากเงิน การเก็บรักษาเงิน และการตรวจเงินขององค์กรปกครองส่วนท้องถิ่น พ.ศ. ๒๕๔๗ และที่แก้ไขเพิ่มเติม ข้อ ๘ และ ข้อ ๖๘ วรรคสอง กำหนดหลักเกณฑ์และวิธีปฏิบัติในการรับเงิน และการจ่ายเงินขององค์กรปกครองส่วนท้องถิ่นผ่านระบบ KTB Corporate Online รายละเอียดปรากฏตามสิ่งที่ส่งมาด้วย

จึงเรียนมาเพื่อโปรดทราบ และแจ้งนายอำเภอ ทุกอำเภอทราบ รวมทั้งแจ้งให้องค์กรปกครอง ส่วนท้องถิ่นในพื้นที่ทราบและถือปฏิบัติต่อไป

ขอแสดงความนับถือ

Jom

(นายประยูร รัตนเสนีย์) อธิบดีกรมส่งเสริมการปกครองท้องถิ่น

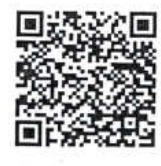

สำนักบริหารการคลังท้องถิ่น กลุ่มงานการจัดสรรเงินอุดหนุนและพัฒนาระบบงบประมาณ โทร/โทรสาร. ๐-๒๒๔๑-๙๐๔๙ ผู้ประสานงาน : นางอุษณีย์ ทอย บางสาวเปรมฤดี ซุ่มทวีพาณิชย์ ๑๙ ๖๙๑๕ ๙๑๙๙

#### หลักเกณฑ์และวิธีปฏิบัติในการรับเงิน และการจ่ายเงินขององค์กรปกครองส่วนท้องถิ่น ผ่านระบบ KTB Corporate Online

#### ตามหนังสือกรมส่งเสริมการปกครองท้องถิ่น ที่ มท ๐๘๐๘.๒/ว ๒๙๑๑ ลงวันที่ ๒๒ กันยายน ๒๕๖๓

#### ๑. การรับเงิน

๑.๑ ให้องค์กรปกครองส่วนท้องถิ่นที่มีบัญชีเงินฝากกับธนาคารกรุงไทย จำกัด (มหาชน) สำหรับรับเงิน ขององค์กรปกครองส่วนท้องถิ่น ขอเปิดใช้บริการรับชำระเงิน (Bill Payment และ Cross Bank Bill Payment) ผ่านทุกช่องทางการรับชำระเงินของธนาคารกรุงไทยฯ หรือหากองค์กรปกครองส่วนท้องถิ่น ประสงค์จะเปิดบัญชีใหม่ ให้องค์กรปกครองส่วนท้องถิ่นเปิดบัญชีเงินฝากธนาคารประเภทกระแสรายวันกับธนาคารกรุงไทยฯ เพื่อรับเงิน ผ่านช่องทางการให้บริการต่างๆ ของธนาคารกรุงไทยฯ พร้อมทั้งขอเปิดใช้บริการรับชำระเงิน (Bill Payment และ Cross Bank Bill Payment) ผ่านทุกช่องทางการรับชำระเงินของธนาคารกรุงไทยฯ และขอใช้บริการเรียกดู รายงานการรับชำระเงินผ่านระบบ KTB Corporate Online

เมื่อองค์กรปกครองส่วนท้องถิ่นรับเงินเข้าบัญชีเงินฝากธนาคารประเภทกระแสรายวันแล้ว ให้เบิกจ่ายเงินดังกล่าวไปเข้าบัญชีเงินฝากประเภทออมทรัพย์ขององค์กรปกครองส่วนท้องถิ่น

๑.๒ การรับเงินผ่านบัญชีเงินฝากธนาคารตามข้อ ๑.๑ ให้องค์กรปกครองส่วนท้องถิ่นกำหนด แบบใบแจ้งการชำระเงินเพื่อให้ผู้ชำระเงินใช้ในการชำระเงินเข้าบัญชีเงินฝากธนาคารดังกล่าว ซึ่งจะต้องมีข้อมูล ประกอบด้วย ชื่อองค์กรปกครองส่วนท้องถิ่นผู้รับชำระเงิน วันที่รับชำระเงิน ชื่อผู้ชำระเงิน รายการหรือประเภท ของรายได้ที่รับชำระและจำนวนเงินที่รับชำระ โดยรูปแบบของรหัส (Company Code/Product Code หรือ Biller ID) และข้อมูลอ้างอิง (Reference Code) ที่จะระบุในแบบใบแจ้งการชำระเงินจะต้องมีความสอดคล้องและสามารถ แสดงข้อมูลดังกล่าวได้ (เอกสาร ๑)

๑.๓ ผู้ชำระเงินสามารถชำระเงินผ่านช่องทางการให้บริการของสาขาธนาคารกรุงไทยฯ ได้ทุกแห่ง และทุกช่องทาง ได้แก่ เคาน์เตอร์ธนาคาร (Teller Payment) เครื่องอัตโนมัติ (ATM Payment) ช่องทาง อินเทอร์เน็ต (Internet Banking) และช่องทางแอปพลิเคชั่นในโทรศัพท์มือถือ (Mobile Banking) พร้อมทั้ง สามารถชำระเงินผ่านช่องทาง ATM Payment , Internet Banking และ Mobile Banking ของธนาคารอื่น เพื่อเข้าบัญชีเงินฝากธนาคารตามข้อ ๑.๑ และจะได้เอกสารหลักฐานหลังจากการทำธุรกรรมชำระเงินกับธนาคาร ในช่องทางต่าง ๆ ข้างต้น เป็นหลักฐานในการชำระเงินให้กับองค์กรปกครองส่วนท้องถิ่น และให้องค์กรปกครอง ส่วนท้องถิ่น ออกใบเสร็จรับเงินให้แก่ผู้ชำระเงิน

๑.๔ ทุกสิ้นวันทำการ ให้องค์กรปกครองส่วนท้องถิ่นตรวจสอบข้อมูลการรับเงินแต่ละรายการจากรายงาน การรับชำระเงินระหว่างวัน (Receivable Information Online) กับรายการสรุปความเคลื่อนไหวทางบัญชี (e-Statement/Account Information) ที่เรียกจากระบบ KTB Corporate Online ให้ถูกต้องครบถ้วน และในวันทำการถัดไป ให้องค์กรปกครองส่วนท้องถิ่นตรวจสอบความถูกต้องอีกครั้งจากรายงานสรุปรายละเอียด การรับเงินขององค์กรปกครองส่วนท้องถิ่น (Receivable Information Download) ที่เรียกจากระบบ KTB Corporate Online

๑.๕ ให้องค์กรปกครองส่วนท้องถิ่น เก็บรักษารายงานสรุปรายละเอียดการรับเงินขององค์กรปกครอง ส่วนท้องถิ่น (Receivable Information Download) เพื่อเป็นหลักฐานในการรับเงินและสำเนาใบเสร็จรับเงิน (ถ้ามี) ไว้ให้สำนักงานการตรวจเงินแผ่นดินตรวจสอบต่อไป

/๒. การจ่ายเงิน...

๒. การจ่ายเงิน

๒.๑ ให้องค์กรปกครองส่วนท้องถิ่นที่มีบัญชีเงินฝากกับธนาคารกรุงไทย จำกัด (มหาชน) สำหรับการจ่ายเงินขององค์กรปกครองส่วนท้องถิ่น ขอเปิดใช้บริการด้านการโอนเงิน (Bulk Payment) กับ ธนาคารกรุงไทยฯ ผ่านระบบ KTB Corporate Online

๒.๒ ให้องค์กรปกครองส่วนท้องถิ่นจ่ายเงินงบประมาณและเงินนอกงบประมาณ รวมทั้งเงินอื่นใด ขององค์กรปกครองส่วนท้องถิ่นเข้าบัญชีเงินฝากธนาคารของเจ้าหนี้หรือผู้มีสิทธิรับเงินผ่านระบบ KTB Corporate Online

๒.๓ บัญชีเงินฝากธนาคารของเจ้าหนี้หรือผู้มีสิทธิรับเงิน ให้ใช้บัญชีเงินฝากธนาคาร ดังนี้

๒.๓.๑ กรณีเป็นบุคลากรขององค์กรปกครองส่วนท้องถิ่น ให้โอนเงินเข้าบัญชีเงินฝากธนาคารที่ใช้ สำหรับรับเงินเดือน ค่าจ้าง หรือค่าตอบแทน แล้วแต่กรณี

๒.๓.๒ กรณีเป็นผู้รับบำนาญ ผู้รับเบี้ยหวัด บุคลากรต่างสังกัด หรือบุคคลภายนอก ให้โอนเงิน เข้าบัญซีเงินฝากธนาคารตามที่เจ้าหนี้หรือผู้มีสิทธิรับเงินแจ้งความประสงค์ไว้

๒.๔ ในการเริ่มดำเนินการโอนเงินผ่านระบบ KTB Corporate Online ให้แก่เจ้าหนี้หรือผู้มีสิทธิ รับเงินครั้งแรก ให้องค์กรปกครองส่วนท้องถิ่นกำหนดให้เจ้าหนี้หรือผู้มีสิทธิรับเงินกรอกแบบแจ้งข้อมูลการรับเงิน โอนผ่านระบบ KTB Corporate Online ตามแบบที่กำหนด (เอกสาร ๒) และนำข้อมูลทั้งหมดของเจ้าหนี้ หรือผู้มีสิทธิรับเงิน มาจัดทำเป็นทะเบียนคุมการโอนเงิน เพื่อใช้ในการตรวจสอบความถูกต้องของข้อมูล สำหรับการโอนเงินต่อไป (เอกสาร ๓)

๒.๕ เมื่อผู้มีอำนาจอนุมัติในฎีกาเบิกจ่ายเงิน และองค์กรปกครองส่วนท้องถิ่นบันทึกรายการเบิกเงิน ในระบบบัญชีคอมพิวเตอร์ขององค์กรปกครองส่วนท้องถิ่น (e – LAAS) แล้ว ให้หน่วยงานคลังจัดทำรายงาน การจัดทำเช็ค/ใบถอน และให้ Company User Maker จัดทำรายการขอโอนเงินเข้าบัญชีเงินฝากธนาคาร ของเจ้าหนี้หรือผู้มีสิทธิรับเงิน โดยนำข้อมูลจากทะเบียนคุมการโอนเงินตามข้อ ๒.๔ มาจัดทำรายละเอียด ในรูปแบบ excel ที่ธนาคารกำหนด ก่อนเสนอผู้มีอำนาจลงนามสั่งจ่ายเงินตามระเบียบกระทรวงมหาดไทย ว่าด้วยการรับเงิน การเบิกจ่ายเงิน การฝากเงิน การเก็บรักษาเงิน และการตรวจเงินขององค์กรปกครอง ส่วนท้องถิ่น พ.ศ. ๒๕๔๗ และที่แก้ไขเพิ่มเติม ข้อ ๓๗ ผ่านหัวหน้าหน่วยงานคลัง ทั้งนี้ ให้ผู้มีอำนาจสั่งจ่ายเงิน ลงนามในรายละเอียดข้อมูลการโอนเงินดังกล่าวตามตัวอย่าง (เอกสาร ๔)

เมื่อผู้มีอำนาจลงนามสั่งจ่ายเงินอนุมัติให้จ่ายเงินแล้ว ให้ Company User Maker นำรายการ ขอโอนเงินตามวรรคหนึ่ง เข้าระบบ KTB Corporate Online และจัดพิมพ์รายงานจากระบบให้หัวหน้าหน่วยงานคลัง ตรวจสอบ หากถูกต้องแล้วให้ Company User Authorizer อนุมัติจ่ายเงินในระบบ KTB Corporate Online และเมื่อการโอนเงินสำเร็จระบบจะมีการส่งข้อความแจ้งทางจดหมายอิเล็กทรอนิกส์ (e-mail) ตาม e-mail address ที่เจ้าหนี้หรือผู้มีสิทธิรับเงินได้แจ้งไว้

กรณีที่ผู้มีสิทธิรับเงินแจ้งขอรับเงินตามแบบคำขอเบิกเงินค่าตอบแทน ค่าใช้สอย เงินสวัสดิการ หรือสัญญาการยืมเงิน เมื่อได้รับเงินโอนเข้าบัญชีเงินฝากธนาคารจากองค์กรปกครองส่วนท้องถิ่นแล้ว ผู้มีสิทธิ รับเงินไม่ต้องลงชื่อรับเงินในแบบคำขอเบิกเงินดังกล่าวอีก

๒.๖ ให้ใช้รายงานสรุปผลการโอนเงิน (Detail Report และ Summary Report-Transacion History) ที่ได้จากระบบ KTB Corporate Online เป็นหลักฐานการจ่าย และเสนอหัวหน้าหน่วยงานคลัง ตามระเบียบกระทรวงมหาดไทยว่าด้วยการรับเงิน การเบิกจ่ายเงิน การฝากเงิน การเก็บรักษาเงิน และการตรวจเงิน ขององค์กรปกครองส่วนท้องถิ่น พ.ศ. ๒๕๔๗ และที่แก้ไขเพิ่มเติม และเก็บรักษาไว้ให้สำนักงานการตรวจเงินแผ่นดิน ตรวจสอบต่อไป

/๒.๗ ทุกสิ้นวัน...

3

๒.๗ ทุกสิ้นวันทำการ ให้องค์กรปกครองส่วนท้องถิ่นจัดให้มีการตรวจสอบการจ่ายเงินโดยวิธีการ โอนผ่านระบบ KTB Corporate Online เพื่อเข้าบัญชีเงินฝากธนาคารของเจ้าหนี้หรือผู้มีสิทธิรับเงิน แต่ละรายการจากรายงานสรุปผลการโอนเงิน (Detail Report และ Summary Report/Transaction History) รายการสรุปความเคลื่อนไหวทางบัญชี (e-Statement/Account Information) ที่เรียกจากระบบ KTB Corporate Online และข้อมูลในทะเบียนคุมการโอนเงินตามข้อ ๒.๔ ให้ถูกต้องตรงกัน

๒.๘ กรณีเกิดความคลาดเคลื่อนในการโอนเงินเข้าบัญชีเงินฝากธนาคารของเจ้าหนี้หรือผู้มีสิทธิรับเงิน เช่น โอนเงินเข้าบัญชีผิดราย โอนเงินไปเกินกว่าจำนวนที่ผู้มีสิทธิรับเงินได้รับ เป็นต้น ให้องค์กรปกครองส่วนท้องถิ่น ดำเนินการเรียกเงินคืนเข้าบัญชีเงินฝากธนาคาร

๓. การกำหนดตัวบุคคลผู้มีสิทธิเข้าใช้งานในระบบ KTB Corporate Online

๓.๑ ให้องค์กรปกครองส่วนท้องถิ่น ที่ประสงค์จะดำเนินการรับเงินและจ่ายเงินผ่านระบบ KTB Corporate Online สมัครเข้าใช้บริการและแจ้งรายชื่อบุคคลผู้ใช้งานในระบบให้ธนาคารกรุงไทยฯ ทราบ

๓.๒ ให้ผู้บริหารท้องถิ่นหรือผู้ที่ได้รับมอบหมาย มีคำสั่งเป็นลายลักษณ์อักษรแต่งตั้งบุคคลเพื่อปฏิบัติ หน้าที่เป็นผู้ดูแลระบบ (Company Administrator) และบุคคลที่ต้องปฏิบัติหน้าที่เป็นผู้ใช้งานในระบบ (Company User) ขององค์กรปกครองส่วนท้องถิ่น โดยให้พิจารณาจากพนักงานส่วนท้องถิ่น หรือลูกจ้างประจำ หรือพนักงานจ้าง ตามความจำเป็นเหมาะสม ซึ่งต้องคำนึงถึงความปลอดภัย และการกำกับดูแลอย่างรอบคอบรัดกุม เพื่อมิให้ เกิดความเสียหายแก่ทางราชการ โดยแบ่งเป็น

๓.๒.๑ ผู้ดูแลระบบ (Company Administrator) ประกอบด้วย

(๑) Company Administrator Maker จำนวน ๑ คน และผู้ปฏิบัติหน้าที่แทน ในกรณีที่บุคคลดังกล่าวไม่สามารถปฏิบัติหน้าที่ได้ จำนวน ๑ คน โดยมีอำนาจหน้าที่เป็นผู้บันทึกรายละเอียด ผู้เข้าใช้งานในระบบ (Company User) กำหนดสิทธิและหน้าที่ในการทำรายการของผู้ใช้งานในระบบรายบุคคล

(๒) Company Administrator Authorizer จำนวน ๑ คน และผู้ปฏิบัติหน้าที่แทน ในกรณีที่บุคคลดังกล่าวไม่สามารถปฏิบัติหน้าที่ได้ จำนวน ๑ คน โดยมีอำนาจหน้าที่ตรวจสอบความถูกต้อง และอนุมัติการเพิ่ม หรือลดสิทธิและหน้าที่ในการทำรายการของผู้ใช้งานในระบบรายบุคคลตามข้อมูลที่ Company Administrator Maker บันทึกเข้าสู่ระบบ

๓.๒.๒ ผู้ใช้งานในระบบ (Company User) ประกอบด้วย (เอกสาร ๕)

(๑) Company User Maker เพื่อทำหน้าที่ในการรับเงิน การจ่ายเงิน และการนำเงินฝากธนาคาร จำนวน ๒ คน และผู้ปฏิบัติหน้าที่แทนในกรณีที่บุคคลดังกล่าวไม่สามารถปฏิบัติหน้าที่ได้ จำนวน ๒ คน โดยมีอำนาจหน้าที่ดังต่อไปนี้

(๑.๑) การรับเงิน ให้เรียกดูรายงานการรับชำระเงินระหว่างวัน (Receivable information online) รายงานสรุปรายละเอียดการรับเงินขององค์กรปกครองส่วนท้องถิ่น (Receivable information download) และรายการสรุปความเคลื่อนไหวทางบัญชี (e-Statement / Account Information) จากบัญชีเงินฝาก ธนาคารที่เปิดไว้สำหรับการรับเงิน เพื่อใช้ในการตรวจสอบการรับเงินขององค์กรปกครองส่วนท้องถิ่น

(๑.๒) การจ่ายเงิน เป็นผู้ทำรายการขอโอนเงิน พร้อมทั้งตรวจสอบความถูกต้อง ของรายการดังกล่าว ซึ่งระบุจำนวนเงินตามประเภทรายการค่าใช้จ่าย ก่อนนำส่งรายการให้กับ Company User Authorizer เพื่ออนุมัติการโอนเงิน และเมื่อได้รับแจ้งการอนุมัติแล้วให้พิมพ์รายงานสรุปผลการโอนเงิน (Detail Report และ Summary Report/Transaction History) และรายการสรุปความเคลื่อนไหวทางบัญชี (e-Statement / Account Information) เพื่อใช้เป็นหลักฐานการจ่ายและหลักฐานในการตรวจสอบต่อไป

/(b) Company...

Δ

(๒) Company User Authorizer มีอำนาจหน้าที่ตรวจสอบความถูกต้องของข้อมูล รายการโอนเงินที่ Company User Maker ส่งให้ อนุมัติการโอนเงิน ตลอดจนแจ้งผลการอนุมัติการโอนเงินให้ Company User Maker

๓.๓ เมื่อได้รับคำสั่งแต่งตั้งดังกล่าวแล้ว ให้ผู้ใช้งานในระบบ (Company User) กรอกข้อมูลในแบบ แจ้งข้อมูล (เอกสาร ๓) เพื่อส่งให้ผู้ดูแลระบบ (Company Administrator) ดำเนินการกำหนดสิทธิผู้ใช้งานในระบบ

๓.๔ เพื่อความปลอดภัย เมื่อได้รับหนังสือจากธนาคารกรุงไทยฯ แจ้งรหัสเข้าใช้งานระบบประจำองค์กร ปกครองส่วนท้องถิ่น (Company ID) ที่ธนาคารกำหนดให้สำหรับทุกหน่วยเบิกจ่ายในสังกัด และสำหรับผู้ดูแลระบบ (Company Administrator) ซึ่งจะต้องนำมาใช้ในการ Login เข้าสู่ระบบ KTB Corporate Online ให้ผู้ดูแลระบบ (Company Administrator) ดำเนินการเปลี่ยนรหัสผ่าน (Password) ทันทีเมื่อเริ่มต้นการเข้าใช้งานก่อนจะดำเนินการ กำหนดสิทธิผู้ใช้งานในระบบ (Company User)

เมื่อกำหนดสิทธิให้กับผู้ใช้งานในระบบ (Company User) แล้ว ให้แจ้งรหัสเข้าใช้งานระบบประจำ องค์กรปกครองส่วนท้องถิ่น (Company ID) และรหัสผ่าน (Password) ให้บุคคลดังกล่าวทราบตามแบบแจ้ง รหัสเข้าใช้งานระบบประจำหน่วยเบิกจ่าย (เอกสาร ๖) และเนื่องจากรหัสดังกล่าวเป็นเรื่องที่มีความสำคัญ และต้องการความปลอดภัยสูง ดังนั้น ในการจัดส่งจึงต้องใส่ซองปิดผนึกเพื่อมิให้ผู้อื่นทราบถึงข้อมูลดังกล่าว

๓.๕ ให้ Company User เปลี่ยนรหัสผ่าน (Password) ทุก ๆ ๓ เดือน เพื่อความปลอดภัยในการเข้าใช้งาน ในระบบ KTB Corporate Online

๓.๖ กรณีมีการโยกย้ายหรือเปลี่ยนแปลงผู้ดำรงตำแหน่งผู้ดูแลระบบ (Company Administrator) หรือผู้ใช้งานในระบบ (Company User) ให้องค์กรปกครองส่วนท้องถิ่นหรือผู้ที่ได้รับมอบหมาย มีคำสั่ง เป็นลายลักษณ์อักษรแต่งตั้งบุคคลเพื่อปฏิบัติหน้าที่ดังกล่าวขึ้นใหม่

กรณีเป็นเจ้าหน้าที่ผู้ดูแลระบบ (Company Administrator) เมื่อมีคำสั่งดังกล่าวแล้ว ให้องค์กรปกครอง ส่วนท้องถิ่นมีหนังสือแจ้งธนาคารกรุงไทยฯ เพื่อขอให้เปลี่ยนแปลงเจ้าหน้าที่ผู้ดูแลระบบคนใหม่ แทนคนเดิม กำหนดรหัสผู้ใช้งาน (User ID) และรหัสผ่าน (Password) โดยให้แนบรหัสเข้าใช้งานระบบประจำหน่วยเบิกจ่าย (Company ID) ขององค์กรปกครองส่วนท้องถิ่นไปด้วย กรณีเป็นผู้ใช้งานในระบบ (Company User) เมื่อมีคำสั่งดังกล่าวแล้วให้ Company Administrator ทำการเปลี่ยนแปลงผู้ใช้งานในระบบใหม่ โดยกำหนดสิทธิ การเข้าใช้งานในระบบให้ผู้ใช้งานคนใหม่แทนคนเดิม

ทั้งนี้ ในการกำหนดตัวบุคคลผู้ปฏิบัติหน้าที่คนใหม่ต้องถือปฏิบัติตามข้อ ๓.๓ ข้อ ๓.๔ และข้อ ๓.๕ ด้วย

๓.๗ ให้องค์กรปกครองส่วนท้องถิ่นปฏิบัติงานในระบบ KTB Corporate Online ตามคู่มือ การปฏิบัติงานที่ Download จากเว็บไซต์กรมส่งเสริมการปกครองท้องถิ่น และในกรณีที่องค์กรปกครองส่วนท้องถิ่น พบข้อขัดข้องเกี่ยวกับการใช้งานในระบบดังกล่าว สามารถติดต่อสอบถามได้ที่ Corporate Service (งานสนับสนุนบริการทางการเงิน) ธนาคารกรุงไทยฯ โทร. ๐๒-๑๑๑-๙๙๙๙

๔. ค่าธรรมเนียมการใช้บริการ Bluk Payment และ ผ่านระบบ KTB Corporate Online ที่ธนาคารกรุงไทยฯ เรียกเก็บ หากเจ้าหนี้หรือผู้มีสิทธิรับเงินร้องขอให้โอนเงินต่างธนาคาร ให้เจ้าหนี้หรือผู้มีสิทธิ รับเงินเป็นผู้รับผิดชอบค่าธรรมเนียมนั้น

๕. หากธนาคารเรียกเก็บเงินค่าธรรมเนียมเกี่ยวกับการโอนเงินผ่านระบบ KTB Corporate Online ให้คู่สัญญาหรือเจ้าหนี้ หรือผู้รับโอนสิทธิเรียกร้องเป็นผู้รับผิดชอบค่าธรรมเนียมนั้น

๖. การโอนเงินจากบัญชีเงินฝากธนาคารประเภทกระแสรายวันกับบัญชีเงินฝากธนาคารประเภท
 ออมทรัพย์ เพื่อรับ – จ่ายเงิน องค์กรปกครองส่วนท้องถิ่นอาจมอบอำนาจให้ธนาคารดำเนินการได้

5

-œ-

#### ตัวอย่างแบบใบแจ้งการชำระเงิน

| $\frown$                      |                        | ชื่อ องค์กรปกครองส่วนท้องถิ่   | น.                                          |                             |
|-------------------------------|------------------------|--------------------------------|---------------------------------------------|-----------------------------|
| ( ตรา<br>ลัญลักษณ์ )          |                        | ที่อยู่ องค์กรปกครองส่วนท้องถึ | กิ่น                                        |                             |
|                               | L                      | บบฟอร์มการชำระเงินผ่านธนาศ     | าาร                                         | (สำหรับผู้ชำระเงิน)         |
| Company Code :                |                        |                                |                                             | ชำระเงินภายใน               |
| ชื่อ-สกุล                     |                        |                                |                                             | (ซำระเงินเต็มจำนวนเท่านั้น) |
| หมายเลขอ้างอิง 1 : เลขบัตรปร  | าะชาชน                 | หมายเลขอ้                      | ้างอิง 2 : เบอร์โทรศัพท์                    |                             |
|                               |                        |                                |                                             |                             |
| สี่อยังวย่าก                  | โพล                    |                                | 10000 days and 10000 bits                   |                             |
| ារក្ដម្ភ                      |                        |                                | เจาหนาทธนาคารผูรบ<br>ริ่งไ <i>ร้</i> ส่งและ |                             |
|                               | กรูเนากรษณชาลา         | ารฉบบนเหครบถวนและดดดอชา        | าระเงนเดท บมจ.ธนาคารกรุงเข                  | าย                          |
| (a)<br>กรุงไทย<br>แบบฟอร์มา   | กำระเงินผ่าน บมจ ธนาคา | รกรงไทย                        |                                             | (สำหรับธนาดาร)              |
| Company                       | Code                   | ۵.<br>ر                        | ปรดเรียกเก็บค่าธรรมเนียมจาก                 | (สายระบงิน (รายการ)         |
| ชื่อ องค์กรปกครองส่วนท้องถิ่น | ,                      |                                | สาขาผู้รับเงิน                              | วันที่                      |
| ชื่อ-สกุล                     |                        |                                | - u                                         | (ให้ชำระเต็มจำนวนเท่านั้น)  |
| .7                            |                        |                                |                                             |                             |
| หมายเลขอ้างอิง 1 : เลขบัตรปร  | ะขาขน                  | หมายเลขอ้                      | างอิง 2 : เบอร์โทรศัพท์                     |                             |
|                               |                        |                                |                                             |                             |
| หมายเลขที่เซ็ค/Cheque No      | เซ็คลงวันที่/Date      | ชื่อธนาคาร/Bank Name           | สาขา/Branch                                 | บาท/Baht                    |
| O Bullow A/C Transfor         | A C No                 |                                |                                             |                             |
| O Nuteu A/C Transfer          | เลขทบญช A/C NO         |                                |                                             |                             |
| U เงนสด/Cash                  | จานวนเงนเบนดวอกษร      |                                |                                             |                             |
| ซื่อผู้นำฝาก                  | โทร                    |                                | เจ้าหน้าที่ธนาคารผู้รับ                     | ปรื่อง                      |

|             |             | เลขที                                                                                               |
|-------------|-------------|----------------------------------------------------------------------------------------------------|
|             |             | แบบแจ้งข้อมูลการรับเงินโอนผ่านระบบ KTB Corporate Online                                             |
|             |             | วันที่ เดือน พ.ศ                                                                                    |
| เรียน       |             | (ผู้อำนวยการสำนัก/กองคลัง)                                                                          |
|             | ข้าพเจ้า .  |                                                                                                    |
| เลขประจำ    | าตัวประช    |                                                                                                    |
| สำบัก/กร    | าง/ศระย์    | สังกัด                                                                                              |
| 1.0         | บมทูางข     | bivi ivi                                                                                            |
| อยู่บ้านเล  | าขที        | ซอย ตัวบล/แขวง                                                                                      |
| อำเภอ/เข    | ขต          | รหัสไปรษณีย์                                                                                        |
| เบอร์โทร    | ศัพท์       |                                                                                                    |
|             | ขอรับเงิน   | เผ่านระบบ KTB Corporate Online โดยได้แนบสำเนาหน้าสมุดบัญชีเงินฝากธนาคารมาเพื่อเป็น                  |
| หลักฐานเ    | ด้วยแล้ว    |                                                                                                    |
|             | กรณีเป็น    | บุคลากรที่สังกัด อปท                                                                                |
|             |             | เพื่อเข้าบัญชีเงินฝากธนาคารที่ใช้สำหรับรับเงินเดือน ค่าจ้าง หรือ ค่าตอบแทน                          |
|             |             | บัญชีเงินฝากธนาคาร                                                                                  |
|             |             | ประเภท                                                                                              |
|             |             | เพื่อเข้าบัญชีเงินฝากธนาคารอื่น (กรณีมีค่าธรรมเนียม ผู้รับเงินต้องเป็นผู้รับผิดชอบค่าธรรมเนียมนั้น) |
|             |             | บัญชีเงินฝากธนาคาร                                                                                  |
|             |             | ประเภท                                                                                              |
|             | กรณีเป็น    | ผู้รับบำนาญ ผู้รับเบี้ยหวัด บุคลากรต่างสังกัด หรือบุคคลภายนอก                                       |
|             | เพื่อเข้าบ้ | ญชีเงินฝากธนาคารสาขาสาขา                                                                            |
|             | ประเภท      | เลขที่บัญชีเงินฝากธนาคาร                                                                            |
| และเมื่อ    |             | (ระบุชื่อหน่วยงาน อปท.)อนเกิน โอนเงินผ่านระบบ KTB Corporate Online แล้ว                             |
| ให้ส่งข้อมู | มูลการโอน   | แงินผ่านช่องทาง                                                                                     |
|             |             | จดหมายอิเล็กทรอนิกส์ (e-mail) ตาม e-mail address                                                    |
|             |             |                                                                                                    |
|             |             | ลงชื่อ ผ้มีสิทธิรับเงิน                                                                             |

หมายเหตุ : เลขที่ของแบบแจ้งข้อมูลการรับเงินโอนผ่านระบบ Krungthai Corporate Online ให้ระบุหมายเลขกำกับเรียงกันไป ทุกฉบับ เพื่อประโยชน์ในการจัดทำทะเบียนคุมการโอนเงิน

(.....)

7

#### ทะเบียนคุมการโอนเงิน

| รหัสธนาคาร             | เลขที่บัญชี       | ชื่อบัญชี     | จำนวนเงิน       | เลขประจำตัวประชาชน | อ้างอิง | รายการ                   | จดหมายอิเล็กทรอนิกส์ | เบอร์โทรศัพท์ |
|------------------------|-------------------|---------------|-----------------|--------------------|---------|--------------------------|----------------------|---------------|
| Receiving<br>Bank Code | Receiving A/c No. | Receiver Name | Transfer Amount | Citizen ID/Tax ID  | DDA Ref | Reference No./ DDA Ref 2 | Email                | Mobile No.    |
|                        |                   |               |                 |                    |         |                          |                      |               |
|                        |                   |               |                 |                    |         |                          |                      |               |
|                        |                   |               |                 |                    |         |                          |                      |               |
|                        |                   |               |                 |                    |         |                          |                      |               |
|                        |                   |               |                 |                    |         |                          |                      |               |
|                        |                   |               |                 |                    |         |                          |                      |               |
|                        |                   |               |                 |                    |         |                          |                      |               |

ตัวอย่าง รายละเอียดข้อมูลการโอนเงิน (รูปแบบ excel)

| รหัสธนาคาร             | เลขที่บัญชี       | ชื่อบัญชี      | จำนวนเงิน       | เลขประจำตัวประชาชน | อ้างอิง      | รายการ                           | จดหมายอิเล็กทรอนิกส์       | เบอร์โทรศัพท์ |
|------------------------|-------------------|----------------|-----------------|--------------------|--------------|----------------------------------|----------------------------|---------------|
| Receiving<br>Bank Code | Receiving A/c No. | Receiver Name  | Transfer Amount | Citizen ID/Tax ID  | DDA Ref      | Reference No./ DDA Ref 2         | Email                      | Mobile No.    |
| 006                    | 1234564892        | นางสาวกบ กรรี  | 3,000.00        | 3241600282667      | XXXXXXXXXXXX | ค่าโทรศัพท์มือถือ เดือน มี.ค. 63 | male.ma63@gmail.com        | 0924564892    |
| 006                    | 1234564893        | นางนก นาคี     | 1,000.00        | 3540650292868      | XXXXXXXXXXX  | ค่าโทรศัพท์มือถือ เดือน มี.ค. 63 | <u>ale.aoy32@gmail.com</u> | 0814564893    |
| 006                    | 1234564894        | นายไก่ หงส์ทอง | 2,000.00        | 3121610281643      | XXXXXXXXXXX  | ค่าโทรศัพท์มือถือ เดือน มี.ค. 63 | <u>lee.rea15@gmail.com</u> | 0864564894    |
| 006                    | 1234564895        | นางหมู เจริญพร | 1,100.00        | 3342700182379      | XXXXXXXXXXX  | ค่าโทรศัพท์มือถือ เดือน มี.ค. 63 | sao.ooa59@gmail.com        | 0894564895    |
|                        |                   |                |                 |                    |              |                                  |                            |               |
|                        |                   |                |                 |                    |              |                                  |                            |               |
|                        |                   |                |                 |                    |              |                                  |                            |               |
|                        |                   |                |                 |                    |              |                                  |                            |               |
|                        |                   |                |                 |                    |              |                                  |                            |               |
|                        |                   |                |                 |                    |              |                                  |                            |               |
|                        |                   |                |                 |                    |              |                                  |                            |               |
|                        |                   |                |                 |                    |              |                                  |                            |               |
|                        |                   |                |                 |                    |              |                                  |                            |               |
|                        |                   |                |                 |                    |              |                                  |                            |               |

| a       |  |
|---------|--|
| ลงช่อ   |  |
| 6IN U Q |  |

| a    |              |      |  |
|------|--------------|------|--|
| ลงขอ |              |      |  |
|      | ************ | <br> |  |

ลงชื่อ..... (.....) ผู้บริหารท้องถิ่น

ผู้ช่วยผู้บริหารท้องถิ่น หรือ ผู้ดำรงตำแหน่ง ไม่ต่ำกว่าหัวหน้าหน่วยงาน

(.....

ปลัดองค์กรปกครองส่วนท้องถิ่น

.....

เอกสาร ๕

#### แบบแจ้งข้อมูลผู้ปฏิบัติหน้าที่ Company User Maker และ Company User Authorizer

#### Company User Maker

| ଭ   | ชื่อ – นามสกุล              |                                                                                                    |
|-----|-----------------------------|----------------------------------------------------------------------------------------------------|
| ୭   | หมายเลขบัตรประชาชน          |                                                                                                    |
| តា  | ตำแหน่ง                     |                                                                                                    |
| ď   | หน่วยงาน                    |                                                                                                    |
| ଝ   | หมายเลขโทรศัพท์สถานที่ทำงาน |                                                                                                    |
| Ъ   | หมายเลขโทรศัพท์มือถือ       |                                                                                                    |
| ର୍ଯ | หมายเลขโทรสาร (Fax)         |                                                                                                    |
| ಡ   | E – mail address            |                                                                                                    |
| ಕ   | User ID                     | ให้กำหนดเป็นตัวเลขผสมตัวอักษรภาษาอังกฤษ โดยใช้ตัวพิมพ์เล็กและ<br>ห้ามใส่อักขระพิเศษ จำนวนไม่เกิน ๙ หลัก เช่น usermko๑ เป็นต้น |

#### Company User Authorizer

| ୭  | ชื่อ – นามสกุล              |                                                                                                    |
|----|-----------------------------|----------------------------------------------------------------------------------------------------|
| ම  | หมายเลขบัตรประชาชน          |                                                                                                    |
| តា | ตำแหน่ง                     |                                                                                                    |
| ¢  | หน่วยงาน                    |                                                                                                    |
| ¢  | หมายเลขโทรศัพท์สถานที่ทำงาน |                                                                                                    |
| g  | หมายเลขโทรศัพท์มือถือ       |                                                                                                    |
| ଟା | หมายเลขโทรสาร (Fax)         |                                                                                                    |
| ಜ  | E – mail address            |                                                                                                    |
| ಳ  | User ID                     | ให้กำหนดเป็นตัวเลขผสมตัวอักษรภาษาอังกฤษ โดยใช้ตัวพิมพ์เล็กและ<br>ห้ามใส่อักขระพิเศษ จำนวนไม่เกิน ๙ หลัก เช่น usermko๑ เป็นต้น |

#### เอกสาร ๖

#### แบบแจ้งรหัสเข้าใช้งานระบบประจำหน่วยเบิก-จ่าย (Company ID) และรหัสผ่าน (Password)

| ชื่อ – นามสกุล |                                                                        |
|----------------|------------------------------------------------------------------------|
| ปฏิบัติหน้าที่ | (ระบุว่าทำหน้าที่เป็น Company User Maker หรือ Company User Authorizer) |
| หน่วยงาน       |                                                                        |
| Company ID     |                                                                        |
| User ID        |                                                                        |
| Password       |                                                                        |

\*\*\*หมายเหตุ : เมื่อ Company User Maker หรือ Company User Authorizer แล้วแต่กรณี ได้รับทราบรหัสเข้าใช้งานระบบประจำหน่วยเบิก – จ่าย (Company ID) และรหัสผ่าน (Password) แล้ว

จะต้องเก็บรักษารหัสดังกล่าวไว้เป็นความลับ เนื่องจากเป็นเรื่องที่มีความสำคัญและต้องการความปลอดภัยสูง

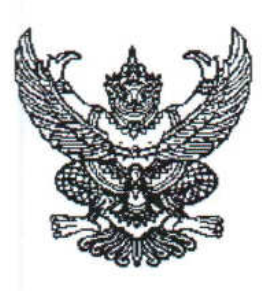

กรมส่งเสริมการปกครองท้องถิ่น ถนนนครราชสีมา เขตดุสิต กทม. ๑๐๓๐๐

#### ติ พฤศจิกายน ๒๕๖๕

เรื่อง แนวทางการปฏิบัติงานเพื่อป้องกันการทุจริตด้านการเงินการคลังขององค์กรปกครองส่วนท้องถิ่น

เรียน ผู้ว่าราชการจังหวัด ทุกจังหวัด

ด่วนที่สุด

ที่ มท อ๘๐๘.๒/ว ตาสออ

อ้างถึง หนังสือกรมส่งเสริมการปกครองท้องถิ่น ด่วนที่สุด ที่ มท ๐๘๐๘.๒/ว ๓๗๓๔ ลงวันที่ ๑๔ พฤศจิกายน ๒๕๖๕

สิ่งที่ส่งมาด้วย แนวทางการปฏิบัติงานเพื่อป้องกันการทุจริตด้านการเงินการคลังขององค์กรปกครอง ส่วนท้องถิ่น จำนวน ๑ ชุด

ตามที่ กรมส่งเสริมการปกครองท้องถิ่นได้ขอให้จังหวัดแจ้งสำนักงานส่งเสริมการปกครอง ท้องถิ่นจังหวัดตรวจสอบการจัดทำบัญชีและรายงานการเงินขององค์กรปกครองส่วนท้องถิ่น รวมถึงกำชับให้ ผู้ปฏิบัติงานและผู้มีหน้าที่ที่เกี่ยวข้องด้านการเงินการคลังขององค์กรปกครองส่วนท้องถิ่นถือปฏิบัติตามระเบียบ กระทรวงมหาดไทยว่าด้วยการรับเงิน การเบิกจ่ายเงิน การฝากเงิน การเก็บรักษาเงิน และการตรวจเงินขององค์กร ปกครองส่วนท้องถิ่น พ.ศ. ๒๕๔๗ และที่แก้ไขเพิ่มเติม และหนังสือสั่งการที่เกี่ยวข้อง โดยเคร่งครัด หากพบว่า องค์กรปกครองส่วนท้องถิ่นแห่งใดไม่ปฏิบัติให้เป็นไปตามระเบียบและหนังสือสั่งการก็ขอให้พิจารณาดำเนินการ ตามกฎหมายที่เกี่ยวข้อง ความละเอียดปรากฏตามหนังสือที่อ้างถึง นั้น

กรมส่งเสริมการปกครองท้องถิ่นพิจารณาแล้วเห็นว่า เพื่อให้ผู้มีหน้าที่ที่เกี่ยวข้องด้านการเงิน การคลังขององค์กรปกครองส่วนท้องถิ่นปฏิบัติงานให้เป็นไปตามระเบียบกระทรวงมหาดไทยว่าด้วยการรับเงิน การเบิกจ่ายเงิน การฝากเงิน การเก็บรักษาเงิน และการตรวจเงินขององค์กรปกครองส่วนท้องถิ่น พ.ศ. ๒๕๔๗ และที่แก้ไขเพิ่มเติม ตลอดจนหนังสือสั่งการที่เกี่ยวข้อง จึงขอส่งแนวทางการปฏิบัติงานเพื่อป้องกันการทุจริต ด้านการเงินการคลังขององค์กรปกครองส่วนท้องถิ่น เพื่อให้จังหวัดแจ้งองค์กรปกครองส่วนท้องถิ่นถือปฏิบัติ โดยเคร่งครัดต่อไป หากพบว่าองค์กรปกครองส่วนท้องถิ่นใดกระทำความผิดให้รีบดำเนินการทางแพ่ง ทางอาญาและทางวินัยกับผู้ที่เกี่ยวข้องทันที และรายงานให้กรมส่งเสริมการปกครองท้องถิ่นทราบโดยด่วน

จึงเรียนมาเพื่อโปรดทราบ และขอความร่วมมือแจ้งให้นายอำเภอ ทุกอำเภอทราบ พร้อมทั้งแจ้งให้ องค์กรปกครองส่วนท้องถิ่นในเขตจังหวัดทราบและถือปฏิบัติโดยเคร่งครัด

ขอแสดงความนับถือ

(นายขจร ศรีชวโนทัย) อธิบดีกรมส่งเสริมการปกครองท้องถิ่น

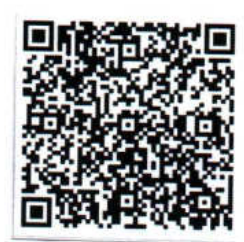

สำนักบริหารการคลังท้องถิ่น กลุ่มงานการจัดสรรเงินอุดหนุนและพัฒนาระบบงบประมาณ โทร./โทรสาร ๐-๒๒๔๑-๙๐๐๐ ต่อ ๑๕๒๓, ๑๕๒๔ ไปรษณีย์อิเล็กทรอนิกส์ saraban@dla.go.th แนวทางการปฏิบัติงานเพื่อป้องกันการทุจริตด้านการเงินการคลังขององค์กรปกครองส่วนท้องถิ่น ตามหนังสือกรมส่งเสริมการปกครองท้องถิ่น ด่วนที่สุด ที่ มท ๐๘๐๘.๒/ว ๓๘๑๖ ลงวันที่ ๒๒ พฤศจิกายน ๒๕๖๕

#### ๑. ด้านการปฏิบัติงานระบบ KTB Corporate Online

๑.๑ ข้อบกพร่องที่อาจก่อให้เกิดการทุจริต

๑.๑.๑ การขอเบิกจ่ายเงินในระบบ KTB Corporate Online ดำเนินการเพียงคนเดียวตั้งแต่ต้น จนจบขั้นตอน เนื่องจากมีความรู้ในการเบิกจ่ายเงินและเป็นผู้ถือรหัสผู้ใช้งานส่วนบุคคลทั้งบุคคลที่มีหน้าที่ นำเข้าข้อมูล (Company User Maker) และบุคคลที่มีหน้าที่อนุมัติ (Company User Authorizer)

๑.๑.๒ เมื่อพิมพ์ข้อมูลจากในระบบ KTB Corporate Online ออกมาแล้ว มีการแก้ไขเปลี่ยนแปลง รายการที่เบิกเท็จ และมีการแก้ไข statement ของธนาคาร เพื่อให้ยอดคงเหลือตรงกับในรายงาน ผู้บังคับบัญชา ทำให้ไม่เห็นรายการเบิกเงินผิดปกติ

๑.๑.๓ การมอบหมายบุคคลใดบุคคลหนึ่งแบบไม่เป็นทางการในการเข้าถึงข้อมูลและรหัสส่วนบุคคล เพื่อดำเนินการเข้าใช้งานในระบบจึงทำให้สามารถดำเนินการอนุมัติรายการต่างๆ นำไปสู่การกระทำทุจริตได้

๑.๑.๔ กรณีการย้ายหรือมารับตำแหน่งใหม่ไม่มีการมอบหมายงานที่ชัดเจนเป็นลายลักษณ์อักษร และส่งมอบงานในหน้าที่ที่ไม่ถูกต้องครบถ้วน

๑.๑.๕ ระบบ KTB Corporate Online สามารถโอนเงินให้แก่บุคคลที่มิใช่เจ้าหนี้หรือผู้มีสิทธิ ที่ได้รับเงินกับองค์กรปกครองส่วนท้องถิ่นได้ โดยอาศัยการที่เป็นผู้มีหน้าที่รับผิดชอบในการเข้าระบบแต่เพียงผู้เดียว

๑.๑.๖ การไม่กำกับดูแลผู้ที่มีหน้าที่ด้านการเงินการคลังอย่างใกล้ชิดทำให้เกิดการกระทำทุจริต ไม่มีการสอบทานและตรวจสอบทำให้ผู้กระทำความผิดสามารถดำเนินการโดยไม่มีเอกสารการเบิกจ่ายใด ในการโอนเงินออกจากระบบ KTB Corporate Online

๑.๒ แนวทางปฏิบัติ

๑.๒.๑ ผู้มีหน้าที่สอบทานและตรวจสอบต้องตรวจสอบรายการที่มีการโอนเงินให้ละเอียด โดยเฉพาะ รายการที่โอนให้เจ้าหนี้หรือผู้มีสิทธิรายเดียวกันบ่อยครั้ง และตรวจสอบ statement ยอดเงินฝากธนาคาร ทุกสิ้นวัน เมื่อมีการจัดพิมพ์จากระบบแล้ว ให้สอบยันกับหนังสือรับรองยอดเงินฝากธนาคารทุกครั้ง เพื่อป้องกัน การปลอมแปลงหรือแก้ไขข้อมูลจากระบบ

๑.๒.๒ การปฏิบัติงานในระบบ KTB Corporate Online ในขั้นตอนต่างๆ ให้มอบหมายหน้าที่ ความรับผิดชอบเป็นลายลักษณ์อักษรให้ชัดเจน และกำชับให้บุคคลที่มีหน้าที่นำเข้าข้อมูล (Company User Maker) หรือบุคคลที่มีหน้าที่อนุมัติ (Company User Authorizer) ดำเนินการด้วยตนเอง หากมีความจำเป็นต้องมอบหมาย บุคคลที่ไม่ใช่ผู้มีสิทธิดำเนินการแทน ต้องเปลี่ยนแปลงบุคคลผู้ใช้งาน และต้องจัดให้มีการควบคุมดูแล อย่างใกล้ชิด ตรวจสอบและสอบทานเอกสารหลักฐานที่เกี่ยวข้องอย่างเพียงพอ

๑.๒.๓ เอกสารประกอบการขออนุมัติข้อมูลหลักผู้ขาย กรณีบุคคลอื่นควรต้องมีสัญญาหรือหลักฐาน ที่แสดงว่าบุคคลดังกล่าวมีการจัดซื้อจัดจ้างกับองค์กรปกครองส่วนท้องถิ่นเพื่อป้องกันการสร้างข้อมูลหลักผู้ขาย เป็นเท็จ

/๑.๒.๔ ดำเนิน ...

๑.๒.๔ ดำเนินการตามหนังสือกรมส่งเสริมการปกครองท้องถิ่น ที่ มท ๐๘๐๘.๒/ว ๒๙๑๑ ลงวันที่ ๒๒ กันยายน ๒๕๖๓ เรื่อง หลักเกณฑ์และวิธีปฏิบัติในการรับเงิน และการจ่ายเงินขององค์กรปกครอง ส่วนท้องถิ่นผ่านระบบ KTB Corporate Online อย่างเคร่งครัด และมีการระบบการควบคุมภายใน อย่างเหมาะสมเพียงพอ เช่น

- ทำคำสั่งหรือมอบหมายเป็นลายลักษณ์อักษร กำหนดตัวบุคคลที่มีสิทธิเข้าใช้งานในระบบ KTB Corporate Online ได้แก่ บุคคลที่มีหน้าที่นำเข้าข้อมูล (Company User Maker) และบุคคลที่มีหน้าที่ อนุมัติ (Company User Authorizer) ต้องเป็นคนละบุคคล

- ไม่มอบรหัสตัวบุคคลผู้มีสิทธิเข้าใช้งานในระบบให้กับบุคคลเดียวเป็นผู้ดำเนินการ ในทุกขั้นตอน

- บุคคลที่มีหน้าที่นำเข้าข้อมูล (Company User Maker) และบุคคลที่มีหน้าที่อนุมัติ (Company User Authorizer) ต้องเก็บรักษารหัสตัวบุคคลผู้มีสิทธิเข้าใช้งานในระบบให้ปลอดภัย เป็นความลับ ห้ามมอบหมายผู้อื่นเป็นผู้ดำเนินการแทน และเปลี่ยนรหัสผ่านทุก ๓ เดือน (ห้ามติดรหัสไว้ ที่เครื่องคอมพิวเตอร์หรือสร้างการจำรหัสส่วนบุคคลอัตโนมัติในเครื่องคอมพิวเตอร์)

- ไม่ควรมีผู้นำเข้าข้อมูล (Company User Maker) เพียงบุคคลเดียว ดำเนินการตั้งแต่ต้น จนจบกระบวนการ ควรมีอย่างน้อย ๒ คน และให้มีการสับเปลี่ยนหมุนเวียนการปฏิบัติงาน และหากมีบุคลากร เพียงพออาจกำหนดให้มีบุคคลที่มีหน้าที่อนุมัติ (Company User Authorizer) ตั้งแต่ ๒ คนขึ้นไป

- บุคคลที่มีหน้าที่อนุมัติ (Company User Authorizer) จะต้องดำเนินการอนุมัติตามอำนาจ หน้าที่ หากมีไม่สามารถดำเนินการได้จะต้องเปลี่ยนแปลงบุคคลที่มีหน้าที่อนุมัติ (Company User Authorizer) คนใหม่ ห้ามมอบหมายบุคคลผู้ที่ไม่มีส่วนเกี่ยวข้องเป็นผู้ดำเนินการแทน

- กรณีบุคคลที่มีหน้าที่อนุมัติ (Company User Authorizer) ไม่อยู่หรืออยู่แต่ไม่สามารถ ปฏิบัติหน้าที่ได้หรือโอนย้ายออกจากองค์กรปกครองส่วนท้องถิ่น จะต้องเปลี่ยนแปลงบุคคลที่มีหน้าที่อนุมัติ (Company User Authorizer) ใหม่ตามหลักเกณฑ์ที่กำหนดโดยทันที ห้ามใช้รหัสส่วนบุคคลของคนเดิม หรือมอบรหัสส่วนบุคคลเดิมให้กับบุคคลใดๆ โดยเด็ดขาด

#### ด้านทักษะการเงินการคลังของบุคลากร

๒.๑ ข้อบกพร่องที่อาจก่อให้เกิดการทุจริต

ผู้บริหารและผู้มีหน้าที่หรือผู้ปฏิบัติงานเกี่ยวข้องด้านการเงินการคลังขององค์กรปกครองส่วนท้องถิ่น รวมถึงบุคคลที่มีหน้าที่นำเข้าข้อมูล (Company User Maker) และบุคคลที่มีหน้าที่อนุมัติ (Company User Authorizer) ในระบบ KTB Corporate Online ไม่มีความรู้ความเข้าใจในการปฏิบัติหน้าที่ด้านการเบิกจ่ายเงิน ตามระเบียบกระทรวงมหาดไทยว่าด้วยการรับเงิน การเบิกจ่ายเงิน การฝากเงิน การเก็บรักษาเงิน และการตรวจเงินขององค์กรปกครองส่วนท้องถิ่น พ.ศ. ๒๕๔๗ และที่แก้ไขเพิ่มเติม และหนังสือสั่งการ ที่เกี่ยวข้อง หรือการเข้าใช้งานในระบบ KTB Corporate Online โดยเฉพาะอำนาจหน้าที่ในการอนุมัติ

/๒.๒ แนวทาง .

#### ๒.๒ แนวทางปฏิบัติ

๒.๒.๑ ผู้มีหน้าที่ที่เกี่ยวข้องในแต่ละขั้นตอนต้องศึกษาคู่มือการใช้งานระบบ KTB Corporate Online จากธนาคารกรุงไทย เพื่อให้สามารถดำเนินการตามหน้าที่ความรับผิดชอบของตนเองได้ถูกต้อง อย่างแท้จริง มีประสิทธิภาพสามารถกำกับดูแลในการใช้งานในระบบได้อย่างถูกต้อง

๒.๒.๒ ผู้บริหารท้องถิ่นและผู้ที่เกี่ยวข้องต้องให้ความสำคัญกับการปฏิบัติงานการเบิกจ่ายเงิน ตามระเบียบกระทรวงมหาดไทยว่าด้วยการรับเงิน การเบิกจ่ายเงิน การฝากเงิน การเก็บรักษาเงิน และการตรวจเงิน ขององค์กรปกครองส่วนท้องถิ่น พ.ศ. ๒๕๔๗ และที่แก้ไขเพิ่มเติม และหนังสือสั่งการที่เกี่ยวข้อง รวมถึง ในระบบ KTB Corporate Online อย่างจริงจัง และดำเนินการกำกับดูแลตามระเบียบและหนังสือสั่งการที่เกี่ยวข้อง อย่างเคร่งครัดในการปฏิบัติงานและเข้าใช้งานในระบบ เนื่องจากจะทำให้สามารถป้องกันการทุจริต ในเรื่องดังกล่าวได้ โดยให้ถือเป็นเรื่องสำคัญ

#### ด้านการจ่ายเงินด้วยเช็ค

๓.๑ ข้อบกพร่องที่อาจก่อให้เกิดการทุจริต

เจ้าหน้าที่ที่รับผิดชอบสามารถดำเนินการทุจริตปลอมลายมือผู้มีอำนาจลงนามในเซ็ค โดยที่ธนาคาร ไม่เกิดความสงสัยในการปลอมลายมือชื่อ เนื่องจากการมอบหมายให้บุคคลเพียงคนเดียวดำเนินการทุกขั้นตอน และมีความสนิทสนมกับธนาคารหรือหน่วยงานภายนอก

๓.๒ แนวทางปฏิบัติ

ประสานกับธนาคาร ให้มีการสอบทานกับหน่วยงาน และเข้มงวดในในการจ่ายเงินตามเซ็คที่มีรายการ ผิดปกติ เช่น

๓.๒.๑ สั่งจ่ายชื่อบุคคลแต่ไม่ขีดฆ่า "หรือผู้ถือ"

๓.๒.๒ บุคคลตามหน้าเช็คไม่ได้เป็นผู้ไปขึ้นเงินด้วยตนเอง

๓.๒.๓ ลายมือชื่อผู้สั่งจ่ายเงินไม่เหมือน

#### ๔. ด้านอื่นๆ

๔.๑ เพื่อเป็นการรักษาความปลอดภัยสองชั้น ให้องค์กรปกครองส่วนท้องถิ่นทุกแห่งที่ใช้งานระบบ KTB Corporate Online สมัครใช้บริการระบบรักษาความปลอดภัยแบบสองชั้น (Two-Factor Authentication (2FA)) โดยก่อนการอนุมัติเบิกจ่ายเงินในระบบ KTB Corporate Online ธนาคารจะส่งรหัสลับใช้ครั้งเดียว (One Time Password (OTP)) ไปที่เครื่องโทรศัพท์เคลื่อนที่ของบุคคลที่มีหน้าที่อนุมัติ (Company User Authorizer) ที่ลงทะเบียนไว้ เพื่อให้นำรหัสลับดังกล่าวมากรอกใส่หน้าจอเพื่ออนุมัติการเบิกจ่ายเงินในระบบ KTB Corporate Online จนาคารจะส่งระดับ (Company User Authorizer) ที่ลงทะเบียนไว้ เพื่อให้นำรหัสลับดังกล่าวมากรอกใส่หน้าจอเพื่ออนุมัติการเบิกจ่ายเงินในระบบ KTB Corporate Online

๔.๒ กรณีที่มีการทุจริตเกิดขึ้นให้แจ้งพนักงานสอบสวนเพื่อดำเนินคดีและยึดอายัดบัญชีธนาคาร
 ของผู้กระทำความผิดหรือผู้เกี่ยวข้องตลอดจนสิ่งของหรือพยานหลักฐานต่างๆ ตามมาตรา ๑๓๑
 และมาตรา ๑๓๒ แห่งประมวลกฎหมายวิธีพิจารณาความอาญา

\*\*\*\*\*

สำนักบริหารการคลังท้องถิ่น กลุ่มงานการจัดสรรเงินอุดหนุนและพัฒนาระบบงบประมาณ โทร./โทรสาร o-๒๒๔๑-๙๐๐๐ ต่อ ๑๕๒๒, ๑๕๒๓ ไปรษณีย์อิเล็กทรอนิกส์ saraban@dla.go.th

### แนวทางการปฏิบัติงานเพื่อป้องกันการทุจริต ด้านการเงินการคลังขององค์กรปกครองส่วนท้องถิ่น

### ด้านการปฏิบัติงานระบบ KTB Corporate Online

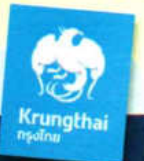

#### 1.1 ข้อบกพร่องที่อาจก่อให้เกิดการทุจริต

#### 1.2 แนวทางปฏิบัติ

- คำเนินการเบิกจ่ายเงินในระบบ KTB Corporate Online เพียงคนเดียว ตั้งแต่ต้นจนจบขั้นตอน
- แก้ไขข้อมูลที่พิมพ์จากในระบบ KTB Corporate Online โดยเปลี่ยนแปลง รายการที่เบิกเท็จ และมีการแก้ไข statement ของธนาคาร ทำให้ไม่เห็น รายการเบิกเงินผิดปกติ
- มอบหมายบุคคลแบบไม่เป็นทางการในการเข้าถึงข้อมูลและรหัสส่วนบุคคล เพื่อดำเนินการเข้าใช้งานในระบบ จึงทำให้สามารถดำเนินการอนุมัติ รายการต่างๆ นำไปสู่การกระทำทุจริตได้
- กรณีการย้ายหรือมารับต่ำแหน่งใหม่ไม่มีการมอบหมายงานที่ชัดเจน เป็นลายลักษณ์อักษร และส่งมอบงานในหน้าที่ที่ไม่ถูกต้องครบถ้วน
- ระบบ KTB Corporate Online สามารถโอนเงินให้แก่บุคคลที่มิใช่เจ้าหนี้ /ผู้มีสิทธิที่ได้รับเงินกับ อปท. ได้ โดยอาศัยการที่เป็นผู้มีหน้าที่รับผิดชอบ ในการเข้าระบบแต่เพียงผู้เดียว
- การไม่กำกับดูแลผู้ที่มีหน้าที่ด้านการเงินการคลังอย่างใกล้ชิดทำให้เกิด การกระทำทุจริต

### 2

3

Δ

1

#### ด้านทักษะการเงินการคลังของบุคลากร

#### 2.1 ข้อบกพร่องที่อาจก่อให้เกิดการทุจริต

ผู้บริหารและบุคลากรไม่มีความรู้ความเข้าใจในการปฏิบัติหน้าที่ ด้านการเบิกจ่ายเงิน ตามระเบียบกระทรวง มท ว่าด้วยการรับเงินฯ พ.ศ. ๒๕๔๗ และที่แก้ไขเพิ่มเติม และหนังสือสั่งการที่เกี่ยวข้อง หรือการเข้าใช้งานในระบบ KTB Corporate Online โดยเฉพาะอำนาจหน้าที่ในการอนุมัติ

#### 2.2 แนวทางปฏิบัติ

การสร้างข้อมูลหลักผู้ขายเป็นเท็จ

ผู้มีหน้าที่ที่เกี่ยวข้องต้องศึกษาคู่มือการใช้งานระบบ KTB Corporate Online จากธนาคารกรุงไทย เพื่อให้สามารถดำเนินการตามหน้าที่ความรับผิดชอบของ ตนเองได้ มีประสิทธิภาพกำกับดูแลในการใช้งานในระบบได้อย่างถูกต้อง

ตรวจสอบรายการที่มีการโอนเงินให้ละเอียด โดยเฉพาะรายการที่โอนให้เจ้าหนึ่

หรือผู้มีสิทธิรายเดียวกันบ่อยครั้ง และตรวจสอบ statement ยอดเงินฝาก

ธนาการทุกสิ้นวัน รวมถึงให้สอบยันกับหนังสือรับรองยอดเงินฝากธนาการทุกครั้ง

มอบหมายหน้าที่ความรับผิดขอบการปฏิบัติงานในระบบ KTB Corporate Online

หากมีความจำเป็นต้องมอบหมายบุคคลที่ไม่ใช่ผู้มีสิทธิดำเนินการแทน ต้อง

เปลี่ยนแปลงบุคคลผู้ใช้งาน และต้องจัดให้มีการควบคุมดูแลอย่างใกล้ชิด

เอกสารประกอบการขออนุมัติข้อมูลหลักผู้ขาย กรณีบุคคลอื่นควรต้องมีสัญญา

ดำเนินการตามหนังสือกรมส่งเสริมการปกครองท้องถิ่น ที่ มท 0808.2/ว2911

ลว 22 ก.ย. 63 เรื่อง หลักเกณฑ์และวิธีปฏิบัติในการรับเงิน และการจ่ายเงิน

ขององค์กรปกครองส่วนท้องถิ่นผ่านระบบ KTB Corporate Online

อย่างเคร่งครัด และมีการระบบการควบคุมภายในอย่างเหมาะสมเพียงพอ

หรือหลักฐานที่แสดงว่าบุคคลดังกล่าวมีการจัดซื้อจัดจ้างกับ อปท. เพื่อป้องกัน

ตรวจสอบและสอบทานเอกสารหลักฐานที่เกี่ยวข้องอย่างเพียงพอ

เป็นลายลักษณ์อักษรให้ชัดเจน และกำชับให้บุคคลที่มีหน้าที่ดำเนินการด้วยตนเอง

เพื่อป้องกันการปลอมแปลงหรือแก้ไขข้อมูลจากระบบ

ผู้บริหารท้องถิ่นและผู้ที่เกี่ยวข้องต้องให้ความสำคัญกับการปฏิบัติงานการเบิก จ่ายเงิน ตามระเบียบ มท ว่าด้วยการรับเงินฯ พ.ศ. ๒๕๔๙ และที่แก้ไขเพิ่มเติม และหนังสือสั่งการที่เกี่ยวข้อง รวมถึงในระบบ KTB Corporate Online และ ดำเนินการกำกับดูแลตามระเบียบและหนังสือสั่งการที่เกี่ยวข้องอย่างเคร่งครัด

### ด้านการจ่ายเงินด้วยเช็ค

#### 3.1 ข้อบกพร่องที่อาจก่อให้เกิดการทุจริต

การปลอมลายมือผู้มีอำบาจลงนามในเช็ค โดยที่ธนาคารไม่เกิดความสงสัย เนื่องจากการมอบหมายให้บุคคลเพียงคนเดียวดำเนินการทุกขั้นตอน และมีความสนิทสนมกับธนาคารหรือหน่วยงานภายนอก

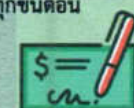

#### ด้านอื่นๆ

ี้เพื่อเป็นการรักษาความปลอดภัยสองชั้น ให้ อปท. ที่ใช้งานระบบ KTB Corporate Online สมัครใช้บริการระบบรักษาความปลอดภัยแบบสองชั้น (Two-Factor Authentication (2FA)) โดยก่อนการอนุมัติเบิกจ่ายเงิน ในระบบ KTB Corporate Online ธนาคารจะส่งรหัสลับ OTP ไปที่เครื่อง โทรศัพท์เคลื่อนที่ของ Company User Authorizer ที่ลงทะเบียนไว้ เพื่อให้ น้ำรหัสดังกล่าวมากรอกใส่หน้าจอเพื่ออนุมัติการเบิกจ่ายเงินในระบบ

#### 3.2 แนวทางปฏิบัติ

- ประสานกับธนาคาร ให้มีการสอบทานกับหน่วยงาน และเข้มงวดในในการ จ่ายเงินตามเช็คที่มีรายการผิดปกติ เช่น
  - 1. สั่งจ่ายชื่อบุคคลแต่ไม่ชีดฆ่า "หรือผู้ถือ"
  - บุคคลตามหน้าเช็คไม่ได้เป็นผู้ไปขึ้นเงินด้วยตนเอง
  - 3. ลายมือชื่อผู้สั่งจ่ายเงินไม่เหมือน

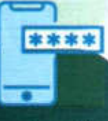

กรณีที่มีการทุจริตเกิดขึ้นให้แจ้งพนักงานสอบสวนเพื่อดำเนินคดีและยึดอายัด บัญชีธนาคารของผู้กระทำความผิดหรือผู้เกี่ยวข้องตลอดจนสิ่งของหรือ พยานหลักฐานต่างๆ ตามมาตรา 131 และมาตรา 132 แห่งประมวลกฎหมาย วิธีพิจารณาความอาญา

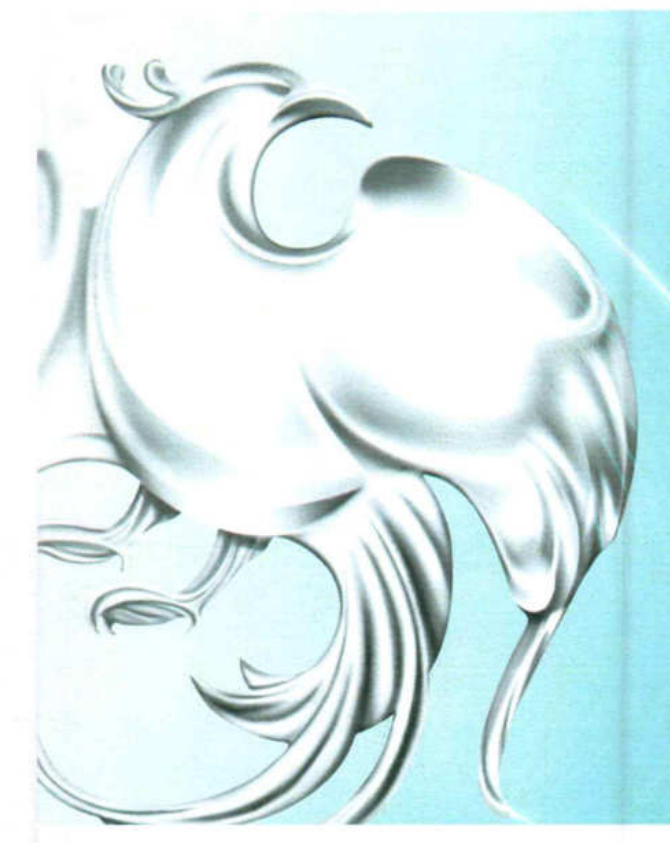

ระบบรักษาความปลอดภัยแบบสองชั้น : Two-Factor Authentication(2FA) เพิ่มความปลอดภัยในการอนุมัติโอนเงินด้วย OTP Password

#### ระบบรักษาความปลอดภัยแบบสองชั้น : Two-Factor Authentication(2FA

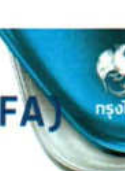

การยืนยันตัวตนในการอนุมัติรายการโอนเงินด้วยรหัส 2 ชุด เพื่อป้องทัน การขโมย Username และ Password เข้าใช้ทำรายการในระบบ

1. sหัส User ID - Password

• ต้องทรอทรหัส User ID และPassword ในการเข้าใช้งานระบบ Krungthai Corporate Online ทุทครั้ง

#### 2. รหัส OTP Password

 ธนาคารจะส่งรหัสลับเข้ามือถือของ Authorizer ทุทครั้งท่อนทำการอนุมัติ เพื่อให้นำมาทรอทใส่หน้าจอ ก่อนการอนุมัติ (OTP Password)

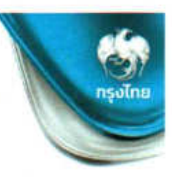

#### ุทรอทข้อมูล Company ID, User ID และ Password เพื่อเข้าสู่ระบบ

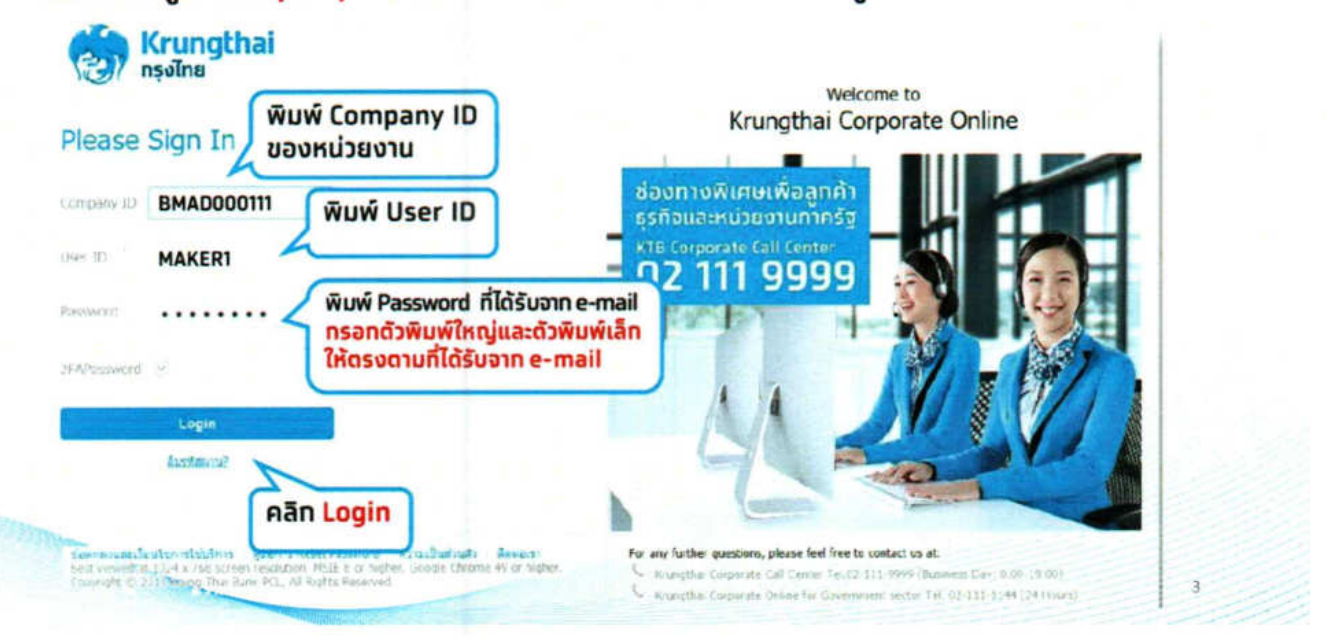

### การใส่ OTP Password เพื่อยืนยันการอนุมัติการโอนเงิน

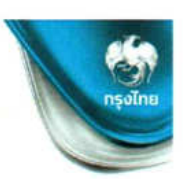

#### หาททด Approve รายการจะพบหน้าจอให้ใส่ SMS OTP

|                    | APPROVE MODAL                                                | ×         |
|--------------------|--------------------------------------------------------------|-----------|
| lease fill in      | ทรอทรหัส SMS OTP Password ที่ได้รับทางโทรศัพท์มือถือ (ถ้ามี) |           |
| SMS OTP Password : | 123456                                                       |           |
|                    | New OTP Confirm Car                                          | icel Bill |
|                    |                                                              |           |

## แนะนำบริการ Krungthai Corporate Online สำหรับผู้ใช้งานบริการพื้นฐาน

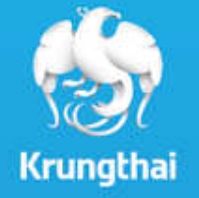

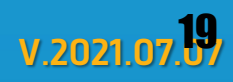

# Krungthai Corporate Online

บริการของธนาคารในรูปแบบการให้บริการทางการเงินทางอิเล็กทรอนิทส์ ต่างๆ รับ/ส่งข้อมูลด้วยตนเองผ่านระบบงาน ได้แก่ <u>บริการพื้นฐาน</u>บริการ ข้อมูลการรับชำระ บริการด้านการโอนเงิน บริการด้านเช็ค เป็นต้น

### **บริการพื้นฐาน** ประทอบด้วย

- 1. เรียกดูรายการเคลื่อนไหวทางบัญชี
- 2. โอนเงิ้นระหว่างบัญชีตนเอง
- 3. โอนเงินบุคคลอื่นทรุงไทย
- 4. โอนเงินพร้อมเพย์
- 5. โอนเงินต่างธนาคาร
- 6. เพิ่มบัญชีผู้รับ
- 7. ชำระค่าสินค้ำและบริการ
- 8. เรียกดูข้อมูลและอายัดเช็ค

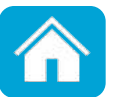

## Welcome to Krungthai Corporate Online

### 3 ขั้นตอนก่อนใช้งานระบบ Krungthai Corporate

# ัดรวจสอบ e-mail

เข้า Email ที่ระบุในใบคำขอฯ เพื่อตรวจสอบว่าได้รับข้อมูล Company ID และ User ID & Password ของ ADMIN1 ADMIN2 SINGLE1 หรือไม่

#### <sup>へ</sup> สร้างผู้ใช้งาน อ <u>...</u>

<u>หากมี Single1 แล้ว</u> สามารถ เข้าระบบใช้งานได้ทันที แต่ หาก<u>ไม่มี</u> ต้องสร้างผู้ใช้งาน ให้ตรงทับเงื่อนไขการทำ ธุรทรรมท่อนใช้งาน

### ິດ ເข້າໃช້งานระบบ ປີ Krungthai Corporate

เข้าระบบ Krungthai Corporate เพื่อทำ ธุรกรรมทางการเงินตาม บริการที่สมัครไว้

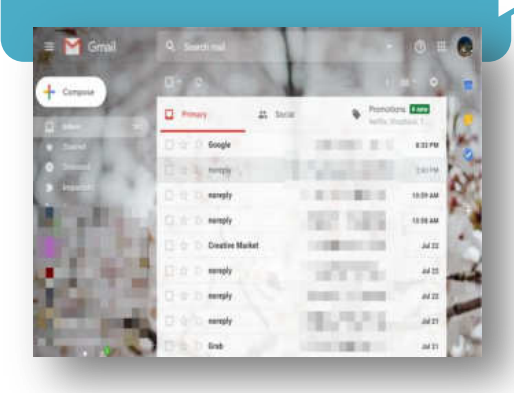

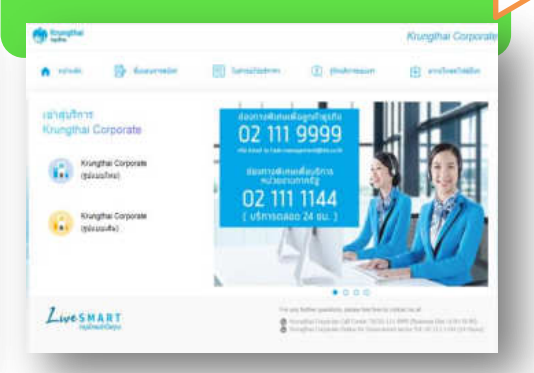

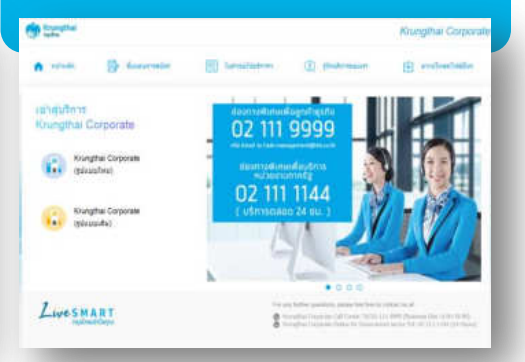

## Welcome to Krungthai Corporate Online

### <u>สิ่งที่ท่านจะได้รับ</u>

- Company ID แจ้งไปยัง e-mail ของผู้ติดต่อธนาคาร (Contact Person)
- User/Password ของ Single1 Admin1 และAdmin2 แจ้งไปยัง e-mail ที่ระบุไว้ตามใบคำขอ สมัครใช้บริการฯ (\*Single1 นำส่งเมื่อระบุข้อมูลในใบคำขอฯ)

(หาทไม่ได้รับ e-mail ท่านสามารออทรหัสผ่านใหม่ด้วยตนเองจาทคู่มือ.....หรือทรุณาติดต่อธนาคารตามรายละเอียด หน้า 8)

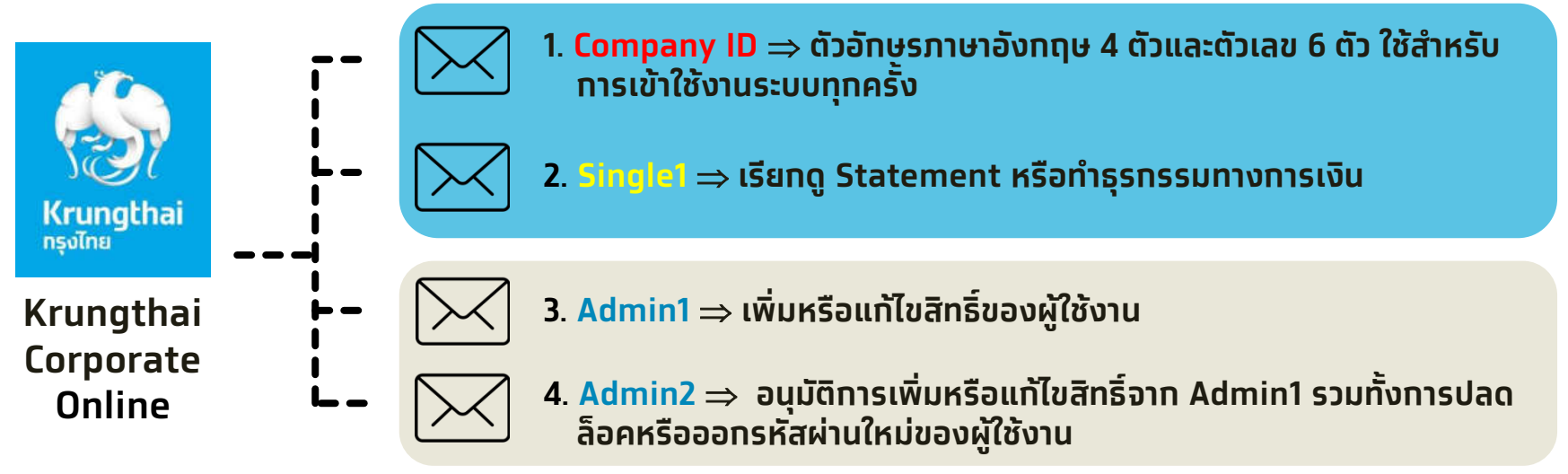

<mark>หมายเหตุ</mark> : User/Password Admin1 และAdmin2 ให้จัดเท็บไว้ โดย User ID ดังกล่าว จะใช้เมื่อมีการเพิ่มหรือแท้ไขสิทธิ์ ต่างๆ ของผู้ใช้งานในระบบ

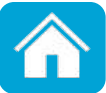

## โครงสร้างระบบ Krungthai Corporate

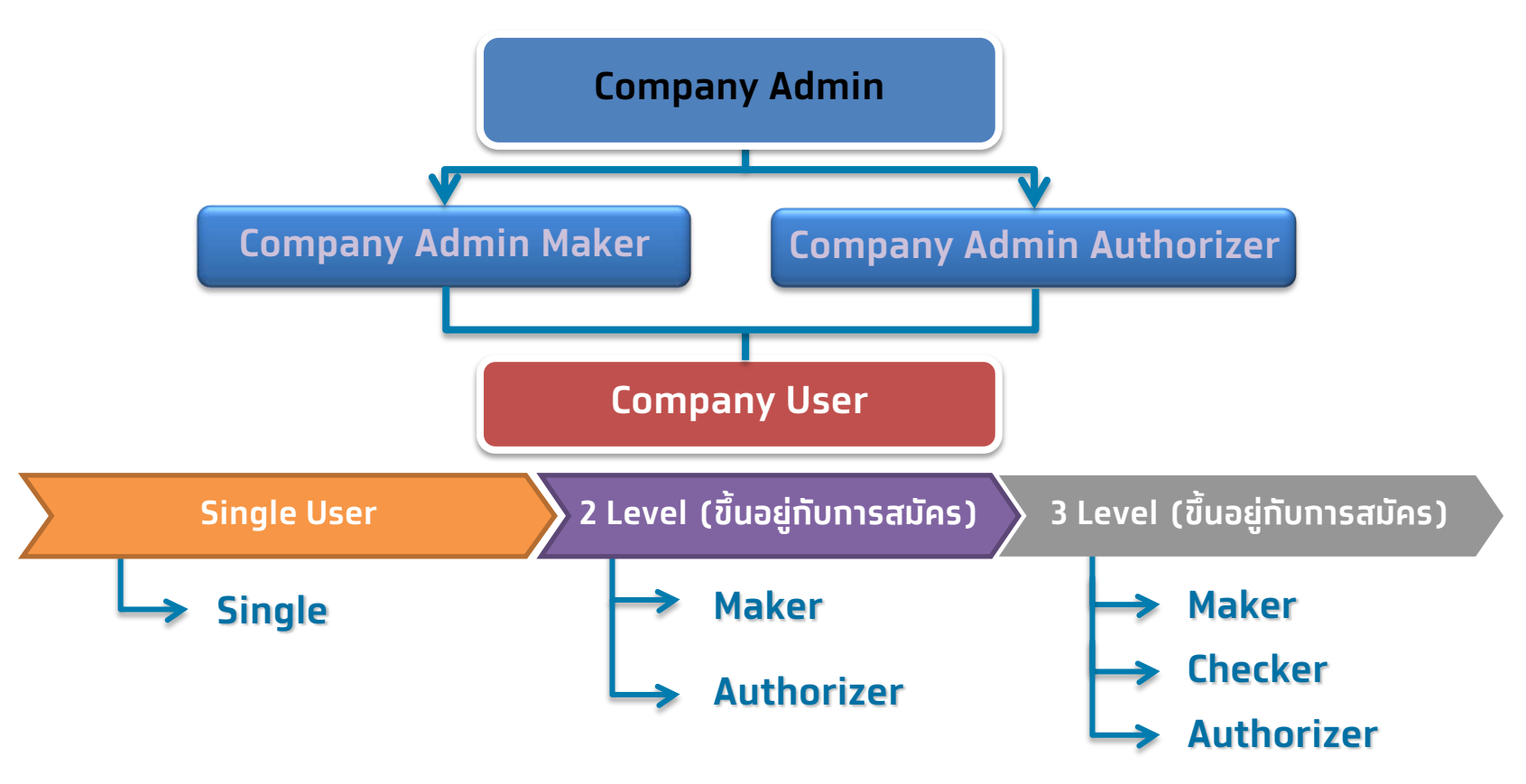

- Admin มีหน้าที่ในการสร้างและทำหนดสิทธิ์ของ Company User
- Company User สามารถเลือกสมัครรูปแบบการอนุมัติรายการได้คือ 1 ระดับ 2 ระดับ และ 3 ระดับ

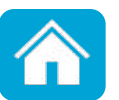

### คำอธิบายผู้ใช้งานในระบบ Krungthai Corporate

| Company Admin<br>(ຜູ້ດູແລະຣະບບ)                                                                         | Company User<br>(ผู้ใช้งาน)                                               |
|----------------------------------------------------------------------------------------------------|---------------------------------------------------------------------------|
| Admin1 (Admin Maker)<br>สร้าง/แก้ไข User                                                                | Maker = ตั้งรายการ                                                        |
| กาหนดสกร User                                                                                           | Checker = ตรวจสอบรายการ                                                   |
| Admin2 (Admin Authorizer)<br>อนุมัติการสร้าง/แก้ไข จาก admin1<br>และ reset password ให้ Company<br>User | Authorizer = อนุมัติ/ยกเลิกรายการ                                         |
| <u>หมายเหตุ</u> Admin1 และ Admin2 เป็นผู้ดูแลระบบ ทำธุรกรรม<br>ทางการงินไม่ได้                          | Single User = Maker + Checker +<br>Authorizer<br>ทำรายการคนเดียวเบ็ดเสร็จ |

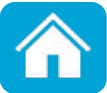

เข้า URL: <u>https://www.krungthai.com</u> > คลิก บริการออนไลน์ > คลิก Krungthai Corporate

#### หรือ URL: <u>https://www.newcb.ktb.co.th</u>

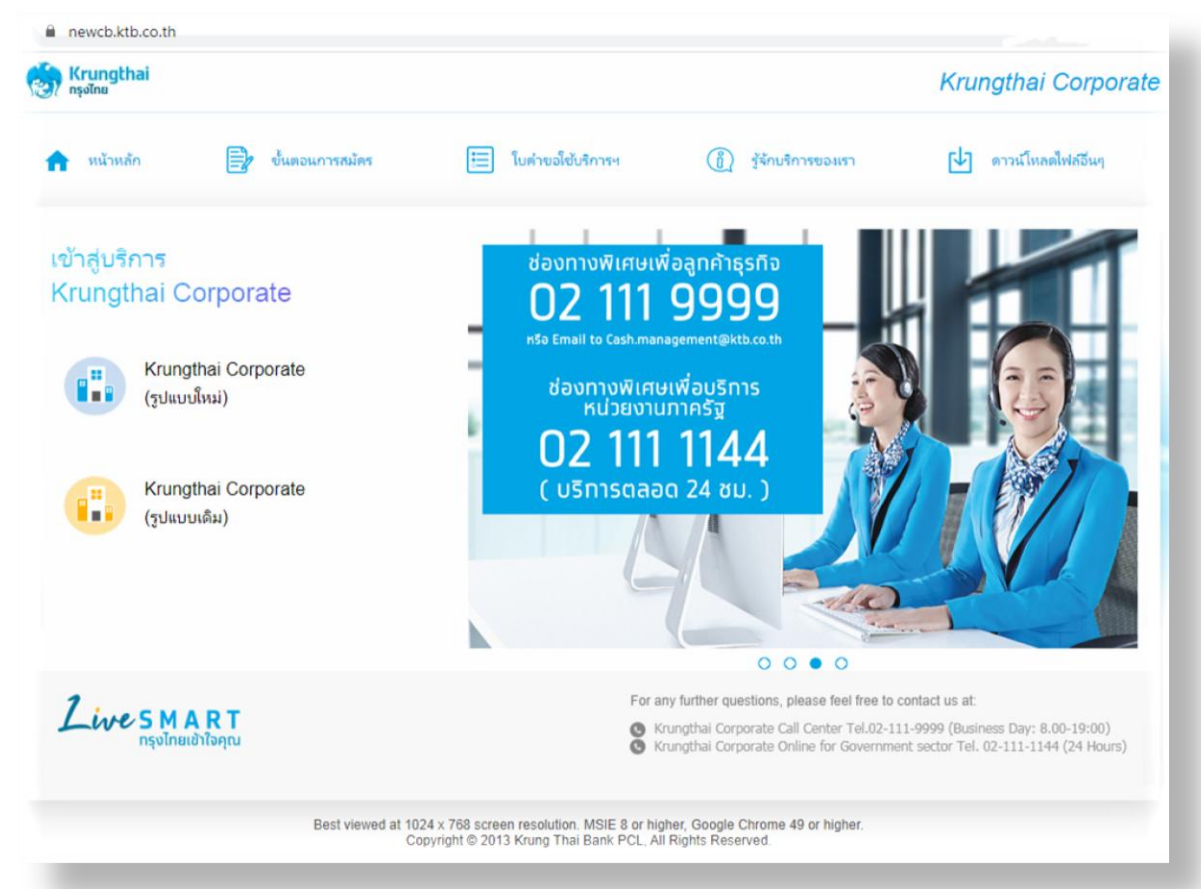

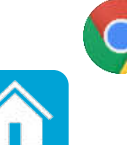

แนะนำเว็บเบราเซอร์ Google Chrome เวอร์ชั่น 30 ขึ้นไป

#### 2. คลิก Krungthai Corporate (รูปแบบใหม่)

| 💮 Krungthai<br>ກຣຸວໄກຍ              |                          |
|-------------------------------------|--------------------------|
| 🏫 หน้าหลัก                          | 🖹 ขั้นตอนการสมัคร        |
| เข้าสู่บริการ<br>Krungthai Co       | orporate                 |
| Krungthai Corporate<br>(รูปแบบใหม่) |                          |
| <pre>Krungt<br/>(รูปแบบ</pre>       | thai Corporate<br>บเดิม) |

3. ทรอทข้อมูลเพื่อเข้าสู่ระบบ

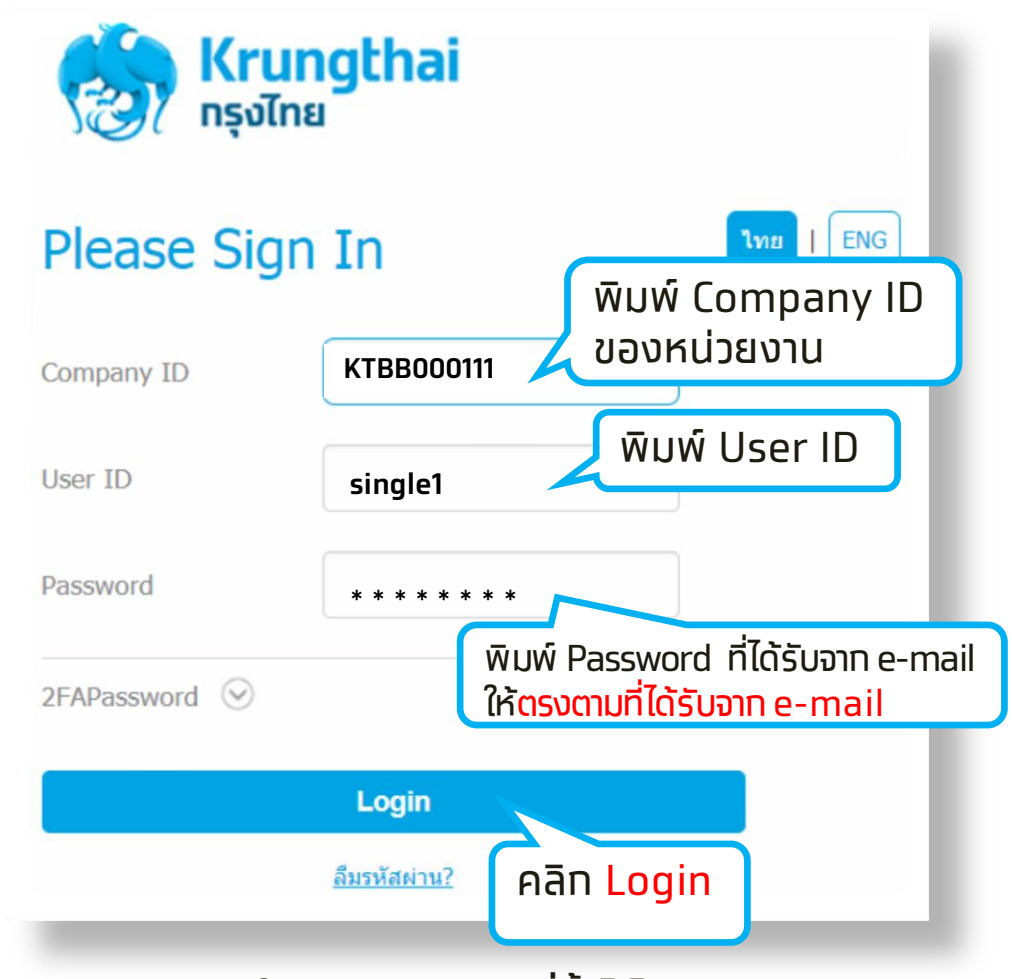

หมายเหตุ : กรณีมีการเปลี่ยนแปลงรหัสผ่านแล้ว สามารถเข้าใช้งานด้วยรหัสผ่านที่ตั้งไว้ได้ทันที

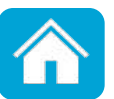

4. เข้าสู่ระบบครั้งแรก ระบบจะบังคับให้เปลี่ยนรหัสผ่าน

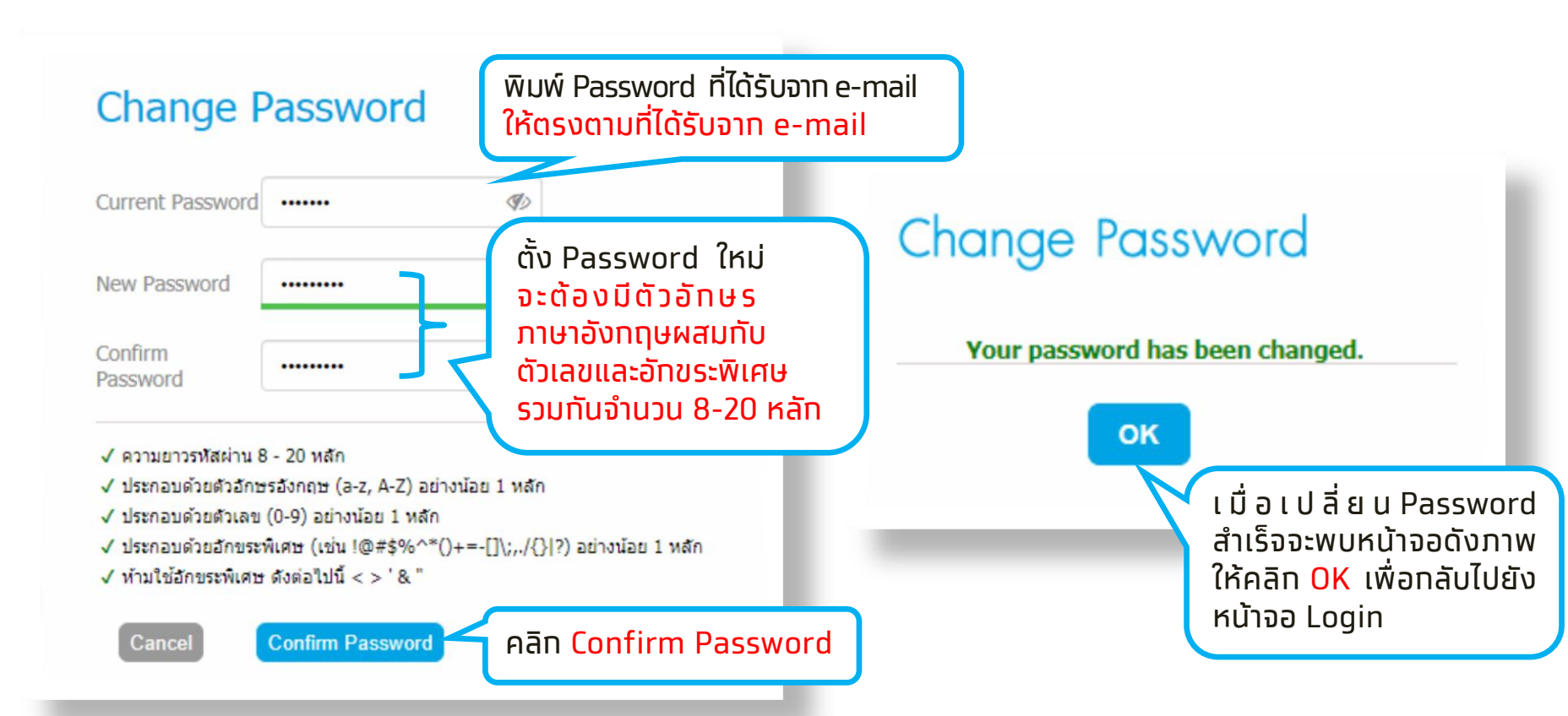

#### ข้อควรทราบเที่ยวทับการเข้าใช้งาน

- 1. พิมพ์รหัสผ่านผิดครบ 3 ครั้ง ระบบจะล็อค User โดยอัตโนมัติ
- 2. หากลืมรหัสผ่าน ลูกค้าสามารถ Reset รหัสผ่านใหม่ได้ด้วยตนเอง

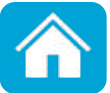

5. หน้าจอหลัก (Home)

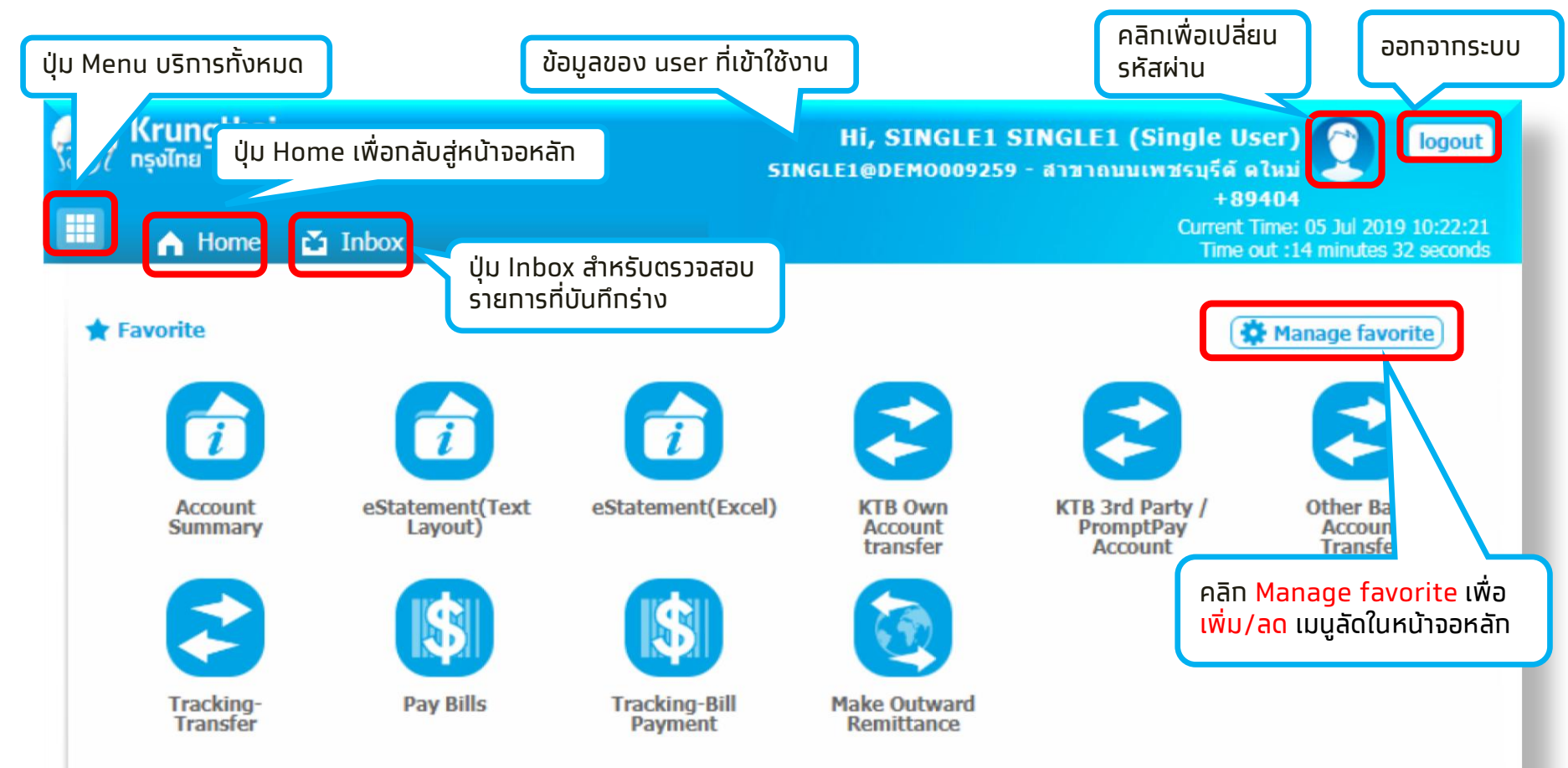

หมายเหตุ : เมนูที่ปรากฎในหน้าหลักเป็นไปตามที่เลือกใน Manage Favorite

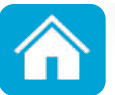

## ช่องทางติดต่อธนาคาร

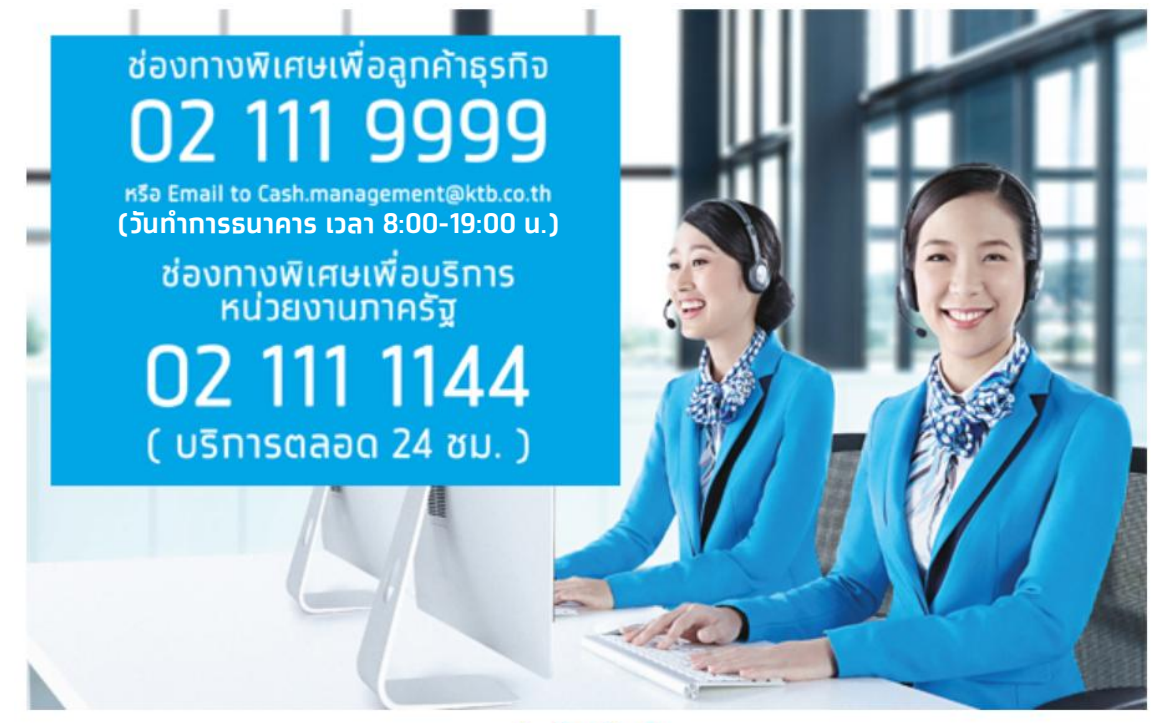

**ุทรณีติดต่อผ่านช่องทาง E-mail <u>cash.management@ktb.co.th</u> <u>แจ้งรายละเอียดดังนี้</u>** 

- 1. Company ID
- 2. ชื่อหน่วยงาน
- 3. ชื่อผู้ติดต่อ พร้อมเบอร์โทรกลับ
- 4. ราย<sup>้</sup>ละเอียดข้อสอบถาม พร้อมหน้าจอ

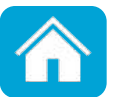

# การสร้างหรือแก้ไขผู้ใช้งาน Krungthai Corporate Online สำหรับผู้ใช้งานบริการพื้นฐาน

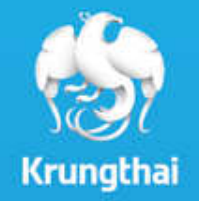

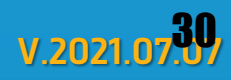

# สำหรับผู้ดูแลระบบ (Company Admin)

## 1. สร้างหรือแท้ไข User <mark>แบบผู้ใช้งานคนเดียว</mark> (Single User)

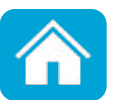

### [ADMIN] สร้างหรือแก้ไขผู้ใช้งาน Single User

้ใช้ **ADMIN1** (Company Admin maker) และ **ADMIN2** (Company Admin Authorizer) ที่ทางธนาคารส่ง ให้ทาง Email สร้างหรือแท้ไข Single User

้เริ่มต้น Login ด้วย User **ADMIN1** ที่หน้าเว็บ <u>https://www.bizgrowing.ktb.co.th/corporate/</u>

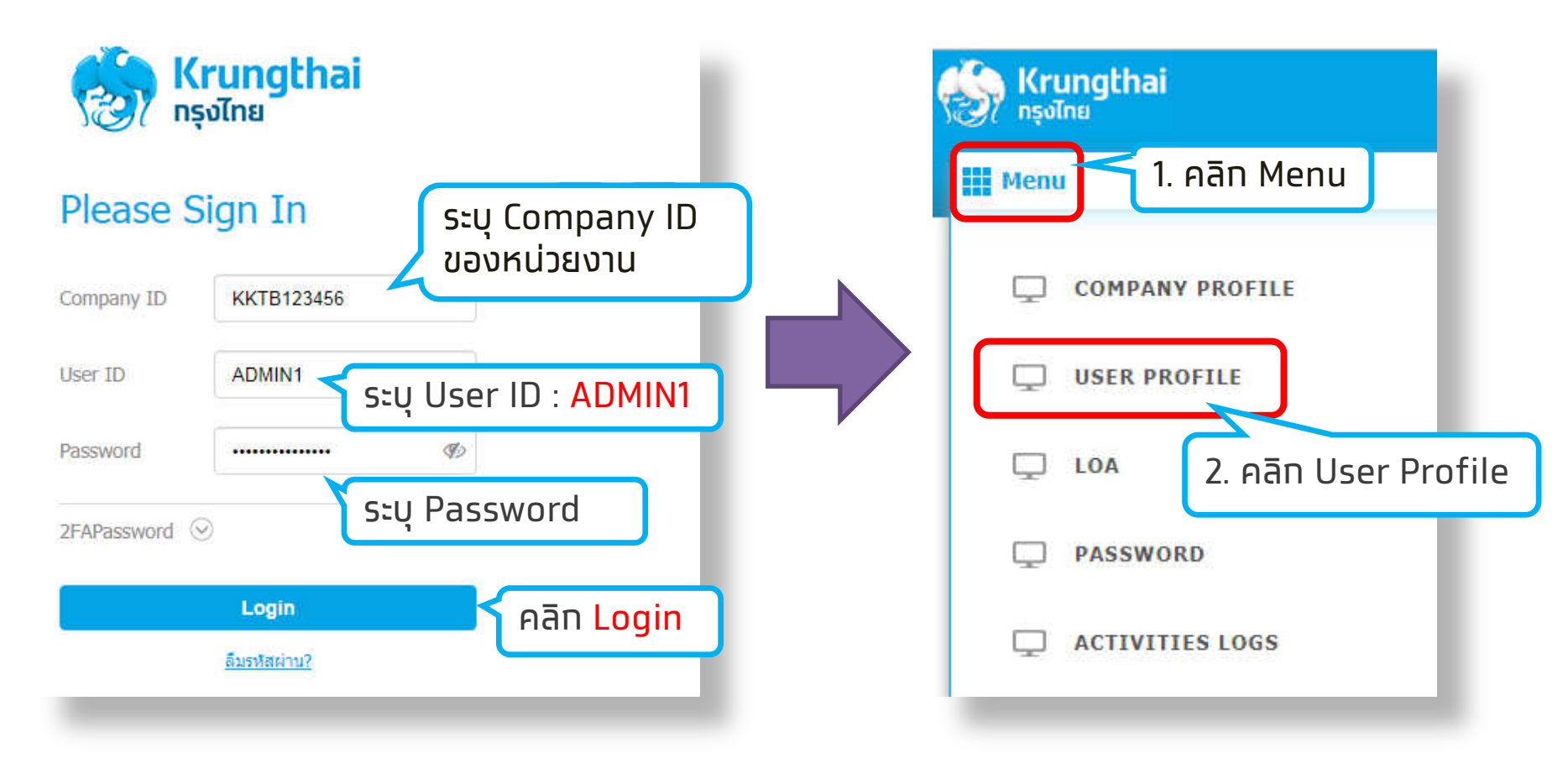

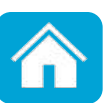

### [ADMIN] สร้างหรือแก้ไขผู้ใช้งาน Single User

KTB Company Admin : User Profile > Search User

#### Please specify searching criteria:

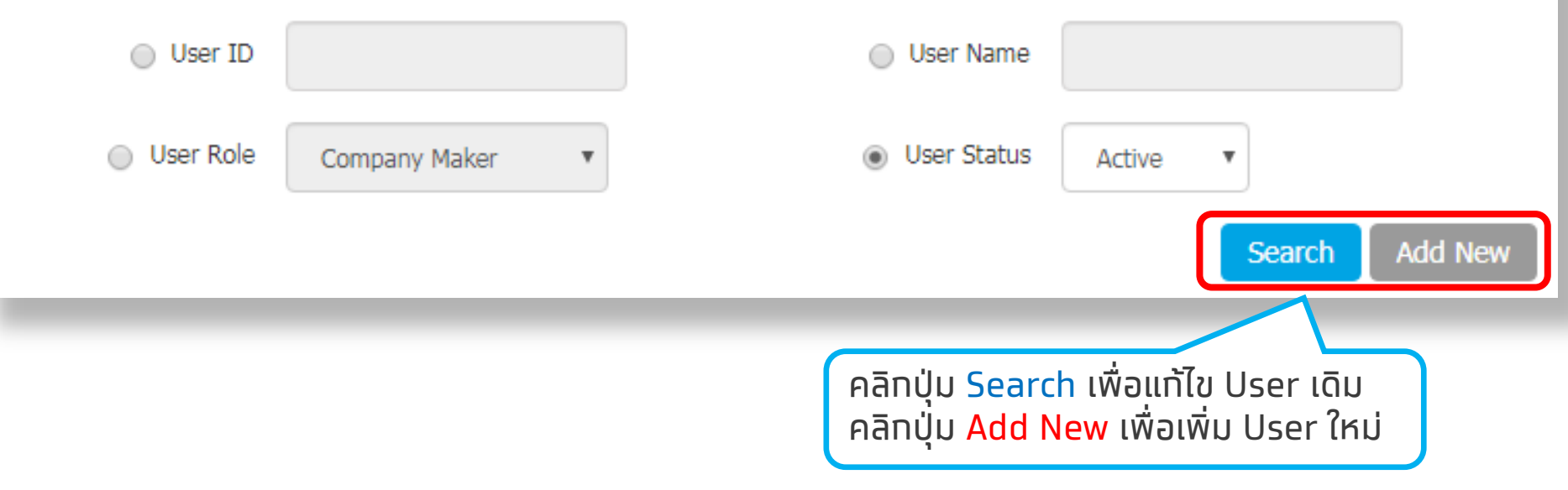

<mark>หมายเหตุ</mark> : สามารถ Search เพื่อแสดง User ในระบบของหน่วยงานทั้งหมด

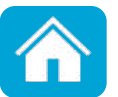
#### ึกด <mark>Search</mark> เพื่อแท้ไข User เดิม

| 🗉 🔟          | Inbox                  |                     |   |                    |          |           |      |       | Current T<br>Time o | me: 27 Jun 2019 17:19:43 //<br>ut : 14 minutes 38 seconds |
|--------------|------------------------|---------------------|---|--------------------|----------|-----------|------|-------|---------------------|-----------------------------------------------------------|
| KTB Compa    | ny Admin : User Pro    | ofile > Search User |   |                    |          |           |      |       |                     | •                                                         |
| Please speci | fy searching criteria: |                     |   |                    |          |           |      |       |                     |                                                           |
|              | User ID                | ser ID User Name    |   |                    |          |           |      |       |                     |                                                           |
|              | User Role              | Company Maker       |   | User Status        | Active • |           |      |       |                     |                                                           |
|              |                        |                     |   |                    |          |           |      |       |                     | earch Add New                                             |
| แสดง 25      | ▼ แถว                  |                     |   |                    |          |           |      |       | ด้นหาะ              |                                                           |
| Edit         | licor ID               | A Hear Nama         |   | licar Polo         |          | licor Sta | atue | A 25/ |                     | Licer Remark                                              |
|              | ACLAIR                 | ทดสอบ               | • | Company Authorizer | v        | Acti      | ive  | ¥ 20  | • •                 | -                                                         |
| 1            | AUTH1                  | auth1               |   | Company Authorizer | Active   |           |      |       |                     |                                                           |
|              |                        |                     |   |                    |          |           |      |       |                     |                                                           |
| คลิก เ       | Jser ที่ต้องท          | ารแท้ไข             |   |                    |          |           |      |       |                     |                                                           |

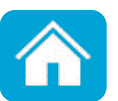

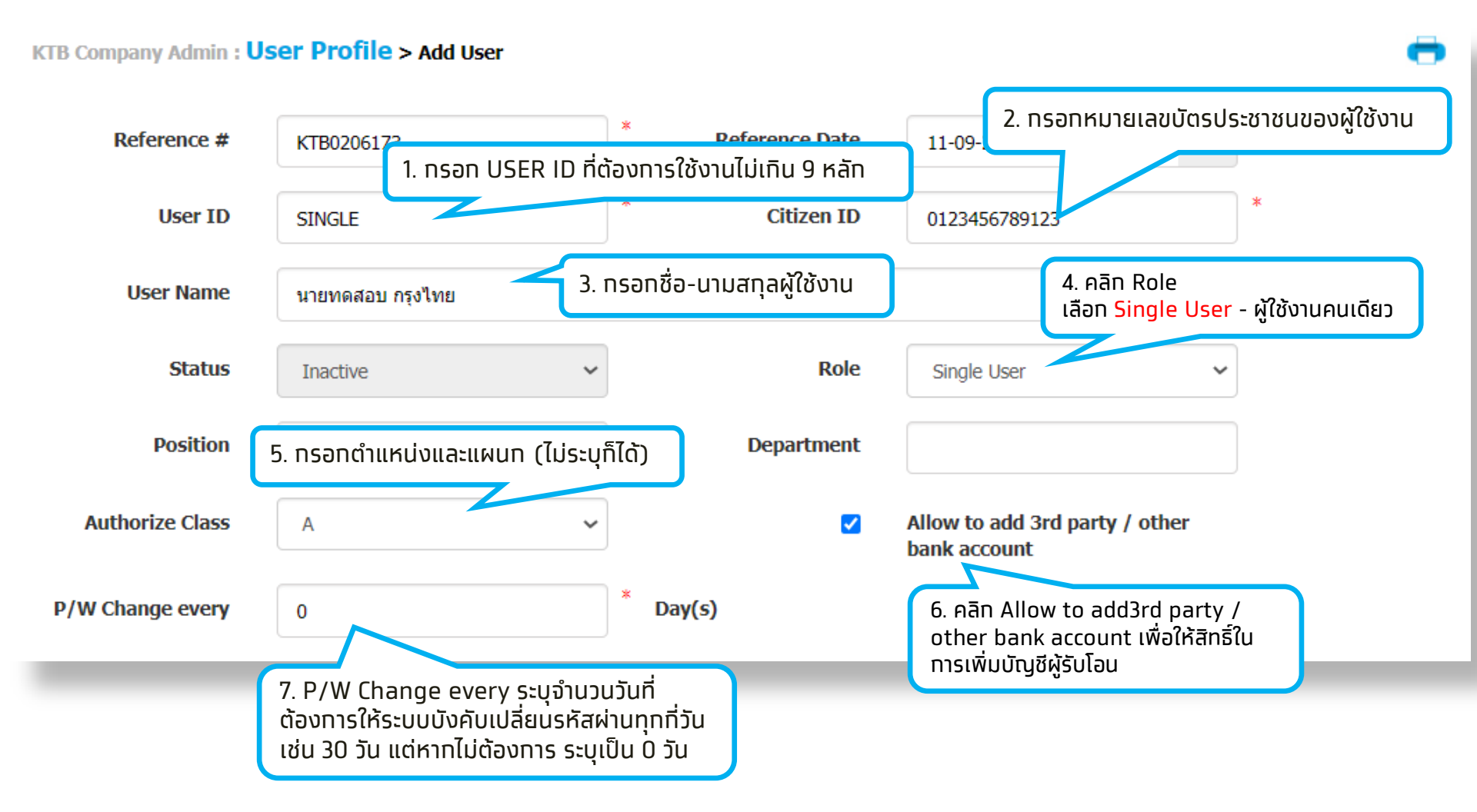

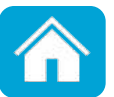

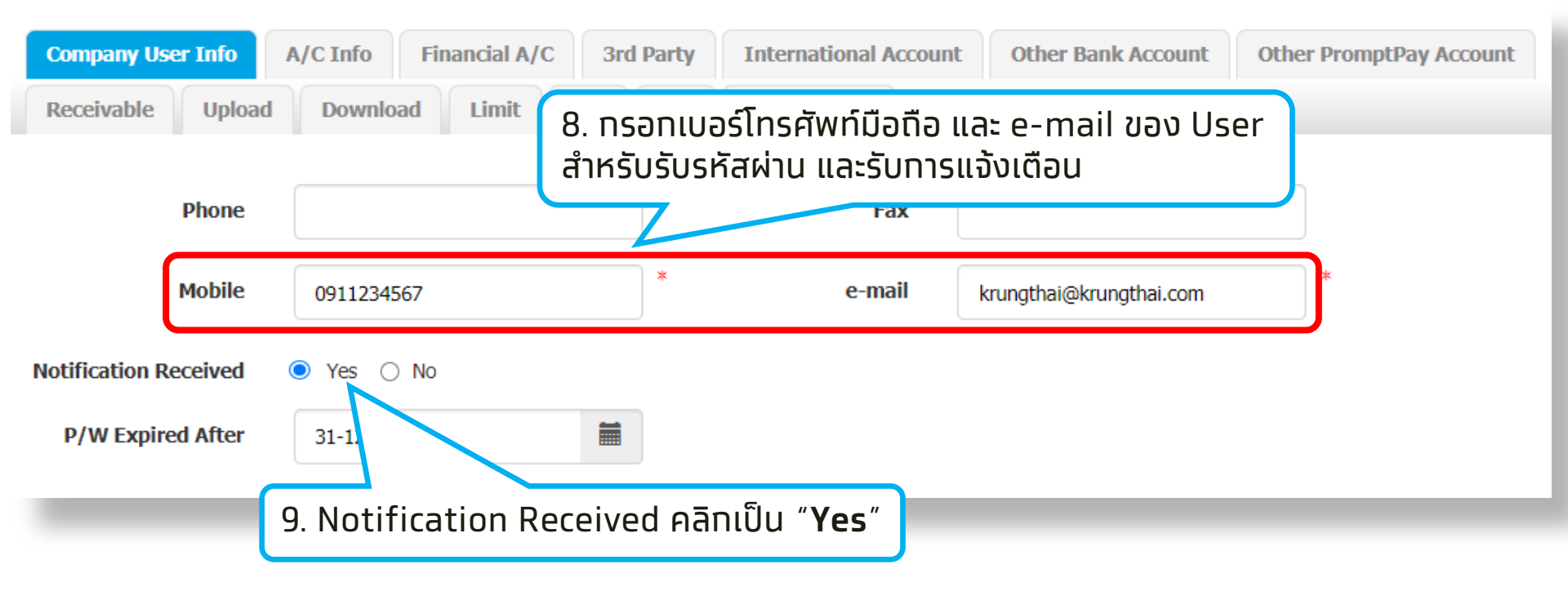

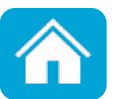

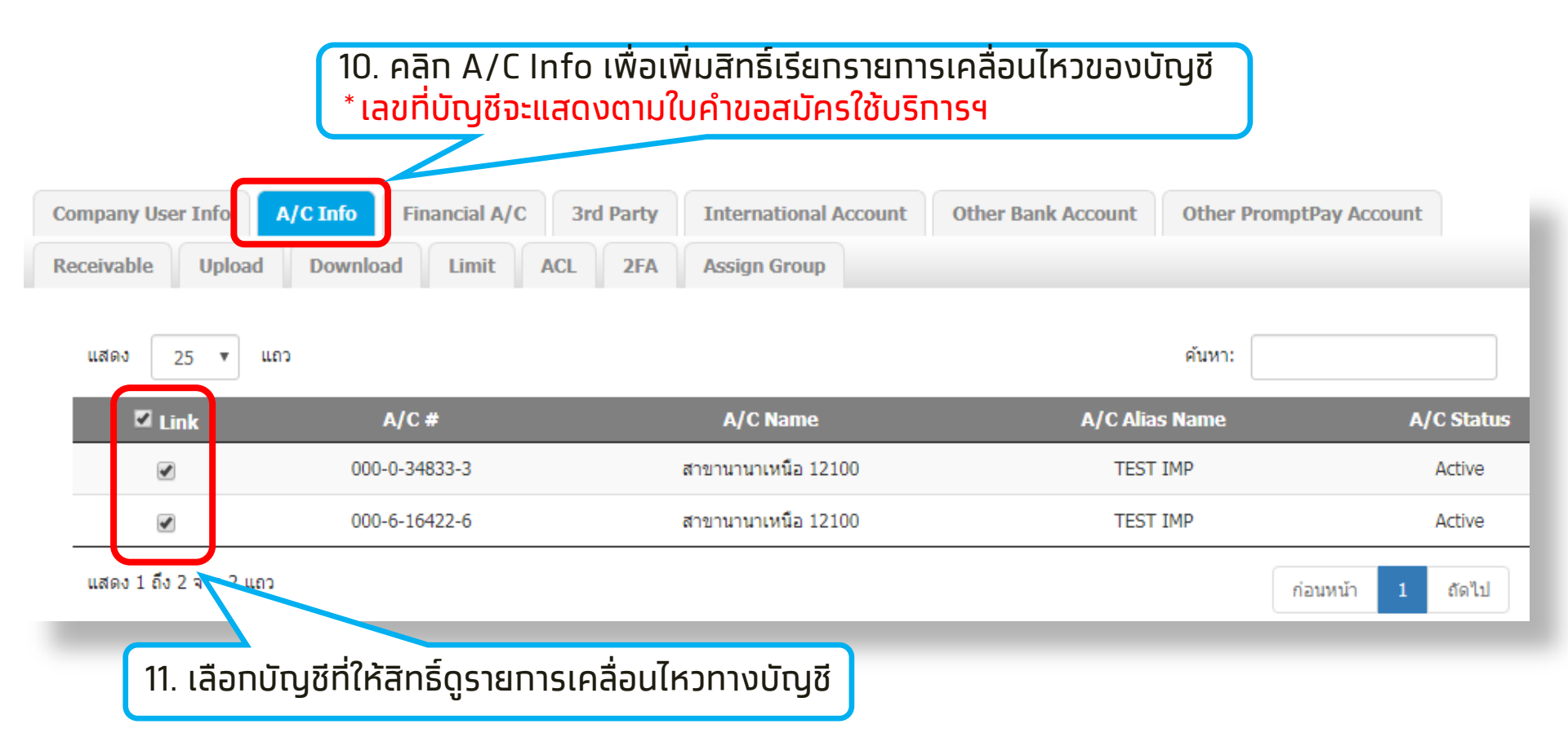

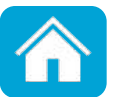

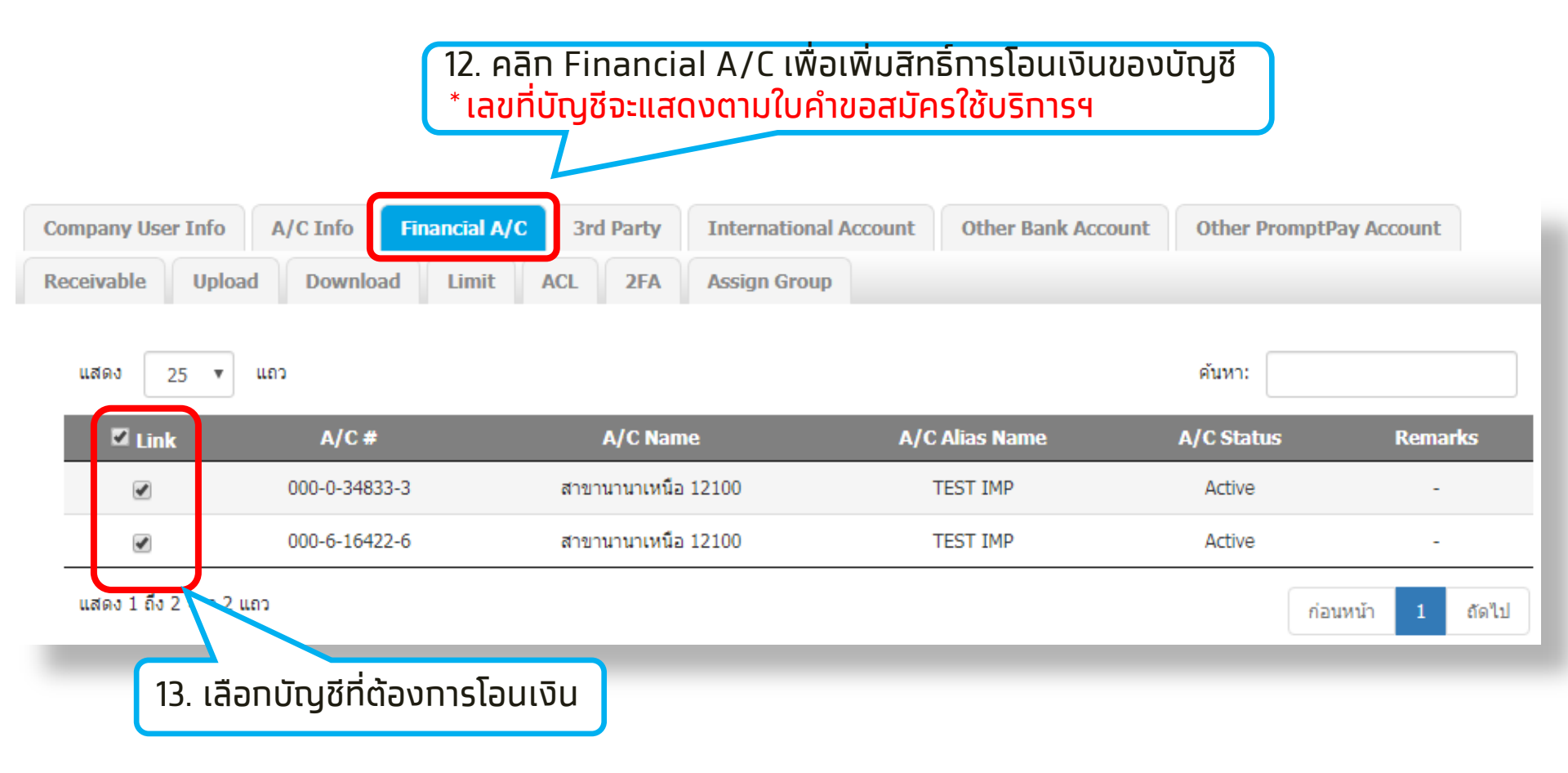

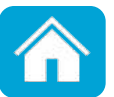

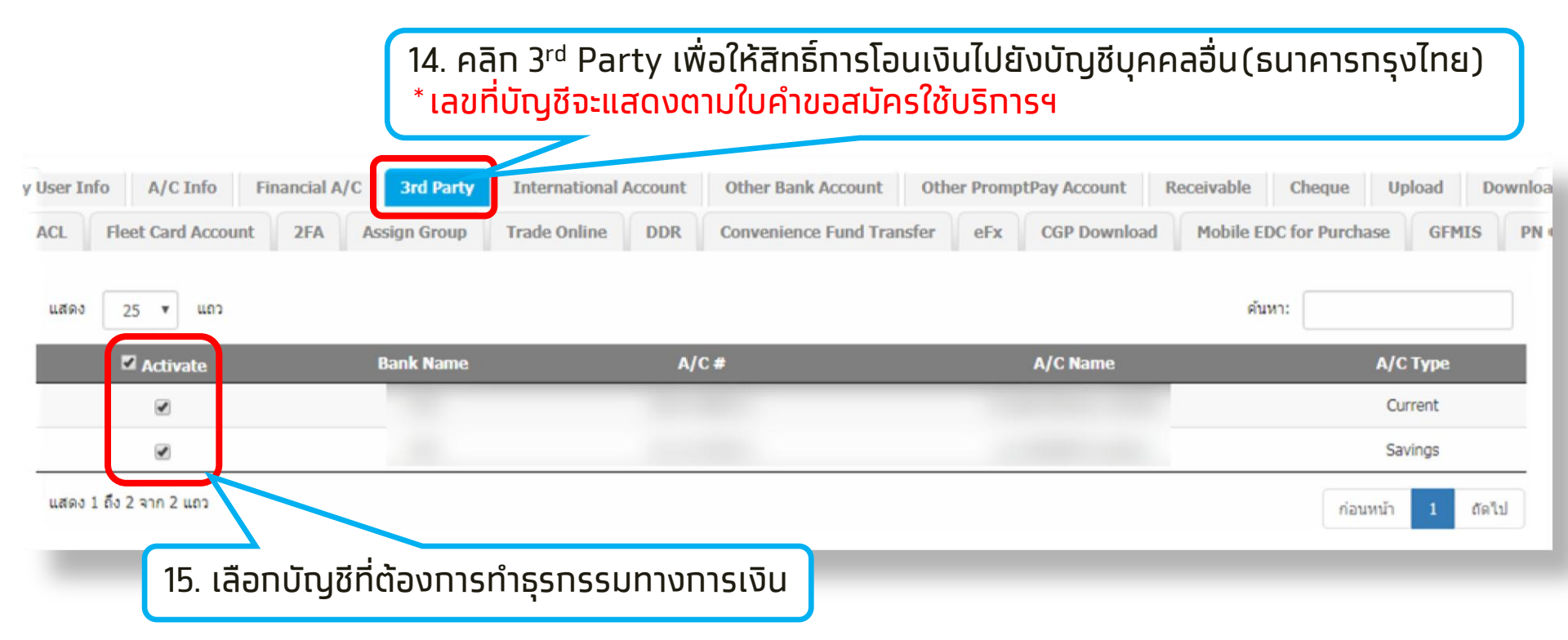

#### หมายเหตุ :

หมายเหตุ : กรณีที่ต้องการเพิ่มบัญชีบุคคลอื่นสามารถกรอกใบสมัครเพิ่มเติม หรือ สมัครบริการ Add3rd Party/Other Bank Account by Company **ญ** 

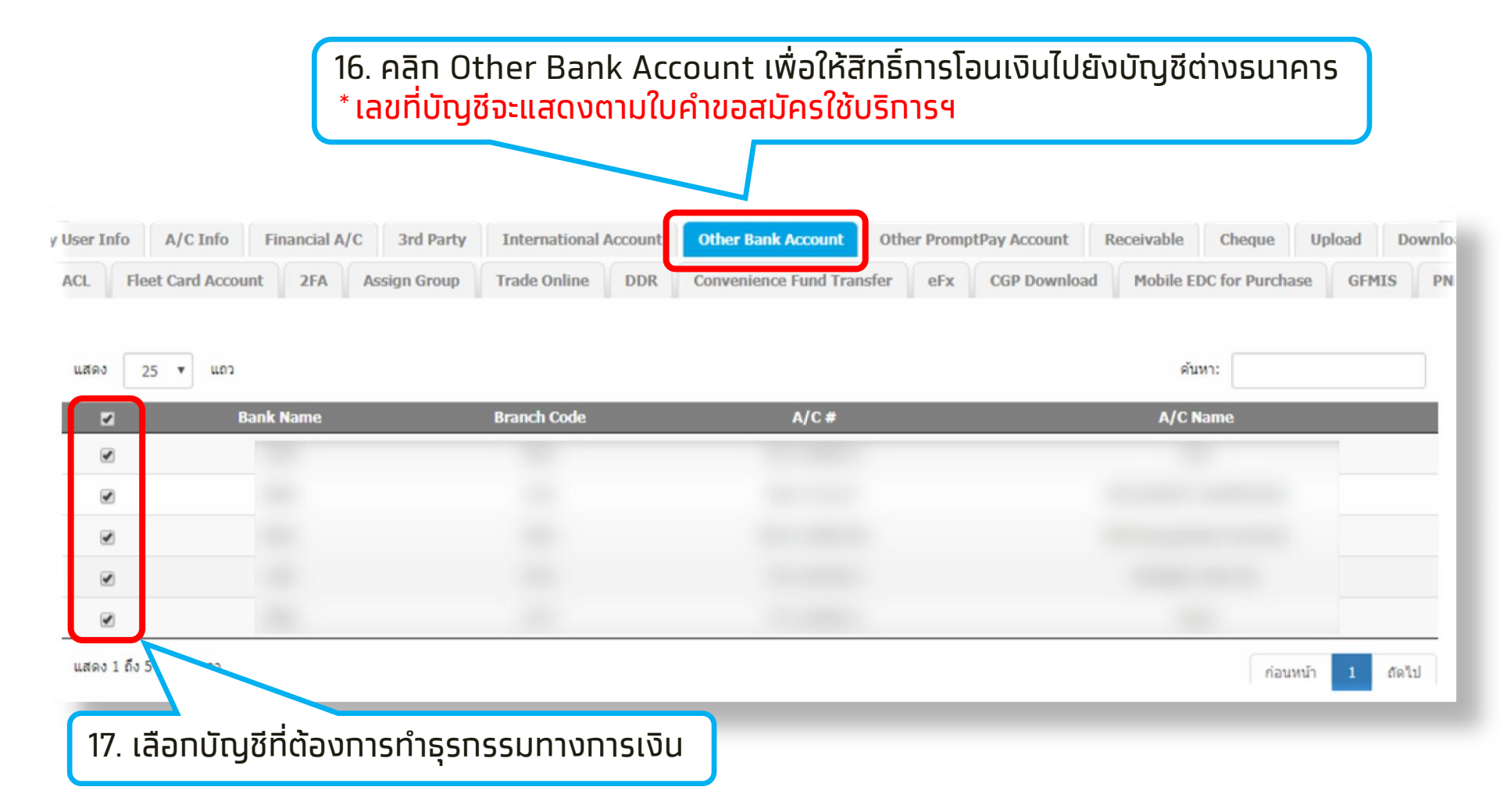

#### หมายเหตุ :

้กรณีที่ต้องการเพิ่มบัญชีบุคคลอื่นสามารถกรอกใบสมัครเพิ่มเติม หรือ สมัครบริการ Add3rd Party/Other Bank Account by Company

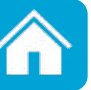

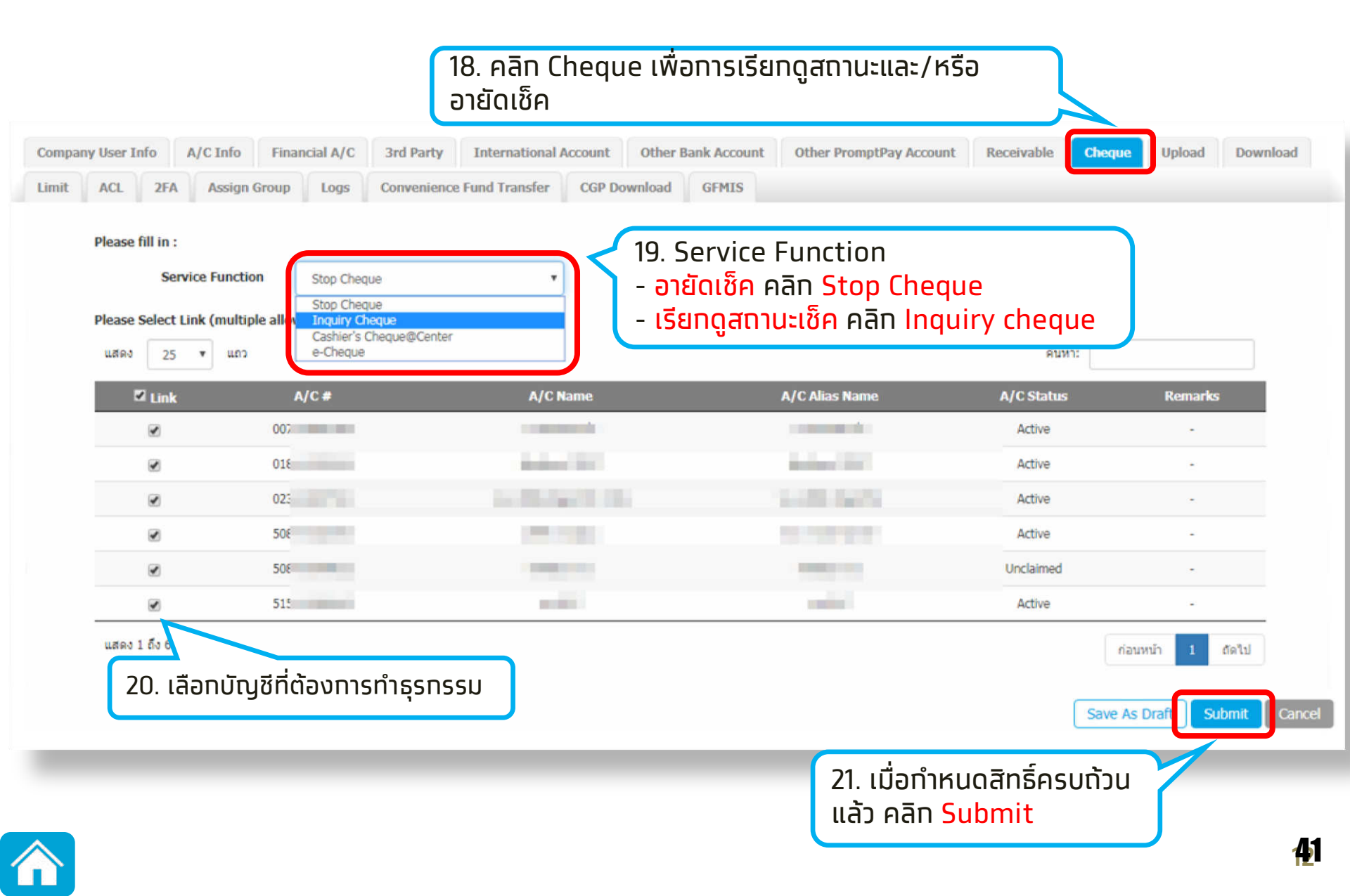

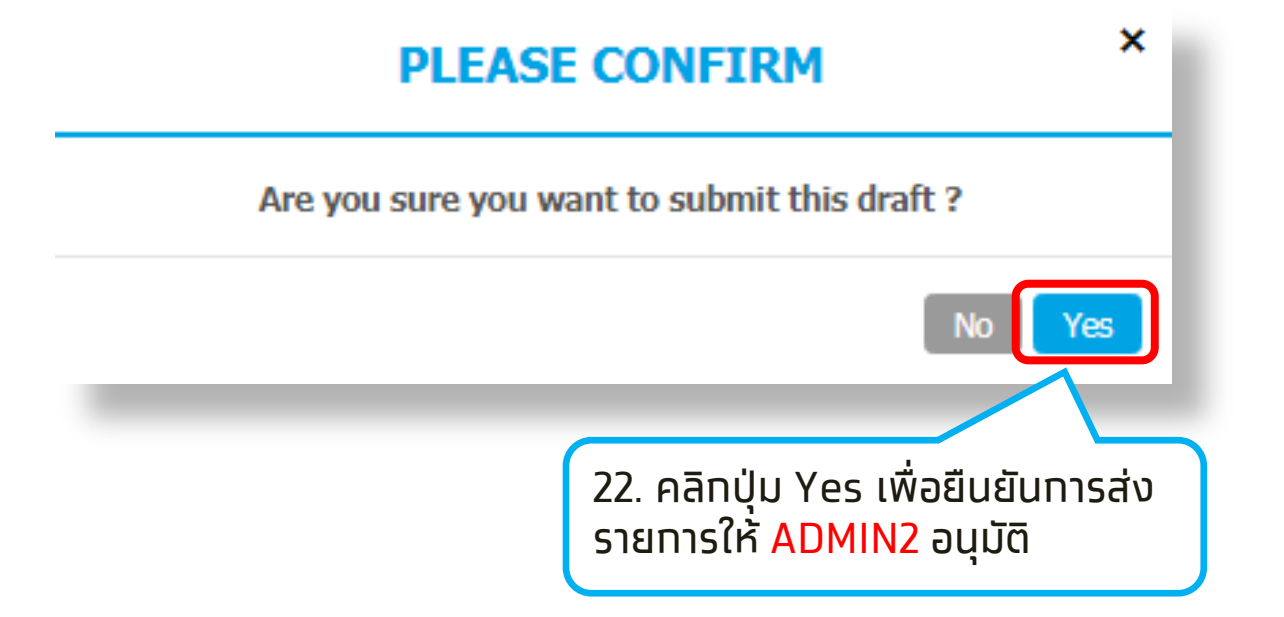

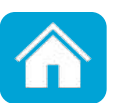

# [ADMIN]สร้างหรือแก้ไขผู้ใช้งาน <mark>Single User</mark>

้เข้าสู่ระบบโดย User ID ADMIN2 เพื่ออนุมัติรายการสร้างหรือแท้ไขผู้ใช้งาน Single User

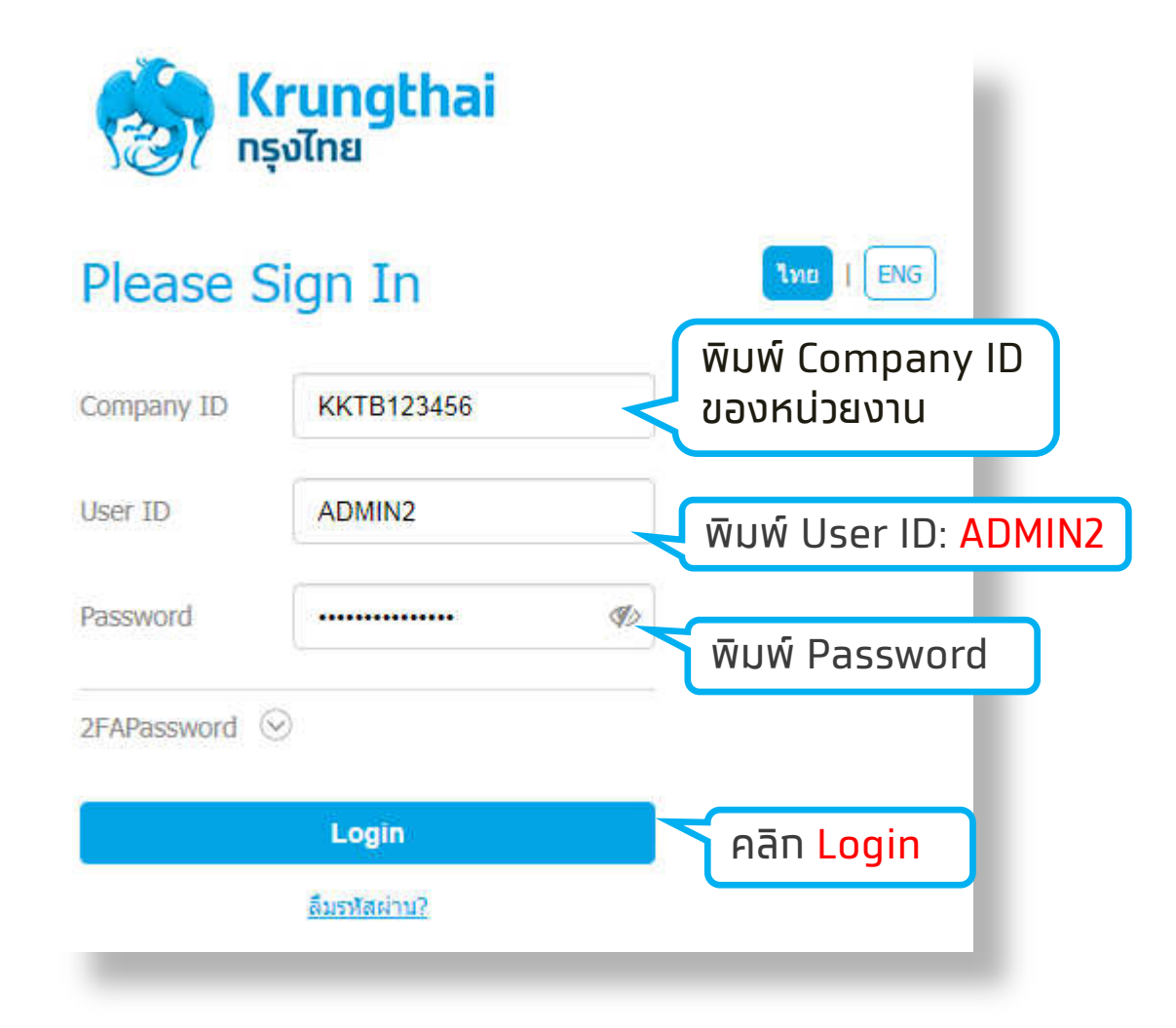

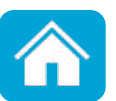

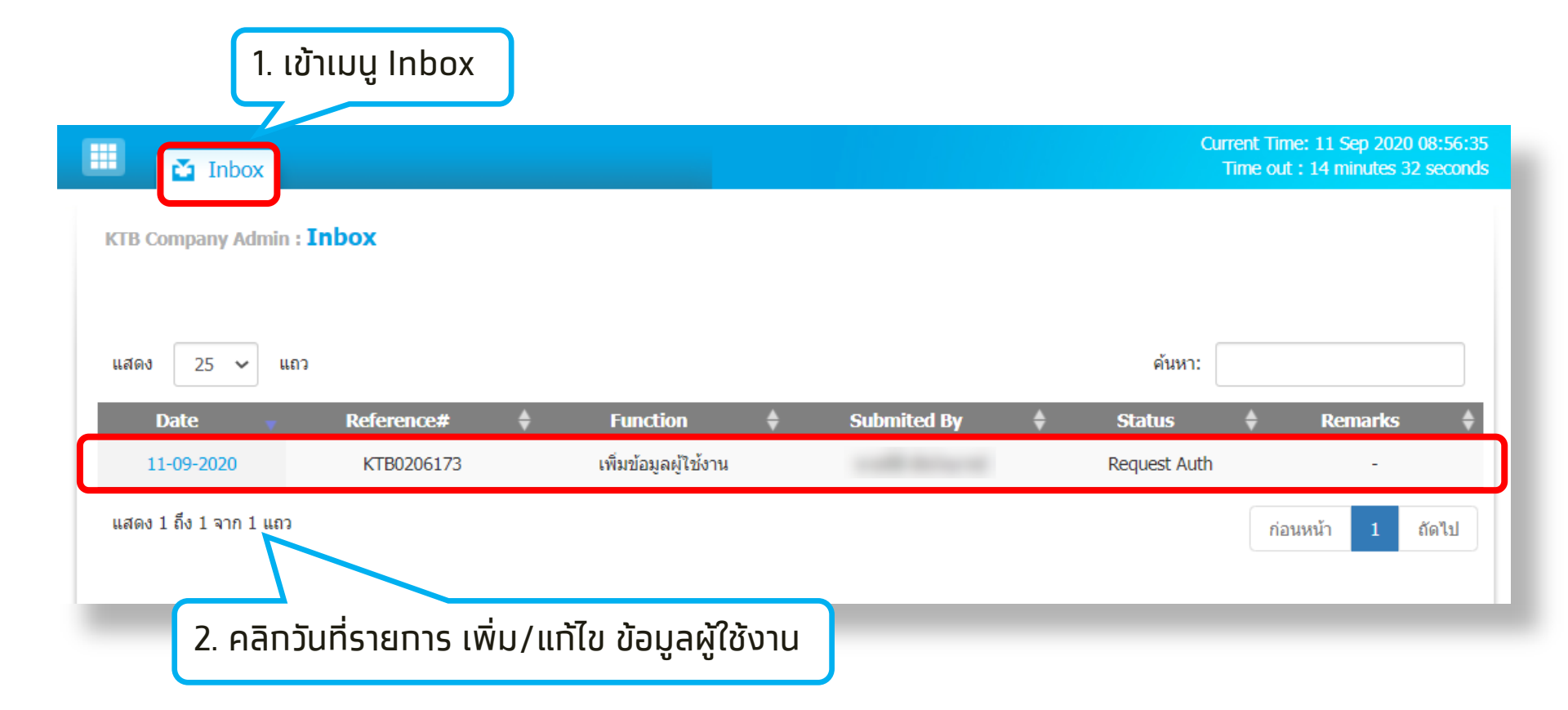

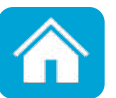

| KTB Company Admin : U                                                                                                    | ser Profile > Approve User                       | ตรวจสอบความถู                                       | •                                              |                      |  |  |  |  |  |
|----------------------------------------------------------------------------------------------------|--------------------------------------------------|-----------------------------------------------------|------------------------------------------------|----------------------|--|--|--|--|--|
| User ID                                                                                                    | SINGLE                                           | Citizen ID                                          | 0123456789123                                  |                      |  |  |  |  |  |
| User Name                                                                                                    | นายทดสอบ กรุงไทย                                 | Locked                                              |                                                |                      |  |  |  |  |  |
| Status                                                                                                    | Inactive                                         | Role                                                | Single User                                    |                      |  |  |  |  |  |
| Position                                                                                                    |                                                  | Department                                          |                                                |                      |  |  |  |  |  |
| Authorize Class                                                                                                    | А                                                |                                                     | Allow to add 3rd party / other<br>bank account |                      |  |  |  |  |  |
| P/W Change every                                                                                                    | 0                                                | Day(s)                                              |                                                |                      |  |  |  |  |  |
| Company User Info<br>Receivable Upload                                                                                     | A/C Info Financial A/C 3rd<br>Download Limit ACL | Party International Account<br>2FA Assign Group Log | t Other Bank Account Oth                       | er PromptPay Account |  |  |  |  |  |
| Phone                                                                                                    |                                                  | Fax                                                 |                                                |                      |  |  |  |  |  |
| Mobile                                                                                                    | 0911234567                                       | e-mail                                              | krungthai@krungthai.com                        |                      |  |  |  |  |  |
| Notification Received                                                                                                    | Yes No                                           |                                                     |                                                |                      |  |  |  |  |  |
| 3. หากตั้งค่า <mark>ถูกต้อง</mark> คลิกปุ่ม Approve<br>หากตั้งค่า ไ <mark>ม่ถูกต้อง</mark> คลิกปุ่ม Reject พร้อมระบุเหตุผล |                                                  |                                                     |                                                |                      |  |  |  |  |  |
|                                                                                                    |                                                  |                                                     | Approve                                        | Reject Cancel        |  |  |  |  |  |

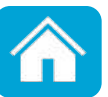

#### [ADMIN]สร้างหรือแก้ไขผู้ใช้งาน <mark>Single User</mark>

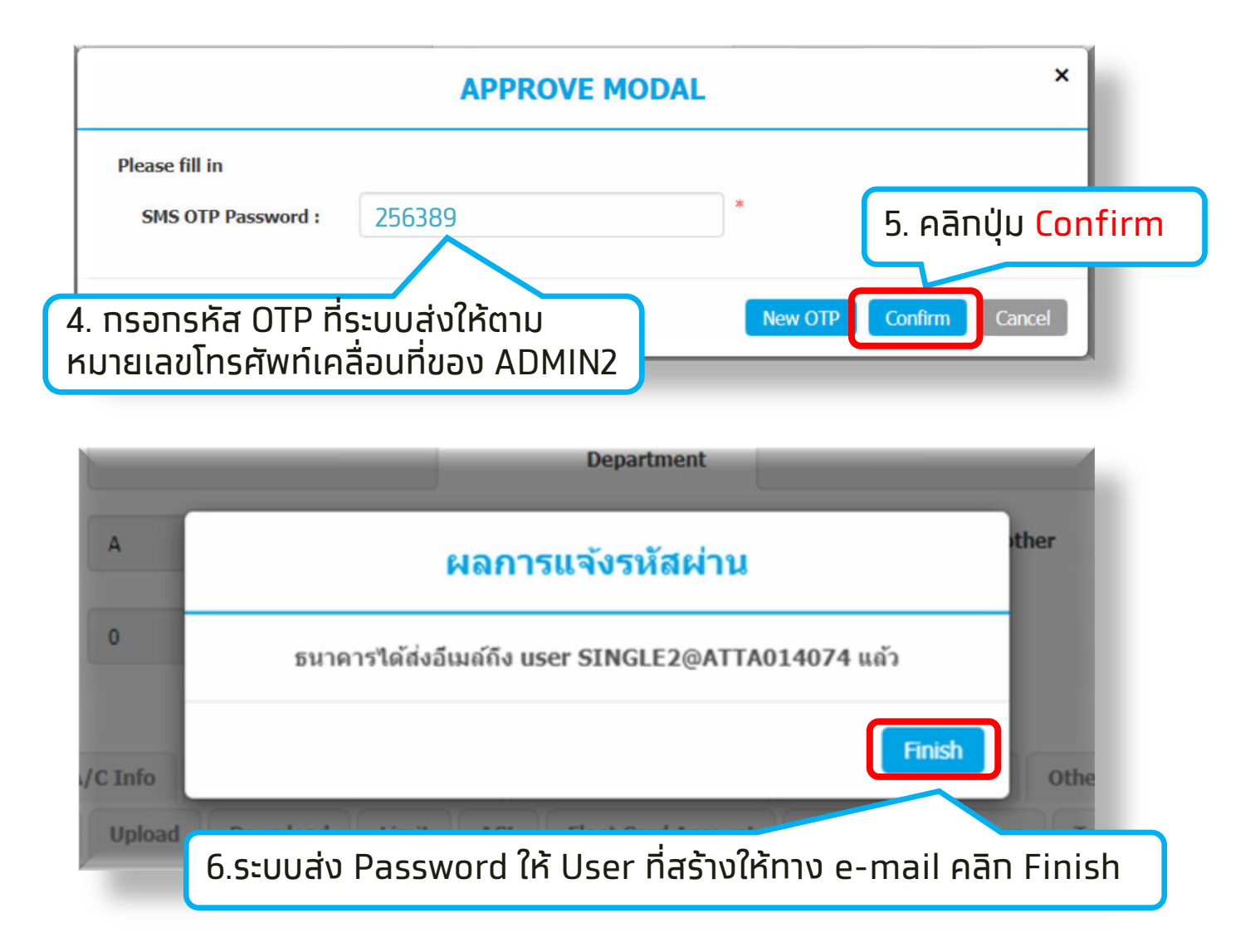

<mark>ุ หมายเหตุ</mark> : ระบบให้ยืนยันด้วย OTP กรณีมีการสมัคร add3<sup>rd</sup> party ด้วยตนเองเท่านั้น

# สำหรับผู้ดูแลระบบ (Company Admin)

# 2. สร้างหรือแท้ไข User แบบผู้ตั้งรายการและ ผู้อนุมัติรายการ (Maker-Authorizer)

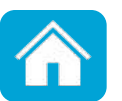

โดยใช้ **ADMIN1** (Company Admin maker) และ **ADMIN2** (Company Admin Authorizer) ที่ทางธนาคาร ส่งให้ทาง Email สร้างหรือแท้ไขผู้ใช้งาน

้เริ่มต้น Login ด้วย User **ADMIN1** ที่หน้าเว็บ <u>https://www.bizgrowing.ktb.co.th/corporate/</u>

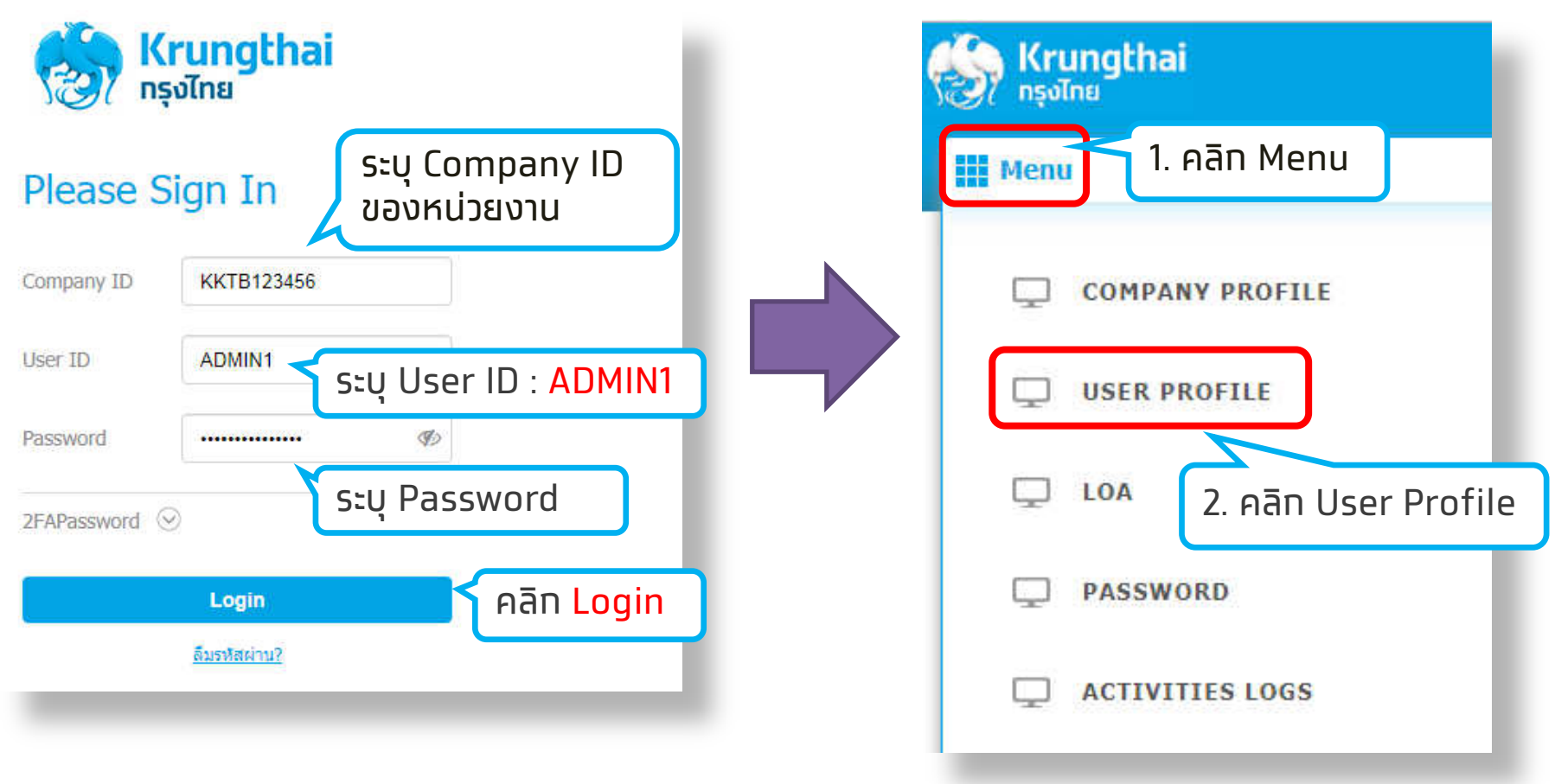

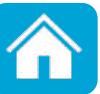

KTB Company Admin : User Profile > Search User

#### Please specify searching criteria:

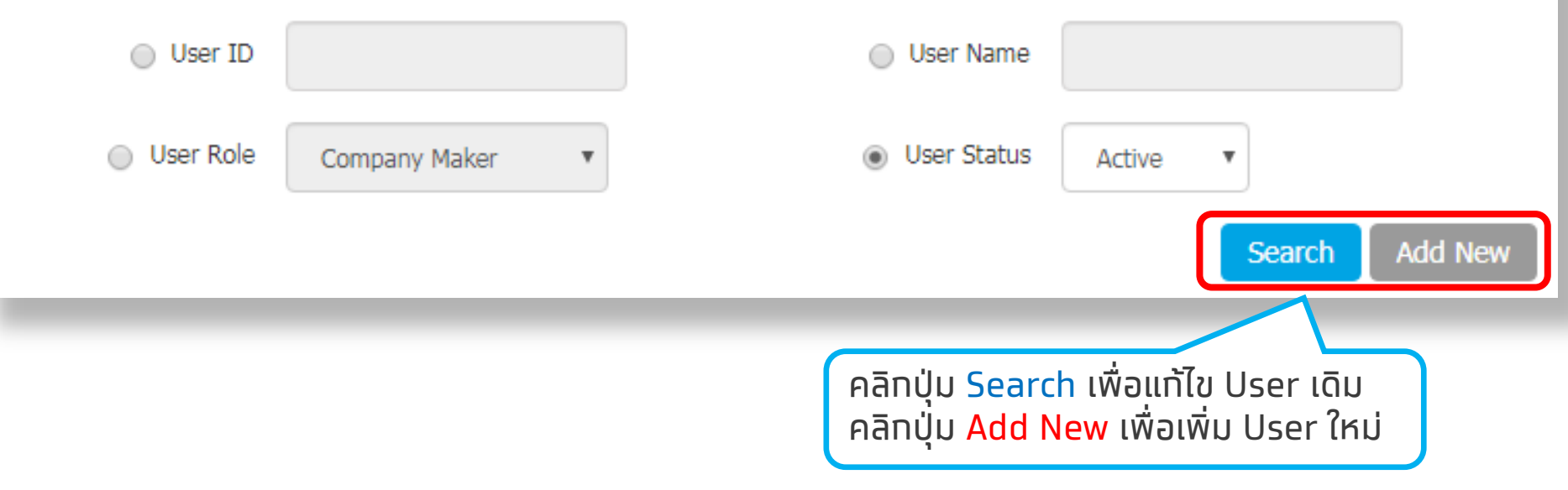

<mark>หมายเหตุ</mark> : สามารถ Search เพื่อแสดง User ในระบบของหน่วยงานทั้งหมด

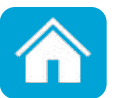

#### ึกด <mark>Search</mark> เพื่อแท้ไข User เดิม

| 🔳 🕹        | Inbox                      |                    |    |                    |        |          |     |       | Current Tir<br>Time ou | ne: 27 Jun 2019 17:19:43<br>t : 14 minutes 38 seconds |
|------------|----------------------------|--------------------|----|--------------------|--------|----------|-----|-------|------------------------|-------------------------------------------------------|
| KTB Comp   | any Admin : User Pro       | file > Search User |    |                    |        |          |     |       |                        | •                                                     |
| Please spe | cify searching criteria:   |                    |    |                    |        |          |     |       |                        |                                                       |
|            | User ID                    | er ID User Name    |    |                    |        |          |     |       |                        |                                                       |
|            | User Role                  | Company Maker      |    |                    |        |          |     |       |                        |                                                       |
|            |                            |                    |    |                    |        |          |     |       | Se                     | arch Add New                                          |
| แสดง 25    | v แถว                      |                    |    |                    |        |          |     |       | ค้นหา:                 |                                                       |
|            |                            |                    |    |                    |        |          |     |       |                        |                                                       |
| Edit       | User ID                    | User Name          | \$ | User Role          | ŧ      | User Sta | tus | 🗧 2FA | ŧ                      | User Remark                                           |
| 1          | ACLAIR                     | ทดสอบ              |    | Company Authorizer |        | Activ    | /e  |       |                        | -                                                     |
| 1          | AUTH1                      | auth1              |    | Company Authorizer | Active |          |     |       |                        | -                                                     |
|            |                            |                    |    |                    |        |          |     |       |                        |                                                       |
| คลิก       | User ที่ต้องก <sup>า</sup> | ารแก้ไข            |    |                    |        |          |     |       |                        |                                                       |

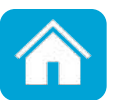

สร้างหรือแท้ไขผู้ตั้งรายการ Company Maker ทำหนดข้อมูลต่าง ๆ ดังนี้

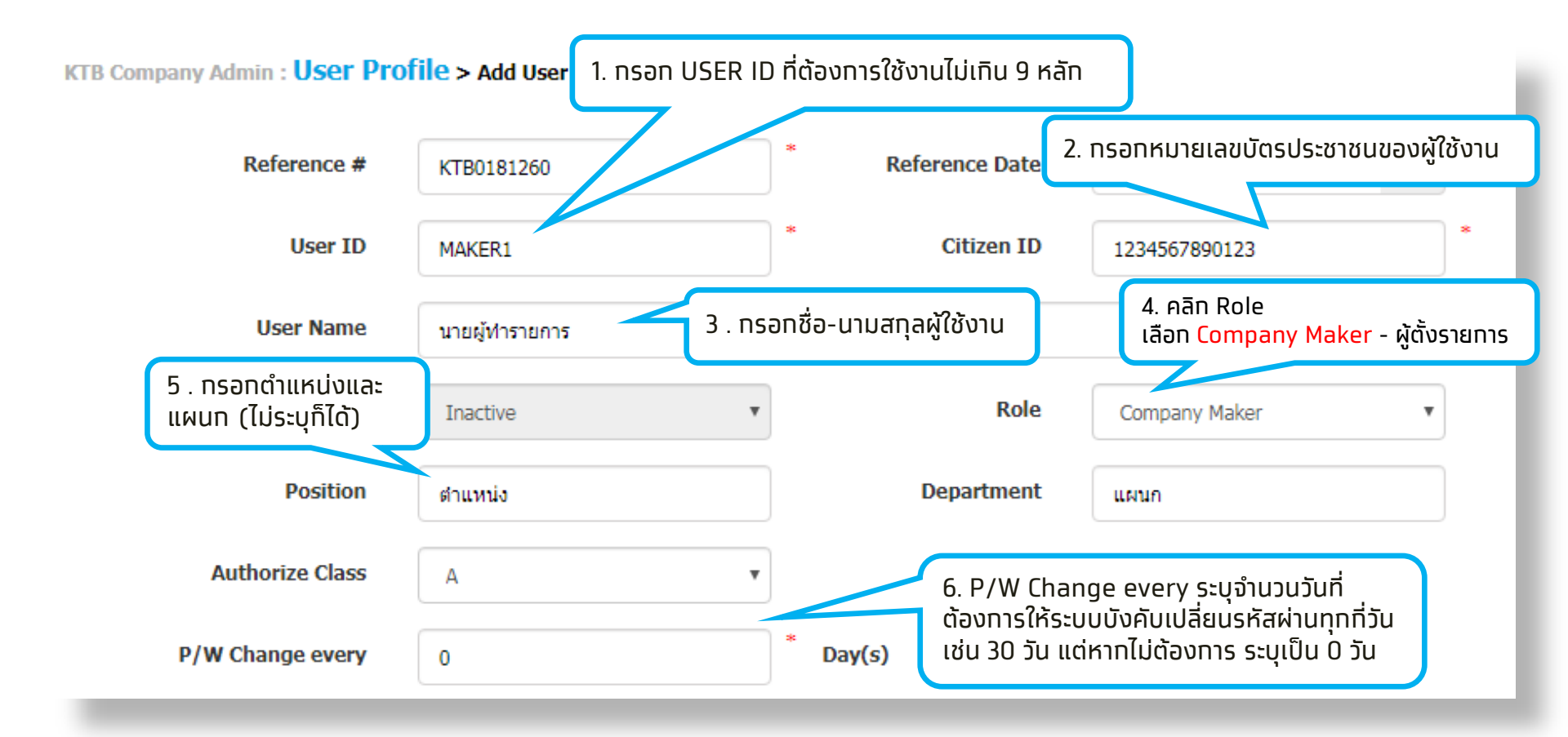

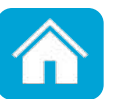

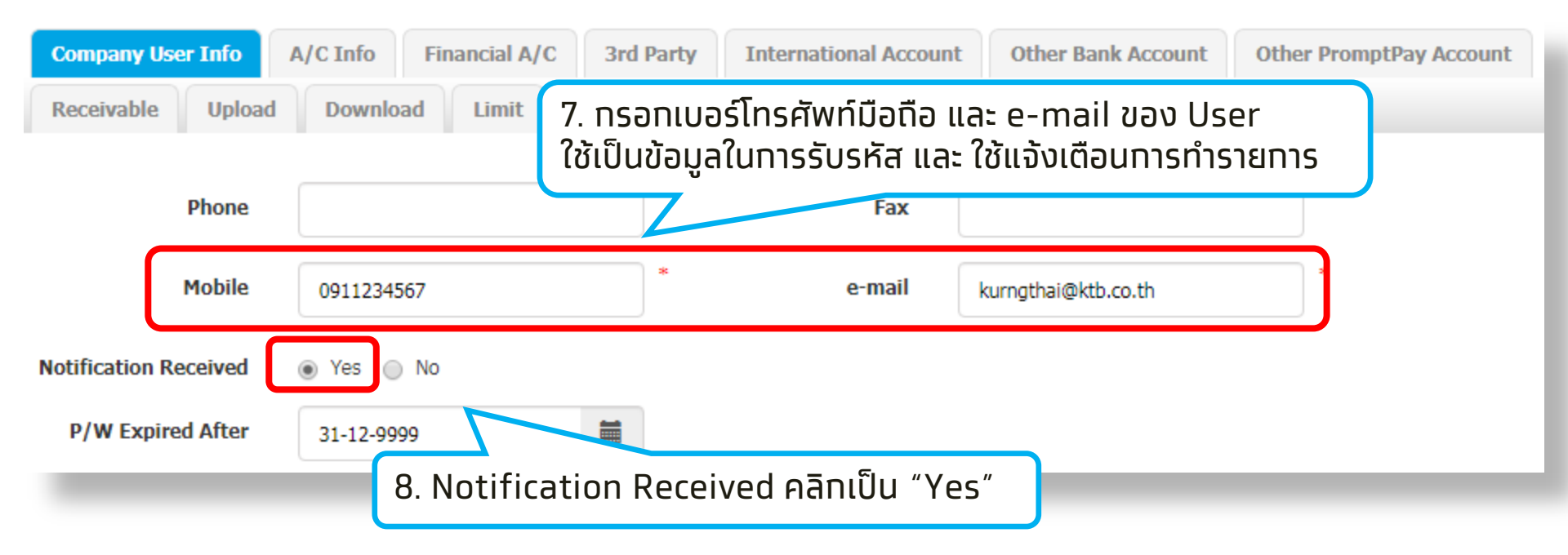

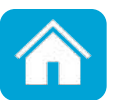

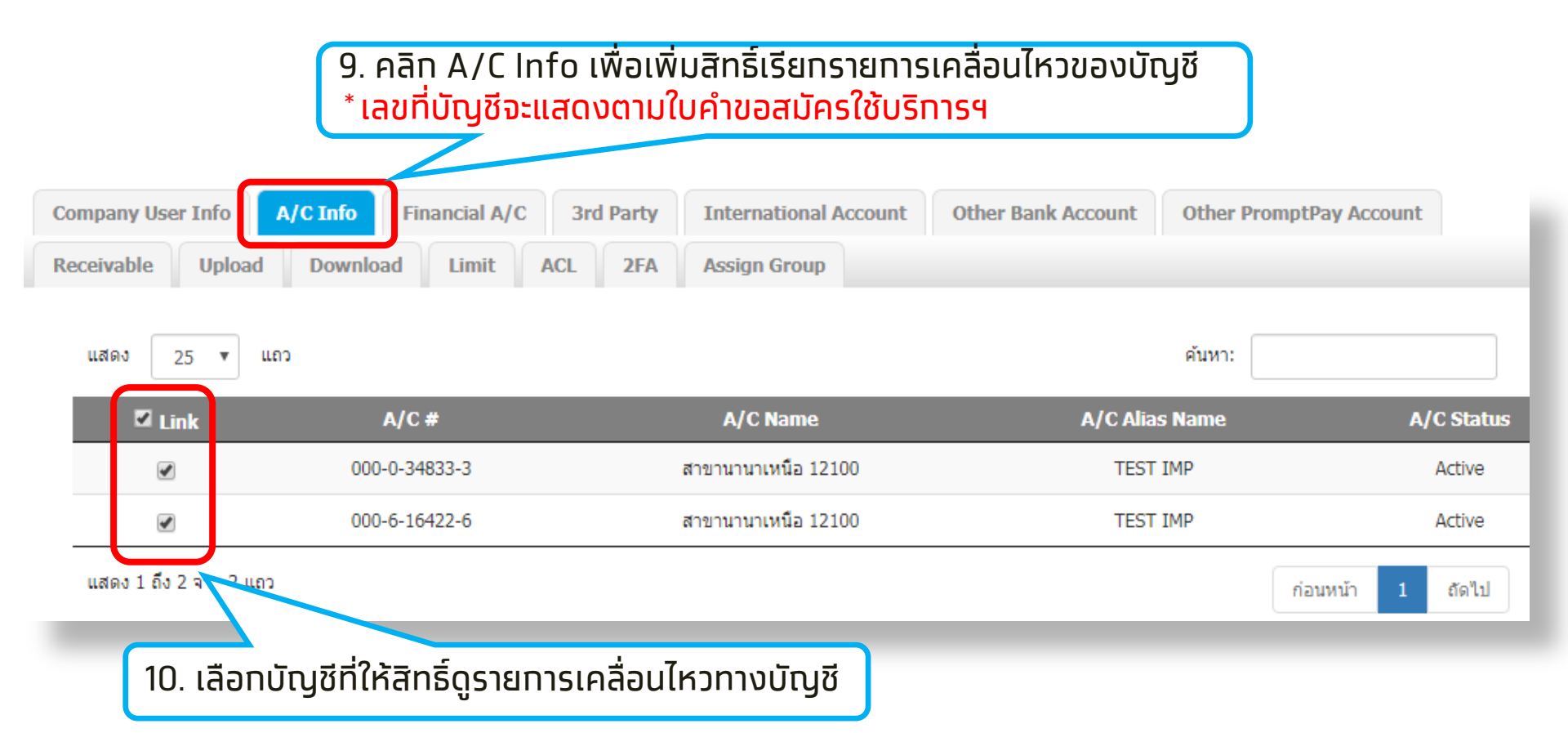

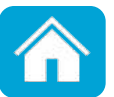

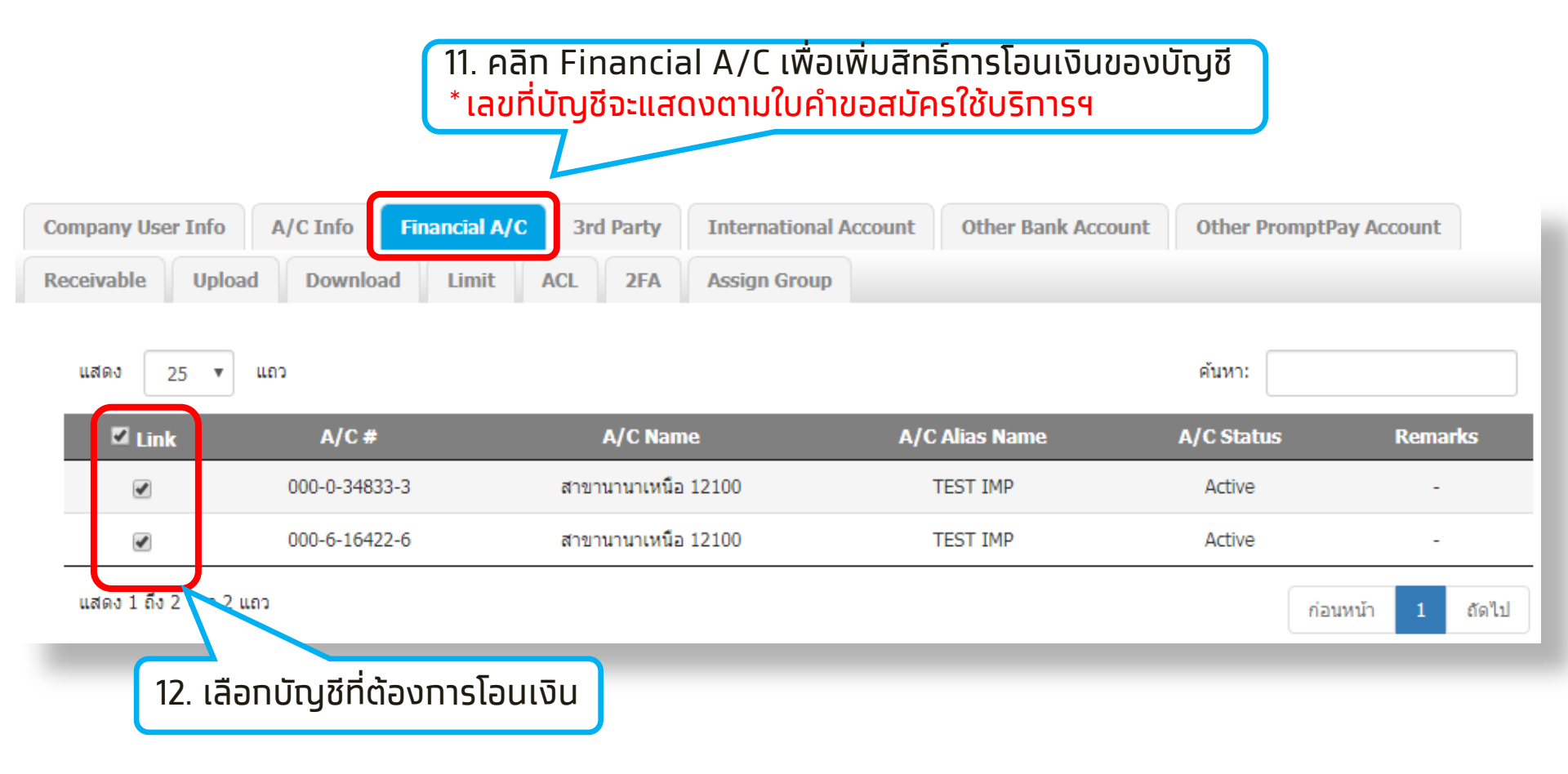

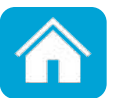

|              |                       | 13. คลิ<br>* เลขที่ | ่าัท 3 <sup>rd</sup> Par<br>าี่บัญชีจะแล | ้ty เพื่<br>ส <mark>ุดงต</mark> | อให้สิทธิ์การโอ<br>ามใบคำขอสมัค | ็นเงินไปย<br>รใช้บริท | ยังบัญชีบุค<br><mark>ารฯ</mark> | คลอื่น(ธ   | นาคารทรุง       | งไทย) |         |
|--------------|-----------------------|---------------------|------------------------------------------|---------------------------------|---------------------------------|-----------------------|---------------------------------|------------|-----------------|-------|---------|
| y User Info  | A/C Info Financial A/ | C 3rd Party         | International                            | Account                         | Other Bank Account              | Other Pron            | nptPay Account                  | Receivable | Cheque U        | pload | Downloa |
| ACL Fle      | eet Card Account 2FA  | Assign Group        | Trade Online                             | DDR                             | Convenience Fund Tran           | sfer eFx              | CGP Download                    | Mobile EI  | OC for Purchase | GFMIS | PN      |
| แสดง         | 25 🔻 ແຄວ              |                     |                                          |                                 |                                 |                       |                                 | ค้นา       | אז:             |       |         |
|              | 2 Activate            | Bank Name           |                                          | A/0                             | 0#                              |                       | A/C Name                        |            | A/C             | Туре  |         |
|              |                       |                     |                                          |                                 |                                 |                       |                                 |            | Cu              | rrent |         |
|              |                       |                     |                                          |                                 |                                 |                       |                                 |            | Sa              | vings |         |
| แสดง 1 ถึง 1 | 2 จาก 2 แถว           |                     |                                          |                                 |                                 |                       |                                 |            | ก่อนหน้า        | 1 ព័ទ | าไป     |
| -            | ี่ 14. เลือกบัญเั     | ู่ที่ต้องการ        | ทำธุรกรรเ                                | มทางท                           | ารเงิน                          | -                     | -                               | -          | -               |       |         |

<mark>หมายเหตุ</mark> : ุทรณีที่ต้องการเพิ่มบัญชีบุคคลอื่นสามารถกรอกใบสมัครเพิ่มเติม หรือ สมัครบริการ Add3rd Party/Other Bank Account by Company **55** 

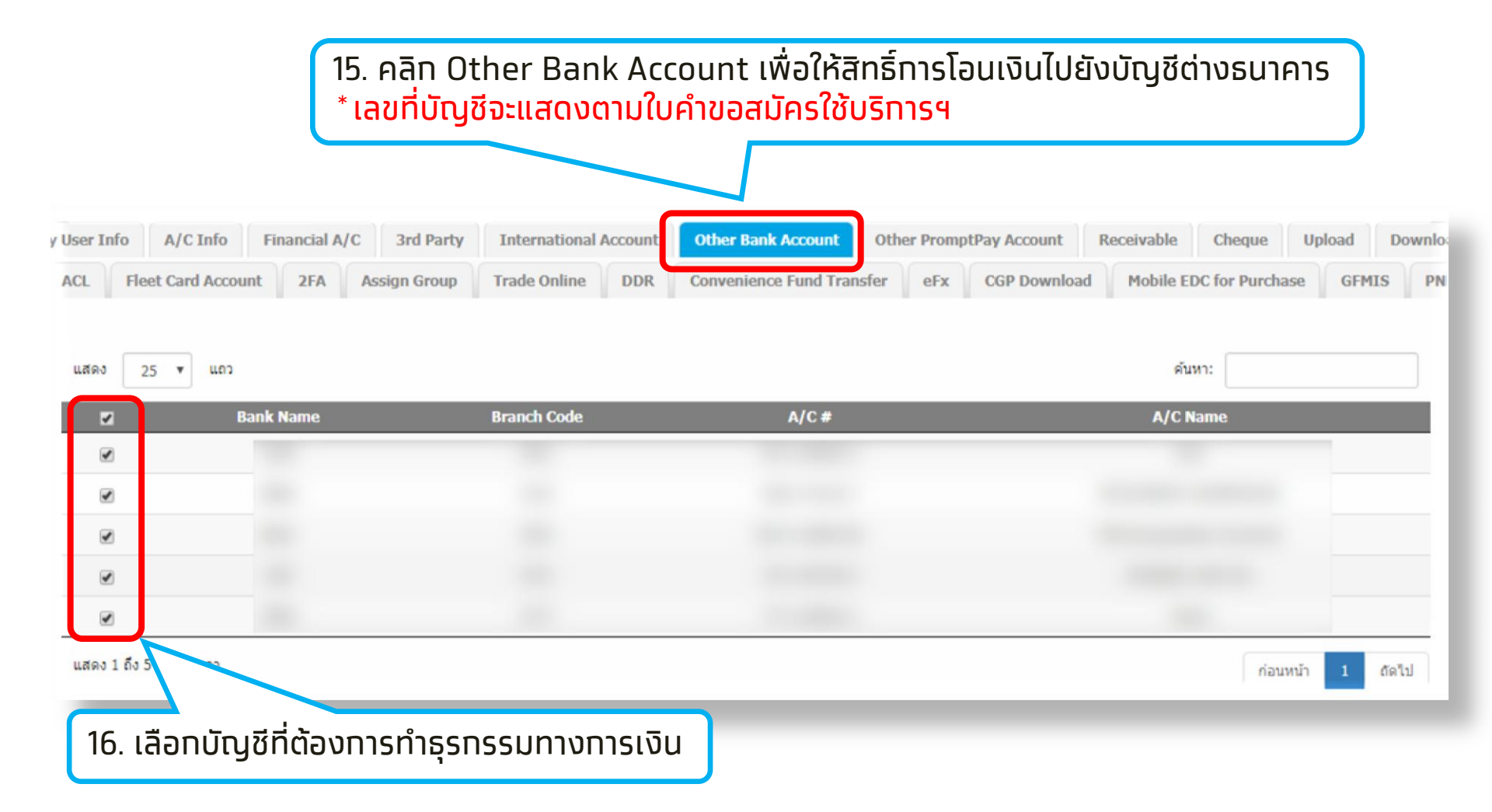

#### หมายเหตุ :

หมายเหตุ : กรณีที่ต้องการเพิ่มบัญชีบุคคลอื่นสามารถกรอทใบสมัครเพิ่มเติม หรือ สมัครบริการ Add3rd Party/Other Bank Account by Company 56

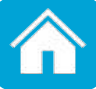

| Please fill in :<br>Service Fi<br>Please Select Link (r | unction Stop Cheque<br>Stop Cheque<br>Inquiry Cheque<br>Cashier's Cheque@C | 18. Se<br>- อายัง<br>- เรียา                                                                                                    | ervice Function<br>ดเช็ค คลิก Stop Che<br>าดูสถานะเช็ค คลิก Inc | que<br>Juiry cheque |                  |
|---------------------------------------------------------|----------------------------------------------------------------------------|----------------------------------------------------------------------------------------------------|-----------------------------------------------------------------|---------------------|------------------|
| แสดง 25 🔹                                               | ແຄວ e-Cheque                                                               |                                                                                                    | A IO Alian Manua                                                |                     | Damada           |
| ⊻ Link                                                  | A/C #                                                                      | A/C Name                                                                                                    | A/C Allas Name                                                  | A/C Status          | Remarks          |
|                                                         | 018                                                                        | And and the local division of the local division of the local divi | to the local sectors.                                           | Active              |                  |
| ۲                                                       | 023                                                                        | to the second second                                                                                                    |                                                                 | Active              |                  |
|                                                         | 508                                                                        |                                                                                                    | 10.000                                                          | Active              |                  |
|                                                         | 508                                                                        |                                                                                                    | 10000                                                           | Unclaimed           |                  |
|                                                         | 515                                                                        | 100                                                                                                    | and a second                                                    | Active              | -                |
| <sub>แสดง 1 ถึง 8</sub><br>19. เลือกเ                   | มัญชีที่ต้องการทำธุรเ                                                      | ารรม                                                                                                    |                                                                 |                     | ก่อนหน้า 1 ตัดไป |

สร้างหรือแท้ไขผู้อนุมัติรายการ Company Authorizer

KTB Company Admin : User Profile > Search User

Please specify searching criteria: User ID User Role Company Maker 
User Status Active 
Search Add New
Add New
คลิกปุ่ม Search เพื่อแก้ไข User เดิม
คลิกปุ่ม Add New เพื่อเพิ่ม User ใหม่

<mark>หมายเหตุ</mark> : สามารถ Search เพื่อแสดง User ในระบบของหน่วยงานทั้งหมด

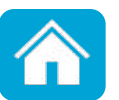

#### ึกด <mark>Search</mark> เพื่อแท้ไข User เดิม

| 🔳 🕹        | Inbox                      |                                         |           |                    |        |          |       |       | Current Tin<br>Time out | ne: 27 Jun 2019 17:19:43 |
|------------|----------------------------|-----------------------------------------|-----------|--------------------|--------|----------|-------|-------|-------------------------|--------------------------|
| KTB Comp   | any Admin : User Pro       | file > Search User                      |           |                    |        |          |       |       |                         | <b>e</b>                 |
| Please spe | cify searching criteria:   |                                         |           |                    |        |          |       |       |                         |                          |
|            | User ID                    | Iser ID User Name                       |           |                    |        |          |       |       |                         |                          |
|            | User Role                  | e Company Maker V OUSer Status Active V |           |                    |        |          |       |       |                         |                          |
|            |                            |                                         |           |                    |        |          |       |       | Se                      | arch Add New             |
| แสดง 25    | v แถว                      |                                         |           |                    |        |          |       | \$    | กันหา:                  |                          |
|            |                            |                                         |           |                    |        |          |       |       |                         |                          |
| Edit       | User ID                    | User Name                               | <b>\$</b> | User Role          | ÷      | User Sta | tus ( | ¢ 2FA | ÷                       | User Remark              |
| 1          | ACLAIR                     | ทดสอบ                                   |           | Company Authorizer |        | Activ    | ve    |       |                         |                          |
| 1          | AUTH1                      | auth1                                   |           | Company Authorizer | Active |          |       |       |                         |                          |
|            |                            |                                         |           |                    |        |          |       |       |                         |                          |
| คลิก       | User ที่ต้องก <sup>า</sup> | ารแท้ไข                                 |           |                    |        |          |       |       |                         |                          |

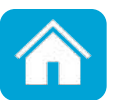

#### Company Authorizer ทำหนดข้อมูลต่าง ๆ ดังนี้

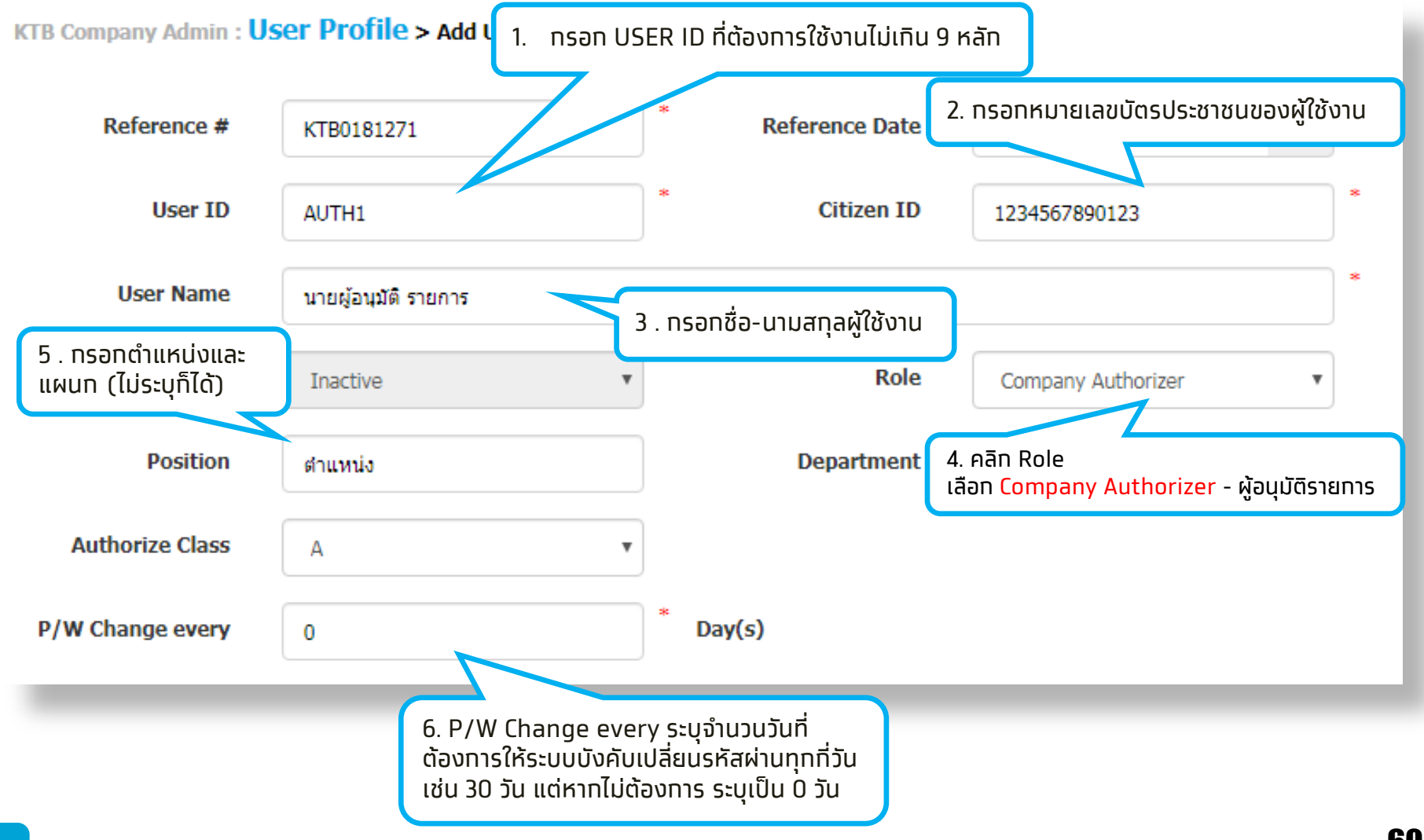

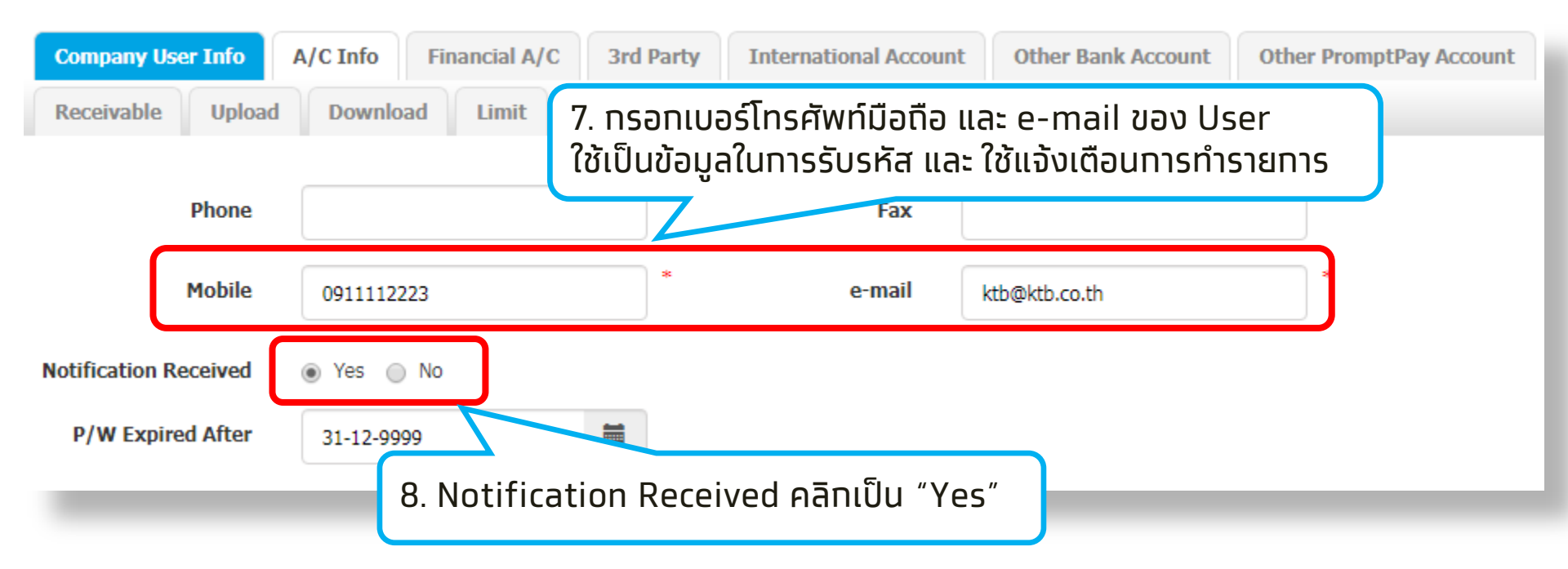

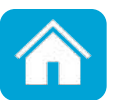

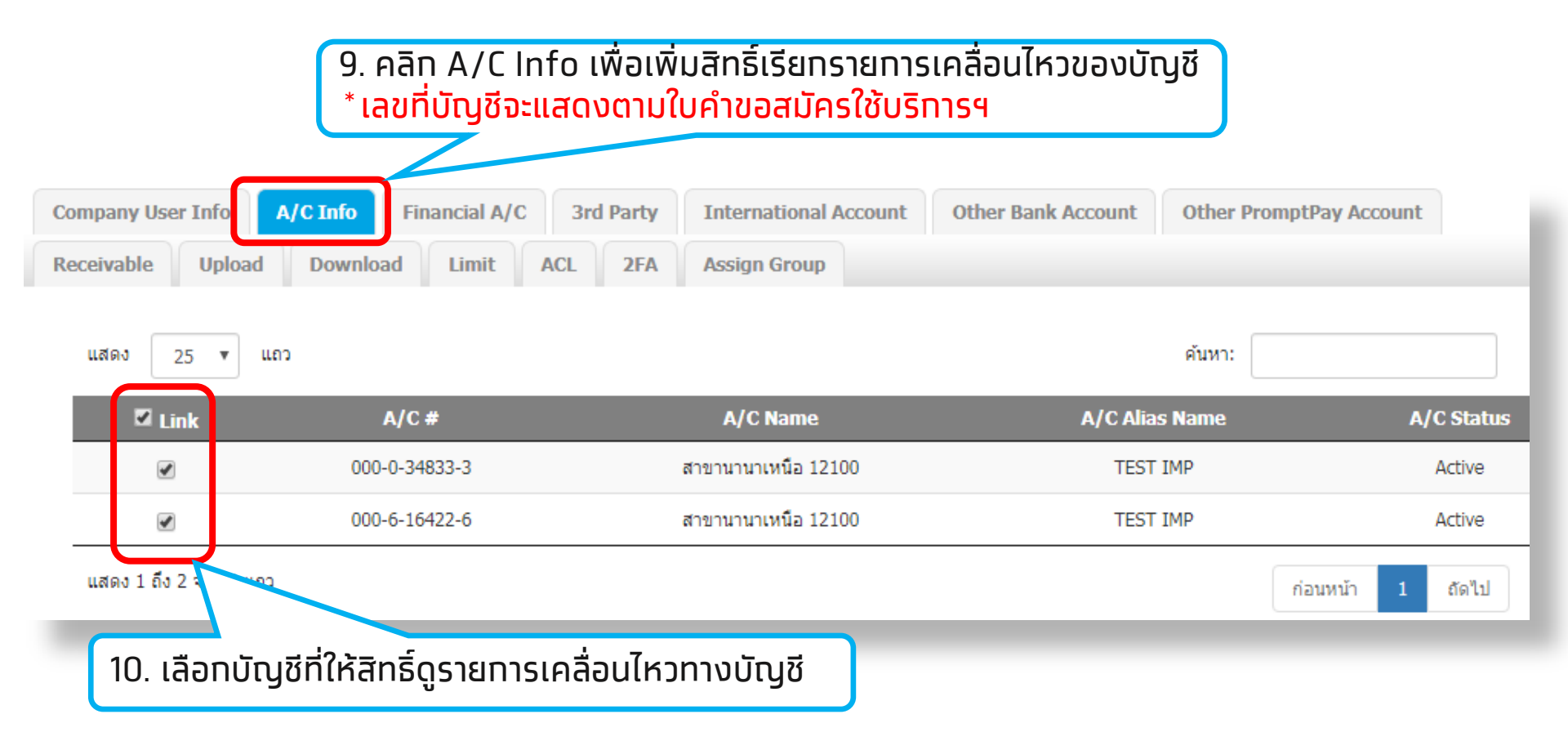

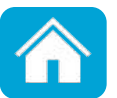

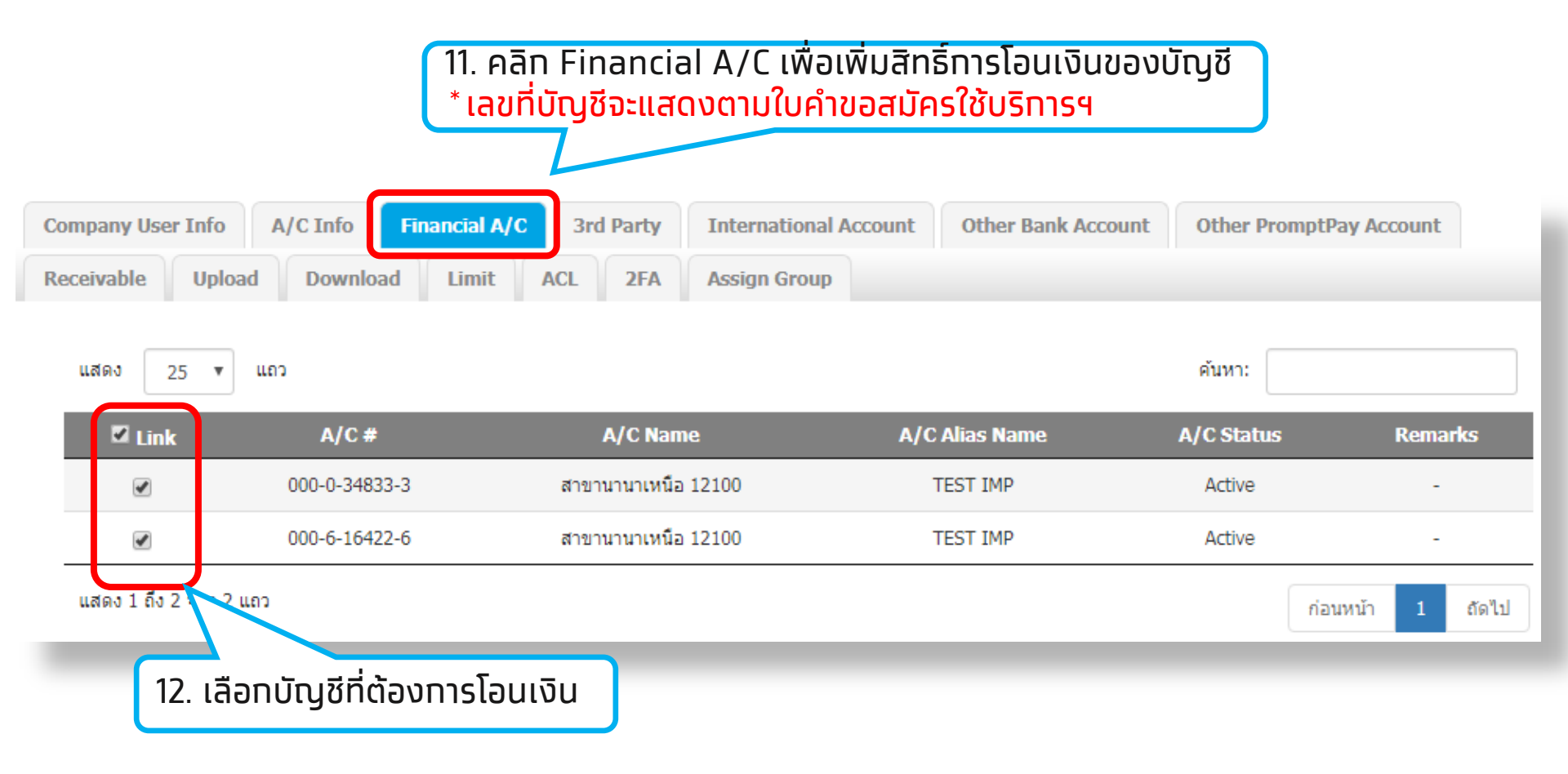

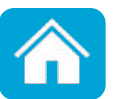

|             |                      | 13. คลี<br>*เลขที่ | in 3 <sup>rd</sup> Par<br>i่บัญชีจะแล | ้ty เพื่<br>ส <mark>ดงต</mark> | ้อให้สิทธิ์ทารโอ<br>ามใบคำขอสมัค | ็นเงินไปย<br>เรใช้บริท | ยังบัญชีบุค<br><mark>ารฯ</mark> | คลอื่น(ธ   | นาคารทรุง       | งไทย) |         |
|-------------|----------------------|--------------------|---------------------------------------|--------------------------------|----------------------------------|------------------------|---------------------------------|------------|-----------------|-------|---------|
| y User Info | A/C Info Financial   | A/C 3rd Party      | International                         | Account                        | Other Bank Account               | Other Pron             | nptPay Account                  | Receivable | Cheque U        | pload | Downloa |
| ACL FI      | eet Card Account 2FA | Assign Group       | Trade Online                          | DDR                            | Convenience Fund Tran            | nsfer eFx              | CGP Download                    | Mobile EI  | OC for Purchase | GFMIS | PN      |
| แสดง        | 25 🔻 ແຄງ             |                    |                                       |                                |                                  |                        |                                 | ค้นา       | רא:             |       |         |
|             | 🛛 Activate           | Bank Name          | _                                     | A/0                            | C #                              | _                      | A/C Name                        |            | A/C             | Туре  |         |
|             |                      |                    |                                       |                                |                                  |                        |                                 |            | Cu              | rrent |         |
|             |                      |                    |                                       |                                |                                  |                        |                                 |            | Sa              | vings |         |
| แสดง 1 ถึง  | 2 מאר 2 מאין 2 ארף   |                    |                                       |                                |                                  |                        |                                 |            | ก่อนหน้า        | 1 ព័  | ดไป     |
| -           | ี่ 14. เลือกบัญ      | เชีที่ต้องการ      | ทำธุรกรรเ                             | มทางท                          | ารเงิน                           | -                      |                                 | -          | -               |       |         |

<mark>หมายเหตุ</mark> : ุทรณีที่ต้องการเพิ่มบัญชีบุคคลอื่นสามารถกรอทใบสมัครเพิ่มเติม หรือ สมัครบริการ Add3rd Party/Other Bank Account by Company **64** 

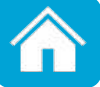

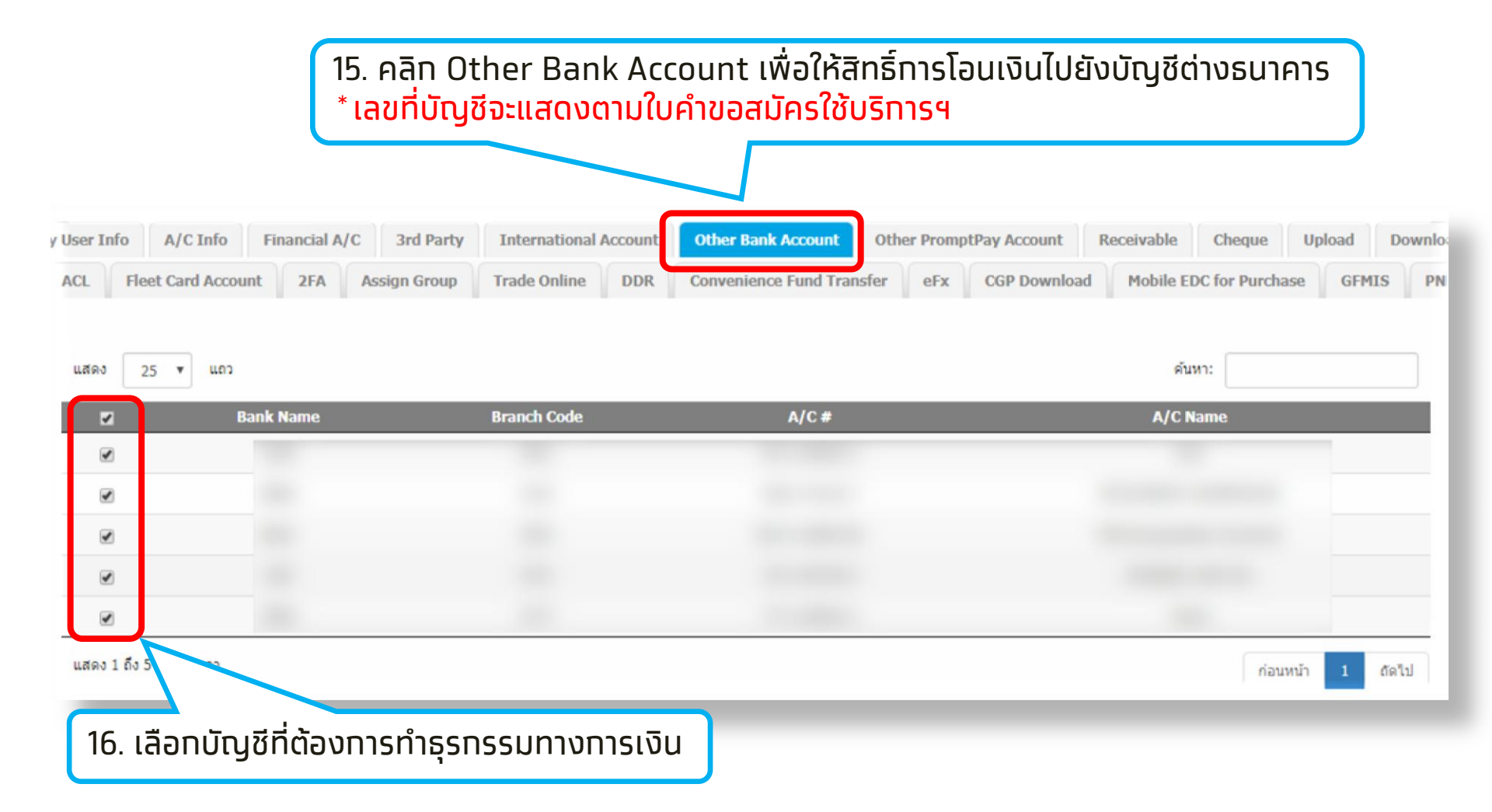

#### หมายเหตุ :

หมายเหตุ : กรณีที่ต้องการเพิ่มบัญชีบุคคลอื่นสามารถกรอทใบสมัครเพิ่มเติม หรือ สมัครบริการ Add3rd Party/Other Bank Account by Company **65** 

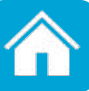

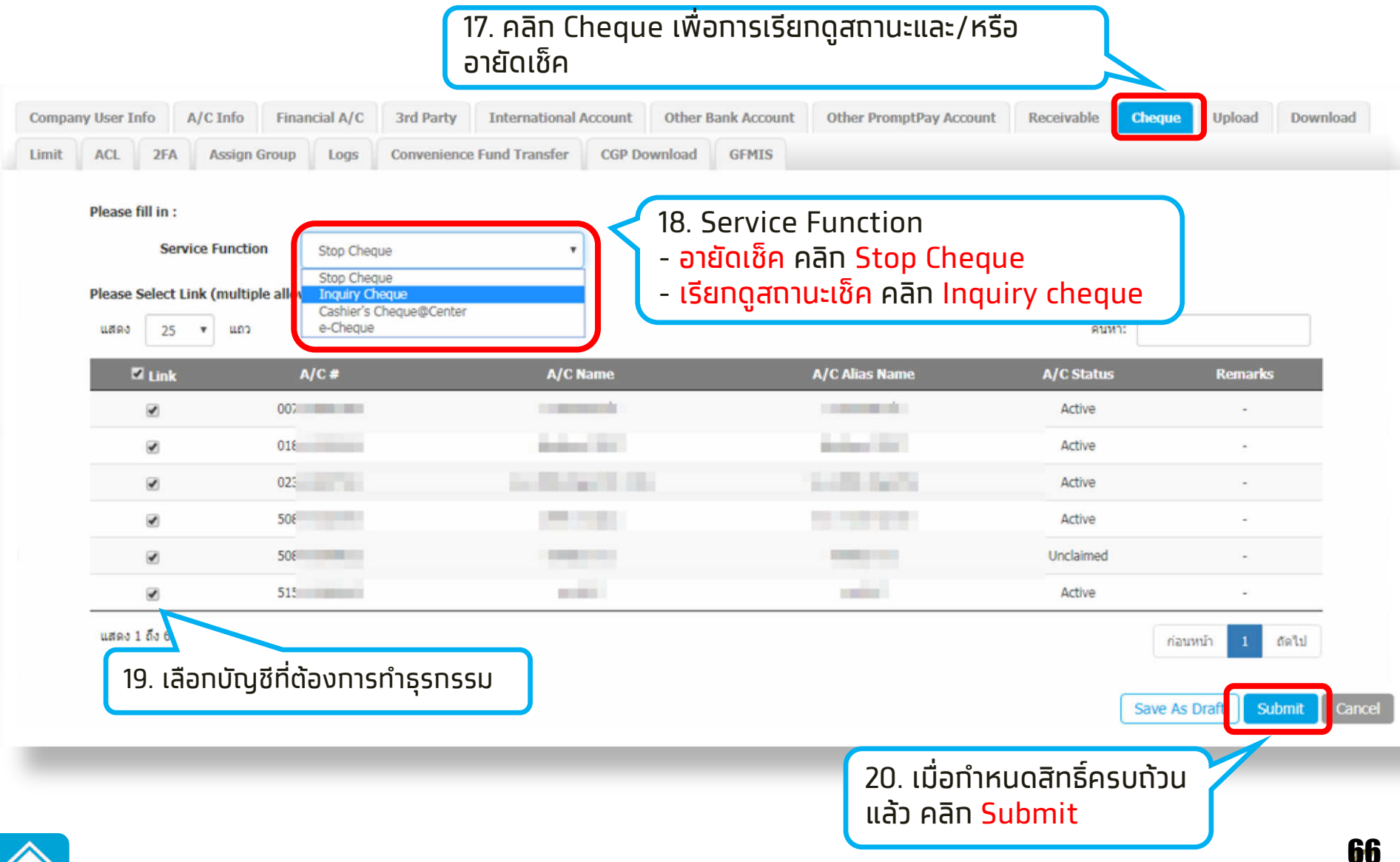

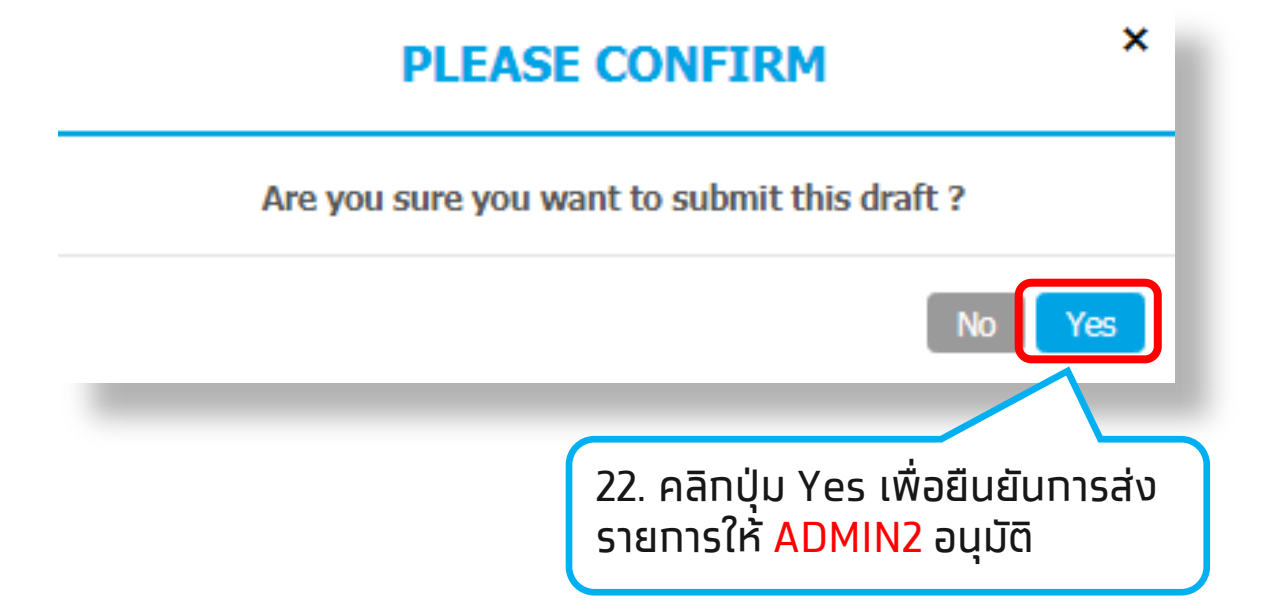

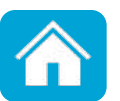

#### [ADMIN] การสร้างเงื่อนไขการอนุมัติ สำหรับผู้ใช้งาน 2 ระดับ (Maker-Auth)

้ ในการใช้งาน 2 ระดับ ต้องตั้งค่าเงื่อนไขการอนุมัติ (LOA) ตามขั้นตอน ดังนี้

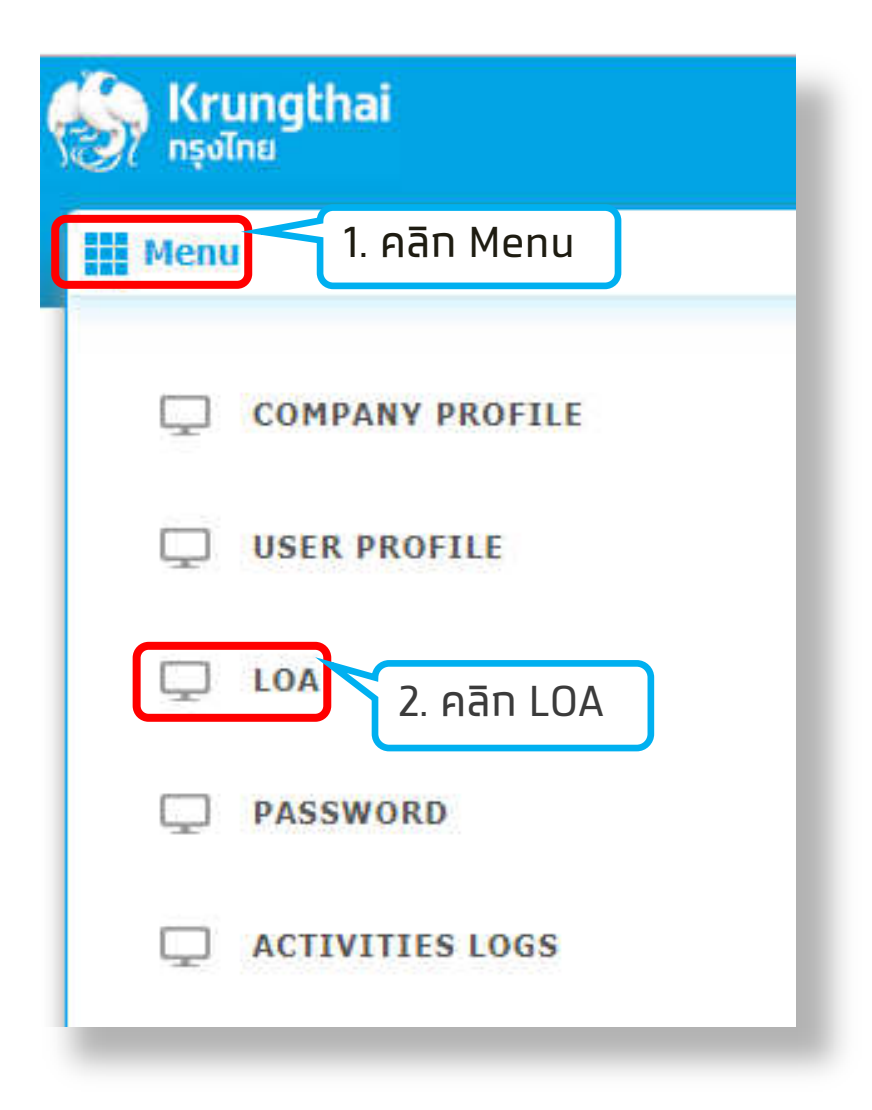

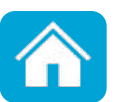

#### [ADMIN] การสร้างเงื่อนไขการอนุมัติ สำหรับผู้ใช้งาน 2 ระดับ (Maker-Auth)

KTB Company Admin : LOA

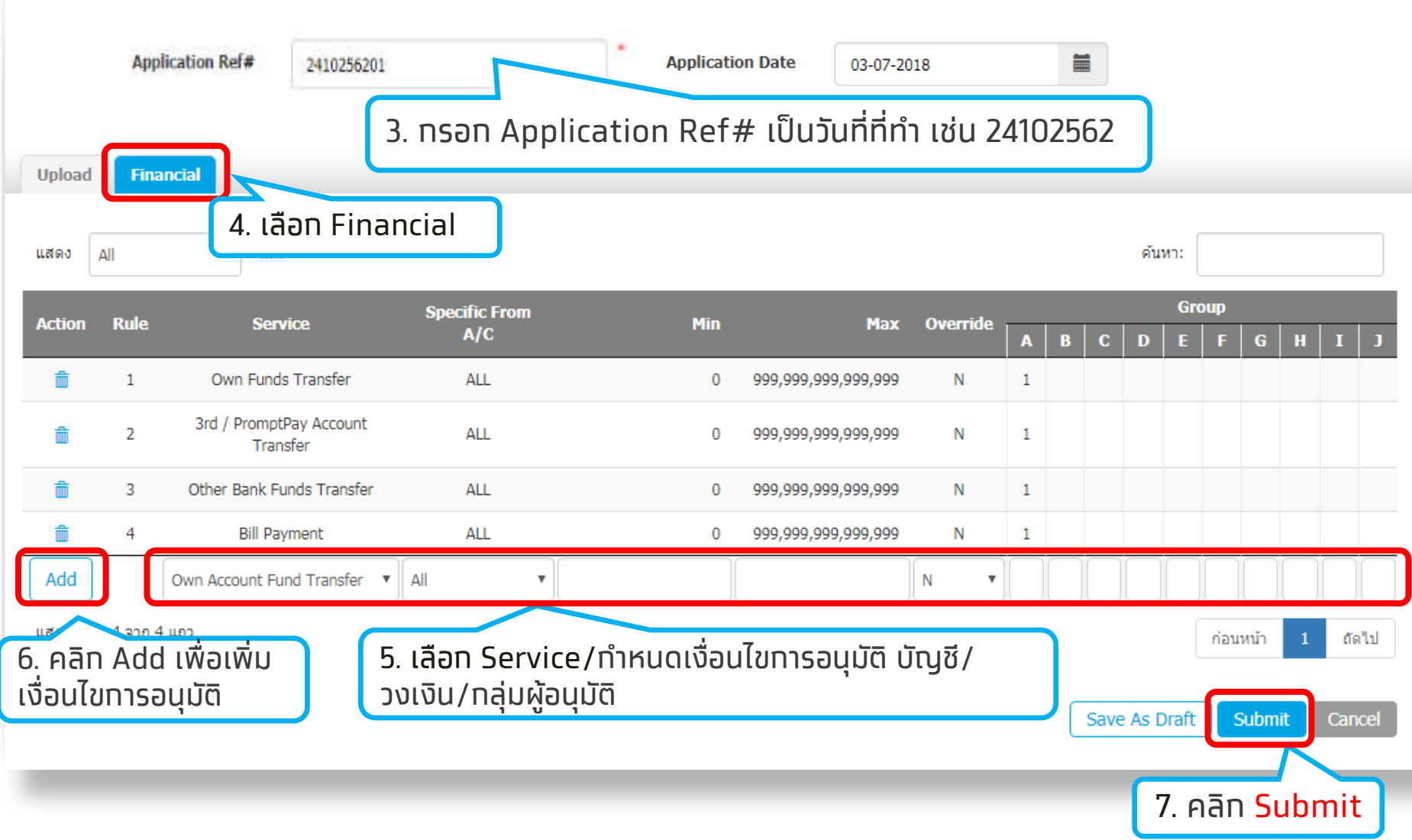
### [ADMIN] การสร้างเงื่อนไขการอนุมัติ สำหรับผู้ใช้งาน 2 ระดับ (Maker-Auth)

#### Tab Financial

- Service เลือก Service(ตามที่สมัครใช้บริการ)
- Special From A/C เลือก All
- Min Max

จำนวนเงินน้อยสุดและมากสุดที่ต้องการทำหนดอนุมัติ เช่น 0 -999,999,999,999,999,999 บาท

- Override เลือก N
- Group

้ทำหนดเงื่อนไขกลุ่มผู้อนุมัติรายการ (Group) ช่อง A พิมพ์ 1 (หมายความว่า อนุมัติรายการโดยผู้อนุมัติ group A 1 ท่าน)

ทดปุ่ม Add ด้านหน้า เพื่อเพิ่มเงื่อนไขทารอนุมัติ (LOA)

#### [ADMIN] การสร้างเงื่อนไขการอนุมัติ สำหรับผู้ใช้งาน 2 ระดับ (Maker-Auth)

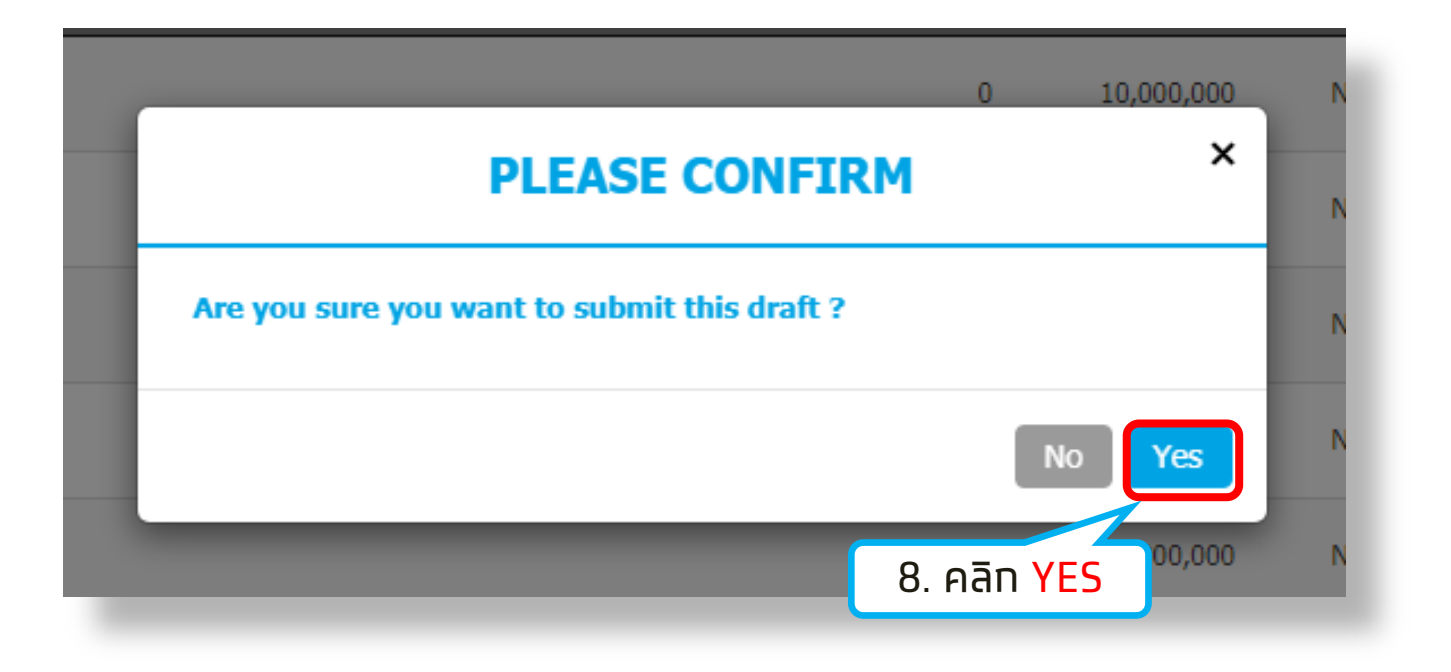

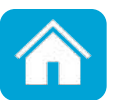

เข้าสู่ระบบโดย User ID **ADMIN2** เพื่ออนุมัติรายการสร้างหรือแท้ไขผู้ใช้งาน Maker-Auth และเงื่อนไขการอนุมัติ รายการ(LOA)

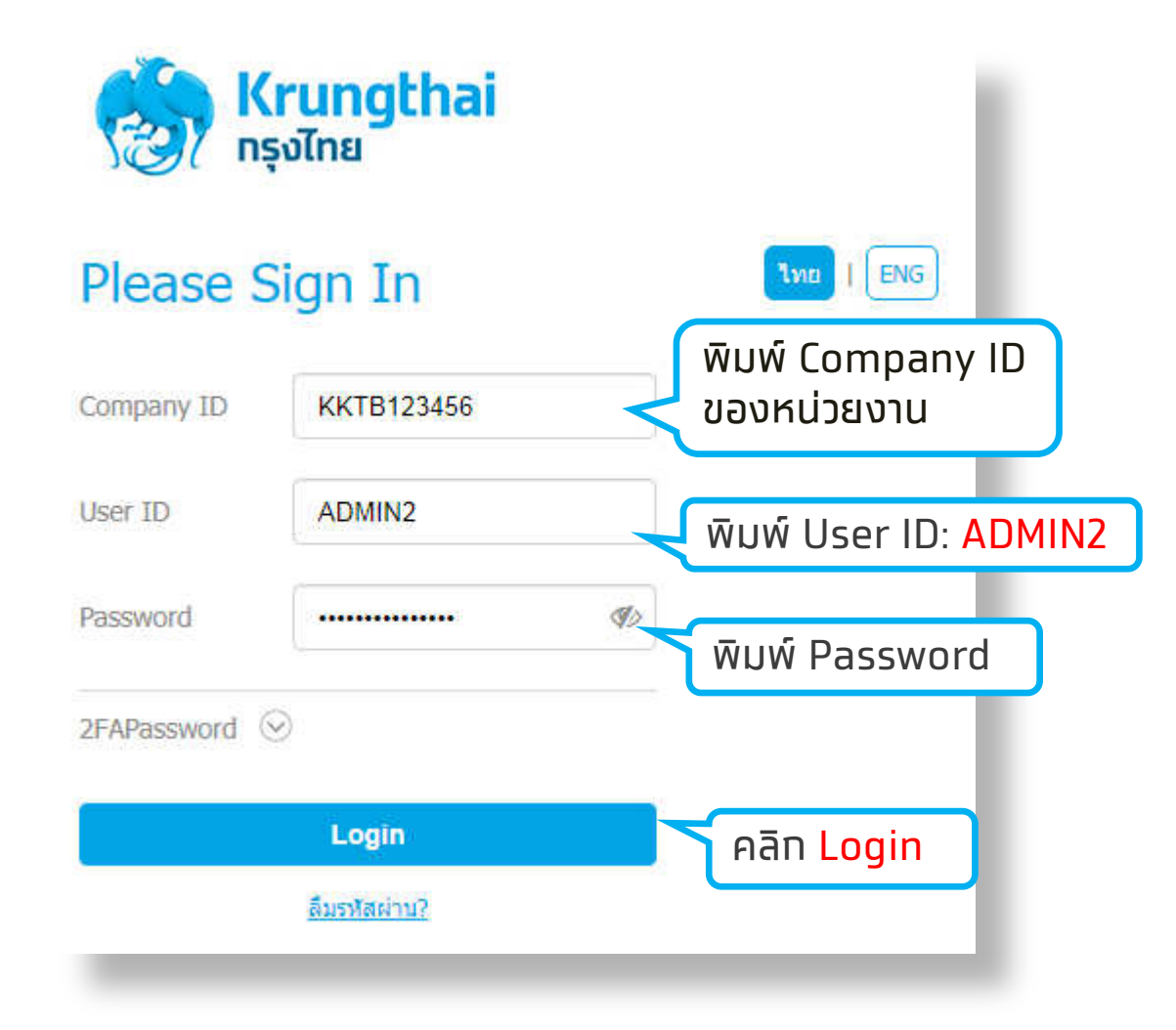

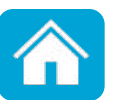

| 1. เข้                 | าเมนู Inbox                             |                                       |                     |              |                                                  |                          |
|------------------------|-----------------------------------------|---------------------------------------|---------------------|--------------|--------------------------------------------------|--------------------------|
| 💷 🔁 Inbox              |                                         |                                       |                     | С            | urrent Time: 24 Oct 201<br>Time out : 14 minutes | 9 14:16:24<br>44 seconds |
| KTB Company Admin : In | box                                     |                                       |                     |              |                                                  |                          |
| แสดง 25 🔻 แถว          |                                         |                                       |                     | ต้นหา:       |                                                  |                          |
| Date 🔫                 | Reference#                              | Function                              | Submited By         | Status 🔶     | Remarks                                          | \$                       |
| 24-10-2019             | KTB0181314                              | เพิ่มข้อมูลผู้ใช้งาน                  | นายนิธิ มั่นใจอารย์ | Request Auth | -                                                |                          |
| 24-10-2019             | KTB0181271                              | เพิ่มข้อมูลผู้ใช้งาน                  | นายนิธิ มั่นใจอารย์ | Request Auth | -                                                |                          |
| 24-10-2019             | 2410256201                              | เงื่อนไขการอนุมัติรายการ              | นายนิธิ มั่นใจอารย์ | Request Auth | -                                                |                          |
| แสดง 1 ถึง 3 จาก 3     |                                         |                                       |                     |              | ก่อนหน้า 1 ต่                                    | <u> </u>                 |
| 2. คลิทวัน<br>หรือ รา  | มที่รายการ เพิ่ม/แ<br>เยการเงื่อนไขการส | ท้ไข ข้อมูลผู้ใช้งาน<br>วนุมัติรายการ |                     |              |                                                  |                          |

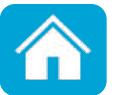

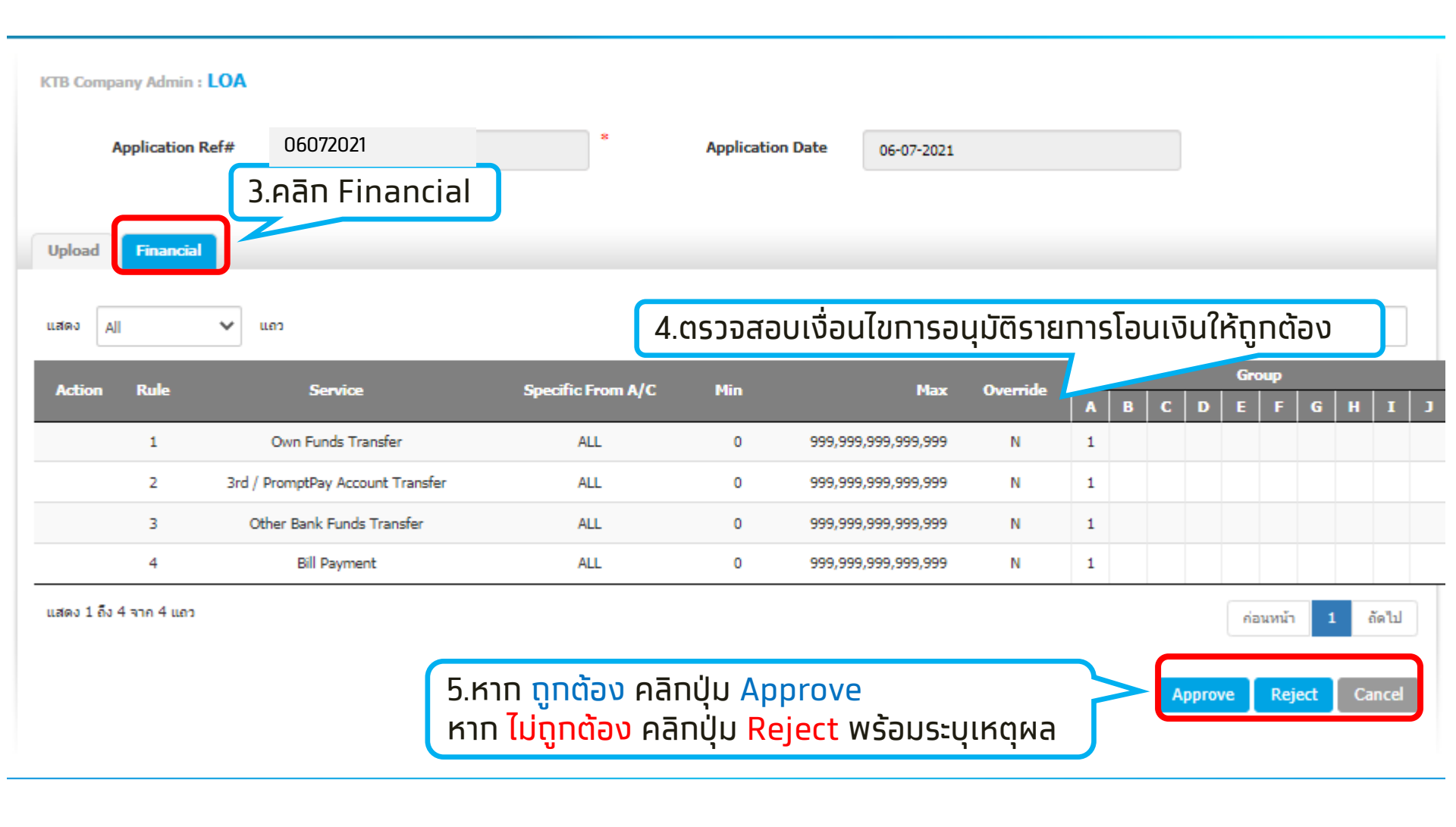

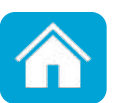

เมื่ออนุมัติรายการเงื่อนไขในการอนุมัติ (LOA) แล้วให้ทำการอนุมัติรายการเพิ่มหรือแท้ไขข้อมูล ผู้ใช้งานต่อจนครบทุกรายการ

| Inbox                  |                  |        |                      |                     |              | Cu     | rrent Time: 24 Oct 201<br>Time out : 14 minutes | 9 14:16:24<br>44 seconds |
|------------------------|------------------|--------|----------------------|---------------------|--------------|--------|-------------------------------------------------|--------------------------|
| KTB Company Admin : II | nbox             |        |                      |                     |              |        |                                                 |                          |
| แสดง 25 🔻 แถว          |                  |        |                      |                     |              | ค้นหา: |                                                 |                          |
| Date 🔻                 | Reference#       | \$     | Function             | \$<br>Submited By   | \$<br>Status | \$     | Remarks                                         | \$                       |
| 24-10-2019             | KTB0181314       |        | เพิ่มข้อมูลผู้ใช้งาน | นายนิธิ มั่นใจอารย์ | Request Auth |        | -                                               |                          |
| 24-10-2019             | KTB0181271       |        | เพิ่มข้อมูลผู้ใช้งาน | นายนิธิ มั่นใจอารย์ | Request Auth |        | -                                               |                          |
|                        |                  |        |                      |                     |              |        |                                                 |                          |
| ี่ 1. คลิทวัเ          | มที่รายการ เพิ่ม | /แท้ไข | ข้อมูลผู้ใช้งาน      |                     |              |        |                                                 |                          |

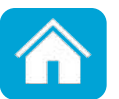

| KTB Company Admin : <b>Use</b>  | er Profile > Approve User                                                                                             |                            | 2. ຕ                | รวจสอบความถูกต้อง<br>Maker |  |  |  |
|---------------------------------|----------------------------------------------------------------------------------------------------|----------------------------|---------------------|----------------------------|--|--|--|
| User ID                         | MAKER1                                                                                                    | Citizen ID                 | 1234567890123       |                            |  |  |  |
| User Name                       | นายผู้ทำรายการ                                                                                                    | Locked                     |                     |                            |  |  |  |
| Status                          | Inactive                                                                                                    | Role                       | Company Maker       |                            |  |  |  |
| Position                        | ตำแหน่ง                                                                                                    | Department                 | แผนก                |                            |  |  |  |
| Authorize Class                 | А                                                                                                    |                            |                     |                            |  |  |  |
| P/W Change every                | 0                                                                                                    | Day(s)                     |                     |                            |  |  |  |
|                                 |                                                                                                    |                            |                     |                            |  |  |  |
| Company User Info A/            | C Info Financial A/C 3rd P                                                                                            | arty International Account | Other Bank Account  | Other PromptPay Account    |  |  |  |
| Receivable Upload               | Download Limit ACL                                                                                                    | 2FA Assign Group Logs      |                     |                            |  |  |  |
| Phone                           |                                                                                                    | Fax                        |                     |                            |  |  |  |
| Mobile                          | 0912345678                                                                                                    | e-mail                     | krungthai@ktb.co.th |                            |  |  |  |
| Notification Received    Yes No |                                                                                                    |                            |                     |                            |  |  |  |
| P/W Expired A<br>3. K<br>הרח    | <sup>P/W Expired</sup> 3. หากตั้งค่า ถูกต้อง คลิกปุ่ม Approve<br>หากตั้งค่า ไม่ถูกต้อง คลิกปุ่ม Reject พร้อมระบเหตุผล |                            |                     |                            |  |  |  |
|                                 | <u> </u>                                                                                                    |                            |                     | Approve Reject Cancel      |  |  |  |

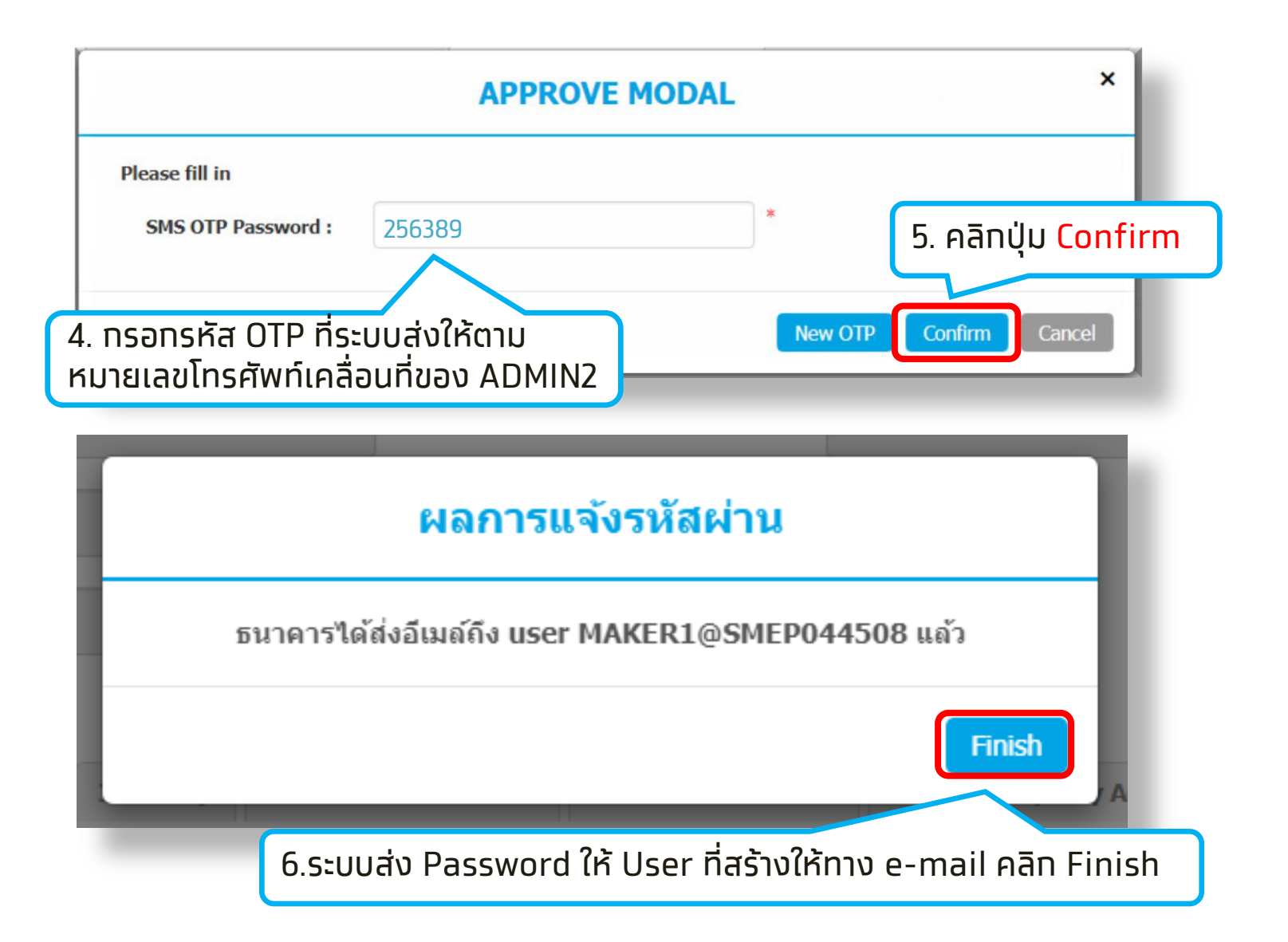

<mark>หมายเหตุ</mark> : ระบบให้ยืนยันด้วย OTP กรณีมีการสมัคร add3<sup>rd</sup> party ด้วยตนเองเท่านั้น

### ช่องทางติดต่อธนาคาร

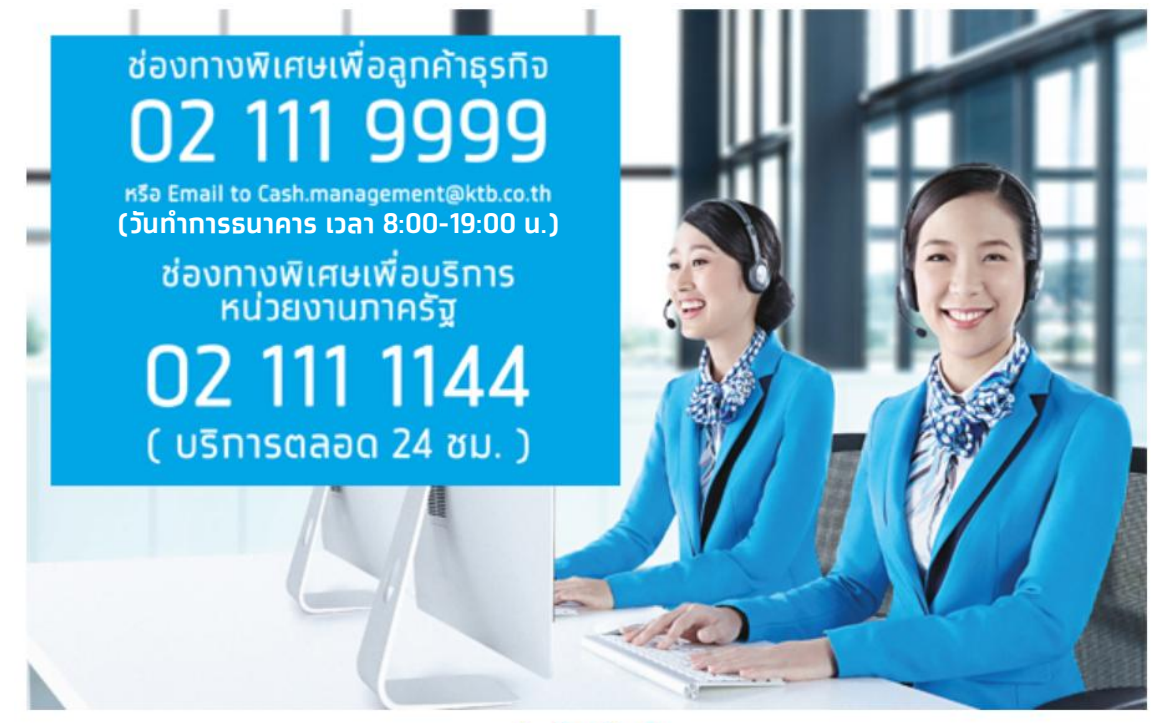

**ุทรณีติดต่อผ่านซ่องทาง E-mail <u>cash.management@ktb.co.th</u> <u>แจ้งรายละเอียดดังนี้</u>** 

- 1. Company ID
- 2. ชื่อหน่วยงาน
- 3. ชื่อผู้ติดต่อ พร้อมเบอร์โทรกลับ
- 4. ราย<sup>้</sup>ละเอียดข้อสอบถาม พร้อมหน้าจอ

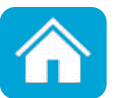

# การโอนเงิน Krungthai Corporate Online สำหรับผู้ใช้งานบริการพื้นฐาน

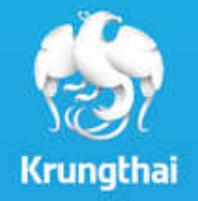

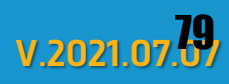

# หัวข้อ

| 1. | รูปแบบการทำธุรกรรมทางการเงิน                                    | หน้า | 3  |
|----|-----------------------------------------------------------------|------|----|
| 2. | ท้ารโอนเงินแบบผู้ใช้งานคนเดียว(Single User)                     |      | 4  |
|    | 2.1 การเพิ่มบัญชีผู้รับเงิน                                     |      | 5  |
|    | 2.2 การโอนเงิน                                                  |      | 13 |
| 3. | ้ทารโอนเงินแบบผู้ตั้งรายการและผู้อนุมัติรายการ(Maker-Authorizer | )    | 19 |
|    | 3.1 การเพิ่มบัญชี้ผู้รับเงิน                                    |      | 20 |
|    | 3.2 ทารโอนเงิน                                                  |      | 46 |
| 4. | การตรวจสอบสถานะการโอนเงิน                                       |      | 62 |

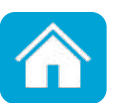

### รูปแบบการทำธุรกรรมทางการเงิน

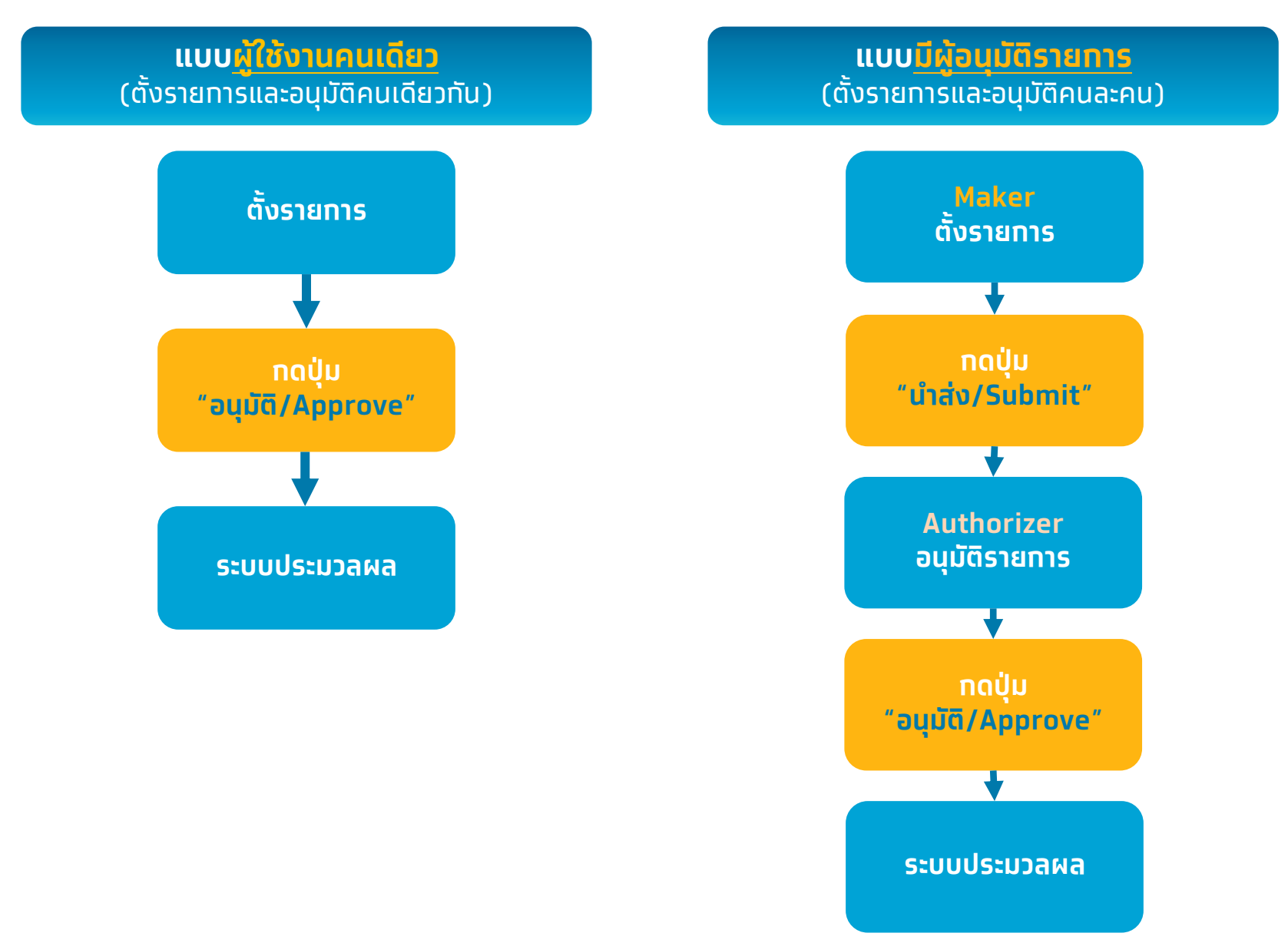

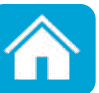

# 2. การโอนเงิน (Fund Transfer) แบบผู้ใช้งานคนเดียว(Single User)

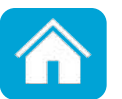

ทารโอนเงินไปยังบัญชีบุคคลอื่น หาทยังไม่มีเลขที่บัญชีปลายทางต้องทำทารเพิ่มบัญชี ผู้รับเงินท่อน จึงจะสามารถโอนเงินได้

ุกรณีโอนเงินระหว่างบัญชีตนเอง สามารถโอนได้เฉพาะบัญชีที่สมัครใช้บริการเท่านั้น

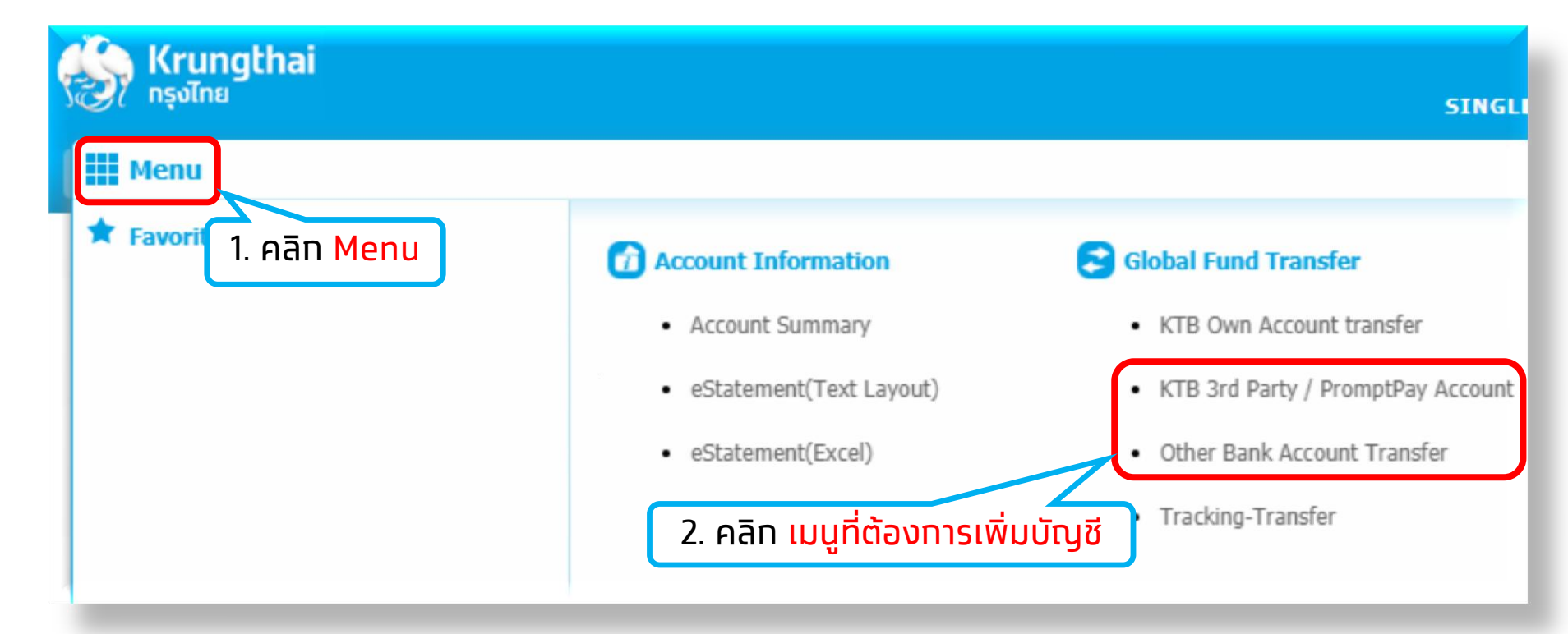

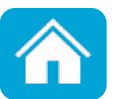

#### <u>ทารเพิ่มบัญชีผู้รับเงินบุคคลอื่นธนาคารทรุงไทย(3rd party)</u>

| Customer Ref#             | CB000000279708                                 | Reference Date                 | 24-03-2017                                                                          |
|---------------------------|------------------------------------------------|--------------------------------|-------------------------------------------------------------------------------------|
| Priority                  | Urgent flag                                    |                                |                                                                                     |
| From Account Information: |                                                | To Account Information:        |                                                                                     |
| Account Number            | KTB*001-6-19510-8*สิทธิศักดิ์ อวยจินดา ▼       | Transfer To Type               | Third Party Account                                                                 |
| Alias Name                | สิทธิศักดิ์ อวยจินดา                           | unt Number                     | Put Keywords or Selected Add 3rd Party Account                                      |
| Account Name              | นาย สิทธิศักดิ์ อวยจินดา<br>3. คลิก<br>- Thirc | Transfer Type<br>Party Account | KTB Own Account<br>Third Party Account<br>4. คลิก add 3 <sup>rd</sup> Party Account |
| Transfer Amount and Fee:  |                                                |                                |                                                                                     |
| Amount                    | Baht<br>Please enter amount                    |                                |                                                                                     |
| Effective Date            | 24-03-2017                                     |                                |                                                                                     |
| Company Reminder          | Maximum 40 characters.                         |                                |                                                                                     |

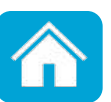

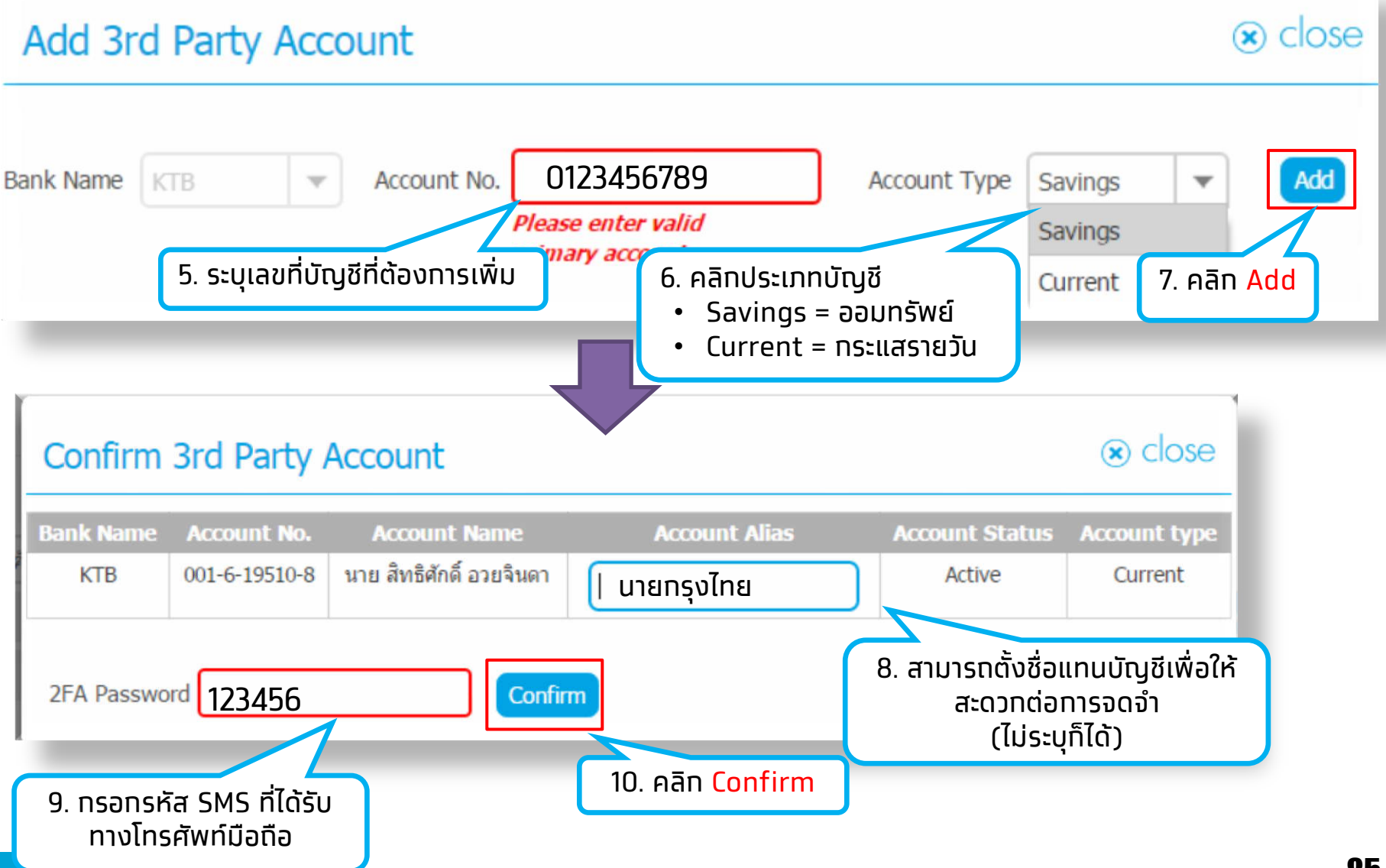

#### <u>การเพิ่มบัญซีผู้รับเงินพร้อมเพย์ (PromptPay)</u>

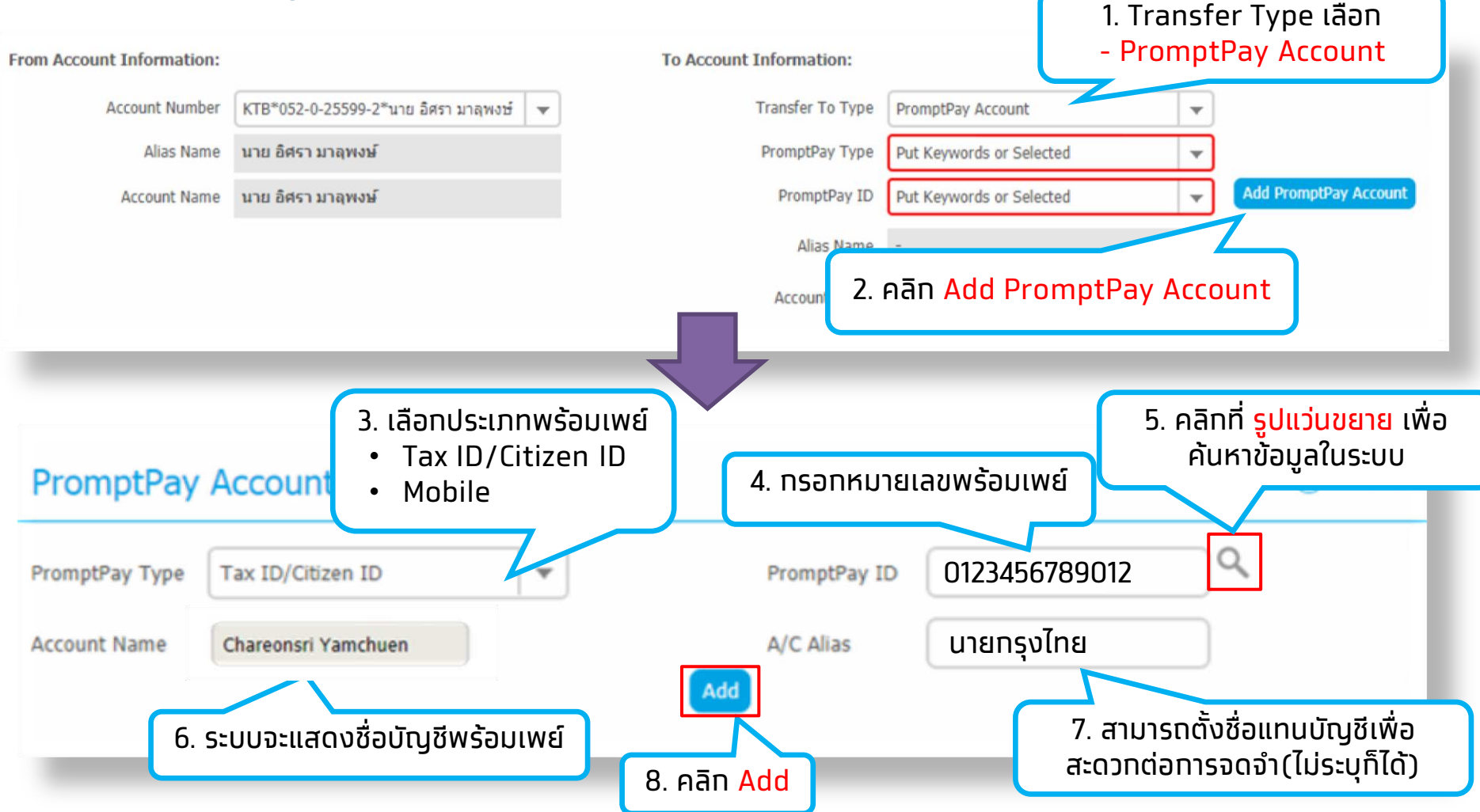

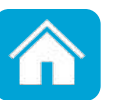

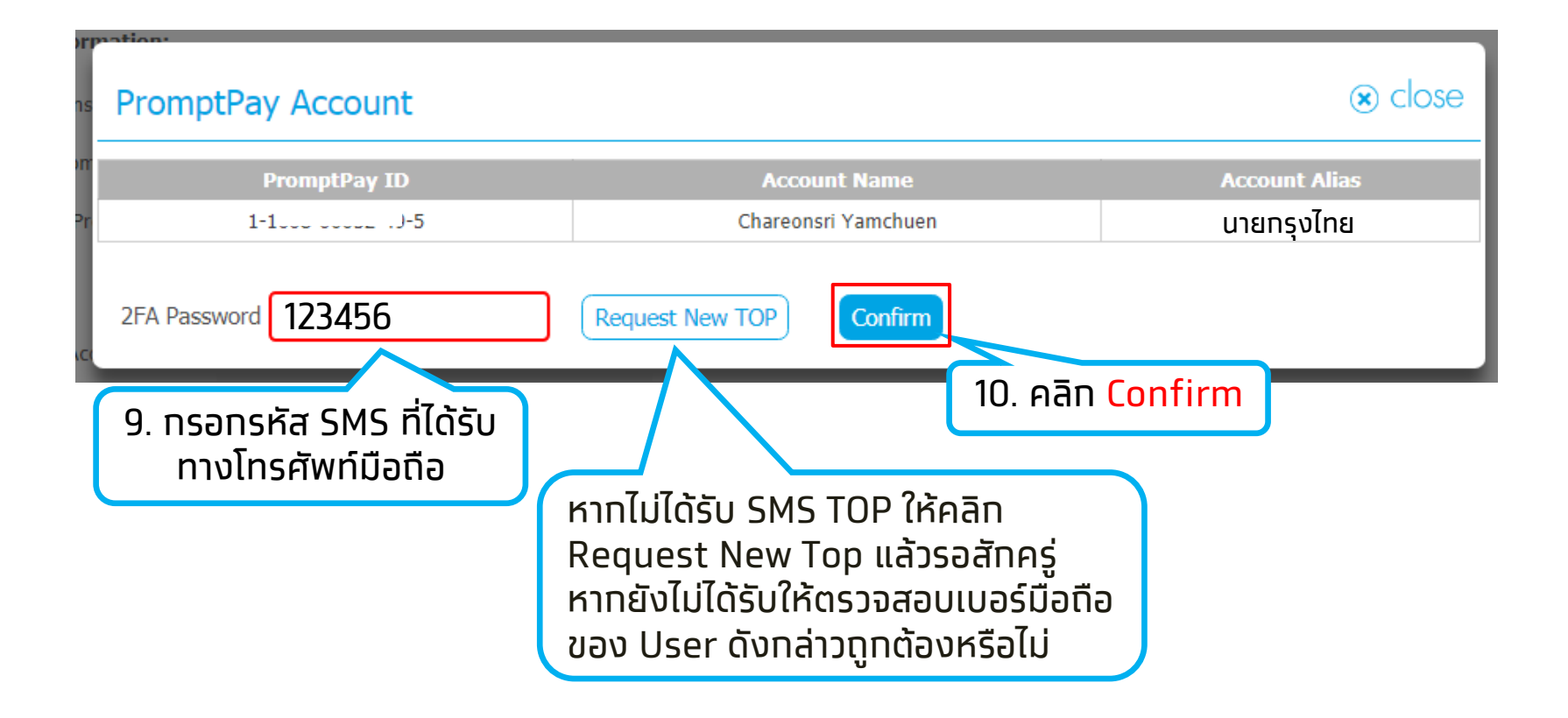

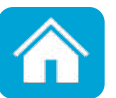

#### <u>การเพิ่มบัญชีผู้รับเงินธนาคารอื่น (Other Bank Account)</u>

| KTB Corporate Online : Fund Tran | sfer > Other Bank Account Transfer |                                         |
|----------------------------------|------------------------------------|-----------------------------------------|
| 1 Fill in Information 2          |                                    |                                         |
| Customer Ref#<br>Priority        | CB000000279713                     | Reference Date 24-03-2017               |
| From Account Information:        |                                    | To Account Information:                 |
| Account Number                   | Put Keywords or Selected 💌         | Transfer To Type Other Bank 💌           |
| Alias Name                       | •                                  | Account Number Put Keywords or Selected |
| Account Name                     |                                    | Bank Name -                             |
|                                  |                                    | 1. คลิท ADD OTHER-BANK ACCOUNT          |
| Transfer Amount and Fee:         |                                    |                                         |
| Amount                           | Baht                               |                                         |
| Effective Date                   | 24-03-2017                         |                                         |
| Company Reminder                 | Maximum 40 characher               |                                         |
|                                  | maximum 40 criaracters,            |                                         |

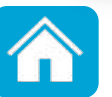

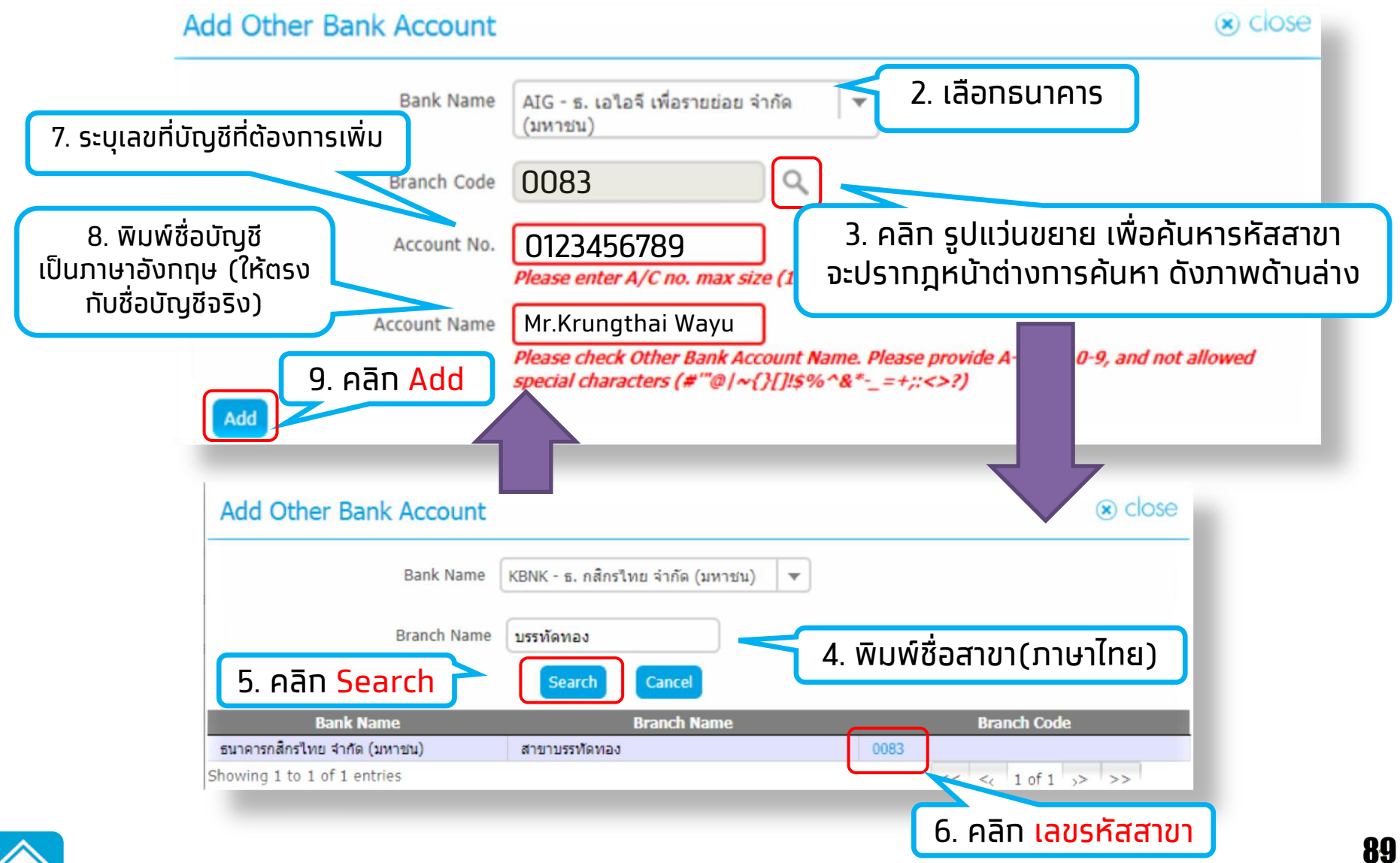

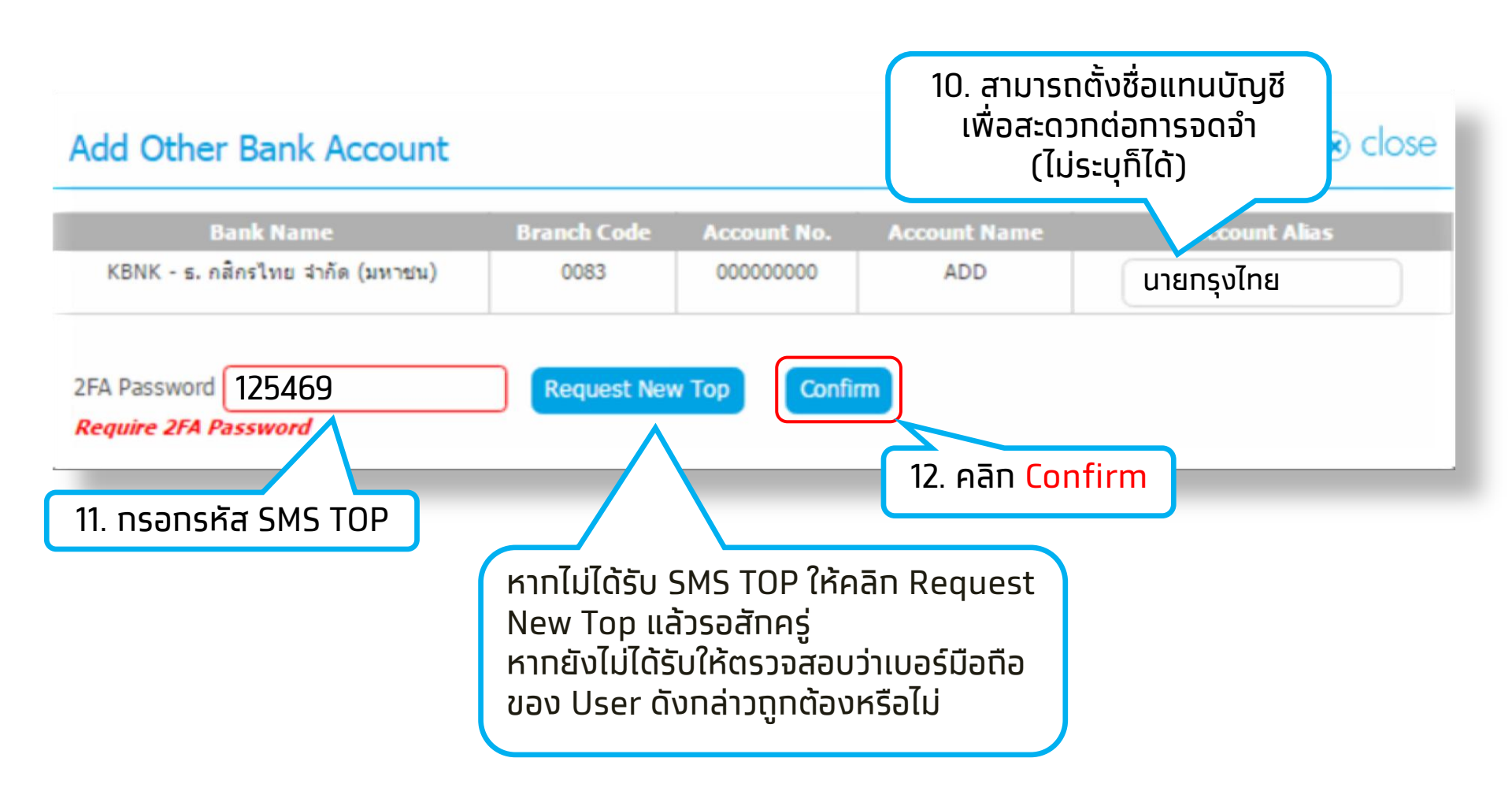

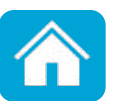

เมนู Global Fund Transfer เลือกประเภทการโอนเงินที่ต้องการ

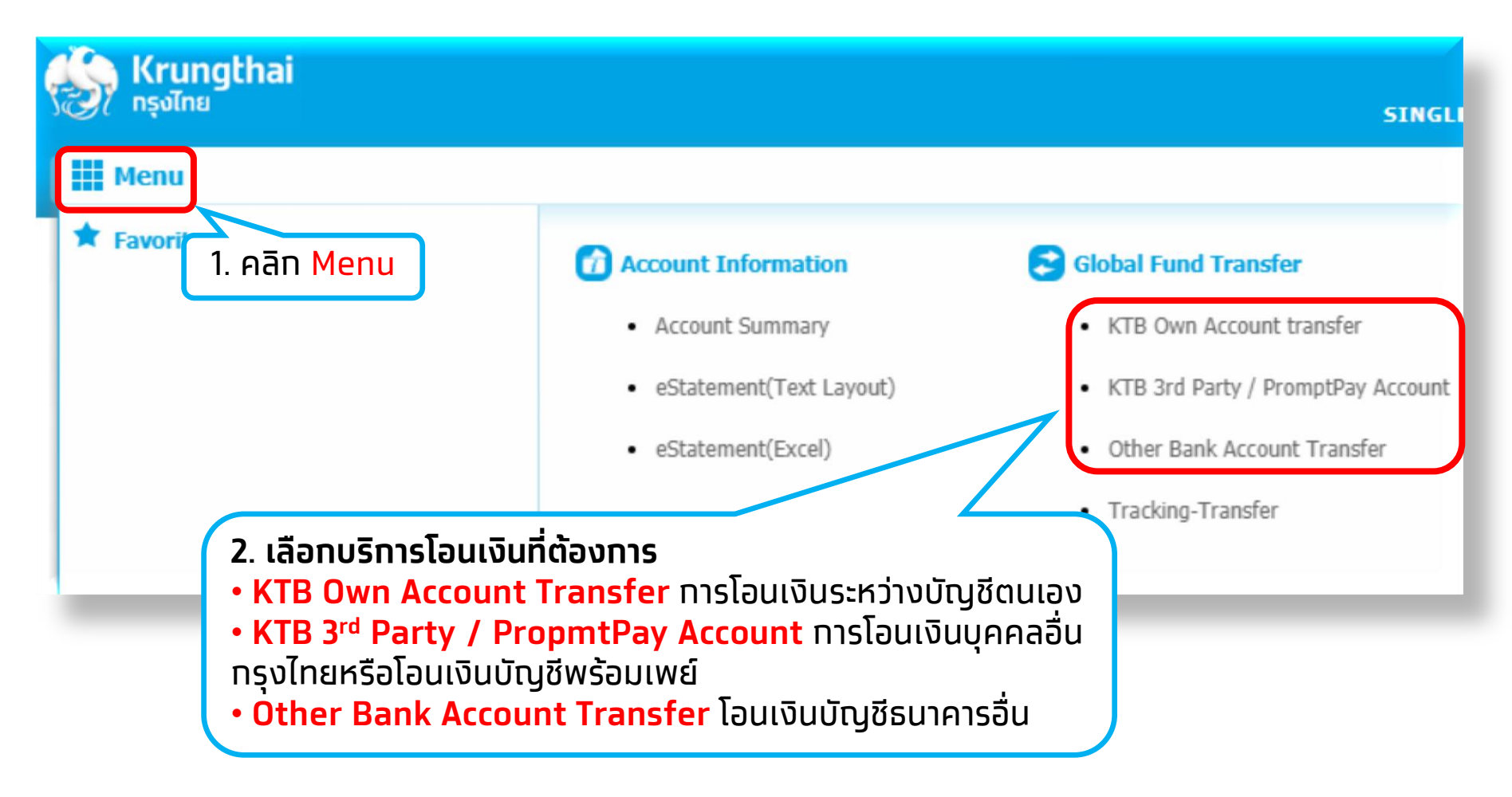

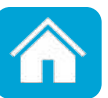

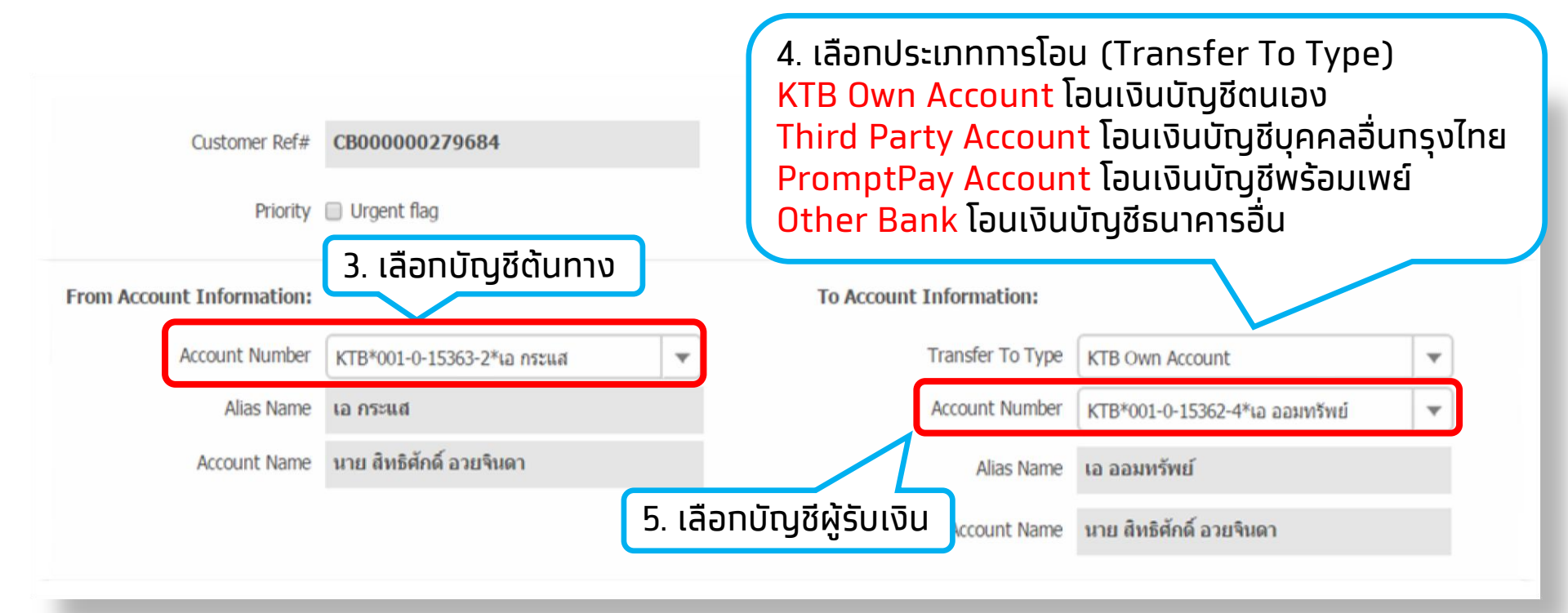

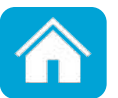

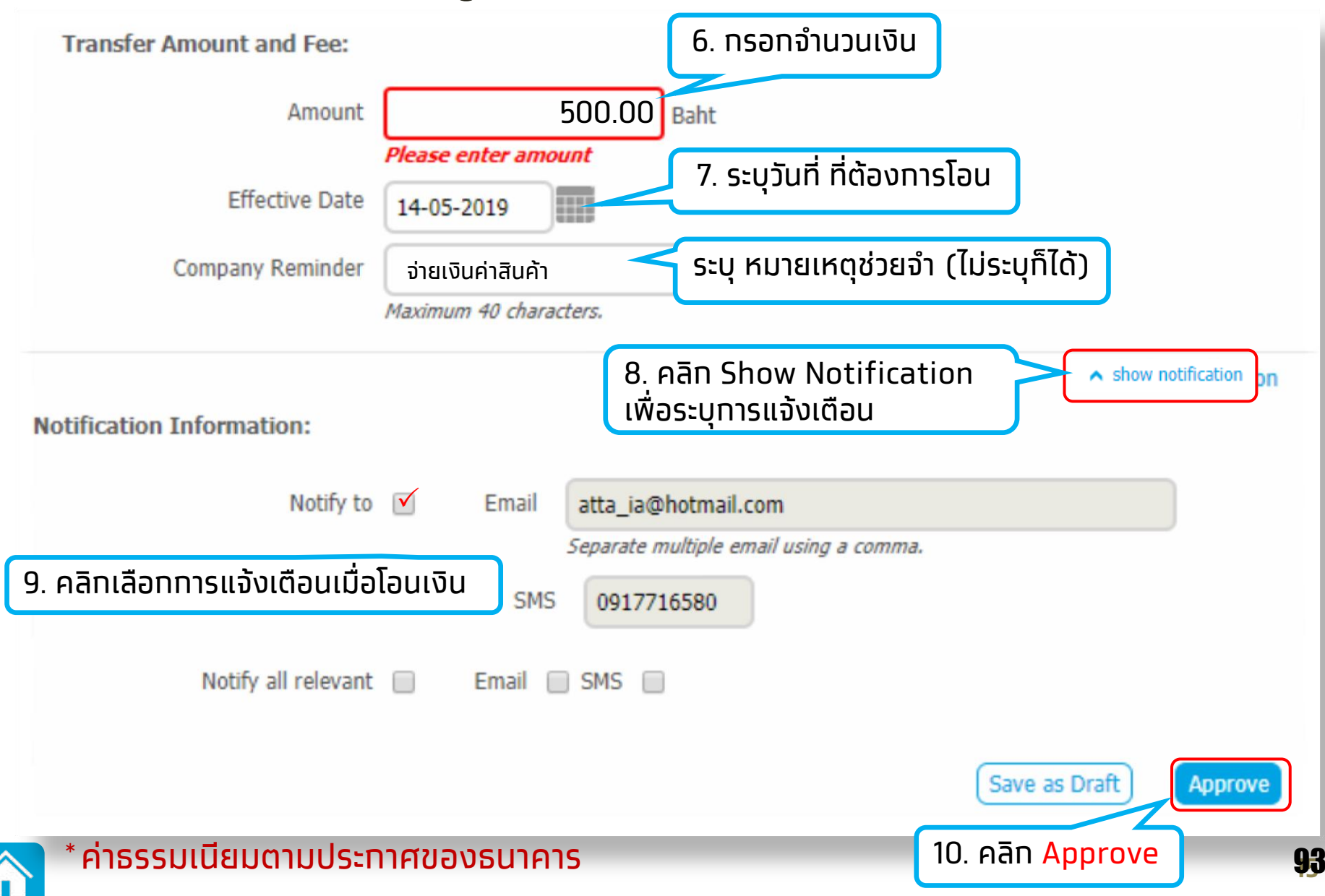

#### การโอนเงินต่างธนาคารผู้โอนต้องเลือกช่องทางการโอน

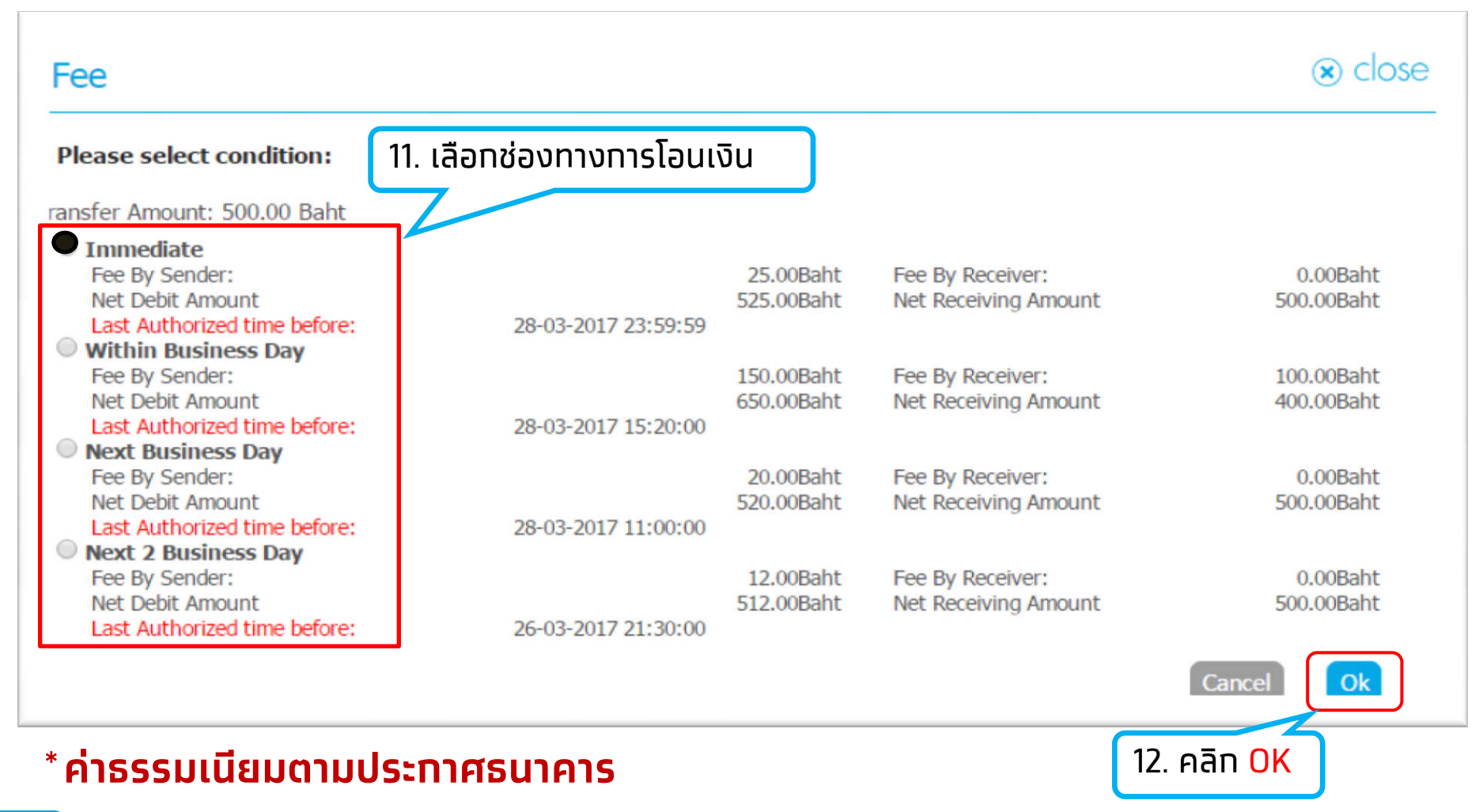

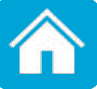

| Customer Ref#             | CB000000279684             |      | Reference Date          | 24-03-2017                      |                                                                 |
|---------------------------|----------------------------|------|-------------------------|---------------------------------|-----------------------------------------------------------------|
| Priority                  | Normal                     |      |                         |                                 |                                                                 |
| From Account Information: |                            |      | To Account Information: |                                 |                                                                 |
| Account Number            | KTB*001-0-15363-2*เอ กระแส |      | Transfer To Type        | KTB Own Account                 |                                                                 |
| Alias Name                | เอ กระแส                   |      | Account Number          | KTB*001-0-15362-4*เอ ออมทรัพย์  |                                                                 |
| Account Name              | นาย สิทธิศักดิ์ อวยจินดา   |      | Alias Name              | เอ ออมทรัพย์                    |                                                                 |
|                           |                            |      | Account Name            | นาย สิทธิศักดิ์ อวยจินดา        |                                                                 |
| Transfer Amount and Fee:  |                            |      |                         |                                 |                                                                 |
| Amount                    | 5,000.00                   | Baht |                         |                                 |                                                                 |
| Fee                       | 0.00                       | Baht |                         |                                 |                                                                 |
| Net Amount                | 5,000.00                   | Baht |                         |                                 |                                                                 |
| Effective Date            | 24-03-2017                 |      |                         |                                 |                                                                 |
| Company Reminder          |                            |      |                         |                                 |                                                                 |
| Notification:             |                            |      |                         | 13. ຕ<br>ນ້ວມເ                  | รวจสอบความถูกต้องอีกครั้ง หาก<br>อากต้อง ดลิกปุ่น Confirm เพื่อ |
| Notify to                 | Email -                    |      | SMS -                   | ດູ ເມິນ ເ                       | าถูกต่อง หลักอุม <mark>commin เพีย</mark><br>มีการโอนเงิน       |
| Notify all releva         | nt _                       |      |                         |                                 |                                                                 |
|                           |                            |      |                         |                                 |                                                                 |
|                           |                            |      |                         | Are you sure you want to approv | re customer Reference# CB000000279684 ? Cancel Confirm          |

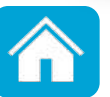

| 1 2 3 Transfer Fir        | nish.                      |                                  |                                    | 🖶 Print                                                       |
|---------------------------|----------------------------|----------------------------------|------------------------------------|---------------------------------------------------------------|
|                           |                            | Fund Transfer custo              | omer Reference# CB000000279684 has | been approved successfully. Tracking Make another Transaction |
| Customer Ref#             | CB000000279684             | Reference Date                   | 24-03-2017                         |                                                               |
| Priority                  | Normal                     |                                  |                                    |                                                               |
| From Account Information: |                            | To Account Information:          |                                    |                                                               |
| Account Number            | KTB*001-0-15363-2*เอ กระนส | Transfer To Type                 | KTB Own Account                    |                                                               |
| Alias Name                | เอ กระแต่                  | Account Number                   | KTB*001-0-15362-4*เอ ออมพรัพย์     |                                                               |
| Account Name              | นาย สิทธิศักดิ์ อวยจินดา   | Alias Name                       | เอ ออมทรัพย์                       |                                                               |
|                           |                            | Account Name                     | นาย สิทธิศักดิ์ อวยจินดา           |                                                               |
| Transfer Amount and Fee:  |                            |                                  |                                    |                                                               |
| Amount                    | 5,000.00                   | Baht                             |                                    |                                                               |
| Fee                       | 0.00                       | Baht                             |                                    |                                                               |
| Net Amount                | 5,000.00                   | Baht                             |                                    |                                                               |
| Effective Date            | 24-03-2017                 |                                  |                                    | ······································                        |
| Company Reminder          |                            |                                  |                                    | หากต่องการการายการเอนเพม                                      |
|                           |                            |                                  | คลิ                                | in Make another Transaction                                   |
| Notification:             |                            |                                  |                                    |                                                               |
| Notify to                 | Email -                    | ากต้องการตรวจส                   | <i>เ</i> อบสถานะการโอนเ            | เงิน คลิก 💧 🖊 📕                                               |
| Notify all releva         | nt _                       | T <mark>racking</mark> (ดูวิธีหั | ัวข้อการตรวจสอบ                    | สถานะ)                                                        |
|                           |                            | Fund Transfer custo              | omer Reference# CB000000279684 has | been approved successfully. Tracking Make another Transaction |

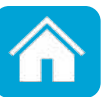

3. การโอนเงิน (Fund Transfer) แบบผู้ตั้งรายการและผู้อนุมัติรายการ (Maker-Authorizer)

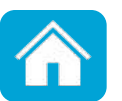

### 3.1 การเพิ่มบัญชีผู้รับเงินปลายทาง สำหรับผู้ใช้งานแบบ 2 ระดับ

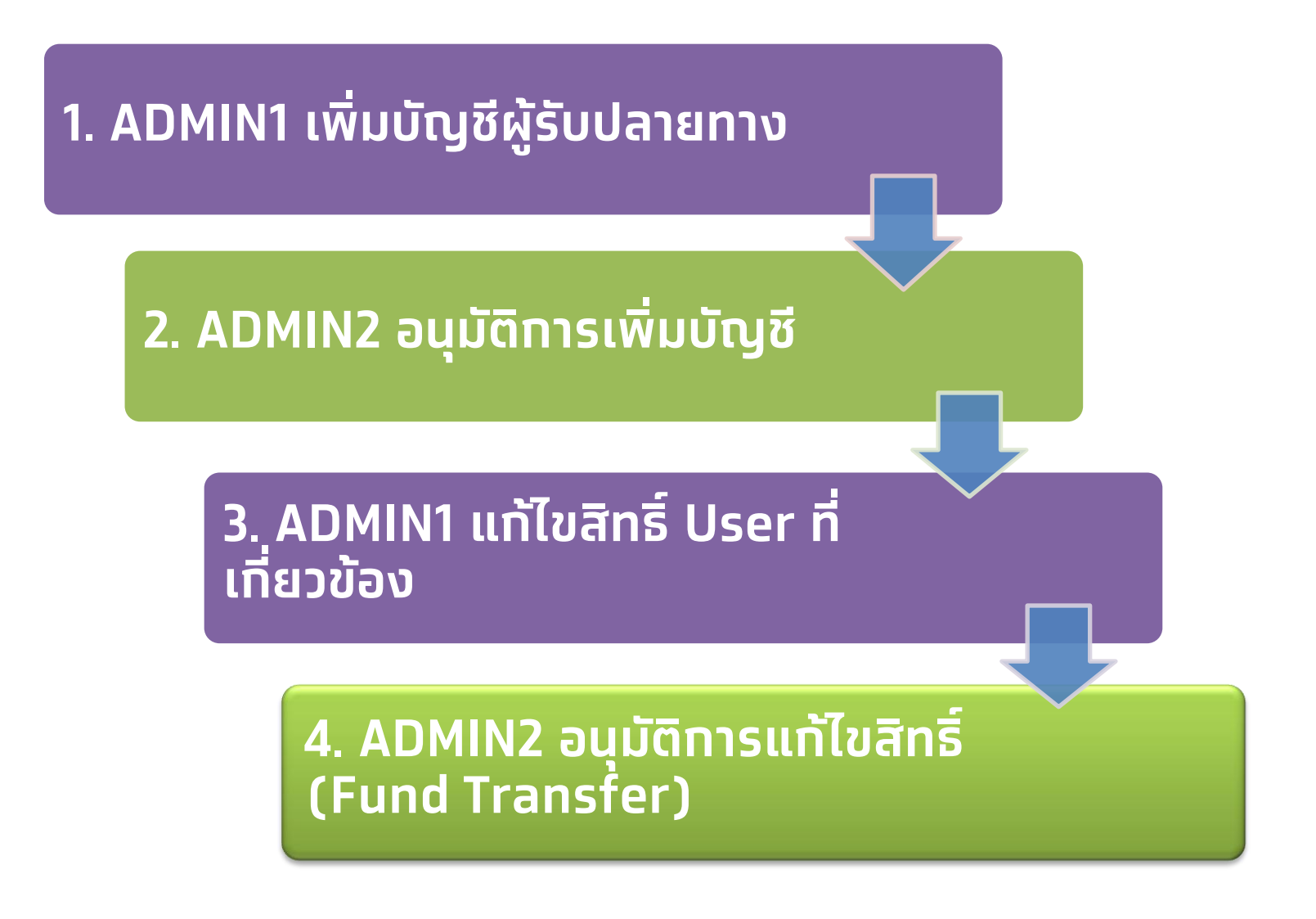

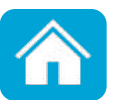

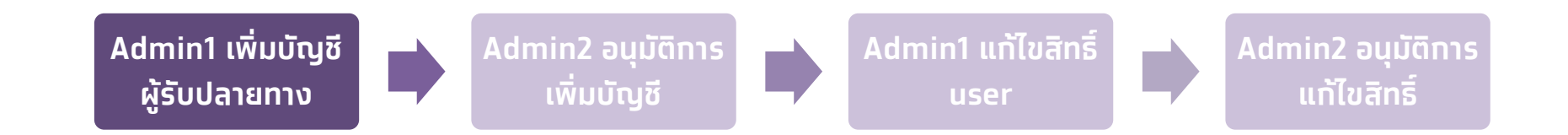

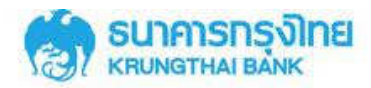

#### Welcome to KTB Corporate Online

#### Please Sign In

| Company ID  | SMEP000111 | ່      |
|-------------|------------|--------|
| User ID     | admin1     | Admin1 |
| Password    | •••••      |        |
| 2FAPassword | 9          |        |
|             | Login      |        |

ssine spine spine

สมักธกรุงไทยพร้อมเพย์วันนี้ เพิ่มกวามสะดวกและลดต้นทุนให้กับธุรกิจ พร้อมรับข้อเสนอดีๆอีกมากมายแบบจัดให้ไม่มีอั้นเพื่อให้ธุรกิจของคุณคุ้มค่ามีแต่ได้กับได้ สมัครวันนี้ - 31 สิงหาคม 2560 รับสิทธิพิเศษได้ถึง - 31 ธันวาคม 2560

#### For any further questions, please feel free to contact us at:

- 📞 KTB Corporate Call Center Tel.02-111-9999 (Business Day: 8:30 19:00)
- 📞 KTB Corporate Call Center for Government Sector Tel. 02-111-1111 Ext. 108 (24 hours)

#### Terms & Conditions | Privacy | Contact Us

Best viewed at 1024 x 768 screen resolution. MSIE 8 or higher, Google Chrome 30 or higher. Copyright © 2013 Krung Thai Bank PCL, All Rights Reserved. version: 103

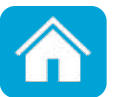

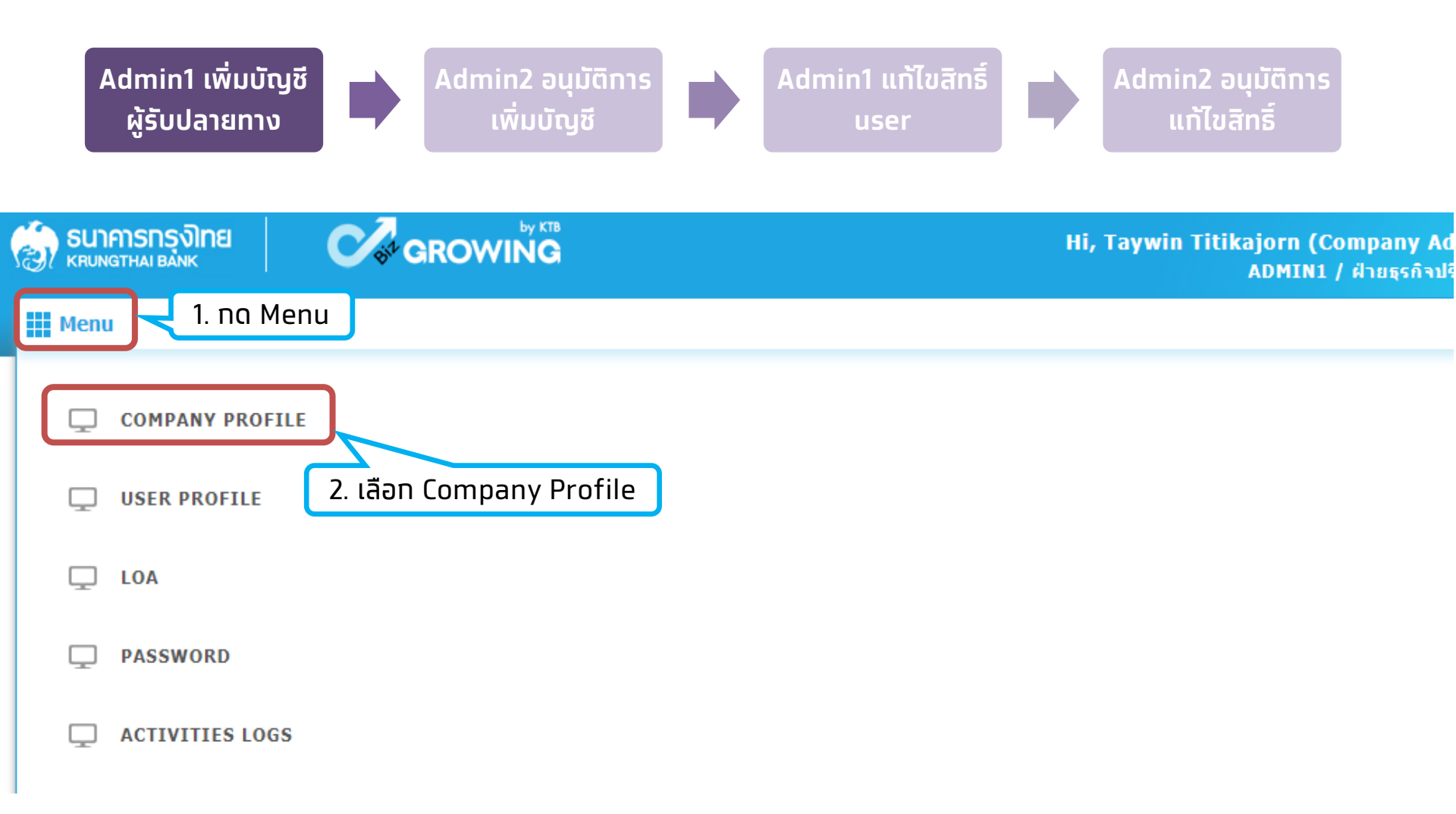

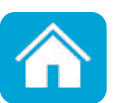

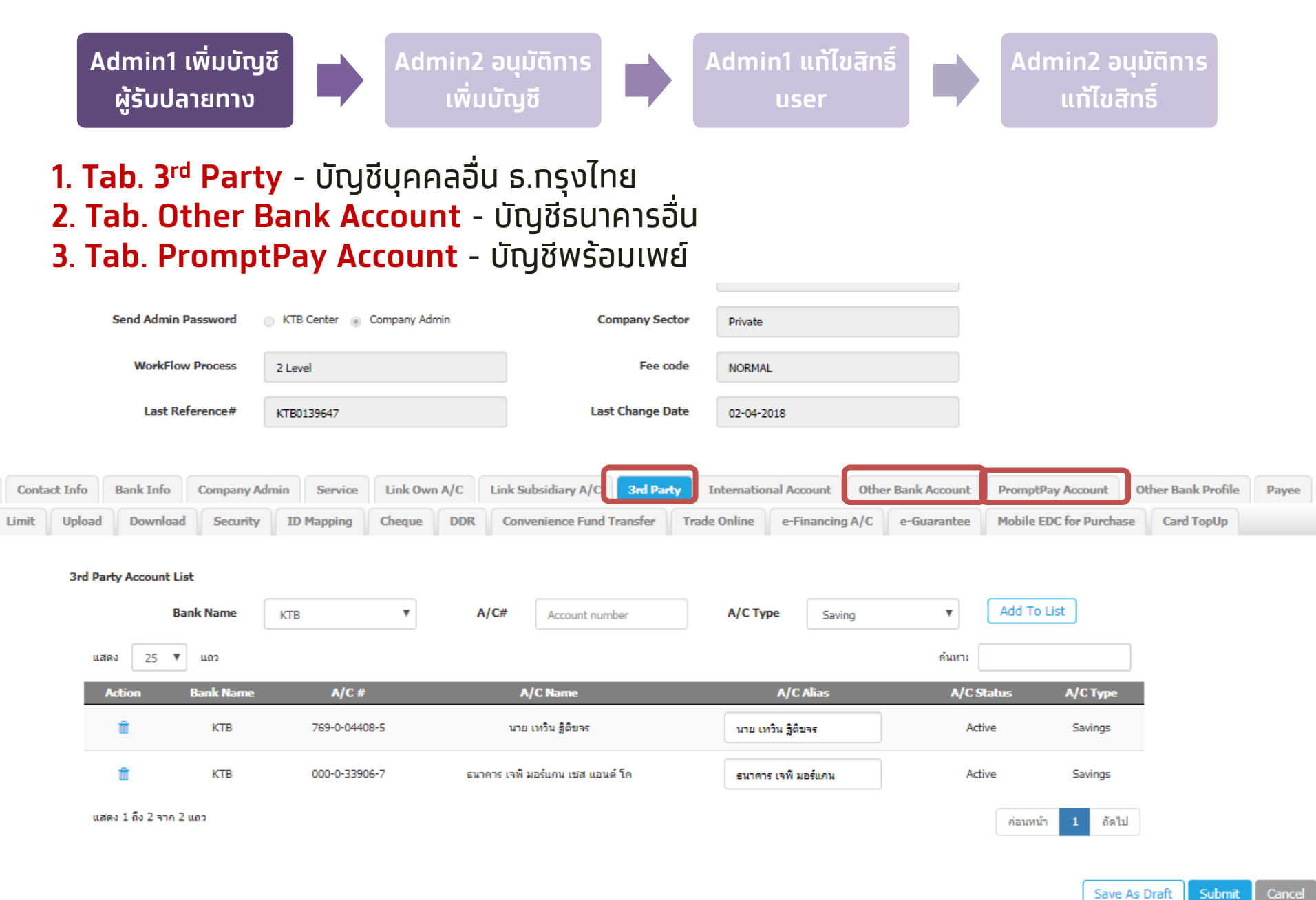

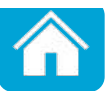

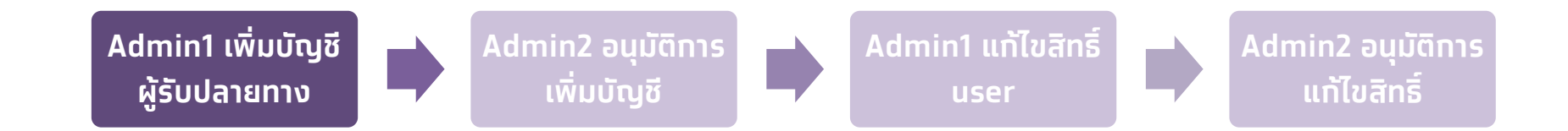

### 1. Tab. 3<sup>rd</sup> Party - บัญชีบุคคลอื่น ธ.กรุงไทย

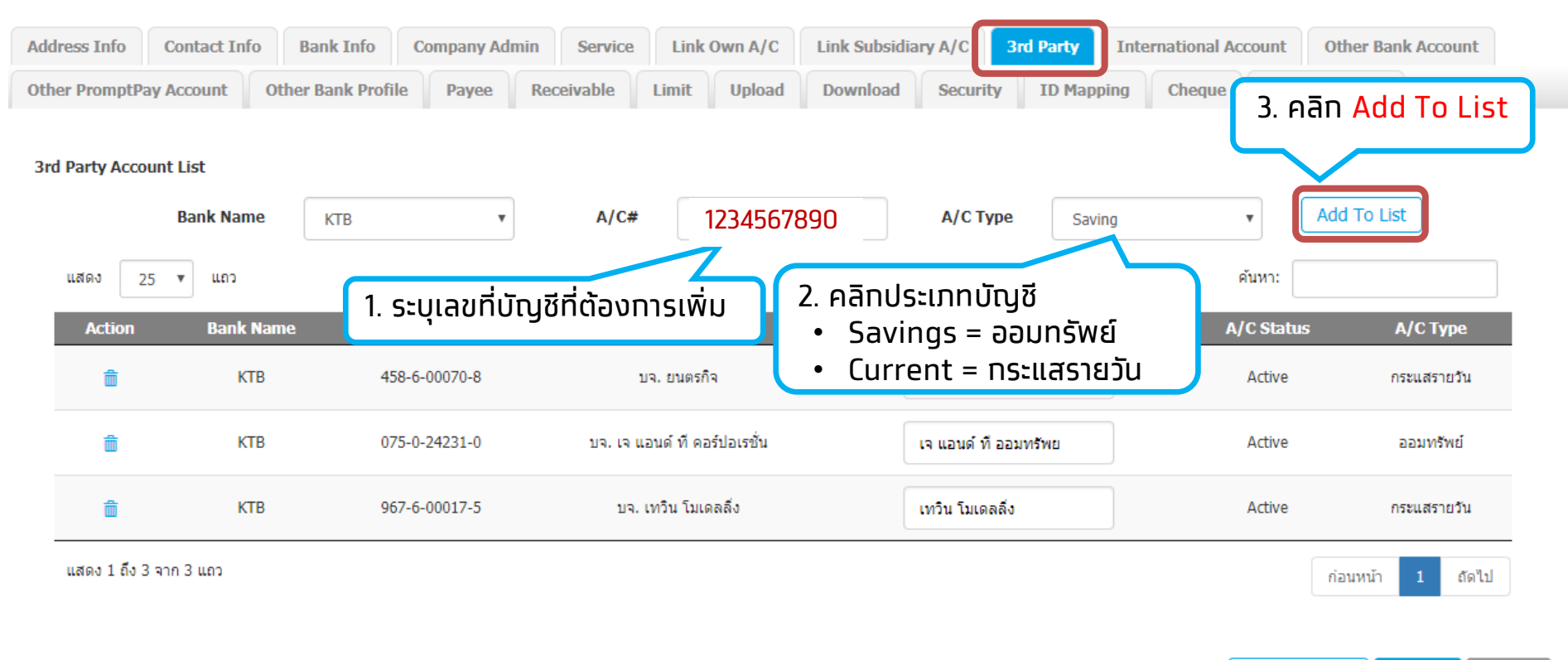

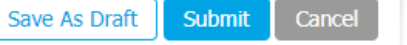

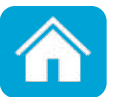

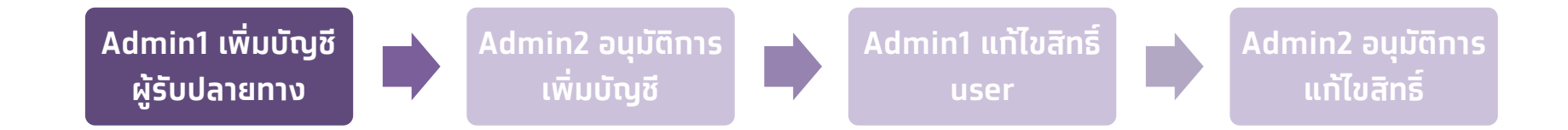

#### 2. Tab. Other Bank Account - บัญชีธนาคารอื่น

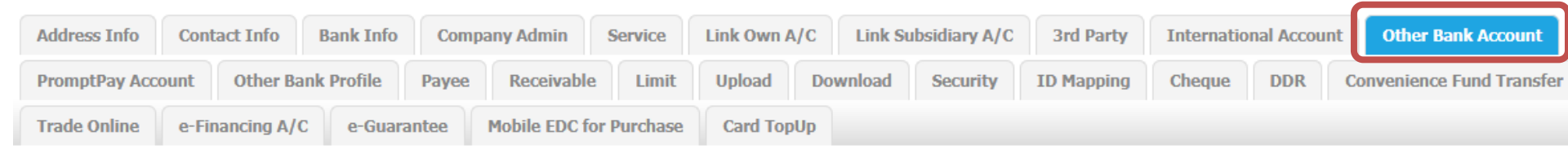

#### Other Bank Account List :

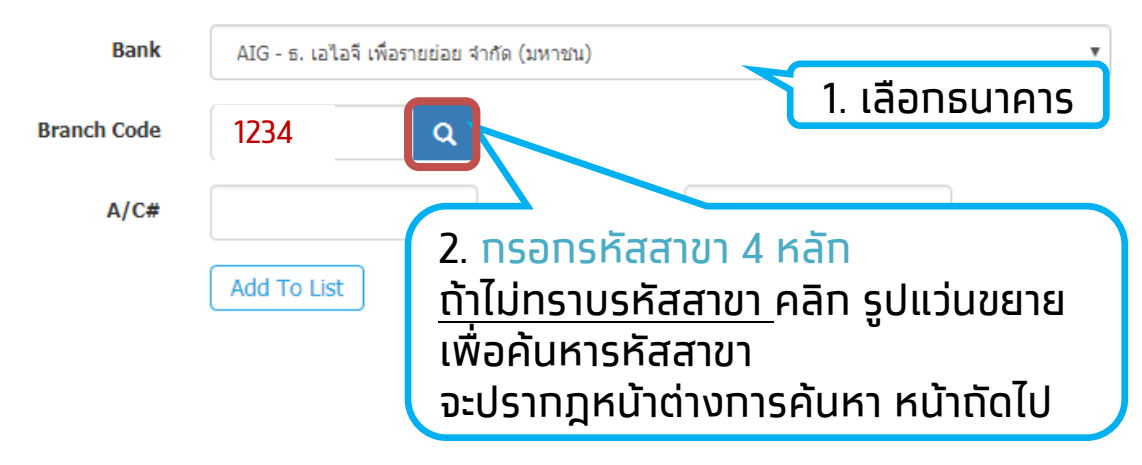

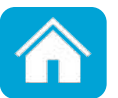

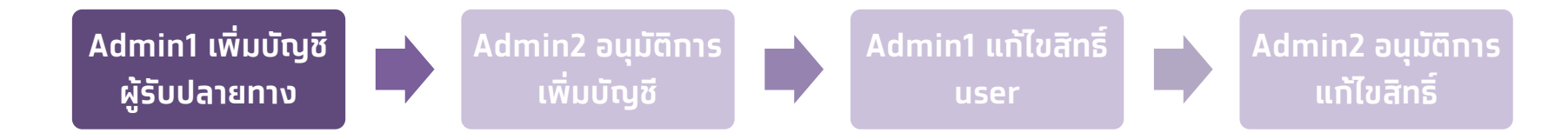

#### 2. Tab. Other Bank Account - บัญชีธนาคารอื่น

#### BBL - ธ. กรุงเทพ จำกัด (มหาชน) Bank: v เช็นทรัล Branch Name: 3. พิมพ์ชื่อสาขา(ภาษาไทย) Search 4. คลิก Search 25 🔻 ด้นหา: แสดง แถว **Bank Name Branch Id** Branch Name สาขาเช็นทรัล แจ้งวัฒนะ ธนาคารกรุงเทพ จำกัด (มหาชน) 1064 สาขาเซ็นทรัล ชิดลม ธนาคารกรุงเทพ จำกัด (มหาชน) 5. คลิก <mark>รหัสสาขา</mark> สาขาเซ็นทรัล บางนา ธนาคารกรุงเทพ จำกัด (มหาชน) สาขาเซ็นทรัล บางนา 2 1176 ธนาคารกรุงเทพ จำกัด (มหาชน) ธนาคารกรุงเทพ จำกัด (มหาชน) สาขาเช็นทรัล ปืนเกล้า 0095

#### **SEARCH BRANCH**

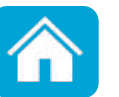

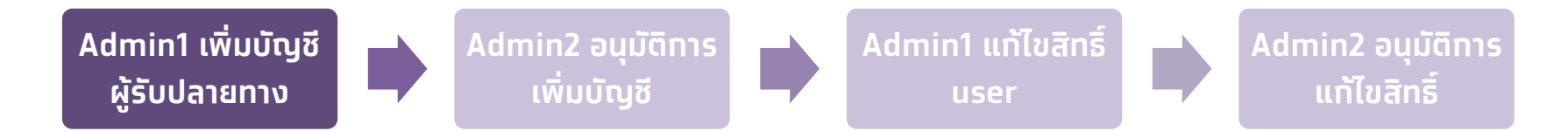

#### 2. Tab. Other Bank Account - บัญชีธนาคารอื่น

Other Bank Account List :

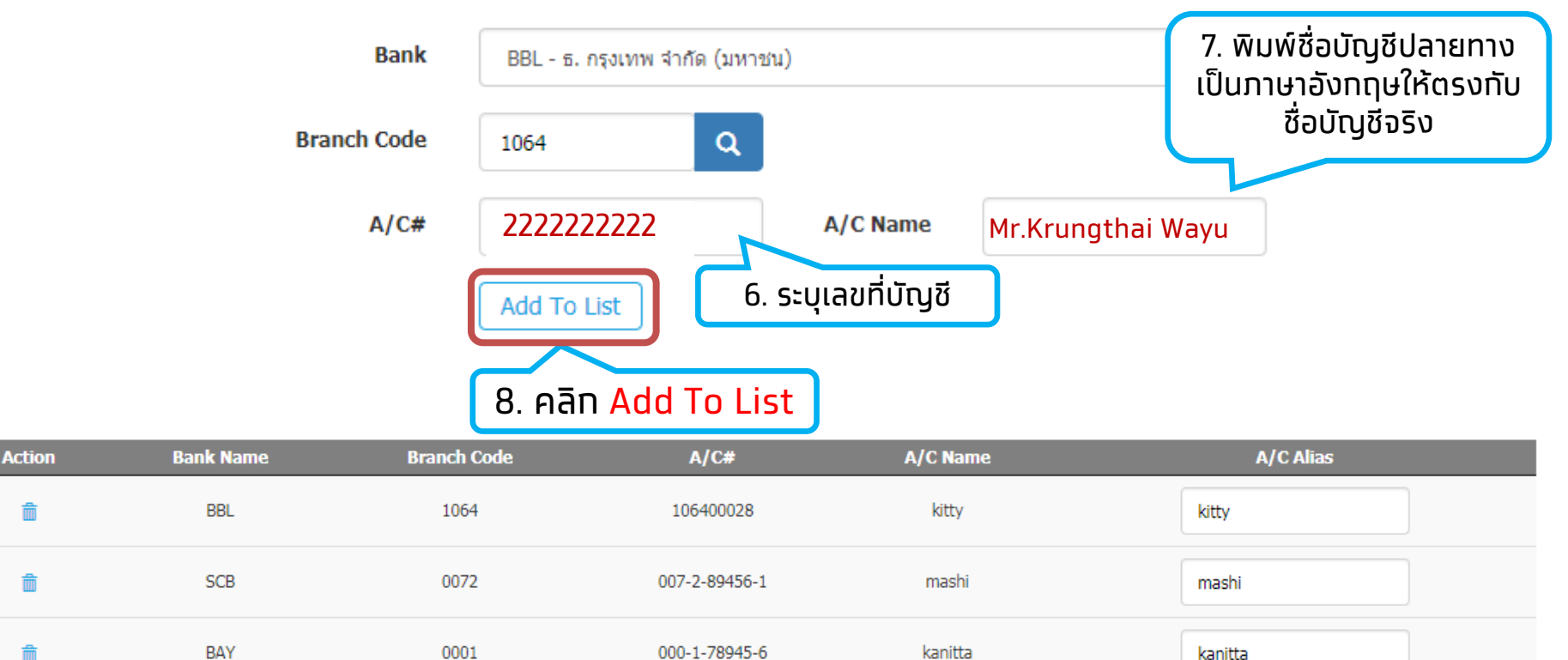

แสดง 1 ถึง 7 จาก 7 แถว

Save As Draft Submit Cancel

ถัดไป

ก่อนหน้า
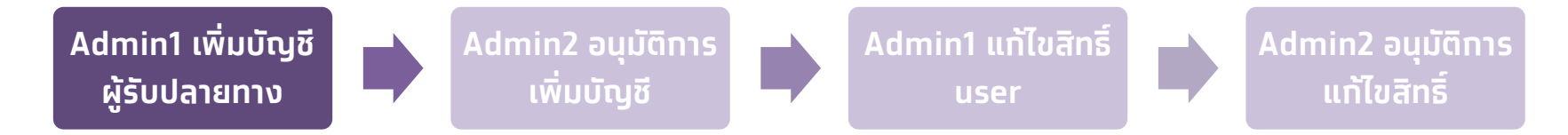

#### 3. Tab. PromptPay Account - บัญชีพร้อมเพย์

| ddress Info     | Contact Info Bank Info Con Account Other Bank Profile | pany Admin Service Link<br>Payee Receivable Limit | COwn A/C Link Subsidiary A/C 3rd<br>Upload Download Security | I Party     International Account     Other Bank Account       ID Mapping     Cheque     Outstanding Bill |
|-----------------|-------------------------------------------------------|---------------------------------------------------|--------------------------------------------------------------|----------------------------------------------------------------------------------------------------|
| PromptPay Accou | unt List :                                            | 1. เลือกประเภ                                     | ทพร้อมเพย์                                                   | 2. ระบุหมายเลขพร้อมเพย์                                                                                   |
| Pro             | mptPay Type Mobile                                    | •                                                 | PromptPay ID 08611111                                        | 11 🔍                                                                                                    |
| A               | Account Name MR.Corpora                               | te Online                                         | Alias Name                                                   | 3 ทุดปุ่น รปแว่นขยาย                                                                                      |
|                 | Add To List                                           | 4. ระบบแสดงชื่                                    | อบัญชีพร้อมเพย์                                              | S. Hugo gousdou la                                                                                        |
| แสดง 25         |                                                       | Tolist                                            |                                                              | คันหา:                                                                                                    |
|                 | J: Hell Add                                           |                                                   | A/C Name                                                     | A/C Alias                                                                                                 |
| â               | Tax ID / Citizen ID                                   | 1600100417437                                     | SONGKLOD SRONPROM                                            |                                                                                                    |
| â               | Tax ID / Citizen ID                                   | 1200900189416                                     | NATTICHA BOONSOND                                            |                                                                                                    |
| â               | Tax ID / Citizen ID                                   | 1141100005185                                     | Chittra Laorsri                                              |                                                                                                    |
| แสดง 1 ถึง 3 จา | าก 3 แถว                                              |                                                   |                                                              | 6. เมื่อเพิ่มบัญชีครบตาม<br>ต้องการ คลิก <mark>Submit</mark>                                              |
|                 |                                                       |                                                   |                                                              | Save As Draft Submit Can                                                                                  |
|                 |                                                       |                                                   |                                                              | 10                                                                                                    |

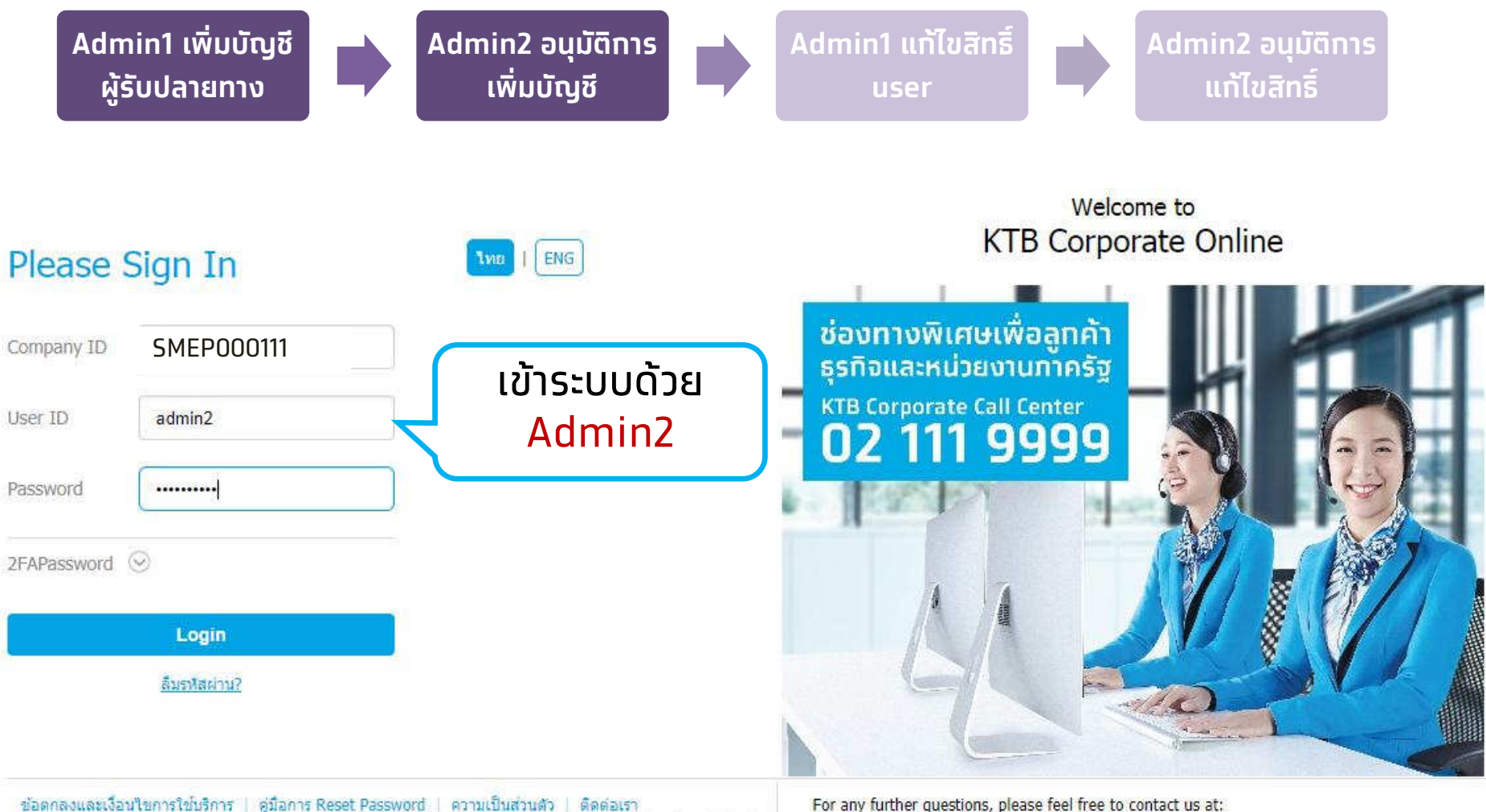

Best viewed at 1024 x 768 screen resolution. MSIE 8 or higher, Google Chrome 30 or higher. Copyright © 2013 Krung Thai Bank PCL, All Rights Reserved.

#### For any further questions, please feel free to contact us at:

- Krungthai Corporate Call Center Tel.02-111-9999 (Business Day: 8.00-19:00) 6
- 5 Krungthai Corporate Online for Government sector Tel. 02-111-1144 (24 Hours)

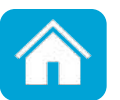

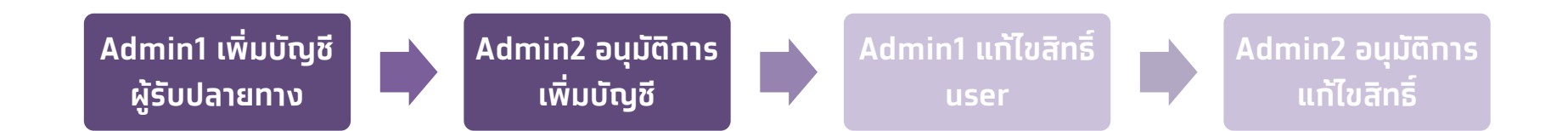

#### เลือทหัวข้อ Inbox

|       | 🎦 Inbox            |          |            |                                     |                     |              |   | Current Time: 19 Sep<br>Time out : 14 minu | 2018 1<br>tes 58 |
|-------|--------------------|----------|------------|-------------------------------------|---------------------|--------------|---|--------------------------------------------|------------------|
| КТВ С | Company Admin : In | ibox     |            |                                     |                     |              |   |                                            |                  |
|       |                    |          |            |                                     |                     |              |   |                                            |                  |
|       | แสดง 25 🔻          | แถว      |            |                                     |                     | ค้นหา        | : |                                            |                  |
|       | Date               | <b>v</b> | Reference# | \$<br>Function                      | \$<br>Submited By   | \$<br>Status | • | Remarks                                    | \$               |
|       | 19-09-2018         |          | KTB0151181 | ปรับปรุงข้อมูลบริษัทให้เป็นบีจจุบัน | นายแอ๊ดมิน หนึ่งแก้ | Request Auth |   | -                                          |                  |
|       | แสดง 1 ถึง 1<br>1. | คลิทวั   | ันที่      |                                     |                     |              |   | ก่อนหน้า 1 ถัด'                            | ไป               |

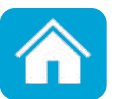

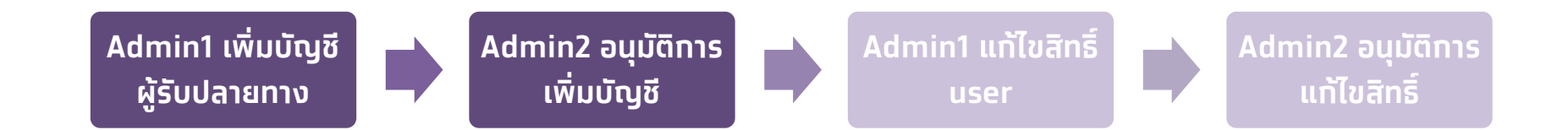

### ตรวจสอบข้อมูลบัญชีที่เพิ่มในแท็บต่างๆ

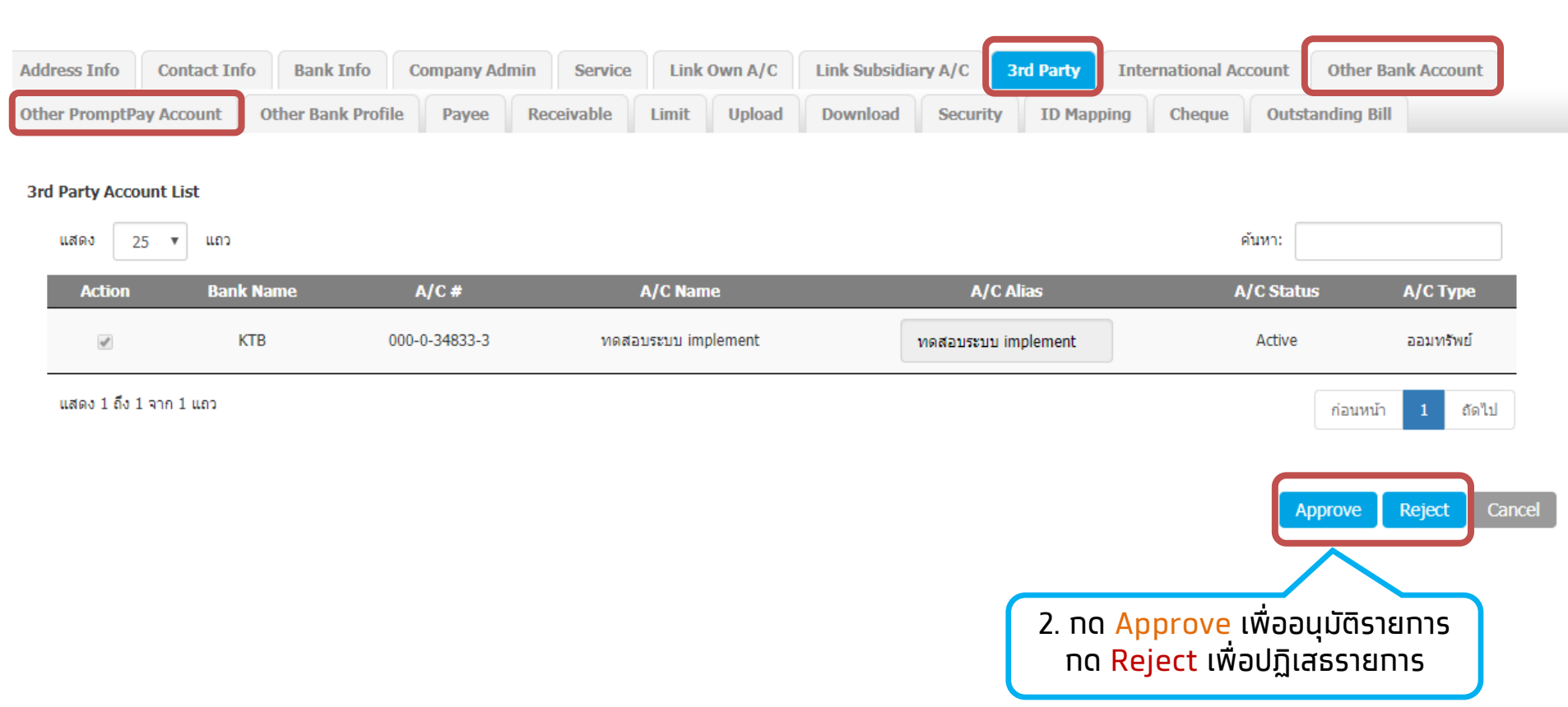

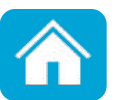

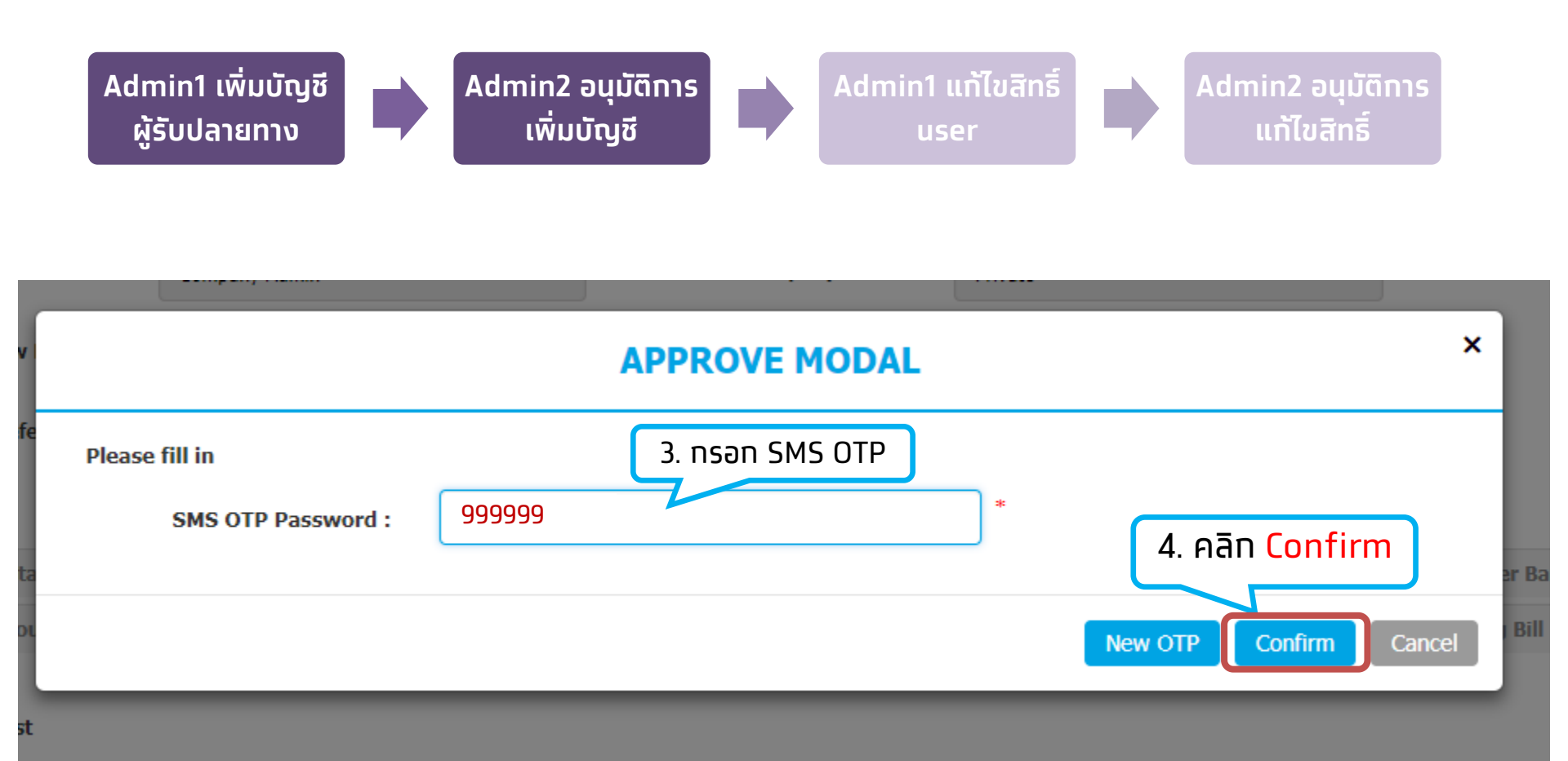

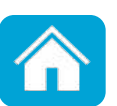

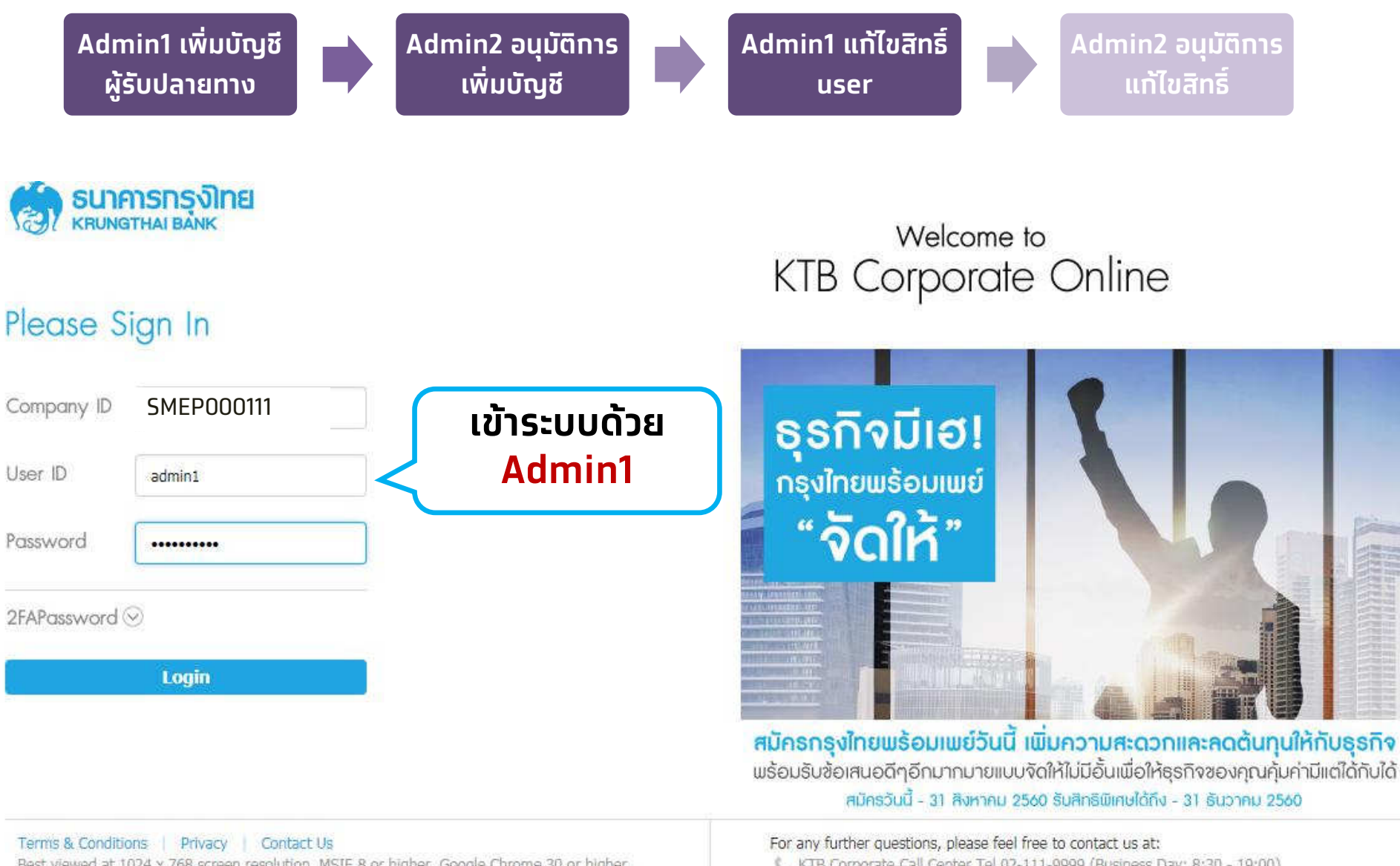

Best viewed at 1024 x 768 screen resolution. MSIE 8 or higher, Google Chrome 30 or higher. Copyright © 2013 Krung Thai Bank PCL, All Rights Reserved. version: 103 📞 KTB Corporate Call Center Tel.02-111-9999 (Business Day: 8:30 - 19:00)

📞 KTB Corporate Call Center for Government Sector Tel. 02-111-1111 Ext. 108 (24 hours)

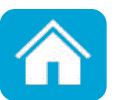

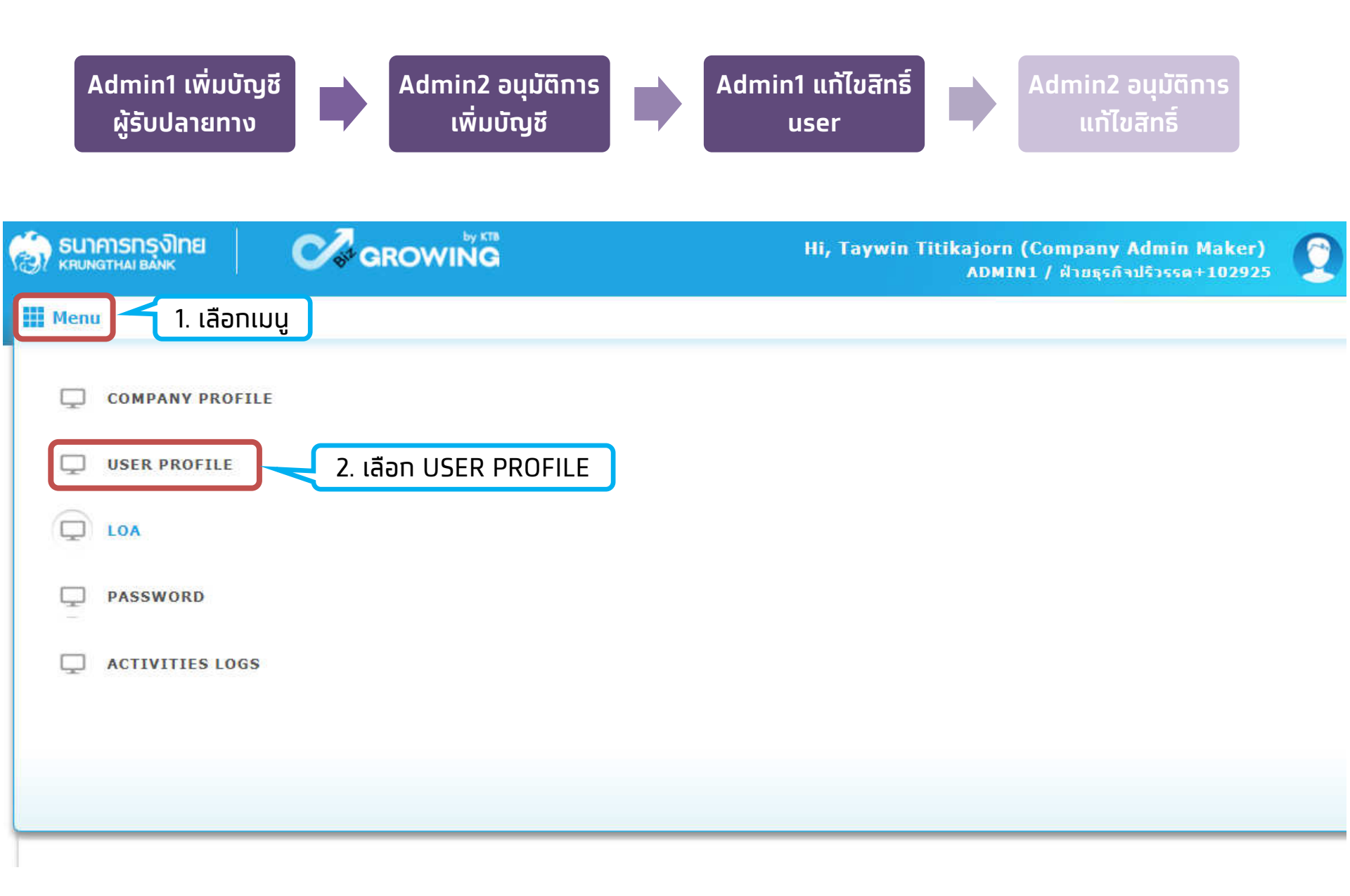

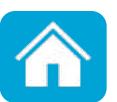

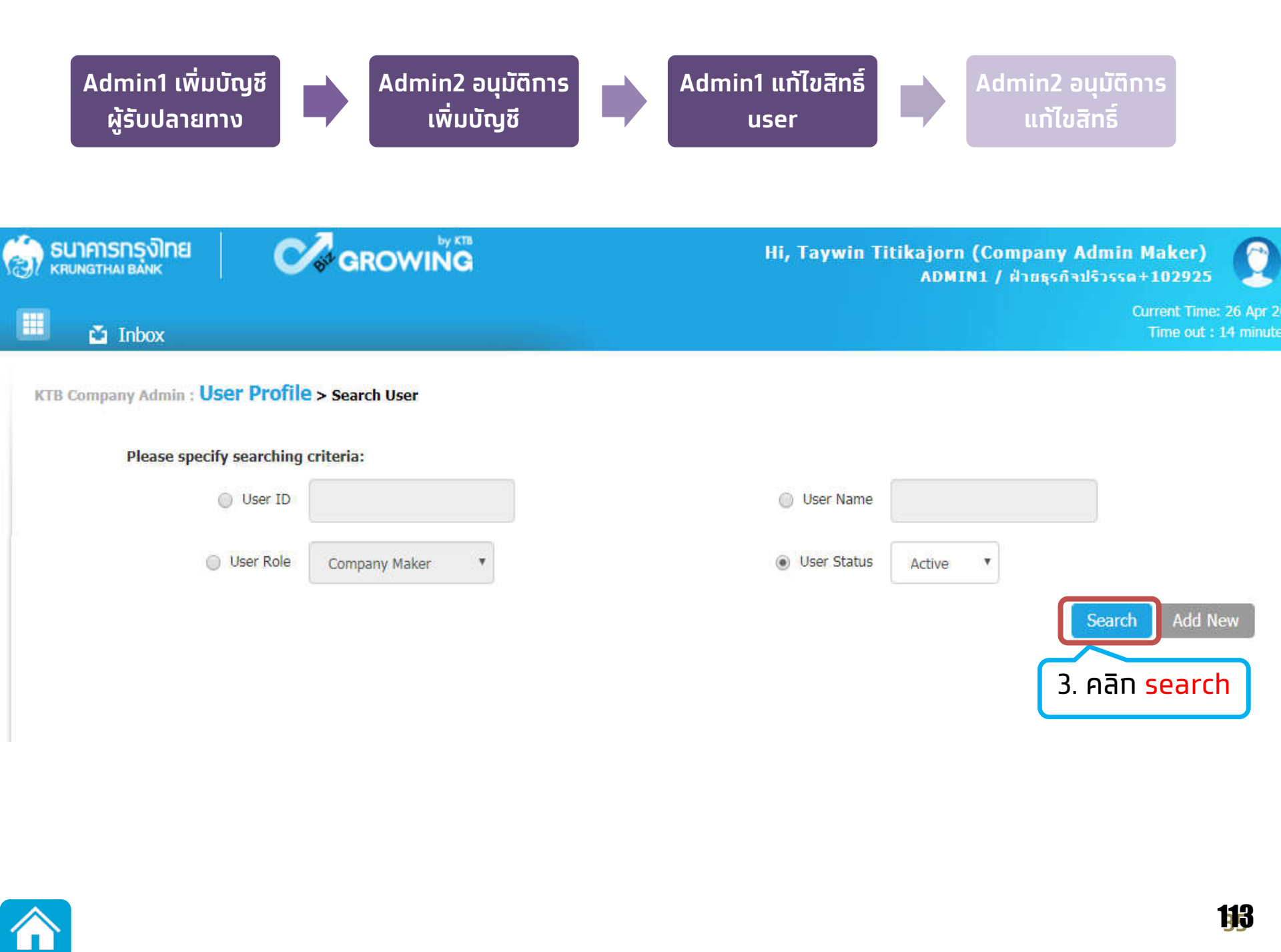

| Admin1 ເพົ່ມບັญชี<br>ຜູ້ຣັບປລາຍກາง | Admin2 ອນຸ<br>ເพิ່ມບັດຼ                                                                                                    | มัติการ<br>มชี us                                                                                                    | แท้ไขสิทธิ์<br>er                                                                                                    | Admin2 อนุมัติ<br>แท้ไขสิทธิ์                                                                                                    | חז                                                                                                    |
|------------------------------------|----------------------------------------------------------------------------------------------------|----------------------------------------------------------------------------------------------------|----------------------------------------------------------------------------------------------------|----------------------------------------------------------------------------------------------------|----------------------------------------------------------------------------------------------------|
| นาคารกรุงไทย<br>เบทฐาหล่า ยังทห    |                                                                                                    | Hi, Tayı                                                                                                    | win Titikajorn (Comj<br>ADMIN1 / ฝ่า                                                                                                    | pany Admin Maker)<br>ายธุรกิจปริวรรด+102925                                                                                                    | Logout                                                                                                    |
| 🖆 Inbox                            |                                                                                                    |                                                                                                    |                                                                                                    | ·<br>Current Time<br>Time out :                                                                                                    | : 26 Apr 2018 14:35:36<br>14 minutes 42 seconds                                                                                                    |
| Company Admin : User Profi         | e > Search User                                                                                                    |                                                                                                    |                                                                                                    |                                                                                                    | •                                                                                                    |
| Please specify searching           | criteria:                                                                                                    |                                                                                                    |                                                                                                    |                                                                                                    |                                                                                                    |
| User ID                            |                                                                                                    | Use                                                                                                    | r Name                                                                                                    |                                                                                                    |                                                                                                    |
| 🔘 User Role                        | Company Maker                                                                                                    | User                                                                                                    | Status Active •                                                                                                    |                                                                                                    |                                                                                                    |
|                                    |                                                                                                    |                                                                                                    |                                                                                                    | Search Add                                                                                                    | New                                                                                                    |
| 25 🔻 แถว                           |                                                                                                    |                                                                                                    |                                                                                                    | ค้นหา:                                                                                                    |                                                                                                    |
| User ID 🔺                          | User Name                                                                                                    | 🔷 User Role 🔶                                                                                                    | User Status 🛛 🍦                                                                                                    | 2FA 💠 U:                                                                                                    | ser Remark 🛛 🍦                                                                                                    |
| A1JAIDEE                           | user authorizer 1                                                                                                    | Company Authorizer                                                                                                    | Active                                                                                                    |                                                                                                    | -                                                                                                    |
| AUTH                               | auth                                                                                                    | Company Authorizer                                                                                                    | Active                                                                                                    |                                                                                                    | -                                                                                                    |
| AUTH1                              | auth1                                                                                                    | Company Authorizer                                                                                                    | Active                                                                                                    |                                                                                                    | -                                                                                                    |
|                                    | Auth                                                                                                    | Company Authorizer                                                                                                    | Active                                                                                                    |                                                                                                    | -                                                                                                    |
| 4. คลท รูบดนสอ<br>หม้า user Maker  | auth2                                                                                                    | Company Authorizer                                                                                                    | Active                                                                                                    |                                                                                                    | -                                                                                                    |
| nur user maker                     | a                                                                                                    | Company Authorizer                                                                                                    | Active                                                                                                    |                                                                                                    | -                                                                                                    |
| BBB                                | bbb                                                                                                    | Company Maker                                                                                                    | Active                                                                                                    |                                                                                                    | -                                                                                                    |
|                                    | Admin1 เพิ่มบัญชี<br>ผู้รับปลายทาง<br>มาการกรุงโทย<br>นั้า Inbox<br>Company Admin : User Profi<br>Please specify searching<br>Ouser ID<br>User ID<br>User Role | Admin1 เพิ่มบัญชี<br>ผู้รับปลายทาง       Admin2 อนู<br>เพิ่มบัญ         Company Solution       Image: Company Maker         Inbox       Image: Company Maker         Image: Company Maker       Image: Company Maker         Image: Company Maker< | Admin1 เพิ่มบัญชี<br>ผู้รับปลายทาง       Image: Admin2 อนุมัติการ<br>เพิ่มบัญชี       Image: Admin1 us         Company Solnel       Image: Admin2 อนุมัติการ<br>เพิ่มบัญชี       Image: Admin1 us         Infost       Image: Admin2 อนุมัติการ<br>เพิ่มบัญชี       Image: Admin1 us         Infost       Image: Admin2 อนุมัติการ<br>เพิ่มบัญชี       Image: Admin1 us         Infost       Image: Admin2 อนุมัติการ<br>เพิ่มบัญชี       Image: Admin2 อนุมัติการ<br>เพิ่มบัญชี       Image: Admin1 us         Infost       Image: Admin2 output Admin2 output Admin2 o | Admin1 เพิ่มบัญชี       Admin2 อนุบัติการ       Admin1 แก้ไขสิทธิ์       Admin1 แก้ไขสิทธิ์         เมื่อมระเพิ่มสายกาง       Image: Solution of the second second secon | Admin1 เพิ่มบัญชั       Image: The second second seco |

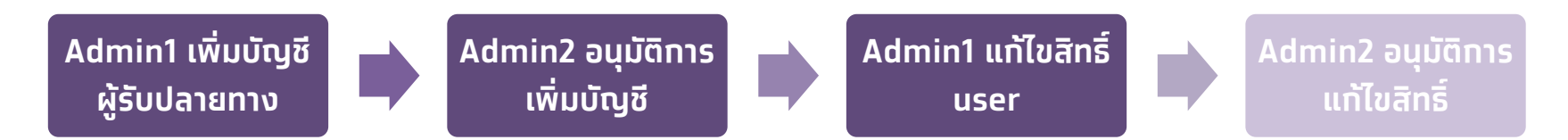

Tab. 3<sup>rd</sup> Party - บัญชีบุคคลอื่น ธ.กรุงไทย
 Tab. Other Bank Account - บัญชีธนาคารอื่น
 Tab. Other PromptPay Account - บัญชีพร้อมเพย์

|                                                      |                                       | *                           |                                 | *                  |                               |
|------------------------------------------------------|---------------------------------------|-----------------------------|---------------------------------|--------------------|-------------------------------|
| User ID                                              | MAKER1                                | Citizen ID                  | 111111111111                    |                    |                               |
| User Name                                            | maker1                                |                             |                                 | *                  |                               |
| Status                                               | Active 🗸                              | Role                        | Company Maker                   | ~                  |                               |
| Position                                             |                                       | Department                  |                                 |                    |                               |
| Authorize Class                                      | A ~                                   |                             |                                 |                    |                               |
| P/W Change every                                     | 0                                     | * Day(s)                    |                                 |                    |                               |
| Last Reference#                                      | 20122559                              | Last Change Date            | 20-12-2016                      |                    |                               |
|                                                      |                                       |                             |                                 |                    |                               |
| Company User Info A/C Info Financial A/C 3rd Party I | nternational Account Other Bank Accou | Int Other PromptPay Account | Receivable Cheque Upload        | Download Limit ACL | 2FA Assign Group Trade Online |
| DDR Logs Convenience Fund Transfer eFx Mobile EDC    | for Purchase                          |                             |                                 |                    |                               |
|                                                      |                                       |                             |                                 |                    |                               |
| แสดง 25 🗸 แถว                                        |                                       |                             |                                 | ค้นหา:             |                               |
|                                                      | Bank Name A                           | /C#                         | A/C Name                        | А/С Туре           |                               |
|                                                      | KTB 000-0                             | -33906-7                    | ธนาคาร เจพีมอร์แกน เชส แอนด์ โค | Savings            |                               |
|                                                      | KTB 000-6                             | -18929-6                    | บจ.ชี เอ็มพี จำกัด              | Current            |                               |
|                                                      | KTB 001-6                             | -19510-8                    | นาย สิทธิศักดิ์ อวยจินดา        | Current            |                               |
| แสดง 1 ถึง 2                                         | <u> </u>                              |                             |                                 | ก่อนหน้า 1 ถั      | ดไป                           |
| 5. ตึ๊กห                                             | หน้าเลขบัญชีที่                       |                             |                                 |                    |                               |
| เพิ่มไว้ '                                           | ให้ครบทก <sup>ู้</sup> แท็บ           |                             |                                 |                    | Save As Draft Submit Cancel   |
|                                                      |                                       |                             |                                 | _                  |                               |
|                                                      |                                       |                             |                                 | 6. 6               | aān Submit                    |
|                                                      |                                       |                             |                                 |                    |                               |

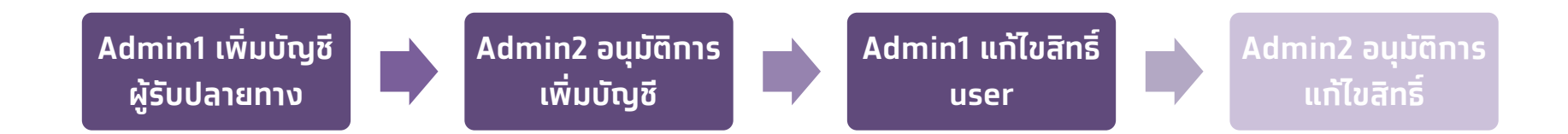

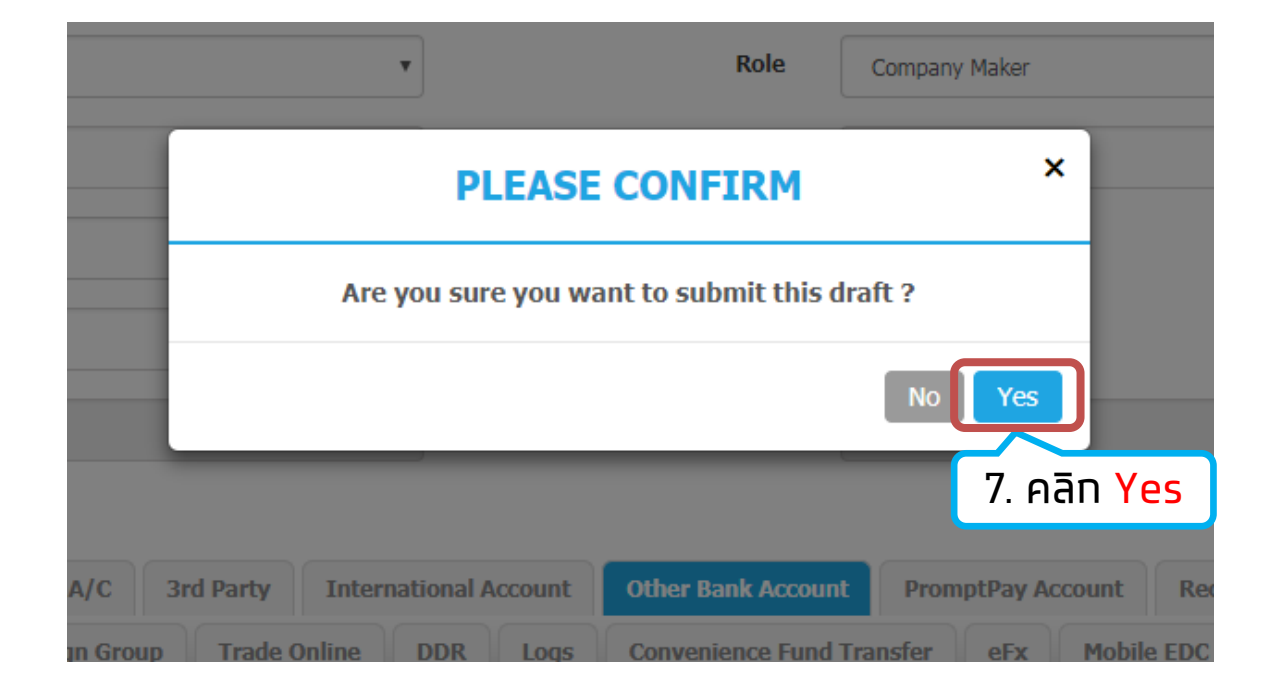

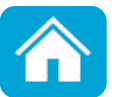

| Admin1 ເพົ່ມບັญชี<br>ຜູ້ຣັບປລາຍກາง             | Admin<br>ui | n2 อนุมัติการ<br>งิ่มบัญชี | Admin1 ແກ້<br>user              | ์ไขสิทธิ์    | Admin2 อ<br>แก้ไขลี | นุมัติการ<br>สิทธิ์ | 5            |
|------------------------------------------------|-------------|----------------------------|---------------------------------|--------------|---------------------|---------------------|--------------|
| KTB Company Admin : User Profile > Search User |             |                            |                                 |              |                     |                     | •            |
| Please specify searching cri                   | iteria:     |                            |                                 |              |                     |                     |              |
| O User I                                       | D           |                            | O User Name                     |              |                     |                     |              |
| Liser Rol                                      |             |                            | <ul> <li>User Status</li> </ul> | Active       |                     |                     |              |
|                                                |             |                            | 0 000 5000                      | Active       |                     | _                   |              |
|                                                |             |                            |                                 |              | Search Add N        | lew                 |              |
| แสดง 25 🗸 แถว                                  |             |                            |                                 |              |                     | ค้นหา:              |              |
| Edit User ID 🍐                                 | User Name 🛔 | User Role                  | \$<br>User Status               | <b>♦ 2FA</b> | \$<br>User Remark   | ÷                   | Gen PDF      |
| AUTH                                           | auth        | Company Authorizer         | Active                          |              | -                   |                     |              |
| AUTH1                                          | auth1       | Company Authorizer         | Active                          |              | -                   |                     |              |
| AUTH2                                          | auth2       | Company Authorizer         | Active                          |              | -                   |                     |              |
| 1 คลิก ยุปดินสุว หน้า                          | a           | Company Authorizer         | Active                          |              | -                   |                     |              |
| I. Fidit Sociado hui                           | n0002       | Company Authorizer         | Active                          |              | -                   |                     |              |
|                                                | .wan0003    | Company Authorizer         | Active                          |              | -                   |                     |              |
| แสดง 1 ถึง 6 จาก 6 แถว                         |             |                            |                                 |              |                     | ก่อนห               | เน้า 1 ถัดไป |

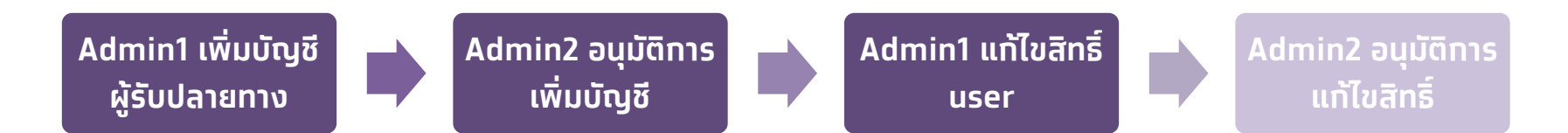

**1. Tab. 3<sup>rd</sup> Party** - บัญชีบุคคลอื่น ธ.ทรุงไทย **2. Tab. Other Bank Account** - บัญชีธนาคารอื่น **3. Tab. Other PromptPay Account** - บัญชีพร้อมเพย์

| User ID AUTH1 Citizen ID 1111111111   User Name auh1   Status Active   Position Department   Authorize Class A   P/W Change every 0   0 Deys(s)   Last Reference# KTB0217164   Company User Info A/C Info   Financial A/C Sid Party   International Account Other PromptPay Account   Receivable Cheque   Upload Lmit   ACL Tape                                                                                                    |
|----------------------------------------------------------------------------------------------------|
| User Name authi   Status Active   Position Department   P/W Change every 0   0 Day(s)   Last Reference# KTB0217154   Last Change Date 08-03-2021    Company User Info A/C Info Financial A/C Stripe first Active eff Active eff Activ |
| User Name authi   Status Active   Position Department   Position Department   Authorize Class A   P/W Change every 0   0 Day(s)   Last Reference# KTB0217164   Last Change Date 08-03-2021     Company User Info A/C Info   Financial A/C Other PromptPay Account   Receivable Cheque   Upbad Download   Limit ACL   Assign Group Trade Online   DBR Logs   Convenience Fund Transfer efx   Mobile EDC for Purchase     Status                                                                                                    |
| Status Active   Postion Department   Authorize Class A   P/W Change every 0   0 Day(s)   Last Reference# KTB0217164   Last Change Date 08-03-2021   Company User Info   A/C Info Financial A/C   Side Barky Noble EDC for Purchase     Last 2     Last 2   Last 2   Last 2   Last 2   Last 2   Active   A/C Info   Financial A/C   Side Barky   Intermational Account   Other PomptPay Account   Receivable   Change   Varie   Active   Active   Active                                                                                                    |
| Status Active   Position   Position   Authorize Class   A   P/W Change every   0   Day(s)   Last Reference#   K1B0217164   Last Change Date   08-03-2021   Company User Info A/C Info Financial A/C 3rd Party International Account Other PromptPay Account Receivable Cheque Upload Download Limit ACL 2FA   Assign Group Trade Online DDR Logs Convenience Fund Transfer efx Mobile EDC for Purchase   utilitie   25 v un2     Althane                                                                                                    |
| Position Department<br>Authorize Class A<br>P/W Change every 0<br>Last Reference# KTB0217164 Last Change Date 08-03-2021<br>Company User Info A/C Info Financial A/C Jard Party International Account Other PromptPay Account Receivable Cheque Upload Download Limit ACL 2FA<br>Assign Group Trade Online DDR Logs Convenience Fund Transfer FX Mobile EDC for Purchase<br>Life 25 unt Muthic Ended A/C Jard Party International Account Other Account Other PromptPay Account Receivable Cheque Upload Download Limit ACL 2FA<br>Assign Group Trade Online DDR Logs Convenience Fund Transfer FX Mobile EDC for Purchase                                                                                                    |
| Position Department     Authorize Class     Authorize Class     A     P/W Change every     0     Day(s)     Last Reference#     KTB0217164     Day(s)     Last Change Date     08-03-2021     Company User Info     A/C Info     Financial A/C   3rd Party     International Account     Other Bank Account   Other PromptPay Account   Receivable   Cheque   Upload   Download   Limit   ACL   ZE   Unitimed   A/C Mane     A/C Mane                                                                                                    |
| Authorize Class A   P/W Change every 0   Day(s)   Last Reference#   KTB0217164   Last Change Date   08-03-2021    Company User Info   A/C Info   Financial A/C   3rd Party   International Account   Other Bank Account   Other PromptPay Account   Receivable   Cheque   Upload   Limit   ACL 2FA   Assign Group   Trade Online   DR   Logs   Convenience Fund Transfer   efx   Mobile EDC for Purchase    Fium:                                                                                                    |
| Authorize Class A<br>P/W Change every 0<br>Last Reference# KTB0217164 Last Change Date 08-03-2021<br>Company User Info A/C Info Financial A/C 3rd Party International Account Other PromptPay Account Receivable Cheque Upload Download Limit ACL 2FA<br>Assign Group Trade Online DDR Logs Convenience Fund Transfer eFx Mobile EDC for Purchase<br>Life 25 Life Bank Name A/C # A/C Mame A/C Type                                                                                                    |
| P/W Change every 0   Last Reference# KTB0217164   Last Change Date 08-03-2021     Company User Info A/C Info   Financial A/C 3rd Party   International Account Other Bank Account   Other PromptPay Account Receivable   Cheque Upload   DDR Logs   Convenience Fund Transfer efx   Mobile EDC for Purchase     auxin     auxin     auxin     A/C Mane     A/C Type                                                                                                    |
| Last Reference#       KTB0217164       Last Change Date       08-03-2021         Company User Info       A/C Info       Financial A/C       3rd Party       International Account       Other Bank Account       Other PromptPay Account       Receivable       Cheque       Upload       Download       Limit       ACL       2FA         Assign Group       Trade Online       DDR       Logs       Convenience Fund Transfer       eFx       Mobile EDC for Purchase         uities       25 v       un2       éuxn:       éuxn:          V Articate       Bank Name       A/C #       A/C Name       A/C Type                                                                                                    |
| Last Reference# KTB0217164 Last Change Date 08-03-2021     Company User Info A/C Info Financial A/C 3rd Party International Account Other Bank Account Other PromptPay Account Receivable Cheque Upload Download Limit ACL 2FA     Assign Group Trade Online DDR Logs Convenience Fund Transfer eFx Mobile EDC for Purchase      util 0  25 v  util 0 Limit A/C A/C Name A/C Type                                                                                                    |
| Company User Info     A/C Info     Financial A/C     3rd Party     International Account     Other Bank Account     Other PromptPay Account     Receivable     Cheque     Upload     Download     Limit     ACL     2FA       Assign Group     Trade Online     DDR     Logs     Convenience Fund Transfer     eFx     Mobile EDC for Purchase                 4 Maximate              25                Limit              A/C Type                                                                                                    |
| Company User Info       A/C Info       Financial A/C       Order Party       International Account       Other Bank Account       Other PromptPay Account       Receivable       Cheque       Upload       Download       Limit       ACL       2FA         Assign Group       Trade Online       DDR       Logs       Convenience Fund Transfer       eFx       Mobile EDC for Purchase </th                                                                                                    |
| Company User Info       A/C Info       Financial A/C       3rd Party       International Account       Other Bank Account       Other PromptPay Account       Receivable       Cheque       Upload       Download       Limit       ACL       2FA         Assign Group       Trade Online       DDR       Logs       Convenience Fund Transfer       eFx       Mobile EDC for Purchase                                                                                                    |
| Company User Info       A/C Info       Financial A/C       3rd Party       International Account       Other Bank Account       Other PromptPay Account       Receivable       Cheque       Upload       Download       Limit       ACL       2FA         Assign Group       Trade Online       DDR       Logs       Convenience Fund Transfer       eFx       Mobile EDC for Purchase       #um:                                                                                                    |
| Assign Group     Trade Online     DDR     Logs     Convenience Fund Transfer     eFx     Mobile EDC for Purchase       ution     25 v     un     filum:     filum:       viewate     Bank Name     A/C #     A/C Name     A/C Type                                                                                                    |
| นสดง 25 ✔ แกว<br>▲ A/C Wame A/C # A/C Name A/C Type                                                                                                    |
| แสดง 25 ✔ แถว<br><u>✓ Artizate Bank Name A/C# A/C Name A/C Type</u>                                                                                                    |
| Artivate Bank Name A/C# A/C Name A/C Type                                                                                                    |
| Arctivate Bank Name A/C # A/C Name A/C Type                                                                                                    |
|                                                                                                    |
| KTB 000-0-33905-7 ธนาคาร เฉพิมอร์แกน เชส แอนด์ โค Savings                                                                                                    |
| ✓ KTB 000-6-18929-6 บจ.ชี เอ็มพี จำกัด Qurrent                                                                                                    |
|                                                                                                    |
|                                                                                                    |
| J. FIGIT SUDTIN                                                                                                    |
|                                                                                                    |
| แสดง 1 ถึง 3<br>2. ติ๊ทหน้าเลขบัญชีที่เพิ่มไว้                                                                                                    |
| แสดง 1 ถึง 3<br>2. ติ๊กหน้าเลขบัญชีที่เพิ่มไว้                                                                                                    |

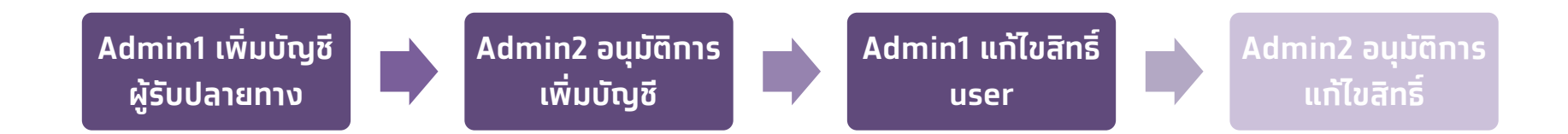

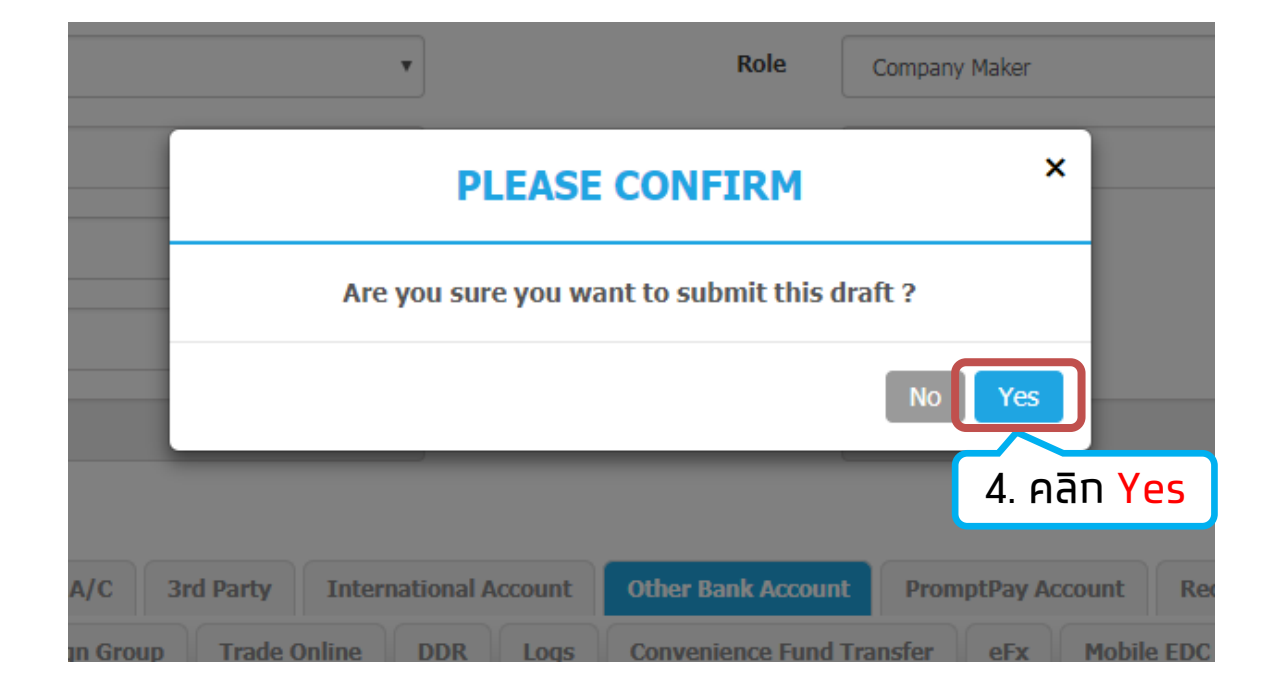

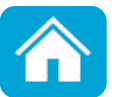

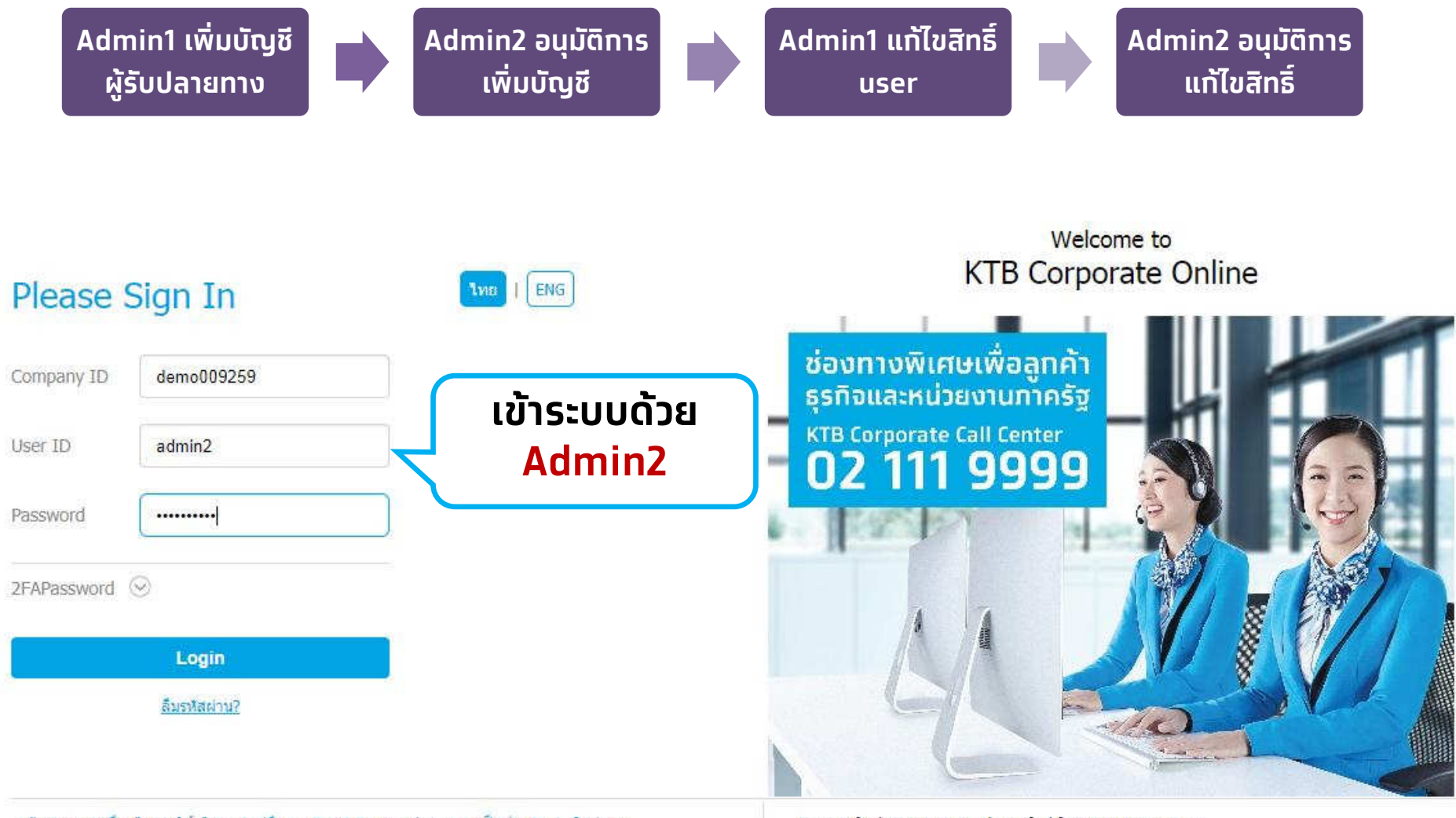

ช่อดกลงและเงื่อนใชการใช้บริการ | คู่มือการ Reset Password | ความเป็นส่วนตัว | ติดต่อเรา Best viewed at 1024 x 768 screen resolution. MSIE 8 or higher, Google Chrome 30 or higher. Copyright © 2013 Krung Thai Bank PCL, All Rights Reserved.

#### For any further questions, please feel free to contact us at:

Krungthai Corporate Call Center Tel.02-111-9999 (Business Day: 8.00-19:00)

🤇 Krungthai Corporate Online for Government sector Tel. 02-111-1144 (24 Hours)

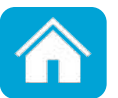

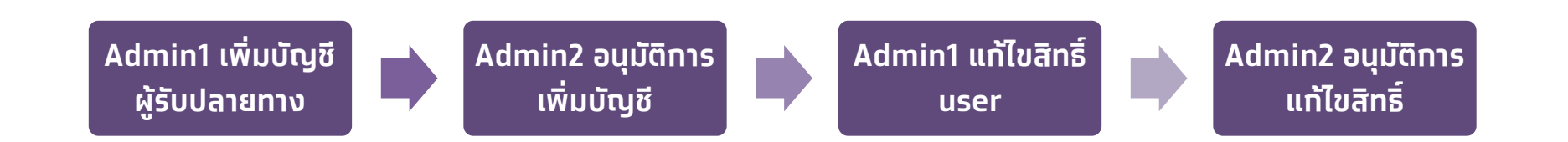

#### เลือกหัวข้อ Inbox

| 😸 รนาคารกรุงไทย<br>หนางอาหล่า Bank | GRO        | WING |                                        |   | Hi, Taywin 1        | litikajo | orn (Company<br>داء / ADMIN2 | Admir<br>ยธุรกิจา | Authorizer)<br>เร็วรรด+102925                  |                           |
|------------------------------------|------------|------|----------------------------------------|---|---------------------|----------|------------------------------|-------------------|------------------------------------------------|---------------------------|
| III 🖸 Inbox                        |            |      |                                        |   |                     |          |                              | Cu                | rrent Time: 24 Oct 20<br>Time out : 14 minutes | 19 14:16:24<br>44 seconds |
| KTB Company Admin : Inbox          |            |      |                                        |   |                     |          |                              |                   |                                                |                           |
| แสดง 25 🔻 แถว                      |            |      |                                        |   |                     |          | ค้                           | นหา:              |                                                |                           |
| Date 🔻                             | Reference# | ŧ    | Function                               | ¢ | Submited By         | ŧ        | Status                       | \$                | Remarks                                        | \$                        |
| 24-10-2019                         | KTB0181314 |      | ปรับปรุงข้อมูลผู้ใช้งานให้เป็นปัจจุบัน |   | นายนิธิ มั่นใจอารย์ |          | Request Auth                 |                   | -                                              |                           |
| 24-10-2019                         | KTB0181271 |      | ปรับปรุงข้อมูลผู้ใช้งานให้เป็นปัจจุบัน |   | นายนิธิ มั่นใจอารย์ |          | Request Auth                 |                   | -                                              |                           |
| 24-10-2019                         | 201        |      | ปรับปรุงข้อมูลผู้ใช้งานให้เป็นปัจจุบัน |   | นายนิธิ มั่นใจอารย์ |          | Request Auth                 |                   | -                                              |                           |
| แสดง 1 ถึง 3 จาก 3 แถว             |            |      |                                        |   |                     |          |                              |                   | ก่อนหน้า 1                                     | ถัดไป                     |

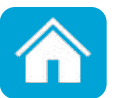

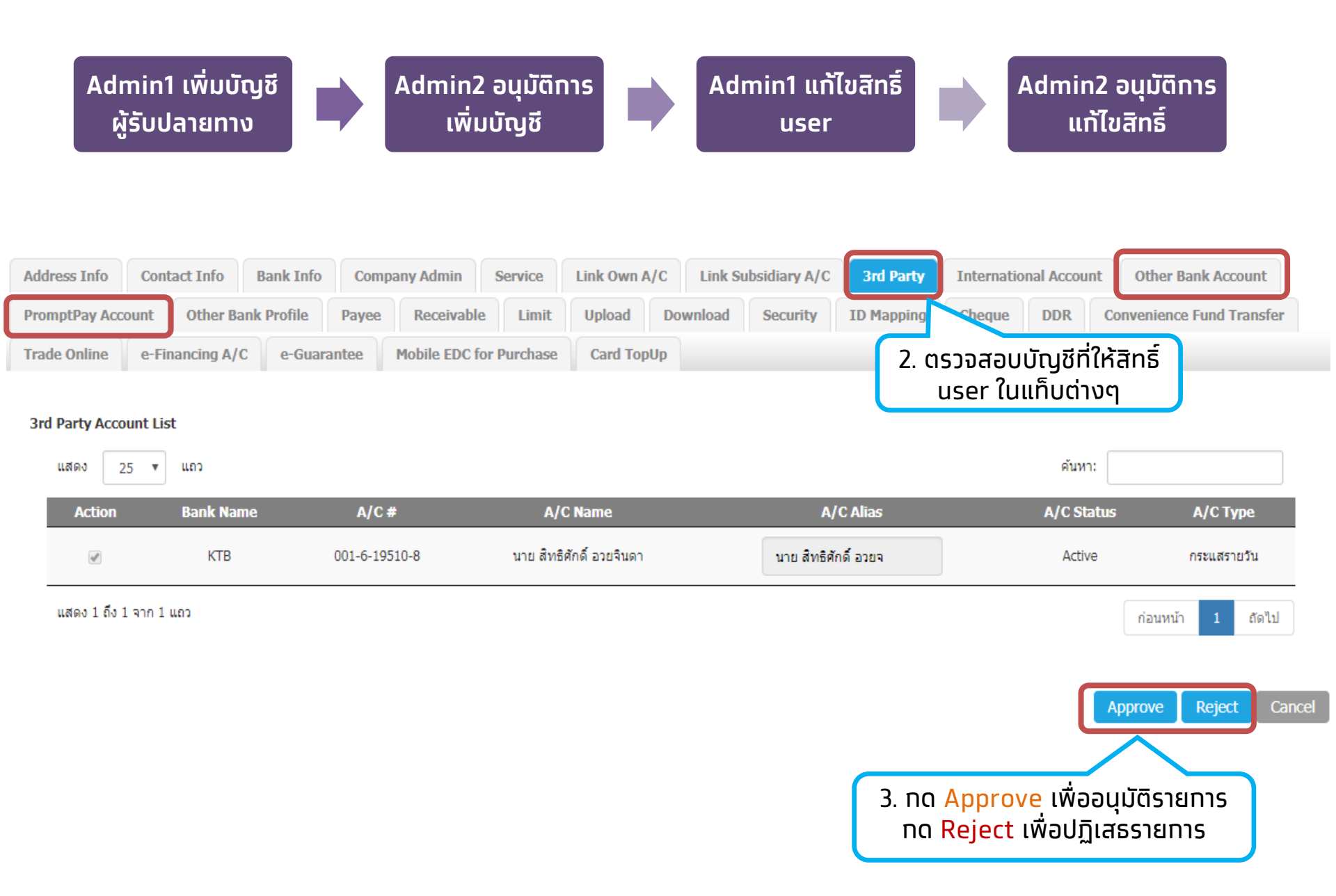

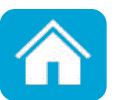

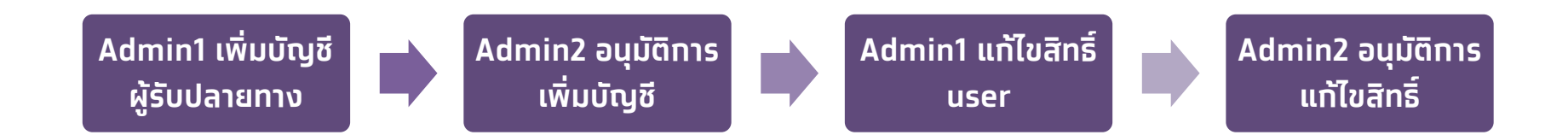

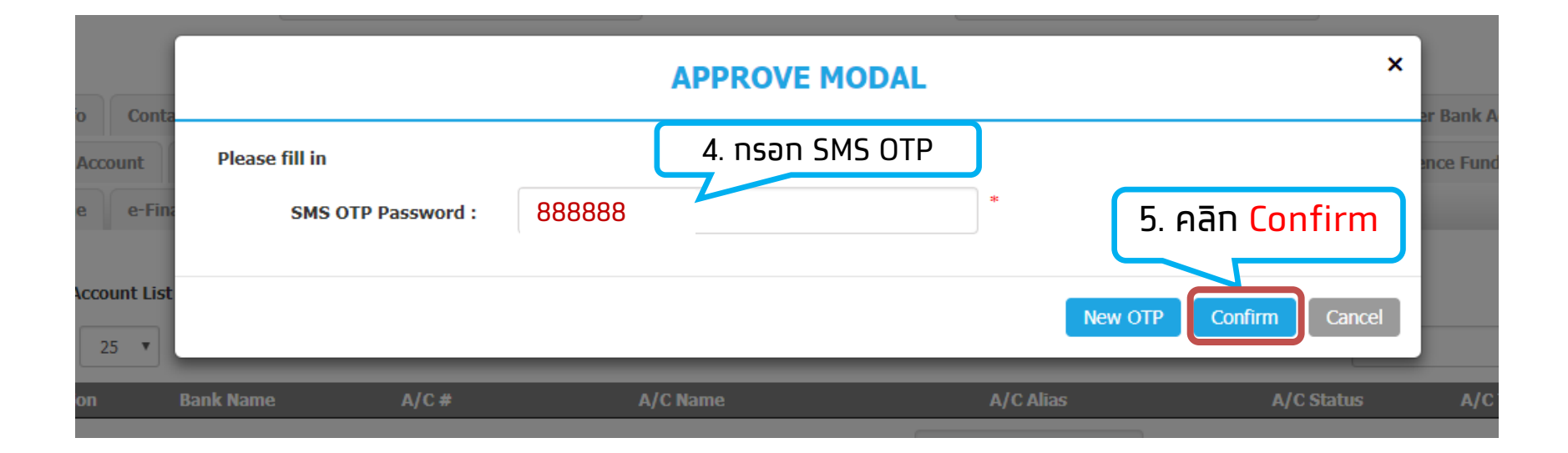

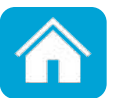

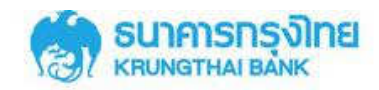

#### Welcome to KTB Corporate Online

ธุรกิจมีเฮ!

กรุงไทยพร้อมเพย์

"จัดให้"

#### Please Sign In

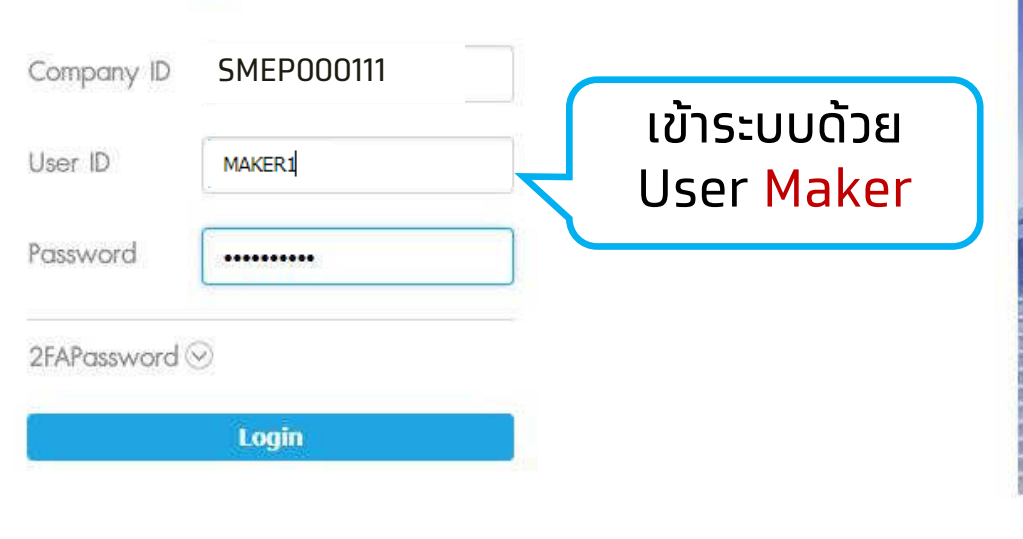

สมัคธกรุงไทยพร้อมเพย์วันนี้ เพิ่มความสะดวกและลดต้นทุนให้กับธุธกิจ พร้อมรับข้อเสนอดีๆอีกมากมายแบบจัดให้ไม่มีอั้นเพื่อให้ธุธกิจของคุณคุ้มค่ามีแต่ได้กับได้ สมัครวันนี้ - 31 สิงหาคม 2560 รับสิทธิพิเศษได้ถึง - 31 ธันวาคม 2560

#### Terms & Conditions | Privacy | Contact Us

Best viewed at 1024 x 768 screen resolution. MSIE 8 or higher, Google Chrome 30 or higher. Copyright © 2013 Krung Thai Bank PCL, All Rights Reserved. version: 103

#### For any further questions, please feel free to contact us at:

- 📞 KTB Corporate Call Center Tel.02-111-9999 (Business Day: 8:30 19:00)
- 📞 KTB Corporate Call Center for Government Sector Tel. 02-111-1111 Ext. 108 (24 hours)

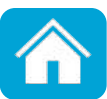

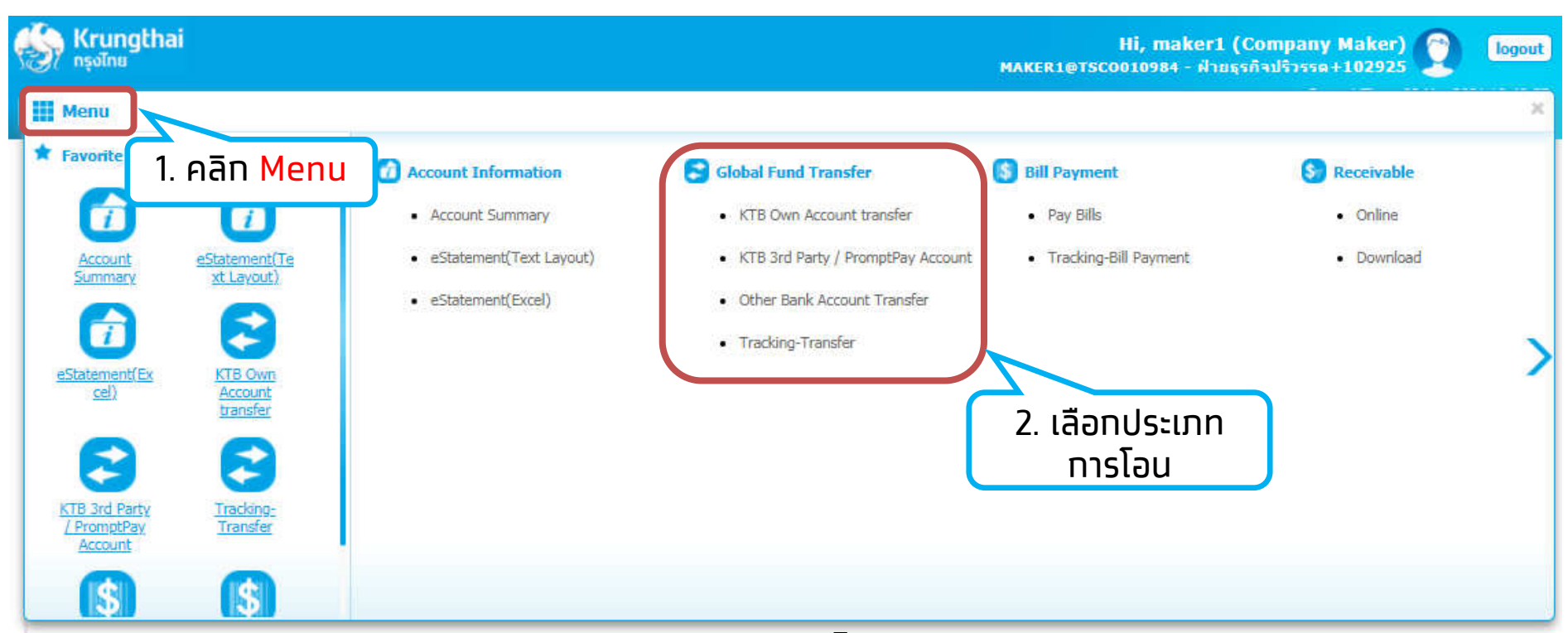

KTB Own Account Transfer - โอนเงินระหว่างบัญชีของตนเอง
KTB 3<sup>rd</sup> Party / PromptPay Account - โอนเงินบัญชีบุคคลอื่น
ธ.ทรุงไทย หรือโอนหมายเลขพร้อมเพย์
Other Bank Account Transfer - โอนเงินบัญชีธนาคารอื่น
Tracking – Transfer - ตรวจสอบสถานะรายการโอนเงิน

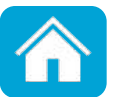

#### Tab. KTB Own Account Transfer - โอนเงินระหว่างบัญชีตนเอง

| 5 | ເຊິ້ງ Krungtha<br>ກຣຸຈໄກຍ           | ai                                                  |                                             |                                   | Hi, maker1 ((<br>MAKER1@T5CO010984 - ฝ่ายธุร | Company Maker) 🕥 logou<br>กิจปริวรรด+102925 |
|---|-------------------------------------|-----------------------------------------------------|---------------------------------------------|-----------------------------------|----------------------------------------------|---------------------------------------------|
| 1 | Menu                                |                                                     |                                             |                                   |                                              | 3                                           |
|   | ★ Favorite                          |                                                     | Account Information                         | Slobal Fund Transfer              | Bill Payment                                 | Seceivable                                  |
|   |                                     |                                                     | Account Summary                             | KTB Own Account transfer          | Pay Bills                                    | Online                                      |
|   | <u>Account</u><br>Summary           | e <u>Statement(Te</u><br>xt Lavout)                 | <ul> <li>eStatement(Text Layout)</li> </ul> | KTB 3rd Party / PromptPay Account | Tracking-Bill Payment                        | Download                                    |
|   |                                     |                                                     | eStatement(Excel)                           | Other Bank Account Transfer       |                                              |                                             |
|   | i                                   | <b>~</b>                                            |                                             | Tracking-Transfer                 |                                              |                                             |
|   | <u>eStatement(Ex</u><br><u>cel)</u> | <u>KTB Own</u><br><u>Account</u><br><u>transfer</u> |                                             |                                   |                                              |                                             |

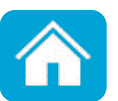

#### Tab. KTB Own Account Transfer - โอนเงินระหว่างบัญชีตนเอง

| 🤣 Krungthai<br>กรุงไทย                                                                                            | Hi, maker1 (Company Maker) [] logout<br>MAKER1@TSCO010984 - ฝ่ายธุรกิจปริวรรด+102925 |
|----------------------------------------------------------------------------------------------------|--------------------------------------------------------------------------------------|
| 🔲 🧥 Home 🗳 Inbox                                                                                                  | Current Time: 08 Mar 2021 09:54:58<br>Time out :14 minutes 50 seconds<br>v.20210304  |
| Krungthai Corporate Online : Fund Transfer > Make a transfer                                                      |                                                                                      |
| 1 Fill in Information 2 3                                                                                         |                                                                                      |
| (i) The new Inter-region Fund Transfer Fee rate will be 0.08% of Amount (Min. 8 Baht/Max. 800 Baht) effective fro | om July 16, 2009 onwards.                                                            |
| 3.เลือกบัญชีต้นทาง 100544225                                                                                      | 4.เลือกประเภทการโอน(Transfer To Type)                                                |
| □ Urgent flag                                                                                                    | KTB Own Account โอ <sup>้</sup> นเงินบัญชีตนเอ <sup>ั</sup> ่ง                       |
| From Account Information: To Account                                                                              | nt Information:                                                                      |
| Account Numbe   KTB*000-0-35167-9*ธนาคาร ฝ่ายธุรกิจปริ 🔻                                                          | Transfer To Type KTB Own Account                                                     |
| Alias Name ธนาคาร ฝ่ายธุรกิจปรี                                                                                   | Account Number KTB*000-6-06802-2*ฝ่ายธุรกิจปริวรรด+10 💌                              |
| ACCOUNT NAME DIA IN IS N HEISTNADS ISSN + 102920                                                                  | Alias Name ฝ่ายธุรกิจปริวรรต+10                                                      |
| 6.ทรอกจำนวนเงิน                                                                                                   | Account Name <sup>ผายธุรกานรารด</sup> ี่ 5.เลือกบัญชีผู้รับเงิน                      |
| Transfer Amount and Fee:                                                                                          |                                                                                      |
| Amount 100 Baht                                                                                                   |                                                                                      |
| Company Reminder                                                                                                  |                                                                                      |
| Maximum 40 characters.                                                                                            | 8.Aan Submit                                                                         |
|                                                                                                    | v notification                                                                       |
|                                                                                                    | Save as Draft Submit                                                                 |

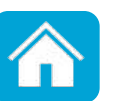

#### Tab. 3<sup>rd</sup> Party/PromptPay Account - โอนเงินบัญชีบุคคลอื่น ธ.ทรุงไทย หรือบัญชีพร้อมเพย์

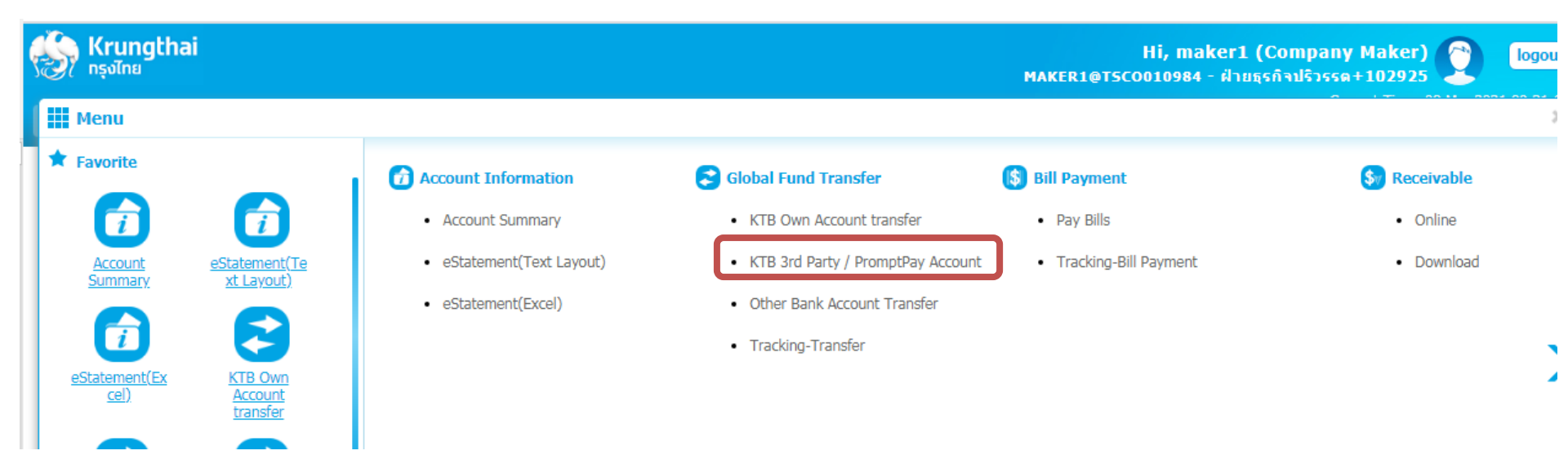

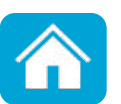

#### Tab. 3<sup>rd</sup> Party/PromptPay Account - โอนเงินบัญชีบุคคลอื่น ธ.ทรุงไทย หรือบัญชีพร้อมเพย์

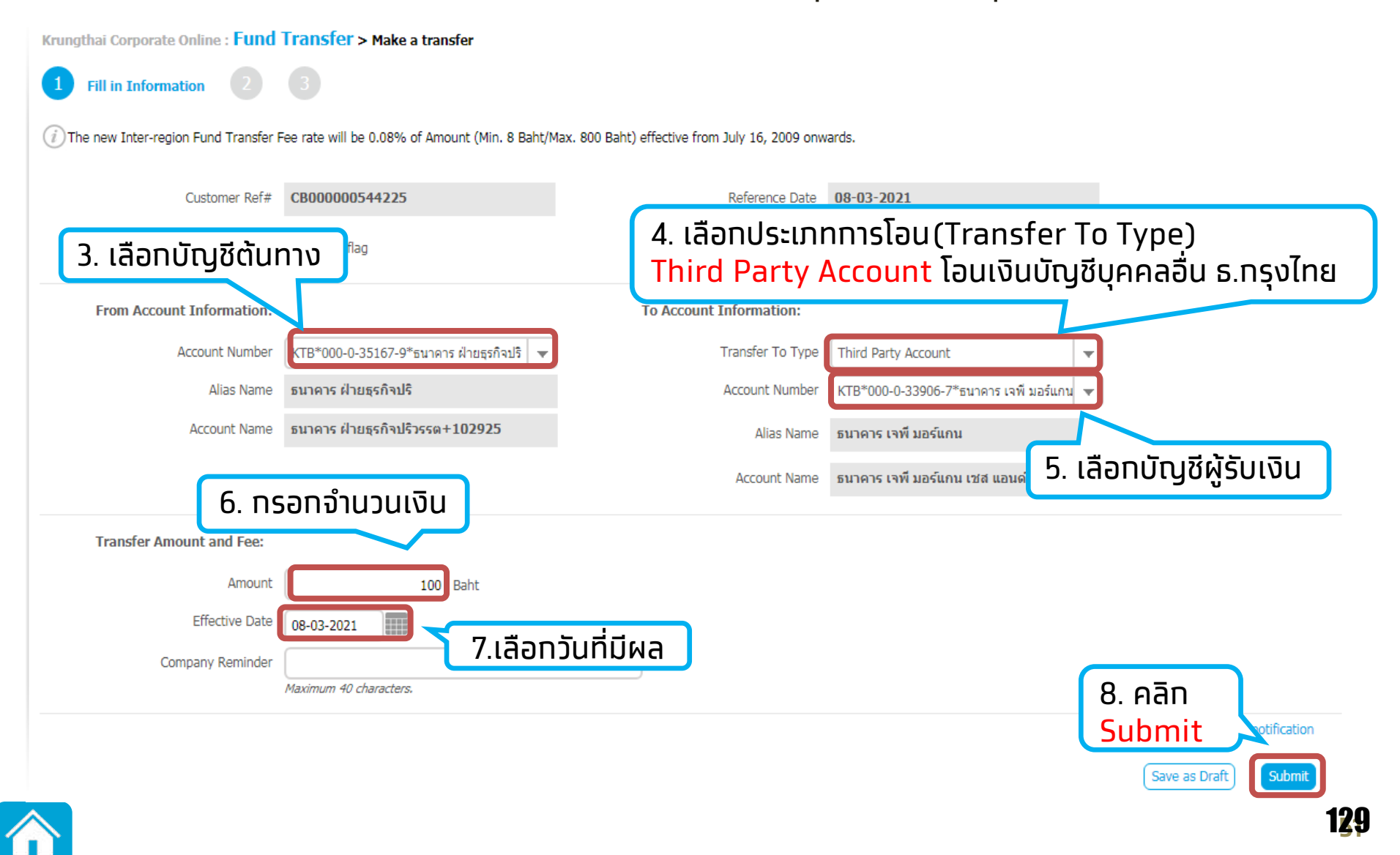

#### Tab. Other Bank Account - โอนเงินบัญชีธนาคารอื่น

| ç | ເຊິ່ງ Krungtha<br>ກຣຸงໄກຍ           | i                                  |                                               |                                                                   | Hi, maker1 (C<br>MAKER1@T5C0010984 - ฝ่ายธุรศ์ | ompany Maker) 🕥 🛛 logou<br>วิจปริวรรด+102925 |
|---|-------------------------------------|------------------------------------|-----------------------------------------------|-------------------------------------------------------------------|------------------------------------------------|----------------------------------------------|
| 1 | Menu                                |                                    |                                               |                                                                   |                                                |                                              |
|   | ★ Favorite                          |                                    | Account Information                           | S Global Fund Transfer                                            | <b>(5)</b> Bill Payment                        | Sy Receivable                                |
|   |                                     |                                    | Account Summary                               | KTB Own Account transfer                                          | Pay Bills                                      | Online                                       |
|   | Account<br>Summary                  | eStatement(Te<br><u>xt Layout)</u> | eStatement(Text Layout)     eStatement(Excel) | KTB 3rd Party / PromptPay Account     Other Bank Account Transfer | Tracking-Bill Payment                          | Download                                     |
|   |                                     | 2                                  |                                               | Tracking-Transfer                                                 |                                                |                                              |
|   | <u>eStatement(Ex</u><br><u>cel)</u> | KTB Own<br>Account<br>transfer     |                                               |                                                                   |                                                | -                                            |

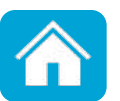

#### Tab. Other Bank Account - โอนเงินบัญชีธนาคารอื่น

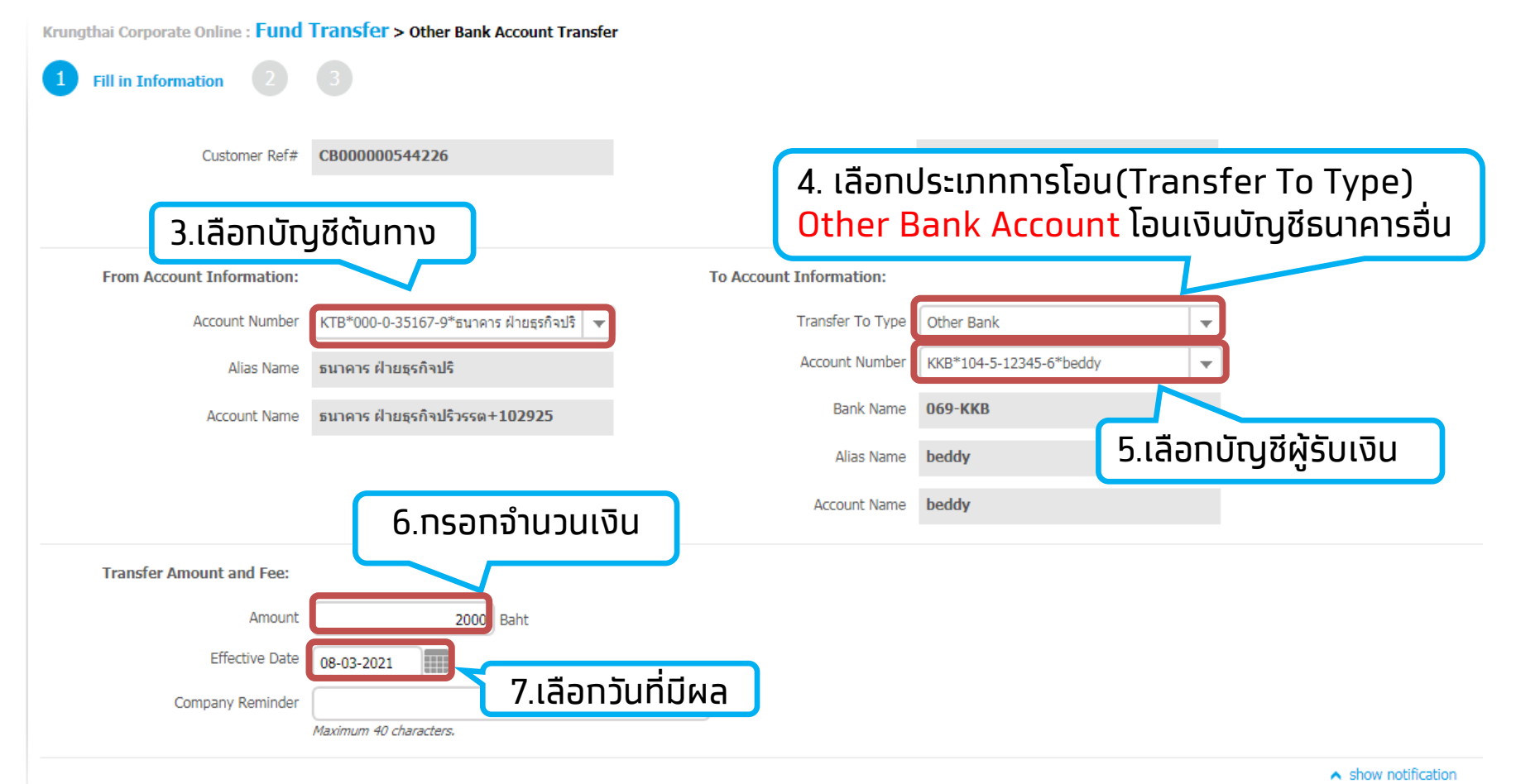

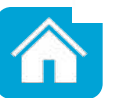

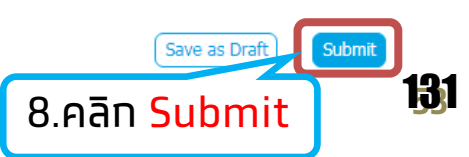

| Fee                                                                             |                                                   |                                          | ⊗ close                    |
|---------------------------------------------------------------------------------|---------------------------------------------------|------------------------------------------|----------------------------|
| Please select condition:                                                        |                                                   |                                          |                            |
| Transfer Amount: 2,000.00 Baht                                                  |                                                   |                                          |                            |
| Immediate<br>Fee By Sender:<br>Net Debit Amount<br>Last Authorized time before: | 25.00Baht<br>2,025.00Baht<br>11-03-2021 23:59:59  | Fee By Receiver:<br>Net Receiving Amount | 0.00Baht<br>2,000.00Baht   |
| Fee By Sender:<br>Net Debit Amount<br>Last Authorized time before:              | 150.00Baht<br>2,150.00Baht<br>11-03-2021 15:20:00 | Fee By Receiver:<br>Net Receiving Amount | 100.00Baht<br>1,900.00Baht |
| Fee By Sender:<br>Net Debit Amount<br>Last Authorized time before:              | 20.00Baht<br>2,020.00Baht<br>11-03-2021 11:00:00  | Fee By Receiver:<br>Net Receiving Amount | 0.00Baht<br>2,000.00Baht   |
| Fee By Sender:<br>Net Debit Amount<br>Last Authorized time before:              | 12.00Baht<br>2,012.00Baht<br>09-03-2021 21:30:00  | Fee By Receiver:<br>Net Receiving Amount | 0.00Baht<br>2,000.00Baht   |
| เลือทช่องทางการโอน                                                              |                                                   |                                          | Cancel Ok                  |
|                                                                                 | งรมาคาร                                           |                                          | 10. คลิก <mark>OK</mark>   |

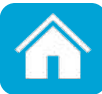

| Krungthai Corporate Online : Fund         | Transfer > Other Bank Account Transfer         | r                                           |                          |                                |
|-------------------------------------------|------------------------------------------------|---------------------------------------------|--------------------------|--------------------------------|
| 1 2 Transfer Confirmatio                  | n 3                                            |                                             |                          |                                |
| () Please verify information and press 'C | Confirm' below.                                |                                             |                          |                                |
| Customer Ref#                             | CB000000544226                                 | Reference Date                              | 08-03-2021               |                                |
| Priority                                  | Normal                                         |                                             |                          |                                |
| From Account Informaiton:                 |                                                | To Account Information:                     |                          |                                |
| Account Number                            | KTB*000-0-35167-9*ธนาดาร ฝ่ายธุรกิจป<br>ริ     | Transfer To Type                            | Other Bank               |                                |
| Alias Name                                | ธนาคาร ฝ่ายธุรกิจปริ                           | Bank Name                                   | 065-TBNK                 |                                |
| Account Name                              | ธนาคาร ฝ่ายธุรกิจปริวรรต+102925                | Account Number                              | TBNK*777-2-83602-2*A     |                                |
|                                           |                                                | Alias Name                                  | A                        |                                |
|                                           |                                                | Account Name                                | A                        |                                |
| Transfer Amount and Fee:                  |                                                |                                             |                          |                                |
| Amount                                    | 2,000.00                                       | Baht                                        |                          |                                |
| Fee By Sender                             | 25.00                                          | Baht Fee By Re                              | ceiver                   | 0.00 Baht                      |
| Net Debit Amount                          | 2,025.00                                       | Baht Net Receiver A                         | mount 2                  | ,000.00 Baht                   |
|                                           | *Fee By Receiver and Net Receiving Amount is   | an estimated amount, may change depend on r | ate of Destination Bank. |                                |
| Effective Date                            | 11-03-2021                                     |                                             |                          |                                |
|                                           | *Transaction will be valid when approve before | 11-03-2021 23:59:59                         |                          |                                |
| Company Reminder                          | -                                              |                                             | ſ                        | ตราจสอบรายการเรียบร้อย คลิก    |
| Notification:                             |                                                |                                             |                          | Confirm เพื่อยืนยันการทำรายการ |
| Notify to                                 | Email -                                        | SMS -                                       |                          |                                |
| Notify all releva                         | nt _                                           |                                             |                          |                                |

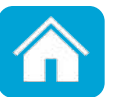

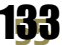

| Krungthai Corporate Online : Fund Transfer > Other Bank Account Transfer |                                                  |                                                |                      |        |                                                                                   |          |                          |     |
|--------------------------------------------------------------------------|--------------------------------------------------|------------------------------------------------|----------------------|--------|-----------------------------------------------------------------------------------|----------|--------------------------|-----|
| 1 2 3 Transfer Fin                                                       | ish.                                             |                                                |                      |        |                                                                                   |          | 🖨 P                      | int |
|                                                                          |                                                  |                                                |                      |        | Fund Transfer customer Reference# CB000000544226 has been submitted successfully. | Tracking | Make another Transaction |     |
|                                                                          |                                                  |                                                |                      |        |                                                                                   |          |                          |     |
| Customer Ref#                                                            | CB000000544226                                   | Reference Date 08                              | 8-03-2021            |        |                                                                                   |          |                          |     |
| Priority                                                                 | Normal                                           |                                                |                      |        |                                                                                   |          |                          |     |
| From Account Informaiton:                                                |                                                  | To Account Information:                        |                      |        |                                                                                   |          |                          |     |
| Account Number                                                           | KTB*000-0-35167-9*ธนาตาร ฝ่ายธุรกิจป<br>รั       | Transfer To Type                               | Other Bank           |        |                                                                                   |          |                          |     |
| Alias Name                                                               | ธนาตาร ฝ่ายธุรกิจปริ                             | Bank Name                                      | 065-TBNK             |        |                                                                                   |          |                          |     |
| Account Name                                                             | ธนาตาร ฝ่ายธุรกิจปริวรรต+102925                  | Account Number                                 | TBNK*777-2-83602-2*A |        |                                                                                   |          |                          |     |
|                                                                          |                                                  | Alian Nama                                     | ٨                    |        |                                                                                   |          |                          |     |
|                                                                          |                                                  |                                                |                      |        |                                                                                   |          |                          |     |
|                                                                          |                                                  | Account Name                                   | A                    |        |                                                                                   |          |                          |     |
| Transfer Amount and Fee:                                                 |                                                  |                                                |                      |        |                                                                                   |          |                          |     |
| Amount                                                                   | 2,000.00                                         | Baht                                           |                      |        |                                                                                   |          |                          |     |
| Fee By Sender                                                            | 25.00                                            | Baht Fee By Receiv                             | ver 0.00             | 0 Baht |                                                                                   |          |                          |     |
| Net Debit Amount                                                         | 2,025.00                                         | Baht Net Receiver Amou                         | unt 2,000.00         | 0 Baht |                                                                                   |          |                          |     |
|                                                                          | *Fee By Receiver and Net Receiving Amount is a   | in estimated amount, may change depend on rate | of Destination Bank. |        |                                                                                   |          |                          |     |
| Effective Date                                                           | 11-03-2021                                       |                                                |                      |        |                                                                                   |          |                          |     |
|                                                                          | *Transaction will be valid when approve before 3 | 11-03-2021 23:59:59                            |                      |        |                                                                                   |          |                          |     |
| Company Reminder                                                         |                                                  |                                                |                      |        |                                                                                   |          |                          |     |
| Company Reminder                                                         |                                                  |                                                |                      |        |                                                                                   |          |                          |     |
| Notification:                                                            |                                                  |                                                |                      | ſ      | หากต้องการตราจสอบสถานะการ                                                         |          |                          |     |
| Notify to                                                                | Email -                                          | SMS -                                          |                      |        |                                                                                   |          |                          |     |
| Notify all releva                                                        | nt _                                             |                                                |                      | l      | IUUIVU HAIT ITALKING                                                              | J        |                          |     |
|                                                                          |                                                  |                                                |                      |        |                                                                                   | -        |                          |     |

Make another Transaction

184

Tracking

Fund Transfer customer Reference# CB000000544226 has been submitted successfully.

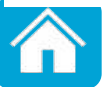

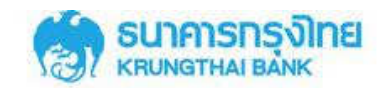

#### Welcome to KTB Corporate Online

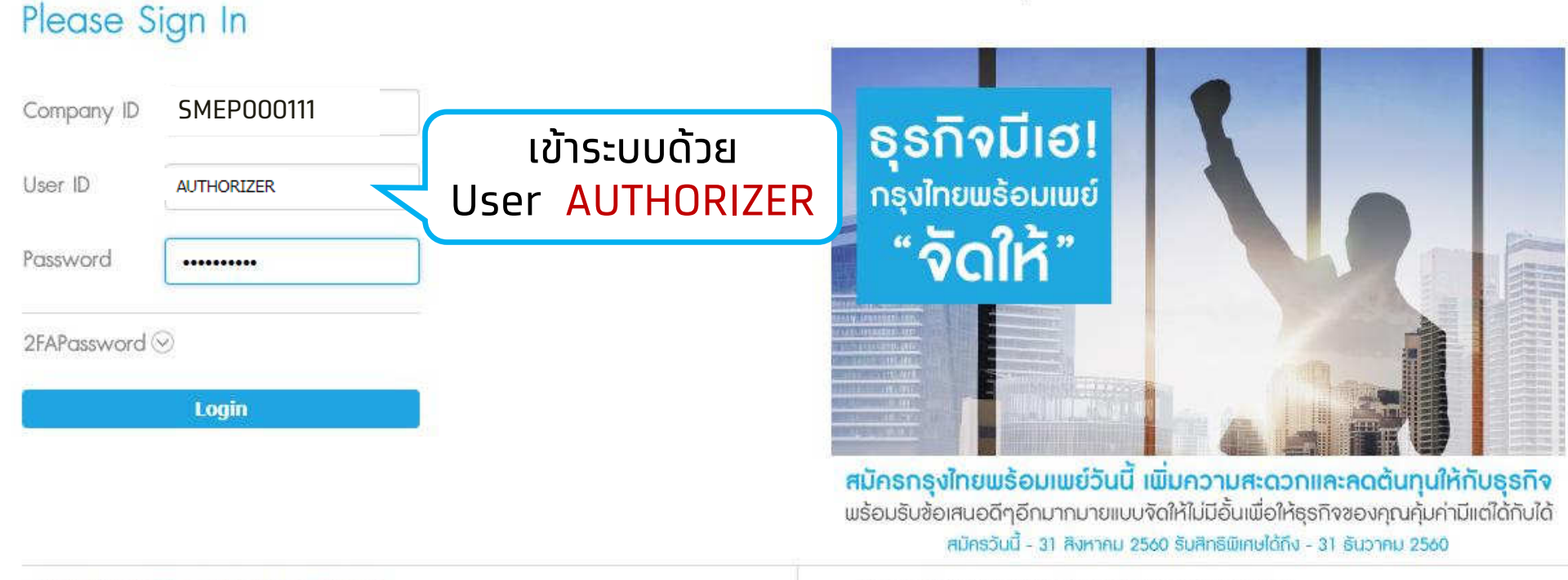

Terms & Conditions | Privacy | Contact Us

Best viewed at 1024 x 768 screen resolution. MSIE 8 or higher, Google Chrome 30 or higher. Copyright © 2013 Krung Thai Bank PCL, All Rights Reserved. version: 103

#### For any further questions, please feel free to contact us at:

- 📞 KTB Corporate Call Center Tel.02-111-9999 (Business Day: 8:30 19:00)
- 📞 KTB Corporate Call Center for Government Sector Tel. 02-111-1111 Ext. 108 (24 hours)

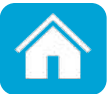

| <ul><li>S</li><li>■</li></ul> | Hi, auth1 (Company Authorizer)<br>NeyoTne<br>1.Aān Inbox<br>Mome Inbox<br>Hinauth1 (Company Authorizer)<br>1.Aān Inbox<br>Lean Inbox<br>Lean Inbox<br>Lean Inbox<br>Lean Inbox |                       |                   |                    |                            |                     |               |              |                   | thorizer)<br>a + 102925<br>Urrent Time: 08 Mar 2021 10:43:08<br>Time out :14 minutes 54 seconds<br>V.20210304 |                   |
|-------------------------------|----------------------------------------------------------------------------------------------------|-----------------------|-------------------|--------------------|----------------------------|---------------------|---------------|--------------|-------------------|----------------------------------------------------------------------------------------------------|-------------------|
| Krur                          | Krungthai Corporate Online : inbox                                                                                                    |                       |                   |                    |                            |                     |               |              |                   |                                                                                                    |                   |
| Pri                           | imary Act                                                                                                    | tivities Sec          | ondary Activities | Primary Activities | BulkPayment S              | econdary Activities | s BulkPayment |              |                   |                                                                                                    |                   |
|                               |                                                                                                    |                       |                   |                    |                            |                     |               |              | Filter:           | ×                                                                                                    | Show 30 💌 entries |
| N                             | lo.                                                                                                    | Effective<br>Date     | Reference 🝦       | Service Name 🌲     | Function 🔶                 | From A/C            | <b>ф То ф</b> | Amount 🜲     | Submitted By  🌲   | Status 🔷                                                                                                    | Remarks 🔶         |
|                               | 1                                                                                                    | 11-03-2021            | CB000000544226    | Fund Transfer      | Other Bank A/C<br>Transfer | 000-0-35167-9       | 777-2-83602-2 | 2,000.00     | MAKER1@TSCO010984 | Request<br>Auth                                                                                               |                   |
|                               | 2                                                                                                    | 21-05-201             | 5441453           | Fund Transfer      | Own A/C Transfer           | 000-0-35167-9       | 000-6-06802-2 | 1.00         | MAKER1@TSCO010984 | Request<br>Auth                                                                                               |                   |
|                               | 3                                                                                                    | 2.ค <mark>ล</mark> ิเ | า เลือกราย        | มการที่ต้องเ       | ทารอนุมัติ                 | 0-0-35167-9         | 000-0-33906-7 | 100.00       | MAKER1@TSCO010984 | Request<br>Auth                                                                                               |                   |
|                               | 4                                                                                                    | 08-01-2019            | CB000000415222    | Fund Transfer      | Own A/C Transfer           | 000-0-35167-9       | 000-6-06802-2 | 100.00       | MAKER1@TSCO010984 | Request<br>Auth                                                                                               |                   |
|                               | 5                                                                                                    | 21-12-2018            | CB000000413365    | Fund Transfer      | Other Bank A/C<br>Transfer | 000-0-35167-9       | 777-2-83602-2 | 1,000,000.00 | MAKER1@TSCO010984 | Request<br>Auth                                                                                               |                   |
|                               | 6                                                                                                    | 26-09-2018            | CB00000343756     | Fund Transfer      | Own A/C Transfer           | 000-0-35167-9       | 000-6-06802-2 | 700.00       | MAKER1@TSCO010984 | Request<br>Auth                                                                                               |                   |
| Showin                        | ig 1 to 6 of                                                                                                    | f 6 entries           |                   |                    |                            |                     |               |              |                   | <                                                                                                    | < << 1 of 1 >> >> |

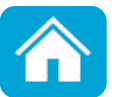

| Krungthai Corporate Online : Fund | Transfer > Transaction Detail                         |                             |                     |                      |         |                                                              |
|-----------------------------------|-------------------------------------------------------|-----------------------------|---------------------|----------------------|---------|--------------------------------------------------------------|
| < Back                            |                                                       |                             |                     |                      |         |                                                              |
| 1 Transaction Detail              |                                                       |                             |                     |                      |         |                                                              |
| Customer Ref#                     | CB000000544226                                        |                             | Reference Date: 06  | 8-03-2021            |         |                                                              |
| Priority                          | Normal                                                |                             |                     |                      |         |                                                              |
| Tracking Status:                  |                                                       |                             |                     |                      |         |                                                              |
| Company Process Status            | Approval Waiting                                      | 5                           | Bank Process Status |                      |         |                                                              |
| From Account Information:         |                                                       |                             |                     |                      |         |                                                              |
| Account Number                    | KTB*000-0-35167-9*ธนาตาร ฝ่ายธุรกิจป<br>รัวรรต+102925 |                             |                     |                      |         |                                                              |
| Account Name                      | ธนาตาร ฝ่ายธุรกิจปริวรรด+102925                       |                             | Alias Name 161      | นาคาร ฝ่ายสุรกิจปริ  |         |                                                              |
| To Account Information:           |                                                       |                             |                     |                      |         |                                                              |
| Transfer To Type                  | Other Bank                                            |                             |                     |                      |         |                                                              |
| Bank Name                         | 065-Thanachart BANK PUBLIC Compan<br>y Ltd            |                             |                     |                      |         |                                                              |
| Account Number                    | TBNK*777-2-83602-2*A                                  |                             |                     |                      |         |                                                              |
| Account Name                      | Α                                                     |                             | Alias Name A        | L                    |         |                                                              |
| Transfer Amount and Fee:          |                                                       |                             |                     |                      |         |                                                              |
| Amount                            | 2,000.00                                              | Baht                        |                     |                      |         |                                                              |
| Fee By Sender                     | 25.00                                                 | Baht                        | Fee By Receiv       | iver                 | 0.00    | Baht                                                         |
| Net Debit Amount                  | 2,025.00                                              | Baht                        | Net Receiver Amou   | unt 2                | ,000.00 | Baht                                                         |
|                                   | *Fee By Receiver and Net Receiving Amount is          | an estimated amount, may ch | ange depend on rate | of Destination Bank. |         |                                                              |
| Effective Date                    | 11-03-2021                                            |                             |                     |                      |         |                                                              |
|                                   | *Transaction will be valid when approve before        | 11-03-2021 23:59:59         |                     |                      | C       |                                                              |
| Company Reminder                  | -                                                     |                             |                     |                      |         | 3. เมื่อตรวจสอบรายการถูกต้อง <mark>คลิก Approve</mark> เพื่อ |
| Notification Information          |                                                       |                             |                     |                      |         | อนุมัติ้รายการ                                               |
| Notify to                         | Email -                                               | SMS                         | -                   |                      |         |                                                              |
| Notify all relev                  | ant _                                                 |                             |                     |                      |         |                                                              |
|                                   |                                                       |                             |                     |                      |         | Please review your transfer : Reject Approve                 |
|                                   |                                                       |                             |                     |                      |         | 197                                                          |

| Krungthai Corporate Online : Fund | Transfer > Transaction Detail                         |                                                  |                                                |               |                                                                               |
|-----------------------------------|-------------------------------------------------------|--------------------------------------------------|------------------------------------------------|---------------|-------------------------------------------------------------------------------|
| 1 2 Approve Confirm               |                                                       |                                                  |                                                |               |                                                                               |
| Customer Ref#                     | CB000000544226                                        | Reference Date:                                  | 08-03-2021                                     |               |                                                                               |
| Priority                          | Normal                                                |                                                  |                                                |               |                                                                               |
| Tracking Status:                  |                                                       |                                                  |                                                |               |                                                                               |
| Company Process Status            | Approval Waiting                                      | Bank Process Sta                                 | tus -                                          |               |                                                                               |
| From Account Information:         |                                                       |                                                  |                                                |               |                                                                               |
| Account Number                    | KTB*000-0-35167-9*ธนาตาร ฝ่ายธุรกิฆป<br>รัวรรต+102925 |                                                  |                                                |               |                                                                               |
| Account Name                      | ธนาคาร ฝ่ายธุรกิจปริวรรด+102925                       | Alias Name                                       | ธนาคาร ฝ่ายธุรกิจปริ                           |               |                                                                               |
| To Account Information:           |                                                       |                                                  |                                                |               |                                                                               |
| Transfer To Type                  | Other Bank                                            |                                                  |                                                |               |                                                                               |
| Bank Name                         | 065-Thanachart BANK PUBLIC Compan<br>y Ltd            |                                                  |                                                |               |                                                                               |
| Account Number                    | TBNK*777-2-83602-2*A                                  |                                                  |                                                |               |                                                                               |
| Account Name                      | Α                                                     | Alias Name                                       | A                                              |               |                                                                               |
| Transfer Amount and Fee:          |                                                       |                                                  |                                                |               |                                                                               |
| Amount                            | 2,000.00                                              | Baht                                             |                                                |               |                                                                               |
| Fee By Sender                     | 25.00                                                 | Baht Fee By Re                                   | ceiver                                         | 0.00 Baht     |                                                                               |
| Net Debit Amount                  | 2,025.00                                              | Baht Net Receiver A                              | mount 2                                        | 2,000.00 Baht |                                                                               |
|                                   | *Fee By Receiver and Net Receiving Amount is          | an estimated amount, may change depend on r      | ate of Destination Bank.                       |               |                                                                               |
| Effective Date                    | 11-03-2021                                            |                                                  |                                                |               |                                                                               |
|                                   | *Transaction will be valid when approve before        | 11-03-2021 23:59:59                              |                                                |               |                                                                               |
| Company Reminder                  |                                                       |                                                  |                                                |               |                                                                               |
| Notification Information          |                                                       |                                                  |                                                |               | 4. คลิก Confirm เพื่อยินยันการอนุมัติรายการ                                   |
| Notify to                         | Email -                                               | SMS -                                            |                                                |               |                                                                               |
| Notify all relevi                 |                                                       | ael-Time). Transaction created during 23.00 Hrs. | -24.00 Hrs. will be posted for next-day value. |               | Are you sure you want to approve customer Reference # CB000000544226 ? Cencel |
|                                   |                                                       |                                                  |                                                |               | 138                                                                           |

#### Krungthai Corporate Online : Fund Transfer > Transaction Detail

| 1 2 3 Approve Su               | ccessfully                                            |                                             |                           |             | 🗢 Pá                                                                        |
|--------------------------------|-------------------------------------------------------|---------------------------------------------|---------------------------|-------------|-----------------------------------------------------------------------------|
| Customer Ref#:                 | CB000000544226                                        | Reference Date:                             | 08-03-2021                |             |                                                                             |
| Transfer To Type               | Other Bank                                            |                                             |                           |             |                                                                             |
| Priority                       | Normal                                                |                                             |                           |             |                                                                             |
| Tracking Status:               |                                                       |                                             |                           |             |                                                                             |
| Company Process Status         | Approved                                              | Bank Process Status                         |                           |             |                                                                             |
| From Account Information:      |                                                       |                                             |                           |             |                                                                             |
| Account Number                 | KTB*000-0-35167-9*ธนาตาร ฝ่ายธุรกิจป<br>รัวรรต+102925 |                                             |                           |             |                                                                             |
| Account Name                   | ธนาศาร ฝ่ายธุรกิจปริวรรด+102925                       | Alias Name                                  | ธนาศาร ฝ่ายธุรกิจปริ      |             |                                                                             |
| To Account Information:        |                                                       |                                             |                           |             |                                                                             |
| Transfer To Type               | Other Bank                                            |                                             |                           |             |                                                                             |
| Bank Name                      | 065-Thanachart BANK PUBLIC Compan<br>γ Ltd            |                                             |                           |             |                                                                             |
| Account Number                 | TBNK*777-2-83602-2*A                                  |                                             |                           |             |                                                                             |
| Account Name                   | Α                                                     | Alias Name                                  | Α                         |             |                                                                             |
| Transfer Amount and Fee:       |                                                       |                                             |                           |             |                                                                             |
| Amount                         | 2,000.00                                              | Baht                                        |                           |             |                                                                             |
| Fee By Sender                  | 25.00                                                 | Baht Fee By R                               | sceiver                   | 0.00 Baht   |                                                                             |
| Net Debit Amount               | 2,025.00                                              | Baht Net Receiver A                         | mount 2,0                 | 000.00 Baht |                                                                             |
|                                | *Fee By Receiver and Net Receiving Amount is a        | en estimated amount, may change depend on i | rate of Destination Bank. |             |                                                                             |
| Effective Date                 | 11-03-2021                                            |                                             |                           |             |                                                                             |
|                                | *Transaction will be valid when approve before        | 11-03-2021 23:59:59                         |                           |             |                                                                             |
| Company Reminder               |                                                       |                                             |                           |             |                                                                             |
| Notification:                  |                                                       |                                             |                           |             | 5 <u>คลิก Fininch เพื่ออนรายการ</u>                                         |
| Notify to<br>Notify all releva | ant                                                   | 542 -                                       |                           |             | ט. אמוז רוווווטוו נאטעטטופוווט                                              |
|                                |                                                       |                                             |                           |             |                                                                             |
| Transaction Reference:         |                                                       |                                             |                           |             | C Transfe customer Reference# CB000000544226 has been approve successfully. |
|                                |                                                       |                                             |                           |             | ระสม กรุ้นาหรวจสอบสถานชายการที่เมนู Tracking                                |

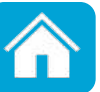

## 4. การตรวจสอบสถานะการโอนเงิน

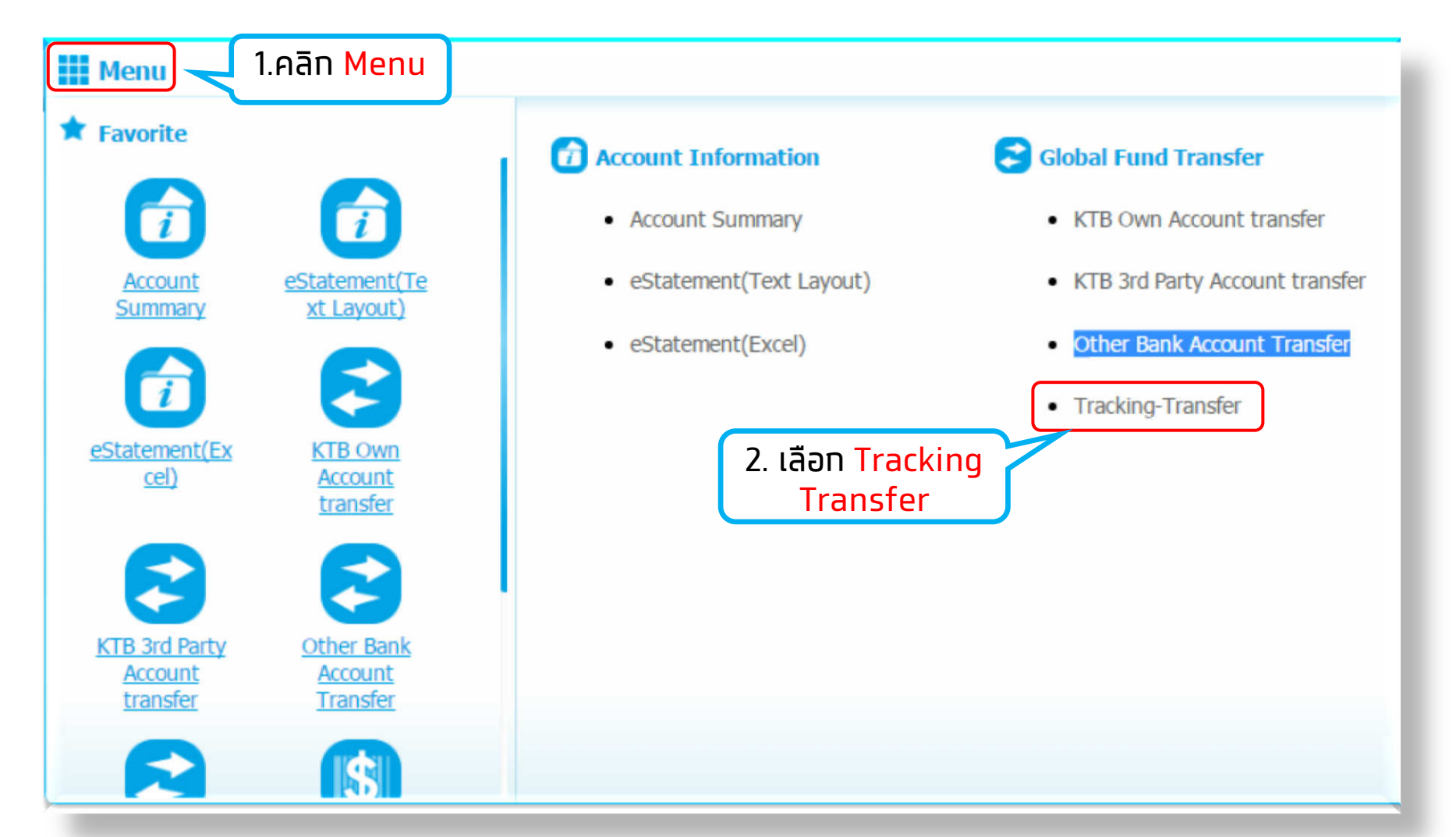

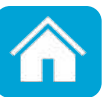

## 4. การตรวจสอบสถานะการโอนเงิน

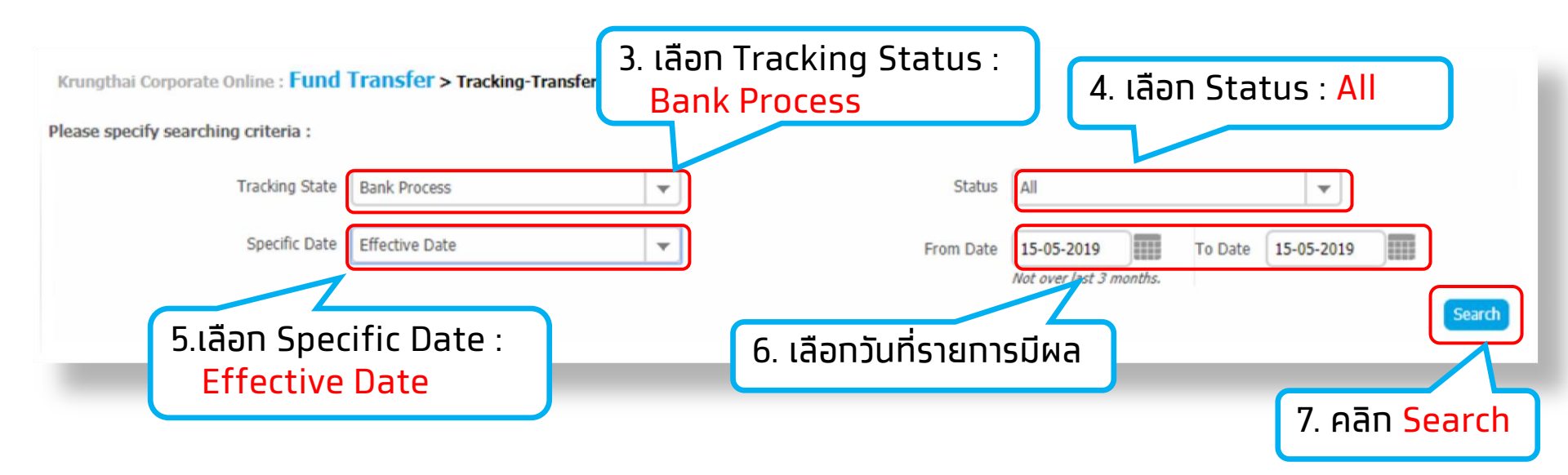

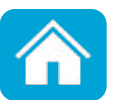
# 4. ตรวจสอบสถานะสถานะการโอนเงิน

| KTB Corporate Or       | nline : Fund Tran                                                        | i <mark>sfer</mark> > Tracking-Tr | ansfer        |           |                         |                    |     |          |                  |           |                   |       |
|------------------------|--------------------------------------------------------------------------|-----------------------------------|---------------|-----------|-------------------------|--------------------|-----|----------|------------------|-----------|-------------------|-------|
| Please specify sear    | rching criteria :                                                        |                                   |               |           |                         |                    |     |          |                  |           |                   |       |
|                        | Tracking State                                                           | Bank Process                      | ¥             | Status    | All                     | Ψ.                 |     |          |                  |           |                   |       |
|                        | Specific Date                                                            | Effective Date                    | •             | From Date | 24-03-2017              | To Date 24-03-2017 | 1   |          |                  |           |                   |       |
|                        |                                                                          |                                   |               | ,         | Not over läst 3 months, |                    |     |          |                  |           | Search            |       |
|                        |                                                                          |                                   |               |           |                         |                    |     |          | Filter:          | x         | Show 30 💌 en      | tries |
| No                     | Effective Date                                                           | \$                                | Customer Ref# | 🕴 🛛 🗧 🗧   | ount 🔶                  | To Account         | ÷ . | Amount 🔶 | Tran             | sfer-Type | Status            | ÷     |
| 1                      | 24-03-2017                                                               |                                   | CB00000279684 | 001-0-153 | 63-2                    | 001-0-15362-4      |     | 5,000.00 | Own A/C Transfer |           | Success           |       |
| Showing 1 to 1 of 1 er | ntries                                                                   |                                   |               |           |                         |                    |     |          |                  | <         | < << 1 of 1 >> >> |       |
|                        | 8. ระบบแสดงรายการตามเงื่อนไขที่ค้นหา คลิกที่รายการเพื่อตรวจสอบรายละเอียด |                                   |               |           |                         |                    |     |          |                  |           |                   |       |

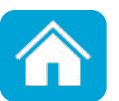

# ช่องทางติดต่อธนาคาร

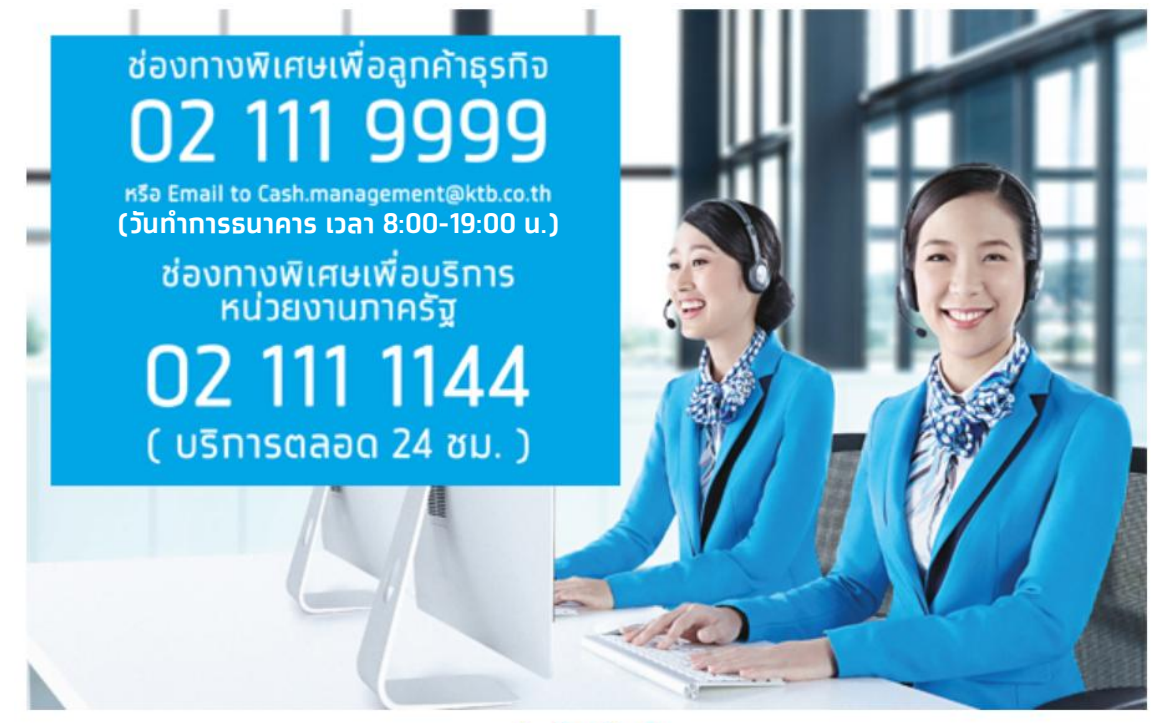

**ุทรณีติดต่อผ่านซ่องทาง E-mail <u>cash.management@ktb.co.th</u> <u>แจ้งรายละเอียดดังนี้</u>** 

- 1. Company ID
- 2. ชื่อหน่วยงาน
- 3. ชื่อผู้ติดต่อ พร้อมเบอร์โทรกลับ
- 4. ราย<sup>้</sup>ละเอียดข้อสอบถาม พร้อมหน้าจอ

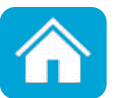

# การชำระค่าสินค้าและบริการ(Pay Bills) Krungthai Corporate Online สำหรับผู้ใช้งานบริการพื้นฐาน

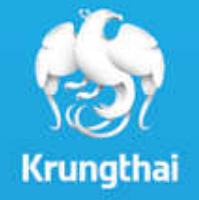

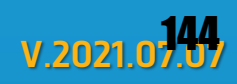

# ุการชำระบิล (Pay Bills)

ทารชำระบิลค่าสินค้าและบริการแบ่งเป็น 2 แบบ ดังนี้

#### <u>1 การชำระแบบ Page to Page</u>

เป็นการชำระโดยตรงจากหน้าเว็บไซต์ของผู้รับชำระ โดยส่งข้อมูลการชำระบิลมายัง เว็บไซต์ธนาคาร จากนั้นผู้ชำระกรอกข้อมูล Single User หรือ Company Authorizer ที่ใช้งานใน Krungthai Corporate เพื่อชำระบิล ระบบจะตัดชำระ เงินจากบัญชีทันที

้ตัวอย่างหน่วยงานผู้รับชำระ เช่น <mark>การชำระเงินสมทบทองทุนประทันสังคม การชำระ</mark> ภาษีทรมสรรพาทร เป็นต้น

#### <u>2 การชำระผ่านระบบ Krungthai Corporate Online</u>

เป็นการชำระบิลผ่านระบบ Krungthai Corporate ด้วย Single User หรือ Maker-Authorizer จากนั้นระบุข้อมูลอ้างอิง เพื่อชำระบิล ตัวอย่างหน่วยงานผู้รับชำระ เช่น <mark>การชำระภาษีทรมสรรพากร</mark> และหน่วยงานอื่นๆ เป็นต้น

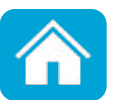

### 3 ขั้นตอนสำหรับการชำระประทันสังคม

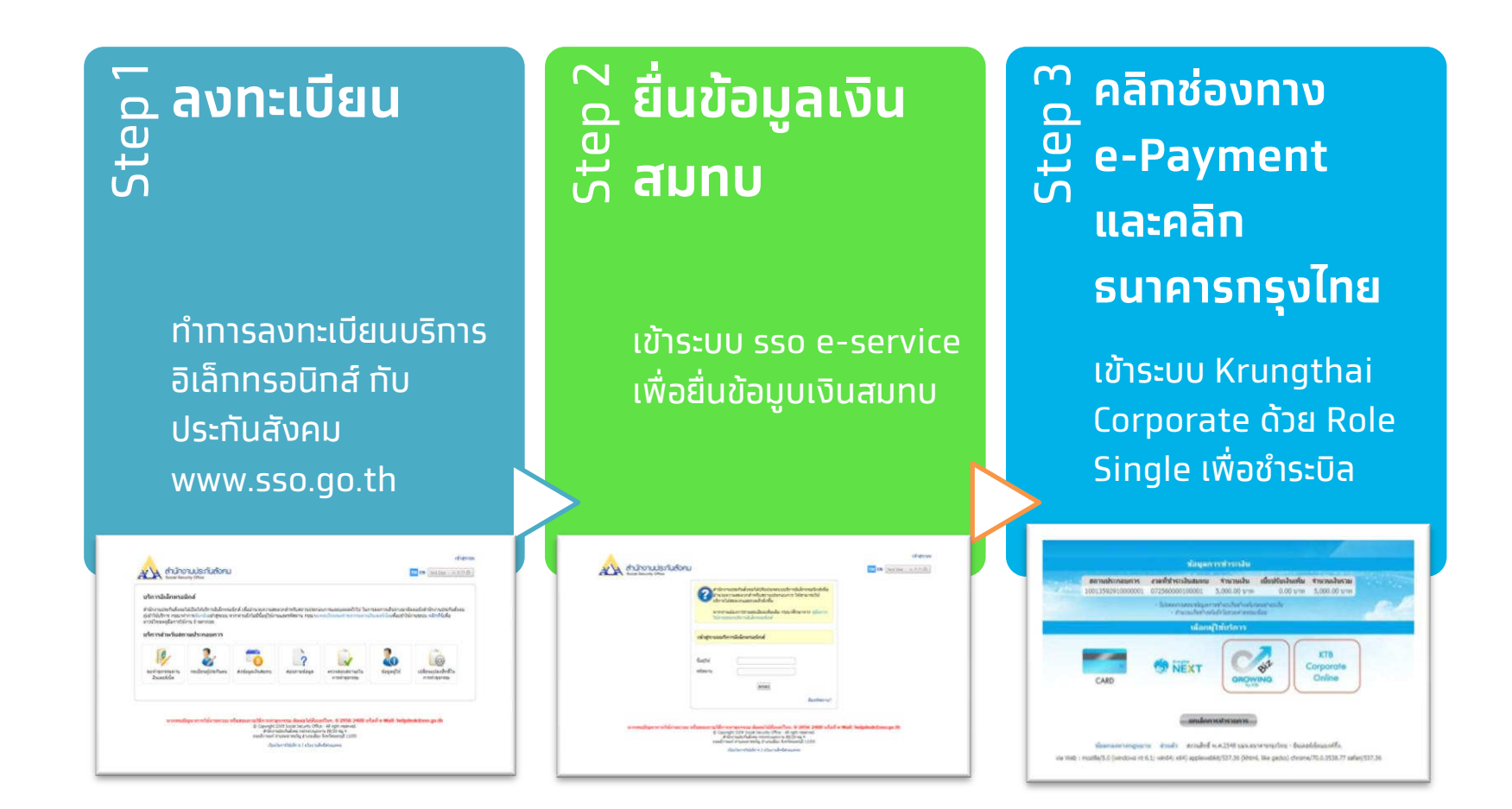

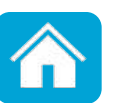

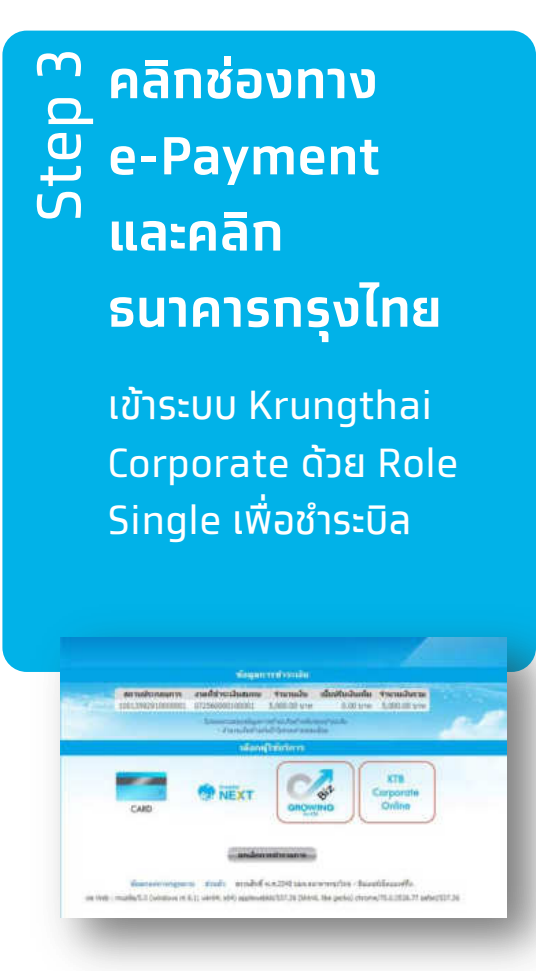

<mark>จากขั้นตอนที่ 3</mark> เมื่อท่านคลิกช่องทาง e-Payment และธนาคารกรุงไทยแล้ว มีขั้นตอนการชำระบิลดังนี้

 ผู้ใช้บริการคลิก Biz Growing หรือ KTB Corporate Online

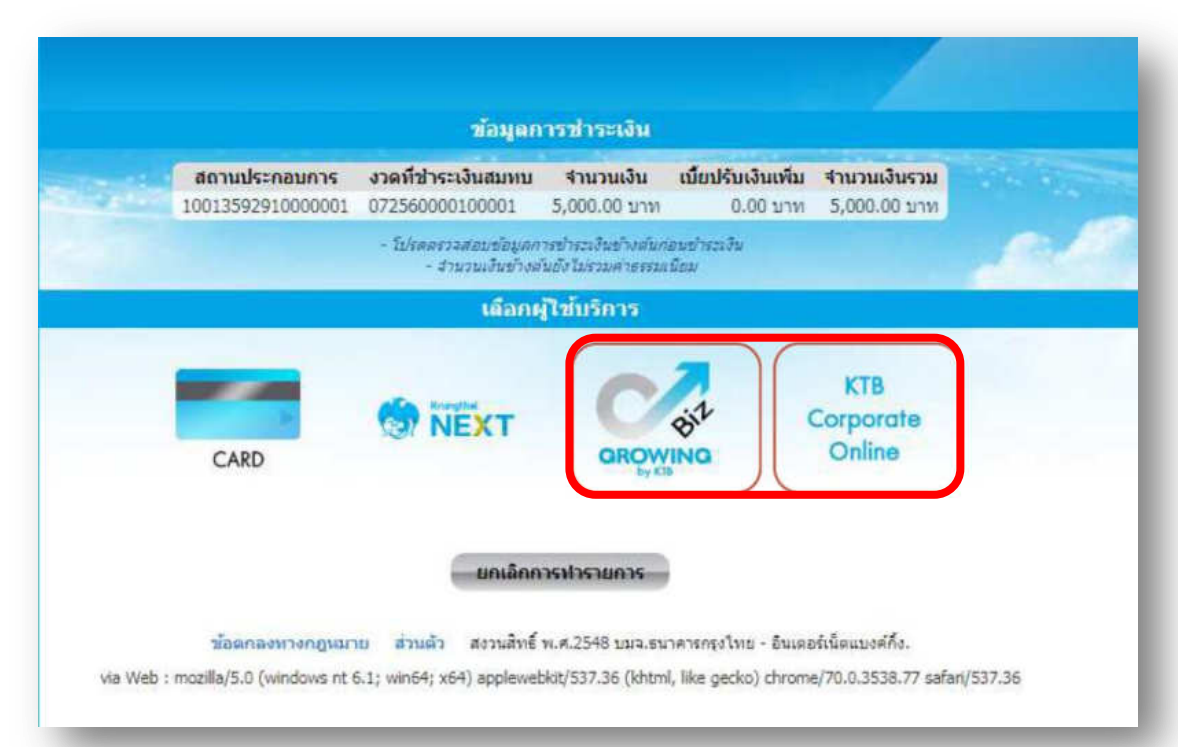

คลิกช่องทาง
 e-Payment
 และคลิก
 ธนาคารกรุงไทย
 เข้าระบบ Krungthai
 Corporate ด้วย Role
 Single เพื่อชำระบิล

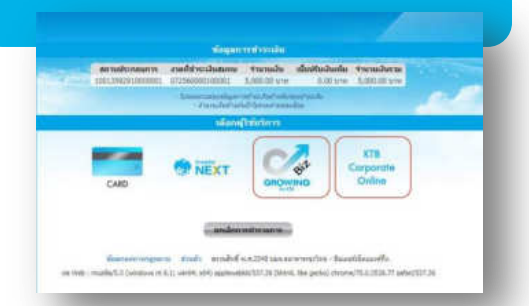

#### 2. ทรอทข้อมูลผู้ใช้งาน เพื่อเข้าสู่ระบบ Krungthai Corporate

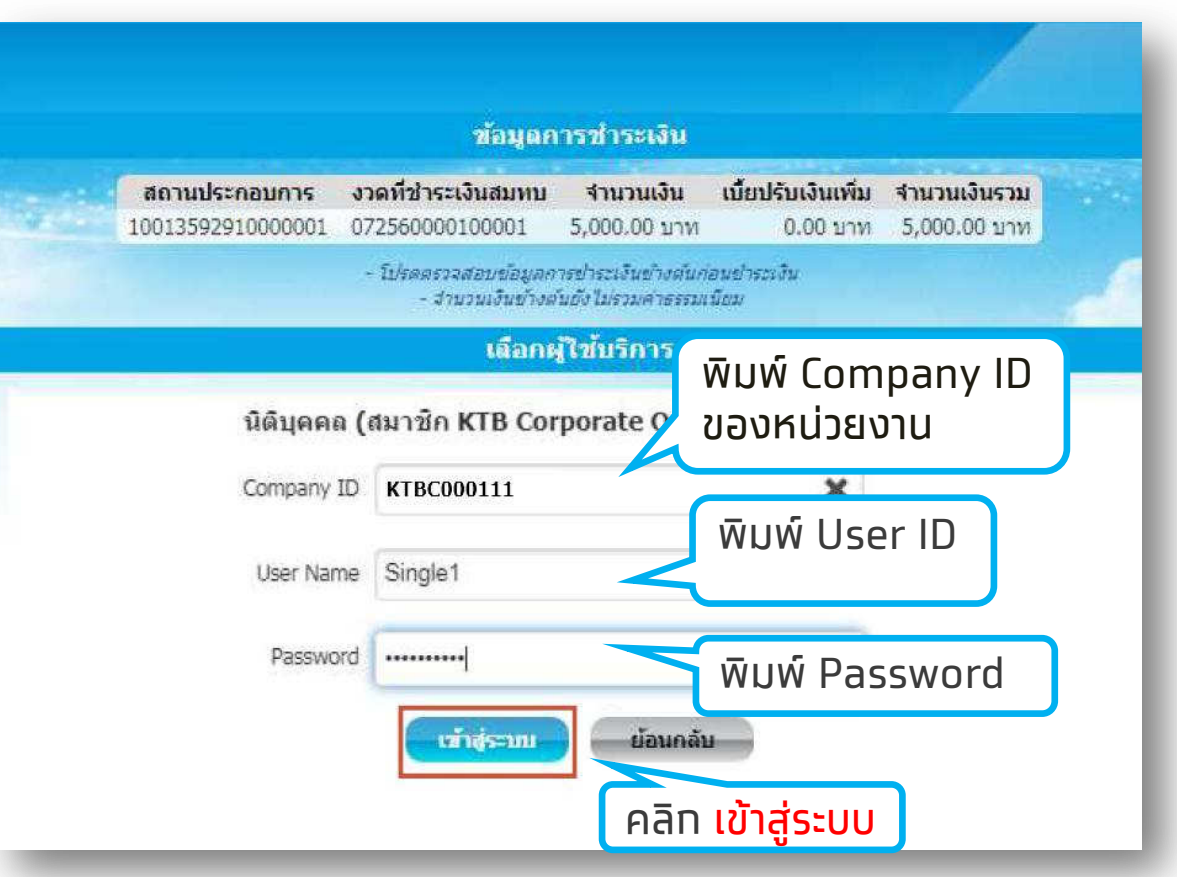

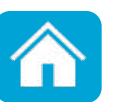

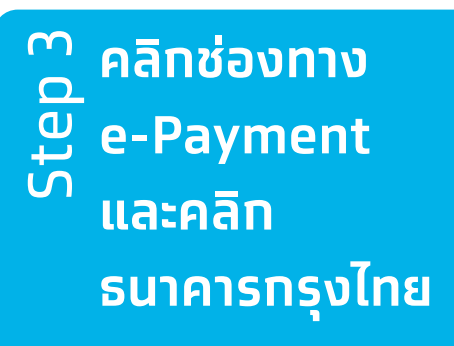

เข้าระบบ Krungthai Corporate ด้วย Role Single เพื่อชำระบิล

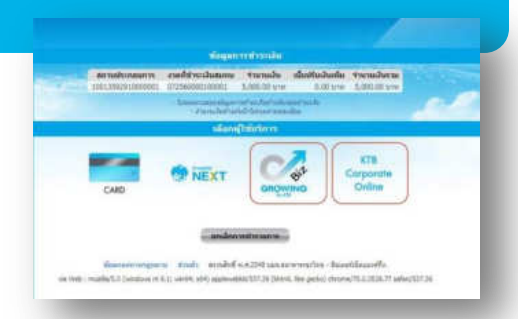

#### 3. เลือท <mark>เลขที่บัญช</mark>ี ที่ประสงค์ชำระเงิน และ <mark>ระบุข้อมูล</mark> สำหรับทารแจ้งผลทารทำรายทาร

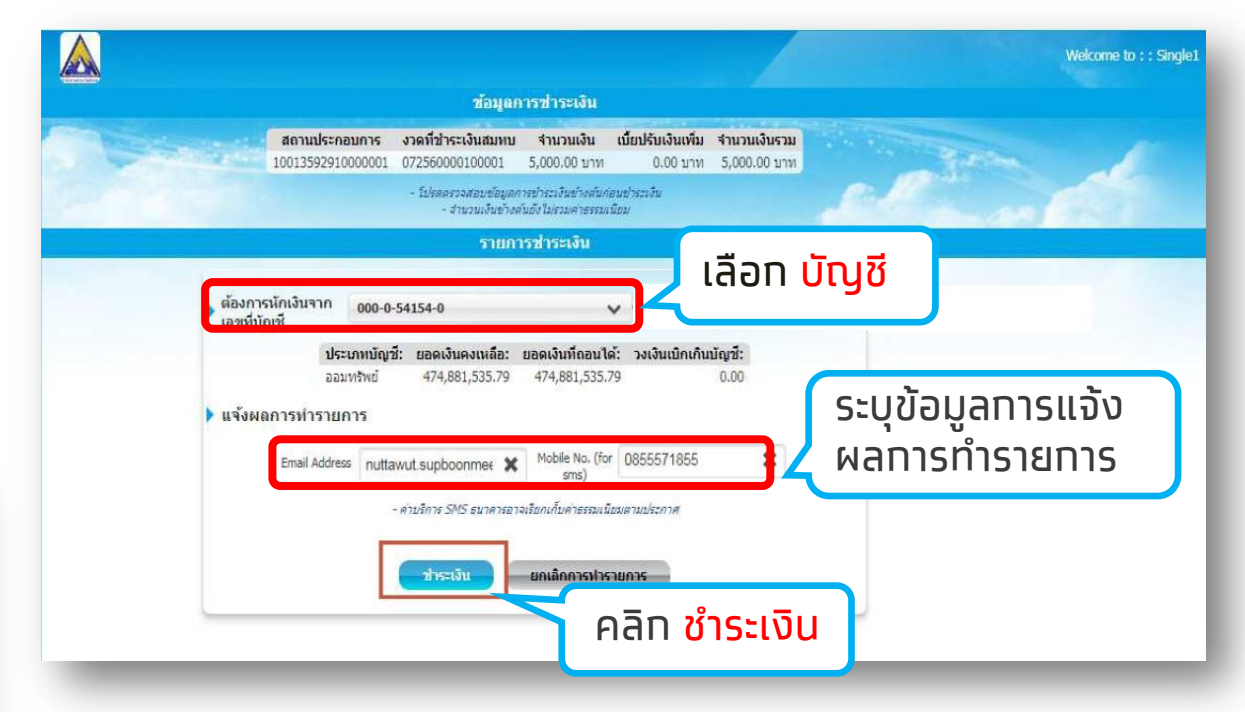

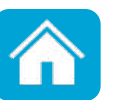

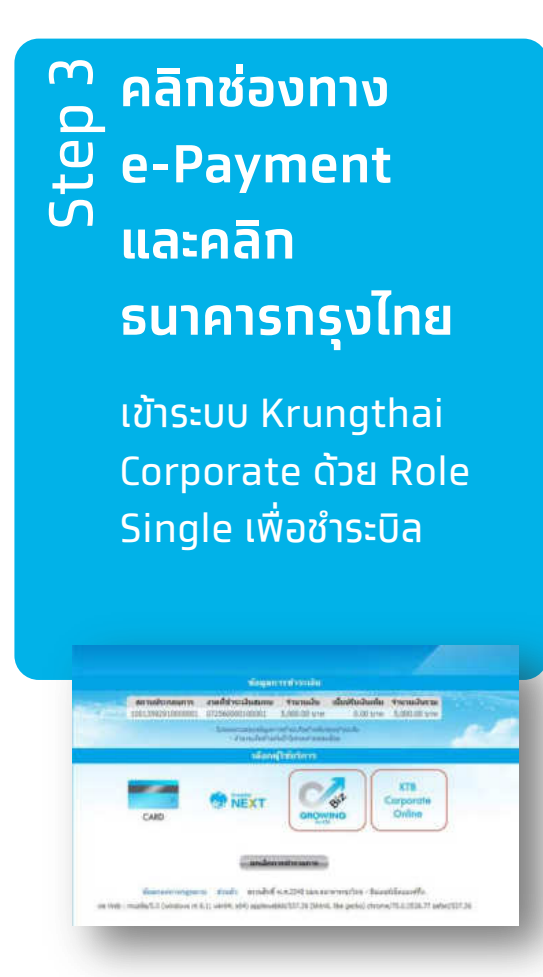

#### 4. ตรวจสอบความถูกต้อง และคลิก ยืนยัน เพื่อชำระบิล

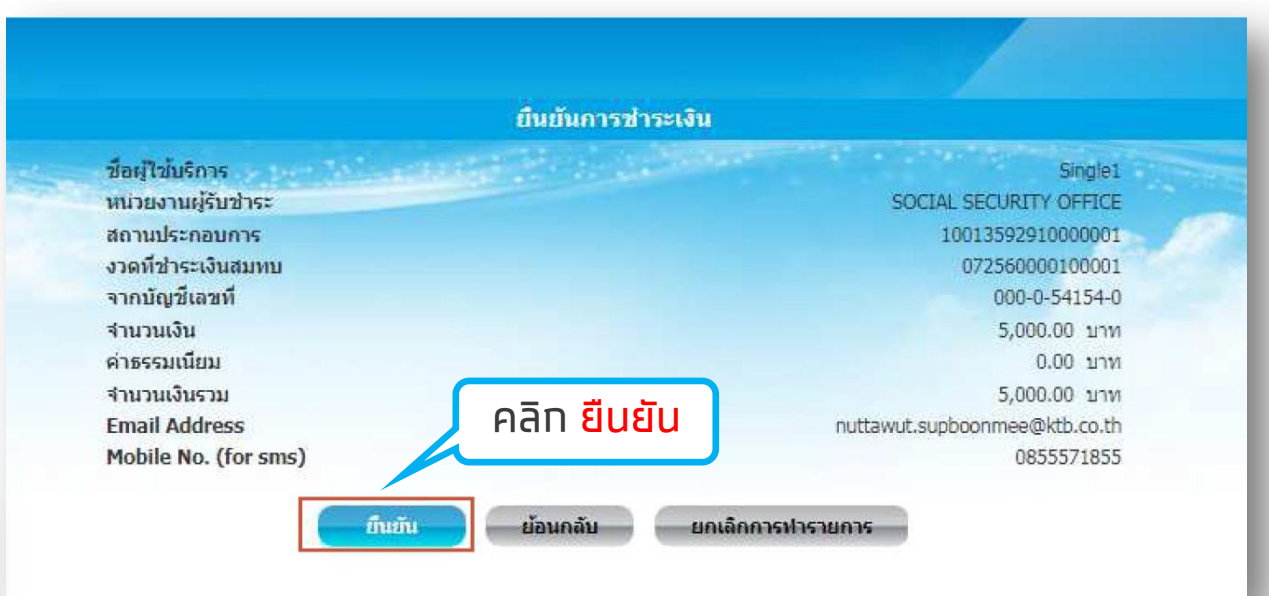

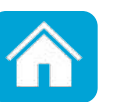

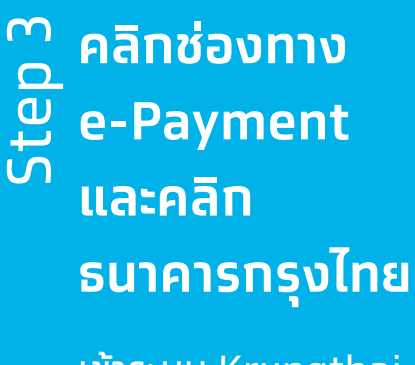

เข้าระบบ Krungthai Corporate ด้วย Role Single เพื่อชำระบิล

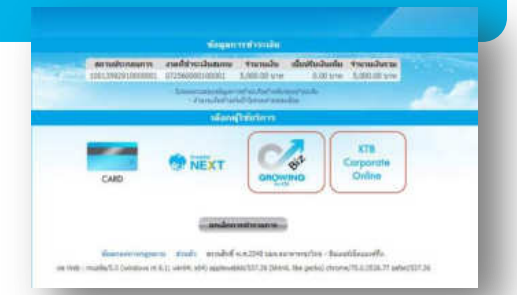

#### หน้าจอแสดงผลการชำระเงิน คลิก เสร็จสิ้น เพื่อ ย้อนกลับไปยังเว็บไซต์ประกันสังคม

#### สิ้นสุดการทำรายการข่าระเงิน

ธนาคารได้ฟาการพักเงิน เพื่อชำระเงิน จากบัญชีของท่านเป็นที่เรียบร้อยแล้ว ดังมีรายละเอียดดังต่อไปนี้

ชื่อผู้ใช้บริการ Single1 **หน่วยงานผู้รับข่าร**ะ SOCIAL SECURITY OFFICE สถานประกอบการ 10013592910000001 งวดที่ช่าระเงินสมทบ 072560000100001 จากบัญช์เลขที่ 000-0-54154-0 จำนวนเงิน 5.000.00 บาท ด่าธรรมเนียม 0.00 טרע สานวนเงินรวม 5,000.00 บาท Email Address nuttawut.supboonmee@ktb.co.th Mobile No. (for sms) 0855571855

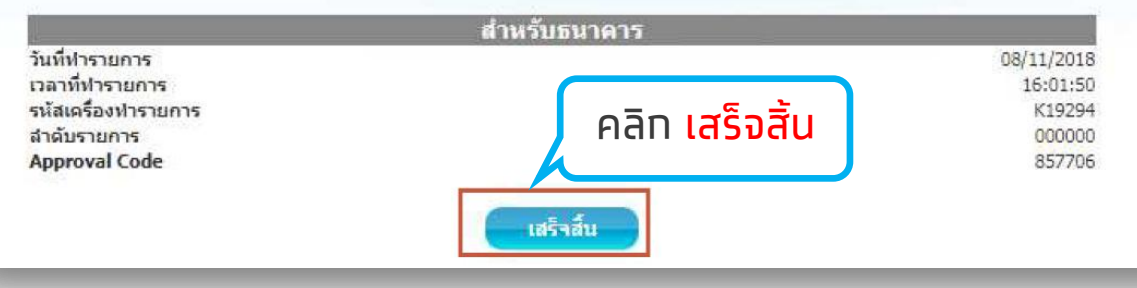

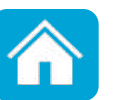

### การชำระภาษีกรมสรรพากร ดำเนินการตาม 3 ขั้นตอนดังนี้

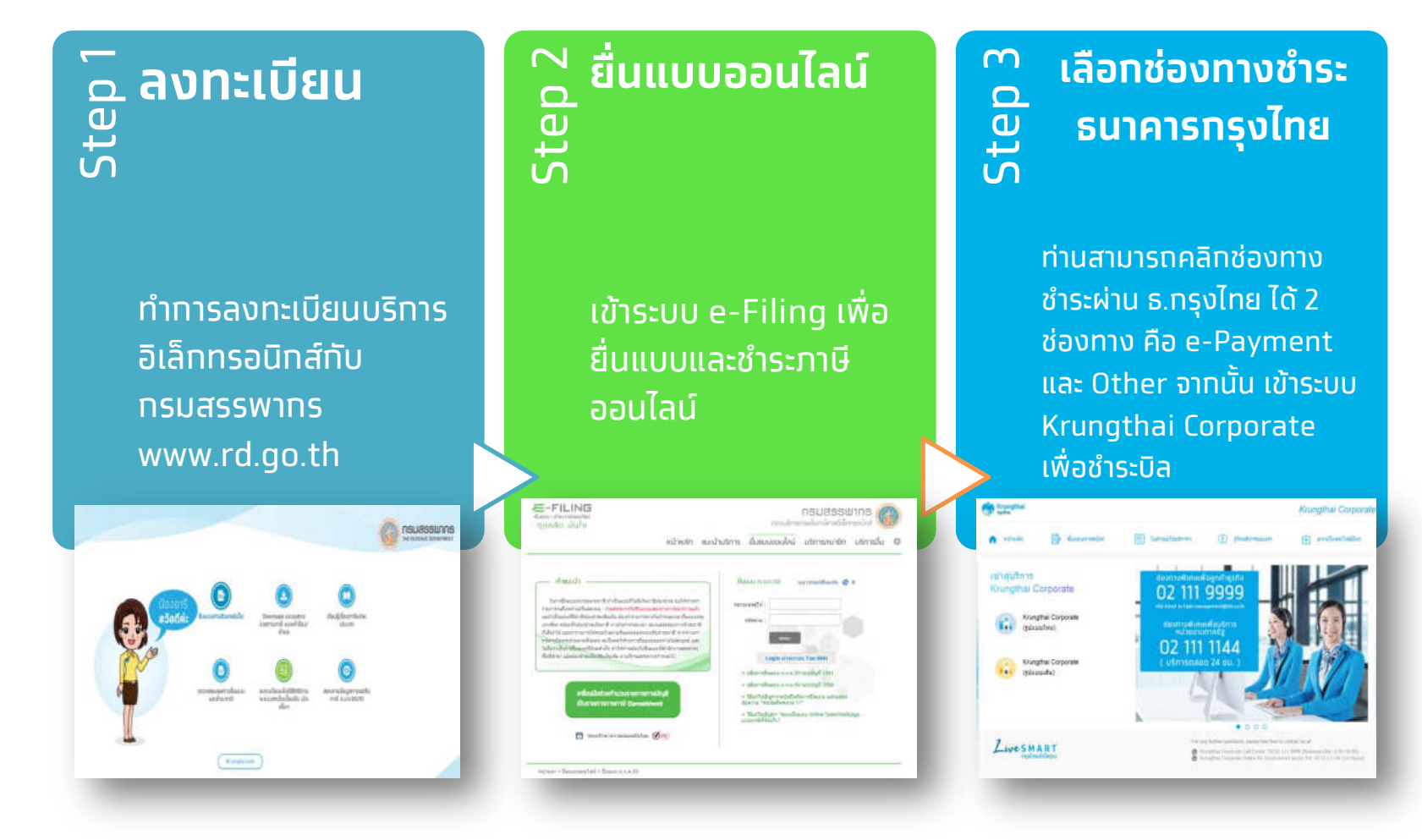

แล้อกซ่องทางชำระ อ มี ธนาคารกรุงไทย ภาพ

> ท่านสามารถคลิทช่องทางชำระ ผ่าน ธ.ทรุงไทย ได้ 2 ช่องทาง คือ e-Payment และ Other จากนั้น เข้าระบบ Krungthai Corporate เพื่อชำระบิล

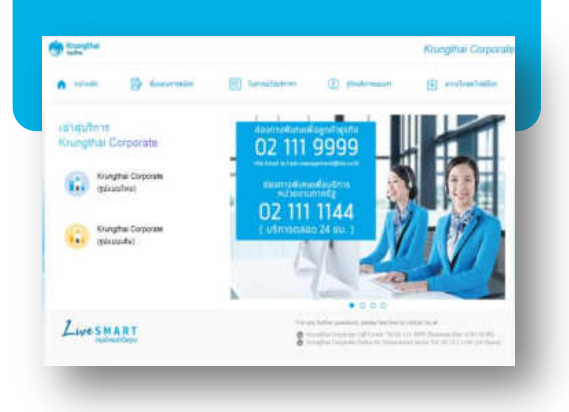

- กรณีเลือกช่องทาง ช่ำระ e-Payment ขั้นตอน การชำระภาษีเหมือนทับการชำระประทันสังคม (หน้าที่ 4)
- กรณีเลือกช่องทางชำระ Other/อื่นๆ เมื่อได้รับ รายละเอียดชำระเงินแล้ว จากนั้นเข้าสู่ระบบ Krungthai Corporate Online ที่ Menu Bill Payment > คลิก Pay bills เพื่อชำระบิล

**หมายเหตุ** : การชำระบิลผ่าน Menu Bill Payment > คลิท Pay Bills ต้องทำการเพิ่มหน่วยงานชำระบิล (Payee List) โดย Company Admin ก่อน

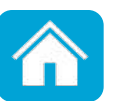

# 2. การชำระบิลผ่านระบบ Krungthai Corporate Online

ประทอบด้วย 2 ขั้นตอน คือ 2.1 การเพิ่มหน่วยงานเพื่อชำระบิล 2.2 การชำระบิล

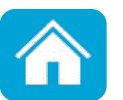

เข้าสู่ระบบ โดย User ID : ADMIN1 หรือ Role Company Admin Maker

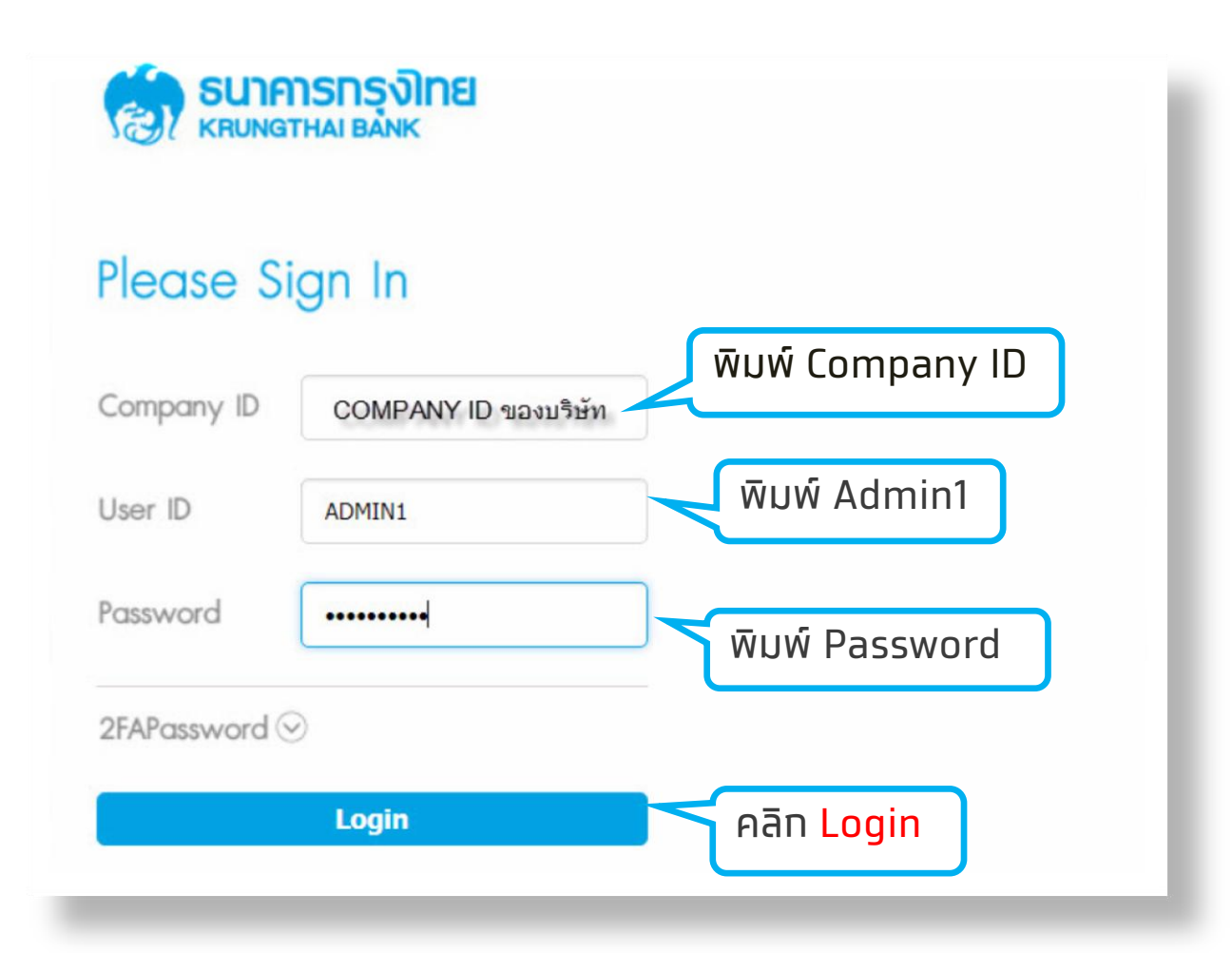

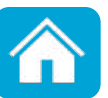

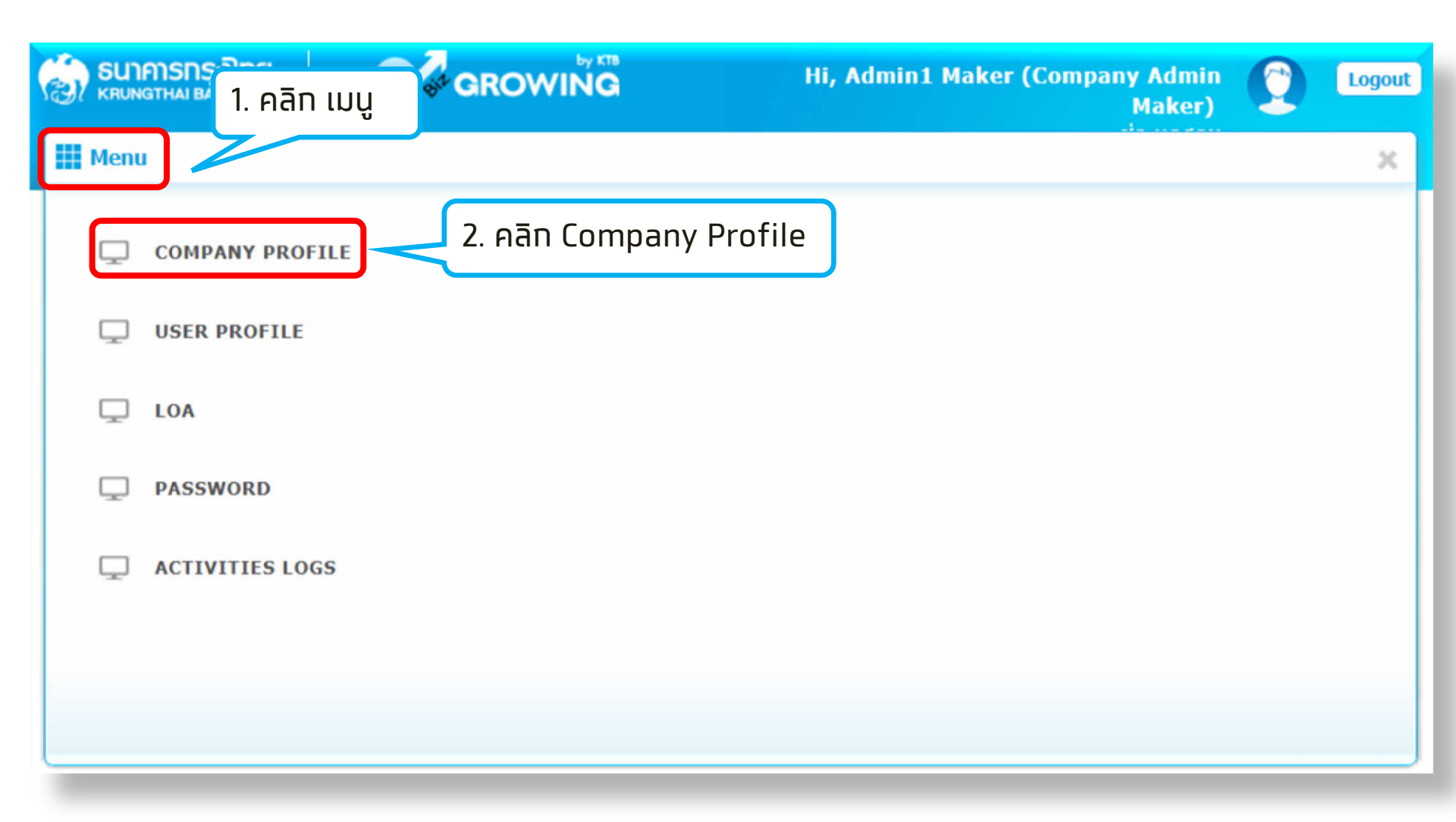

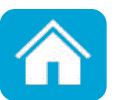

| 🔟 🚰 Inbox                         |                                |                                 |                                   | Current Time: 07 Jun 2019 15:28:26<br>Time out : 14 minutes 23 seconds |
|-----------------------------------|--------------------------------|---------------------------------|-----------------------------------|------------------------------------------------------------------------|
| KTB Company Admin : Company Profi | e > Edit Company Profile       |                                 |                                   | •                                                                      |
| Application Reference#            | KTB0170156                     | Application Date                | 07-06-2019                        |                                                                        |
| Company ID                        | KADK008234                     | Company Name                    | ทดสอบ                             |                                                                        |
| Register Doc Type                 | เลขประจำตัวผู้เสียภาษี         | Register Doc #                  | 0107555000023                     |                                                                        |
| Primary A/C                       | 10.010.00                      | A/C Type                        | CURRENT                           |                                                                        |
| Juristic ID                       |                                | Tax ID                          | and the second                    |                                                                        |
| Status                            | Active  Inactive               | Currency                        | ТНВ                               |                                                                        |
| Send Admin Password               | KTB Center                     | Company Sector                  | Private                           |                                                                        |
| WorkFlow Process                  | 2 ระดับ                        | Fee code                        | NORMAL                            |                                                                        |
| Last Reference                    |                                | Last Change Date                | 18-04-2019                        |                                                                        |
|                                   | . ricii i dyee                 |                                 |                                   |                                                                        |
| Address Info Contact Info Bank    | Info Company min Service L     | ink Own A/C Link Subsidiary A/C | 3rd Party International Account   | Other Bank Account                                                     |
| Other PromptPay Account Other Ban | k Profile Payee Receivable Lim | it Upload Download Secu         | rity ID Mapping Cheque Collection | Cheque                                                                 |
| Convenience Fund Transfer CGP Dow | nload                          |                                 |                                   |                                                                        |

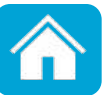

| Address Info Contact Info Bank Info Co                                                  | mpany Admin Service Link Own A/C                       | Link Subsidiary A/C 3rd Party                                            | International Account Other Bank Account                                   | int                 |
|-----------------------------------------------------------------------------------------|--------------------------------------------------------|--------------------------------------------------------------------------|----------------------------------------------------------------------------|---------------------|
| Other PromptPay Account Other Bank Profile                                              | Payee Receivable Limit Upload                          | Download Security ID Mappi                                               | ng Cheque Collection Cheque                                                |                     |
| Convenience Fund Transfer CGP Download                                                  |                                                        |                                                                          |                                                                            |                     |
| Payee List :                                                                            | Utilities/Tax 5. NSa<br>Code<br>Revenue Department(RD) | งก Company<br>"xxxxx"<br>6.คลิกปุ่ม Searc                                | h                                                                          |                     |
| Company Name/Biller Name<br>Ref 1 Tax ID / Citizen ID<br>Ref 2 Control Code (15 digits) | Revenue Department                                     | 7. ทรอท Ref 1, Ref 2<br>Code (หาท Ref 2 เป็<br>บิล ให้เว้นว่างไว้ และให้ | 2 ตามเงื่อนไขแต่ละ Com<br>นเลขที่เปลี่ยนไปตามแต่ส<br>เ้ระบุตอนทำรายการชำระ | ipany<br>a:səu<br>) |
| ແສຂາ 25 ▼ ແຄວ<br>Action Category Company c                                              | Add To List<br>8. คลิกปุ่เ<br>ode Payee Name           | J Add to list<br>Payment Alias                                           | ศัมหา:<br>Reference No.1 Refere                                            | ence No.2           |
| 📋 Utilities/Tax RD                                                                      | Revenue Department                                     | RD                                                                       | 1320700113075                                                              |                     |

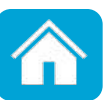

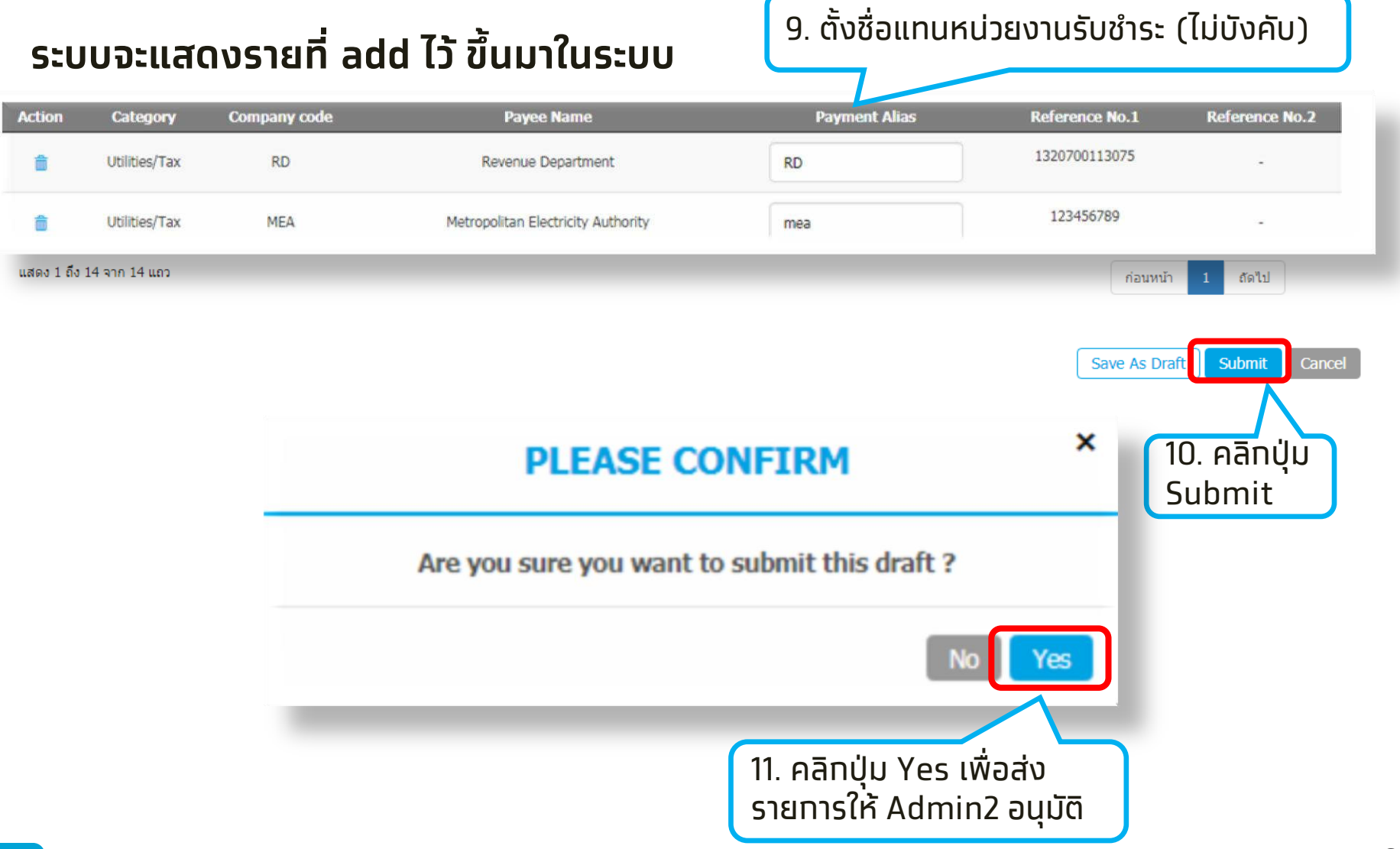

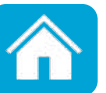

อนุมัติการเพิ่มผู้รับชำระ โดย User ID : ADMIN2 หรือ Role Company Admin Authorizer

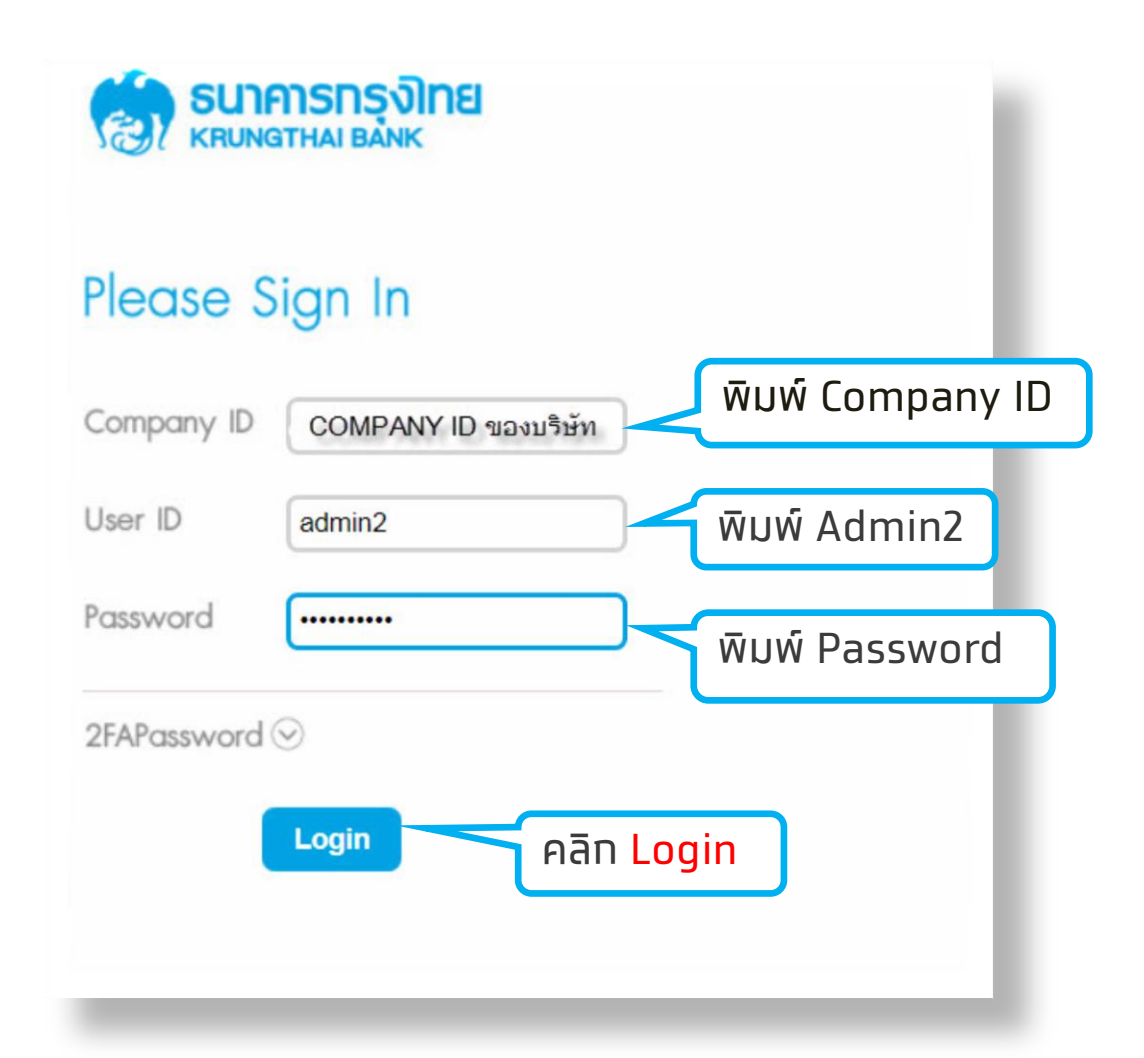

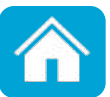

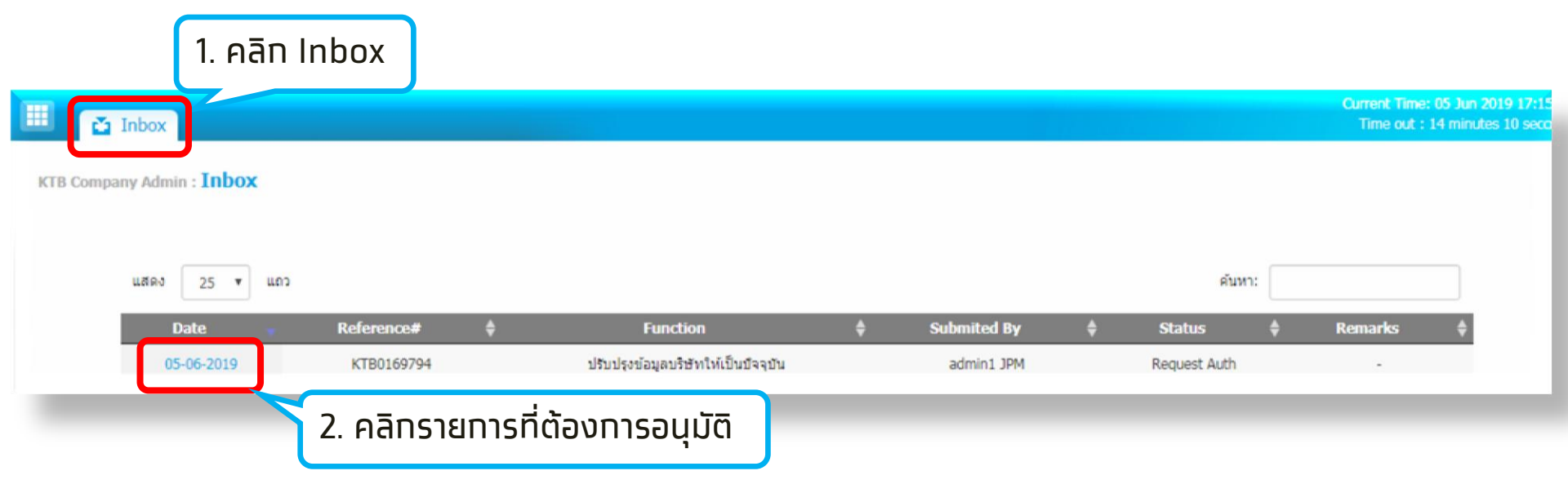

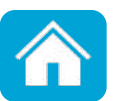

| ess Info Cont          | tact Info Bank Info                   | Company Admin | Service Link Own A/C 3rd Party                                                                                                    | International Account Ot                                 | her Bank Account Othe | PromptPay Account |  |  |  |  |  |
|------------------------|---------------------------------------|---------------|----------------------------------------------------------------------------------------------------|----------------------------------------------------------|-----------------------|-------------------|--|--|--|--|--|
| Bank Profile           | Payee Receivable                      | Limit Upload  | Download Security ID Mapping                                                                                                    | Cheque Outstanding Bill                                  |                       |                   |  |  |  |  |  |
| Payee List :           |                                       |               |                                                                                                    |                                                          | ám. (                 |                   |  |  |  |  |  |
| цано 25                | • • • • • • • • • • • • • • • • • • • |               |                                                                                                    |                                                          | HUN1:                 |                   |  |  |  |  |  |
| Action                 | Category                              | Company code  | Payee Name                                                                                                    | Payment Alias                                            | Reference No.1        | Reference No.2    |  |  |  |  |  |
|                        | TopUpMobile                           |               | Barry Tay Street - 1994                                                                                                    |                                                          | 081111111             |                   |  |  |  |  |  |
| 9                      | Goods/Services                        | -             | 100-00-010                                                                                                    |                                                          | 12345                 | -                 |  |  |  |  |  |
|                        | Direct Sale                           |               | Names (with the local set                                                                                                    |                                                          | 12345                 |                   |  |  |  |  |  |
| ×.                     | Utilities/Tax                         | 10            | Name Assertion                                                                                                    |                                                          | 3101556551            |                   |  |  |  |  |  |
|                        | Utilities/Tax                         |               | Barra Baptions                                                                                                    |                                                          | 0135532000092         | -                 |  |  |  |  |  |
| 1                      | Credit Card                           |               | in the local sector of the local sector of the |                                                          | 425123125475621       |                   |  |  |  |  |  |
| ø                      | Utilities/Tax                         |               | ตรวจสอบความถุ<br>หากตั้งค่า <mark>ถกต้</mark> อ                                                                                                    | ตรวจสอบความถูกต้อง<br>หากตั้งค่า กกต้อง คลิกปุ่น Approve |                       |                   |  |  |  |  |  |
| แสดง 1 ถึง 7 จาก 7 แถว |                                       |               | หากตั้งค่า ไม่ถูก                                                                                                    | หากตั้งค่า ไม่ถูกต้อง คลิกปุ่ม Reject พร้อมระบุเหตุผล 🔤  |                       |                   |  |  |  |  |  |
|                        |                                       |               |                                                                                                    |                                                          |                       |                   |  |  |  |  |  |
|                        |                                       |               |                                                                                                    |                                                          |                       | Approve Reject    |  |  |  |  |  |

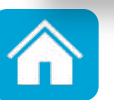

### 2.2 ทารชำระบิล

เข้าระบบด้วย Single User หรือ Company Maker เพื่อสร้างรายการชำระบิล

| 🤣 Krungthai<br>กรุงไทย                                                                                                    |                                                                                  | SIN                                                                                                    | Hi, SINGLE1 SINGLE<br>GLE1@DEMO009259 - สาขาถนนเพชรเ                                                           |
|----------------------------------------------------------------------------------------------------|----------------------------------------------------------------------------------|----------------------------------------------------------------------------------------------------|----------------------------------------------------------------------------------------------------|
| Menu         ★ Favorite         1. Aān Menu         Image: Construction of the second second se | Account Information  Account Summary  eStatement(Text Layout)  eStatement(Excel) | Constant Strain Strain | Bill Payment<br>Pay Bills<br>Tracking-Bill Payment<br>Y Bills<br>tstanding Bill<br>Tracking - Outstanding Bill |

<u>หมายเหตุ</u> การชำระบิลผ่าน Menu Bill Payment > คลิก Pay Bills นั้น สามารถชำระทรมสรรพากรและ หน่วยงานอื่นๆ เช่น การไฟฟ้านครหลวง(MEA) บัตรกรุงไทย(KTC) เป็นต้น

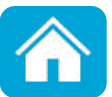

### 2.2 ทารชำระบิล

#### Single User หรือ Company Maker สร้างรายการชำระบิล

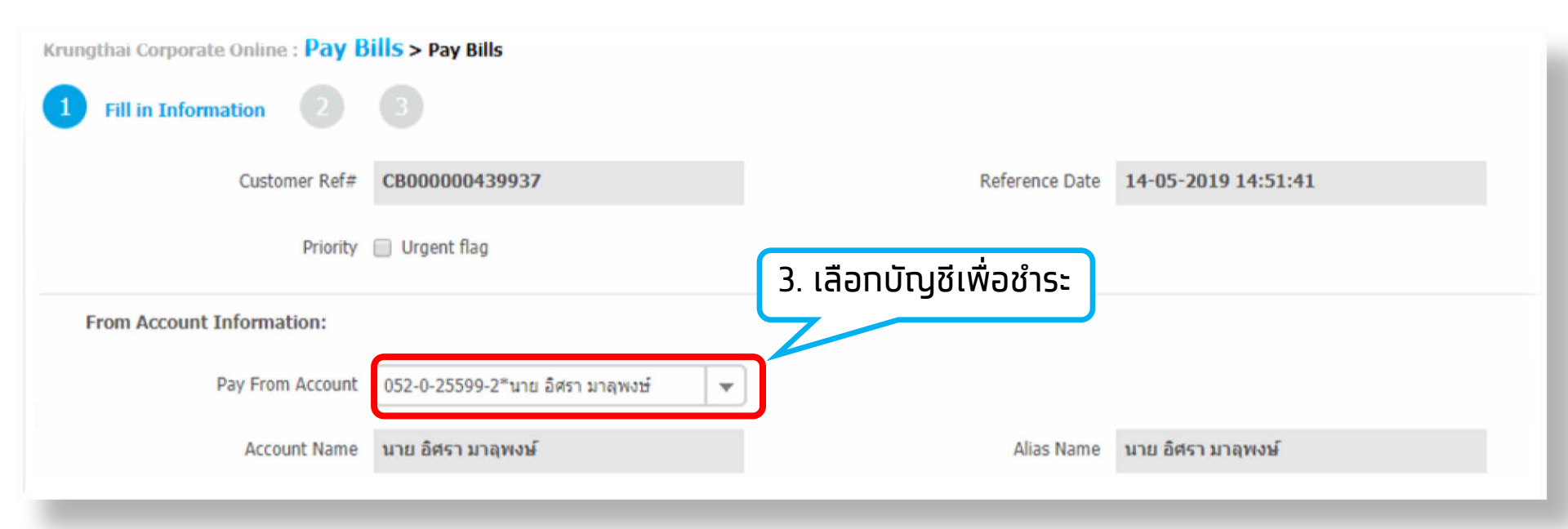

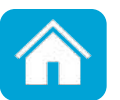

### 2.2 ทารชำระบิล

#### Single User หรือ Company Maker สร้างรายการชำระบิล

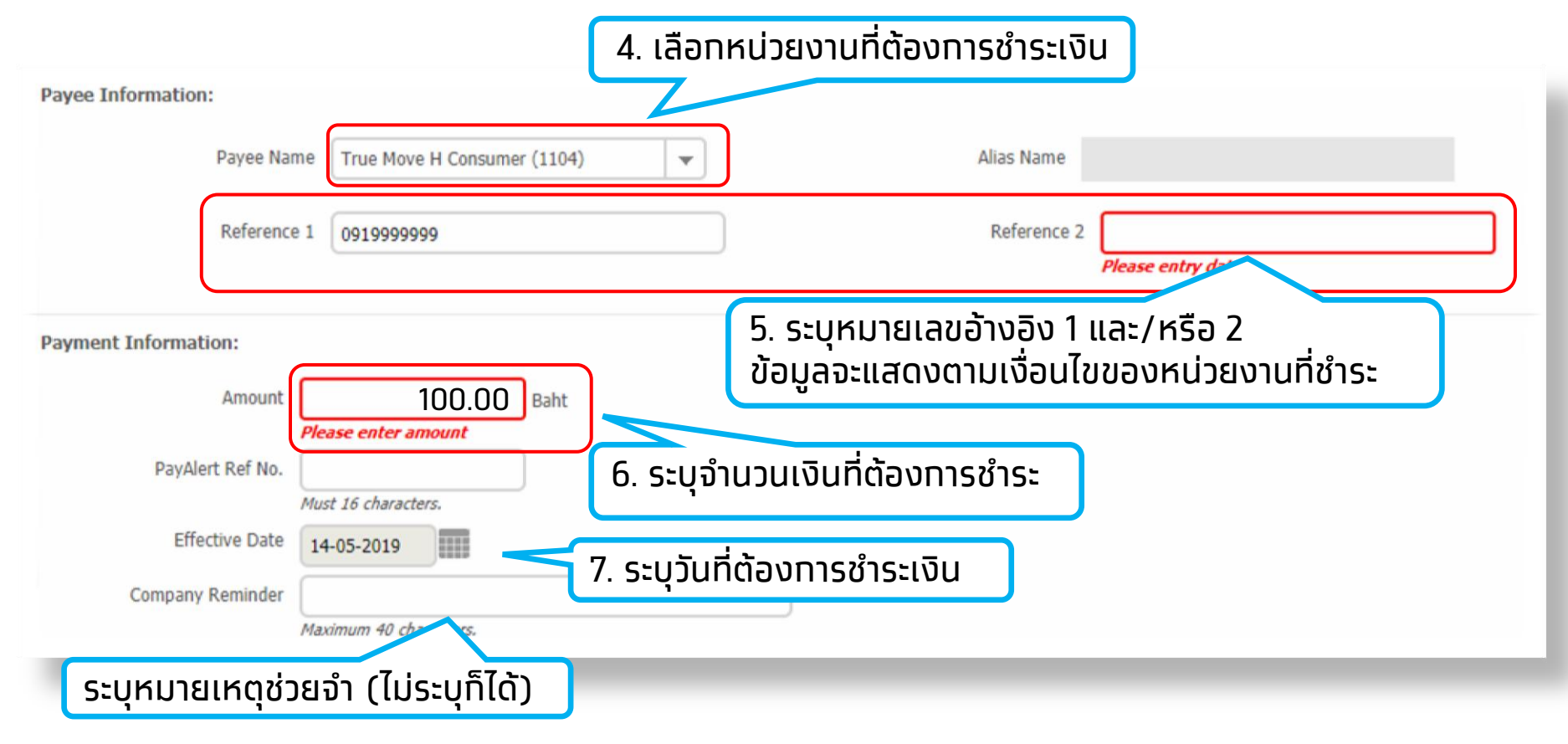

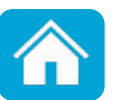

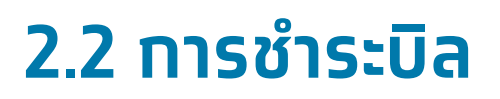

#### Single User หรือ Company Maker สร้างรายการชำระบิล

### Single User คลิกปุ่ม **Approve**

| Notification Information:          |       |                                                               |     |            |                      |  |
|------------------------------------|-------|---------------------------------------------------------------|-----|------------|----------------------|--|
| Notify to 🖌                        | Email | atta_ia@hotmail.com<br>Separate multiple email using a comma, | SMS | 0917716580 |                      |  |
| Notify all relevant                | mail  | SMS                                                           |     |            |                      |  |
| Withholding Tax and VAT Informatio | n :   |                                                               |     |            |                      |  |
|                                    |       | 8. คลิทการแจ้งเตือนการทำรายกา                                 | IS  |            | Save As Draft Approv |  |
|                                    |       |                                                               |     |            |                      |  |
|                                    |       |                                                               |     |            | 9. คลิก Approve      |  |

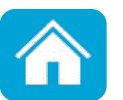

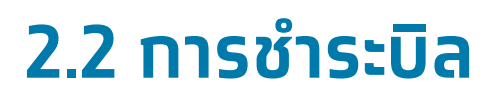

#### Single User หรือ **Company Maker** สร้างรายการชำระบิล

### Company Maker คลิกปุ่ม **Submit**

| Notification Information:             |                                                               |     |            |                             |  |
|---------------------------------------|---------------------------------------------------------------|-----|------------|-----------------------------|--|
| Notify to 🖌 Email                     | atta_ja@hotmail.com<br>Separate multiple email using a comma, | SMS | 0917716580 |                             |  |
| Notify all relevant 📄 Email           | SMS                                                           |     |            |                             |  |
| Uithholding Tax and VAT Information : | 8. คลิกการแจ้งเตือนการทำรายก                                  | าร  |            | Save As Draft Submr         |  |
|                                       |                                                               |     |            | 9. คลิก <mark>Submit</mark> |  |

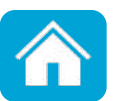

### 2.2 การชำระบิล

#### Single User หรือ Company Maker สร้างรายการชำระบิล

|   | Pay Bills Confirma        | tion                               |      |                          |                                      | 1                              |
|---|---------------------------|------------------------------------|------|--------------------------|--------------------------------------|--------------------------------|
| 9 | Customer Ref              | # CB000000329672                   |      | Reference Date           | 31-05-2018 10:03:10                  |                                |
|   | PayAlert Ref No           | ). ~                               |      | Priority                 | Normal                               |                                |
|   | From Account Information: |                                    |      |                          |                                      |                                |
|   | Pay From Accourt          | t 052-0-25599-2*นาย อิศรา มาลุพงษ์ |      |                          |                                      |                                |
|   | Account Nam               | e นาย อิศรา มาลุพงษ์               |      | Alias Name               | นาย อิศรา มาลุพงษ์                   |                                |
|   | Payee Information:        |                                    |      |                          |                                      |                                |
|   | Payee Nam                 | e TEST EDC GFMIS - 70061 (70061)   |      | Alias Name               | *                                    |                                |
|   | TAX I                     | D 1234567890                       |      |                          |                                      |                                |
|   | Payment Information:      |                                    |      |                          |                                      |                                |
|   | Amount                    | 1,000.00                           | Baht |                          |                                      |                                |
|   | Fee                       | 0.00                               | Baht |                          |                                      |                                |
|   | Net Amount                | 1,000.00                           | Baht |                          |                                      |                                |
|   | Effective Date            | 31-05-2018                         |      |                          |                                      | -                              |
|   | Company Reminder          |                                    |      |                          | 10. หาทขอมู                          | ลถูกตอง                        |
|   | Notification Information: |                                    |      |                          | คลิก Confir                          | m เพิ่อยินยัน                  |
|   | Notify to                 | Email -                            |      | SMS -                    | 11150155100                          | $\neg$ $\rightarrow$ $\square$ |
|   | Notify all rele           | -                                  |      |                          |                                      |                                |
|   |                           |                                    |      | Are you sure you want to | approve customer Reference# CB000000 | 329672? Cancel Confirm         |

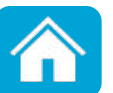

### 2.2 การชำระบิล

#### Single User หรือ Company Maker สร้างรายการชำระบิล

| From Account Information: |                                   |      |            |                                                                           |
|---------------------------|-----------------------------------|------|------------|---------------------------------------------------------------------------|
| Pay From Account:         | 006-0-10073-7*test                |      |            |                                                                           |
| Account Name              | นายสาขาถนนเพชรบุรีดั ดใหม่ +89404 |      | Alias Name | test                                                                      |
| Payee Information:        |                                   |      |            |                                                                           |
| Payee Name                | บ.สินปินเกล้า จำกัด 2478          |      | Alias Name | -                                                                         |
| Ref 1                     | 12345678                          |      |            |                                                                           |
| Ref2                      | 1                                 |      |            |                                                                           |
| Payment Information:      |                                   |      |            |                                                                           |
| Amount                    | 1,000.00                          | Baht | Effectiv   | ve Date 27-06-2018                                                        |
| Fee                       | 0.00                              | Baht |            |                                                                           |
| Net Amount                | 1,000.00                          | Baht |            | ุทรณี <mark>Company Maker</mark> ทำรายการ                                 |
| Company Reminder          |                                   |      | ให้        | ห้แจ้ง Company Authorizer อนุมัติรายการ                                   |
| Notification Information: |                                   |      |            |                                                                           |
| Notify to                 | Email -                           |      | SMS -      | ี่ 11. คลิก <mark>Finish</mark> เพื่อจบการทำรายการ                        |
| Notify all relevan        |                                   |      |            |                                                                           |
|                           |                                   |      |            | Payment customer Reference# CB000000333143 has been submitted successful. |

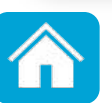

### 2.2 การชำระบิล

#### อนุมัติรายการชำระบิล โดย Company Authorizer

| 🛞 Krun         | igthai            | 1. A           | ลิก Inbox      |                            |                 |                     | Hi, a<br>AUTH1@TSCOO | uth1 (Company Au<br>เ0984 - ฝ่ายธุรกิจปรีวรร | ithorizer)<br>50+102925            | logout                                                  |
|----------------|-------------------|----------------|----------------|----------------------------|-----------------|---------------------|----------------------|----------------------------------------------|------------------------------------|---------------------------------------------------------|
|                | Home 🔁 Ir         | nbox           |                |                            |                 |                     |                      |                                              | Current Time: 05<br>Time out :14 i | 5 Jul 2021 09:01:48<br>minutes 57 seconds<br>V.20210506 |
| Krungthai (    | Corporate Online  | 2. คลิ         | in Primary     | /                          |                 |                     |                      |                                              |                                    | 0                                                       |
| Primary A      | Activities        |                |                | mary Activit               | ies BulkPayment | Secondary Activitie | es BulkPayment       |                                              |                                    |                                                         |
|                |                   |                |                |                            |                 |                     | Filter:              | ×                                            | Show 30                            | ▼ entries                                               |
| No.            | Effective<br>Date | Reference 븆    | Service Name 🍦 | Function 🝦                 | From A/C 👙      | То 🜲                | Amount 🔶             | Submitted By 🔶                               | Status 🔶                           | Remarks 🝦                                               |
| 1              | 05-07-2021        | CB000000556946 | Payment        | Bill Payment               | 000-0-35167-9   | 70061               | 10,000.00            | MAKER1@TSCO010984                            | Request<br>Auth                    |                                                         |
| 2              | 21-05-2019        | CB000000441453 | Fund Transfer  | ° 3 6                      | ์ก รายการ       | 00-6-06802-2        | 1.00                 | MAKER1@TSCO010984                            | Request<br>Auth                    |                                                         |
| 3              | 05-02-2019        | CB000000418647 | Fund Transfer  |                            | s: Bills        | 00-0-33906-7        | 100.00               | MAKER1@TSCO010984                            | Request<br>Auth                    |                                                         |
| 4              | 08-01-2019        | CB000000415222 | Fund Transfer  | Own A/C Transfer           | 000-0-35167-9   | 000-6-06802-2       | 100.00               | MAKER1@TSCO010984                            | Request<br>Auth                    |                                                         |
| 5              | 21-12-2018        | CB000000413365 | Fund Transfer  | Other Bank A/C<br>Transfer | 000-0-35167-9   | 777-2-83602-2       | 1,000,000.00         | MAKER1@TSCO010984                            | Request<br>Auth                    |                                                         |
| 6              | 26-09-2018        | CB00000343756  | Fund Transfer  | Own A/C Transfer           | 000-0-35167-9   | 000-6-06802-2       | 700.00               | MAKER1@TSCO010984                            | Request<br>Auth                    |                                                         |
| Showing 1 to 6 | of 6 entries      |                |                |                            |                 |                     |                      |                                              | << << 1 of 1                       | >> >>                                                   |

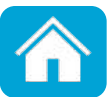

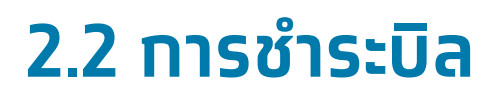

#### อนุมัติรายการชำระบิล โดย Company Authorizer

| Krungthai                                                     |                                                                       |    |                          |                      | Hi, auth1 (Company Authorizar)                                                                               |
|---------------------------------------------------------------|-----------------------------------------------------------------------|----|--------------------------|----------------------|----------------------------------------------------------------------------------------------------|
| 🛄 🔥 Homa 🙇 Inbox                                              |                                                                       |    |                          |                      | Convert Nome to ad 2023 (V)/02/18<br>Teste out 14 minutes 44 anotholis<br>Notice out 14 minutes 44 anotholis |
| Strungthal Corporate Unline   Pay E                           | Bills > Transaction Detail                                            |    |                          |                      | ตรวจรายละเอียด<br>การชำระ                                                                                    |
| Customer Ref#<br>PoyAlert Fort No.                            | C8000000556946                                                        |    | Reference Date<br>Pronty | 05-07-2021<br>Normal |                                                                                                    |
| Tracking Status:<br>Company Process Status                    | Approval Waiting                                                      | 3> | (Lank Process Stat       | has -                |                                                                                                    |
| From Account Information:<br>Pay From Account<br>Account Name | 000-0-35167-9*ธนาคาร ฝ่ายธุรกัจปรี<br>ธนาคาร ฟ้ายธุรกิจปรีวรรม+102925 |    | Alas Name                | รมาดาร สำอรุรกัจปรี  |                                                                                                    |
| Payee Information:<br>Payee Name<br>TAX 10                    | TEST EDC GFMIS - 70061 70061<br>1234567890123                         |    | Alues Narne              | ¢.                   |                                                                                                    |

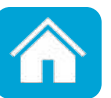

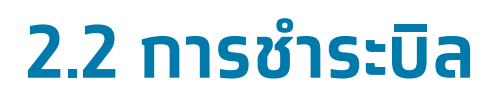

#### อนุมัติรายการชำระบิล โดย Company Authorizer

|                           |         |           |      |       |                |            | ตรวจรายละเอียด<br>การชำระ                  |   |
|---------------------------|---------|-----------|------|-------|----------------|------------|--------------------------------------------|---|
| Payment Information:      |         |           |      |       |                |            |                                            |   |
| Amount                    |         | 10,000.00 | Baht |       | Effective Date | 05-07-2021 |                                            |   |
| Fee                       |         | 0.00      | Baht |       |                |            |                                            |   |
| Net Amount                |         | 10,000.00 | Baht |       |                |            |                                            |   |
| Company Reminder          | -       |           |      |       |                |            |                                            |   |
| Notification Information: |         |           |      |       |                |            |                                            |   |
| Notify to                 | Email - |           |      | SMS - |                |            |                                            |   |
| Notify all relevan        | -       |           |      |       |                |            |                                            |   |
|                           |         |           |      |       |                |            | Please review your payment : Reject Approv | e |
|                           |         |           |      |       | ε,             |            |                                            |   |

4. หากตั้งค่า <mark>ถูกต้อง</mark> คลิกปุ่ม Approve หากตั้งค่า <mark>ไม่ถูกต้อง</mark> คลิกปุ่ม Reject พร้อมระบุเหตุผล

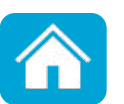

| 2.2 אזרח | <b>ŠIS:UA</b><br>Krungthai Corporate Online : Pay B | ills > Transaction Detail                       |                            | ſ                    | ตรวจสอบรายละเอียด              |                     |  |
|----------|-----------------------------------------------------|-------------------------------------------------|----------------------------|----------------------|--------------------------------|---------------------|--|
|          | 1 2 Approve Confirm                                 |                                                 |                            |                      | การชาร                         | ระอทครง             |  |
|          | Customer Ref#                                       | CB000000556946                                  |                            | Reference Date       | 05-07-2021                     |                     |  |
|          | PayAlert Ref No.                                    |                                                 |                            | Priority             | Normal                         |                     |  |
|          | Tracking Status:                                    |                                                 |                            |                      |                                |                     |  |
|          | Company Process Status                              | Approval Waiting                                | 85                         | Bank Process St      | atus -                         |                     |  |
|          | From Account Information:                           |                                                 |                            |                      |                                |                     |  |
|          | Pay From Account                                    | 000-0-35167-9*ธนาคาร ฝ่ายธุรกิจปริ              |                            |                      |                                |                     |  |
|          | Account Name                                        | ธนาคาร ฝ่ายธุรกิจปริวรรต+102925                 |                            | Alias Name           | ธนาคาร ฝ่ายธุรกิจปริ           |                     |  |
|          | Payee Information:                                  |                                                 |                            |                      |                                |                     |  |
|          | Payee Name                                          | TEST EDC GFMIS - 70061 70061                    |                            | Alias Name           |                                |                     |  |
|          | TAX ID                                              | 1234567890123                                   |                            |                      |                                |                     |  |
|          | Payment Information:                                |                                                 |                            |                      |                                |                     |  |
|          | Amount                                              | 10,000.00                                       | Baht                       | Effect               | ve Date 05-07-2021             |                     |  |
|          | Fee                                                 | 0.00                                            | Baht                       |                      |                                |                     |  |
|          | Net Amount                                          | 10,000.00                                       | Baht                       |                      |                                |                     |  |
|          | Company Reminder                                    |                                                 |                            |                      |                                |                     |  |
|          | Notification Information:                           |                                                 |                            |                      |                                |                     |  |
|          | Notify to                                           | Email -                                         | SI                         | MS -                 |                                | 5 gān Confi         |  |
|          | Notify all relevan                                  | -                                               |                            |                      |                                |                     |  |
|          | ****If you use "Today" as Specific Date, th         | ne transaction will be processed immediately (R | eal-Time). Transaction cre | ated during 23.00 Hr | s24.00 Hrs. will be posted for | next-day value.     |  |
|          |                                                     | Are                                             | you sure you want to a     | approve customer f   | Reference# CB0000005569        | 46 ? Cancel Confirm |  |

178

| Approve Confirm           |              |                     |          |      |                  |                      |    |        |
|---------------------------|--------------|---------------------|----------|------|------------------|----------------------|----|--------|
| Customer Ref#             | CB00000055   | 56946               |          |      | Reference Date   | 05-07-2021           |    |        |
| PayAlert Ref No.          | -            |                     | Priority |      | Normal           |                      |    |        |
| Tracking Status:          |              |                     |          |      |                  |                      |    |        |
| Company Process Status    | Approval Wa  | aiting              |          | 85   | Bank Process Sta | tus -                |    |        |
| From Account Information: |              |                     |          |      |                  |                      |    |        |
| Pay From Account          | 000-0-3516   | 7-9*ธนาคาร ฝ่ายธุร/ | กลมริ    |      |                  |                      |    |        |
| Account Name              | ธนาคาร ฝ่ายอ | รรกิจปริวรรด+10292  | 5        |      | Alias Name       | ธนาคาร ฝ่ายธุรกิจปริ |    |        |
| Payee Information:        |              |                     |          |      |                  |                      |    |        |
| Payee Name                | TEST EDC G   | FMIS - 70061 7006   | 51       |      | Alias Name       | *                    |    |        |
| TAX ID                    | 1234567890   | 1123                |          |      |                  |                      |    |        |
| Payment Information:      |              |                     |          |      |                  |                      |    |        |
| Amount                    |              | 1                   | 0,000.00 | Baht | Effectiv         | e Date 05-07-2021    |    |        |
| Fee                       |              |                     | 0.00     | Baht |                  |                      |    |        |
| Net Amount                |              | 1                   | 0,000.00 | Baht |                  |                      |    |        |
| Company Reminder          | -            |                     |          |      |                  |                      |    |        |
| Notification Information: |              |                     |          |      |                  |                      |    |        |
| Notify to                 | Email        |                     |          |      | SMS -            |                      |    |        |
| Notify all relevan        | t -          |                     |          |      |                  |                      | b. | Pan Fi |

174

### 3. การตรวจสอบสถานะรายการชำระบิล

#### **LUU Tracking-Bill Payment**

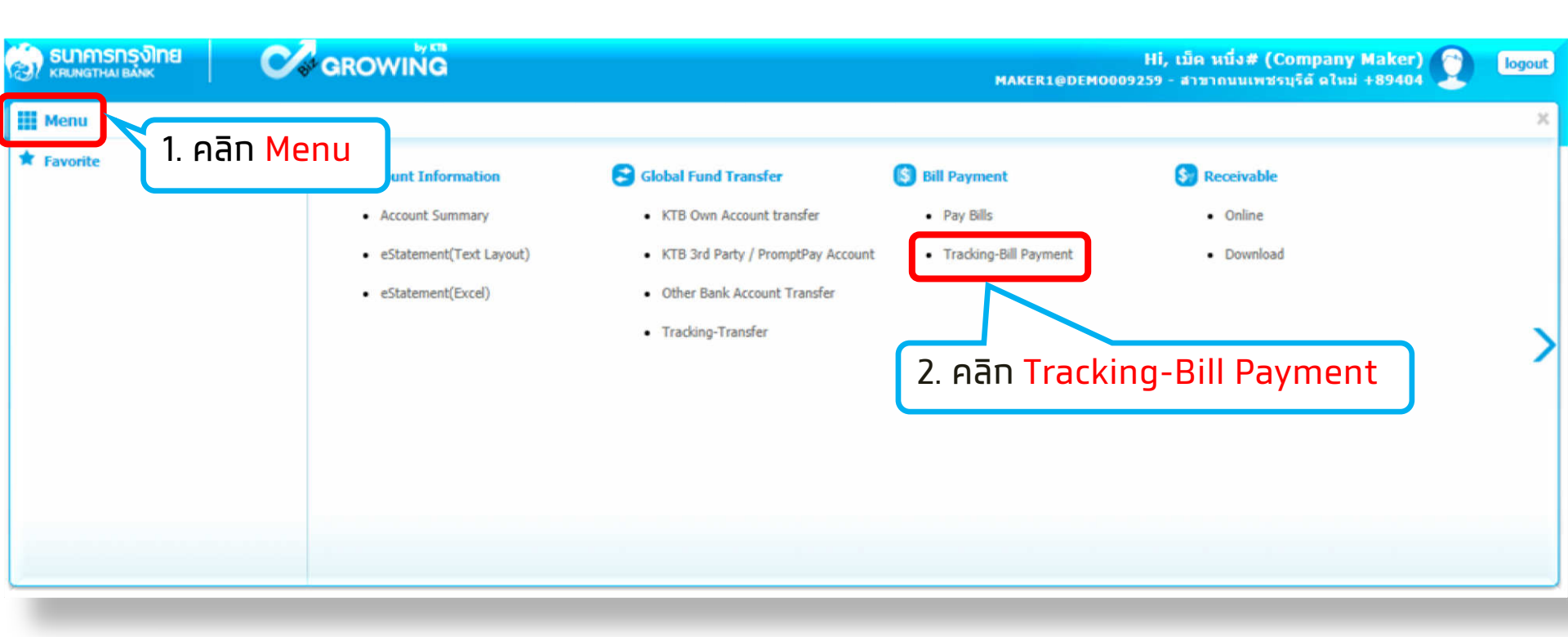

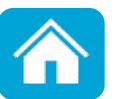

### 3. การตรวจสอบสถานะรายการชำระบิล

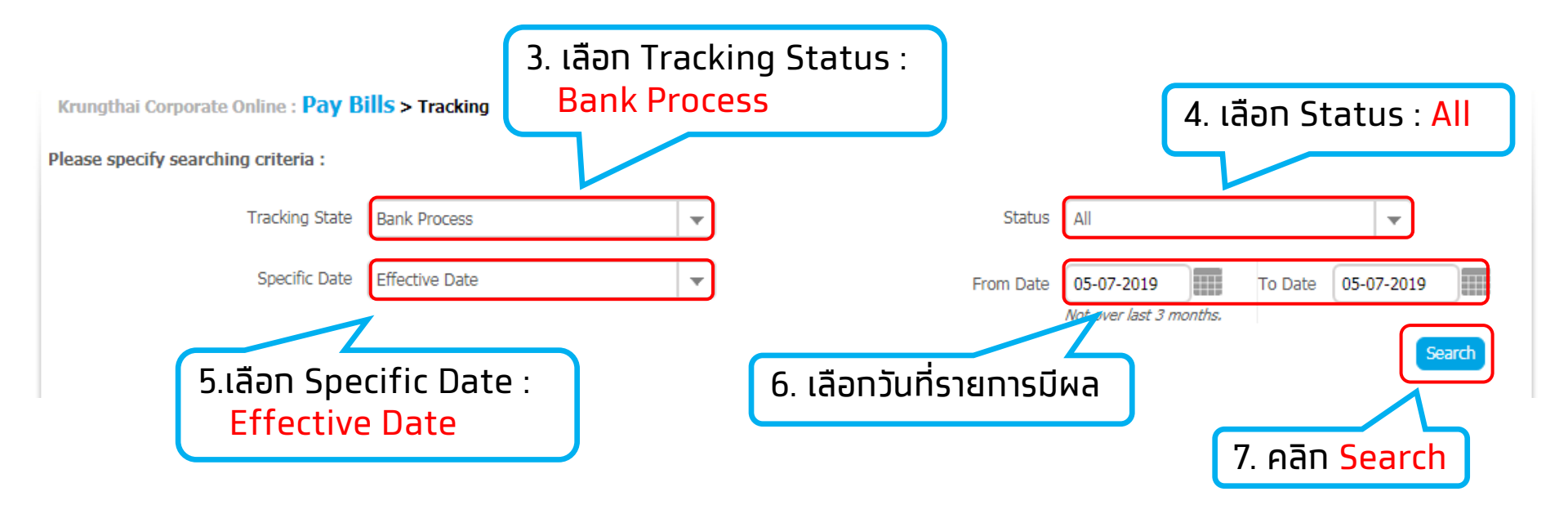

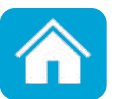

### 3. การตรวจสอบสถานะรายการชำระบิล

| Krungthai Corporate Online :                                       | Pay Bills     | > Tracking     |    |               |    |           |                        |         | 0            |
|--------------------------------------------------------------------|---------------|----------------|----|---------------|----|-----------|------------------------|---------|--------------|
| Please specify searching crite                                     | ria :         |                |    |               |    |           |                        |         |              |
| Trackir                                                            | ng State 🛛 Ba | nk Process     |    | •             |    | Status    | All                    |         | T            |
| Specific Date                                                      |               | ective Date    |    | •             |    | From Date | 05-07-2019             | To Date | 05-07-2019   |
|                                                                    |               |                |    |               |    |           | Not over last 3 months | 2       | Search       |
|                                                                    |               |                |    |               |    | Filter:   |                        | × Show  | 30 v entries |
| No Effective Date                                                  | \$            | Customer Ref#  | \$ | From Account  | \$ | Payee     | Name 🔶                 | Amount  | 🔷 Status 🔶   |
| 1 05-07-2019                                                       |               | CB000000452066 |    | 006-0-10073-7 |    | υ.        | 10 C 10                | 100.0   | 0 Success    |
| Showing 1 to 1 of 1 entries                                        |               |                |    |               |    |           |                        | << <<   | 1 of 1 >> >> |
| ระบบแสดงรายการ Pay Bills สามารถคลิกที่รายการเพื่อตรวจสอบรายละเอียด |               |                |    |               |    |           |                        |         |              |

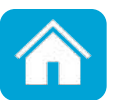
## ช่องทางติดต่อธนาคาร

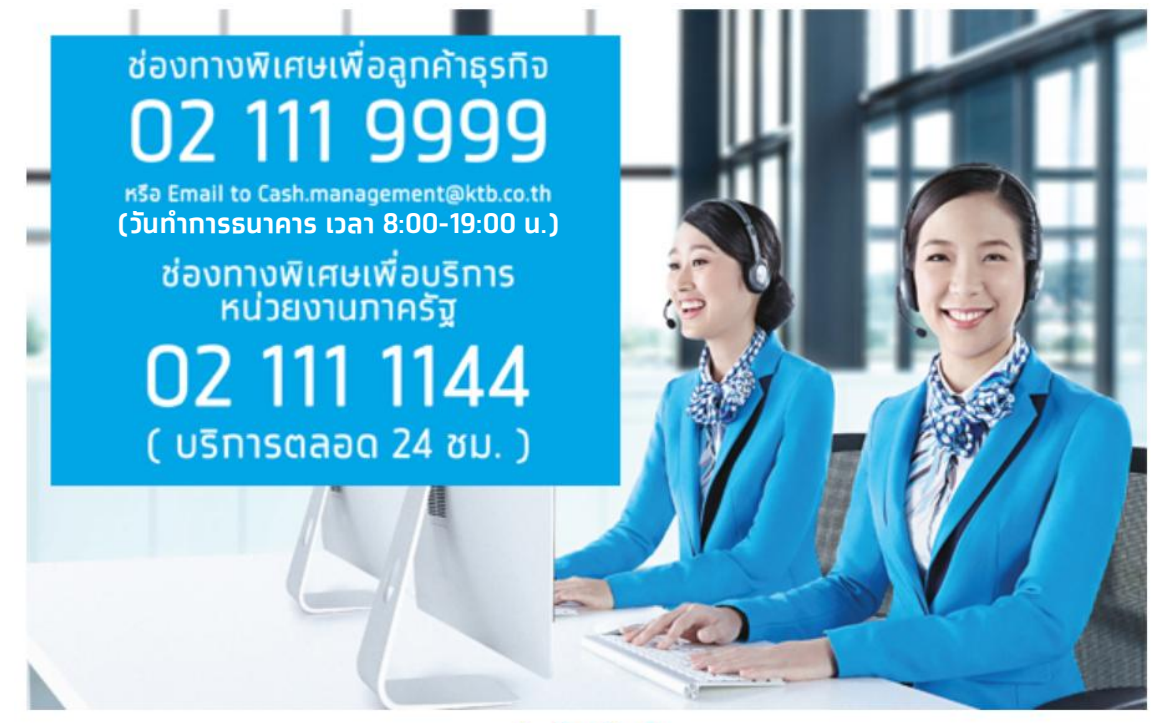

**ุทรณีติดต่อผ่านซ่องทาง E-mail <u>cash.management@ktb.co.th</u> <u>แจ้งรายละเอียดดังนี้</u>** 

- 1. Company ID
- 2. ชื่อหน่วยงาน
- 3. ชื่อผู้ติดต่อ พร้อมเบอร์โทรกลับ
- 4. ราย<sup>้</sup>ละเอียดข้อสอบถาม พร้อมหน้าจอ

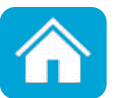

# การเรียกดูรายการเคลื่อนไหวทางบัญชี Krungthai Corporate Online สำหรับผู้ใช้งานบริการพื้นฐาน

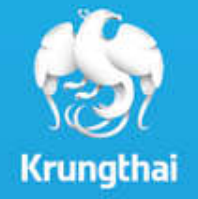

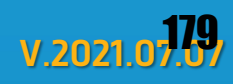

# การเรียกดูรายการความเคลื่อนไหวทางบัญชี

#### 1. คลิก Account Summary

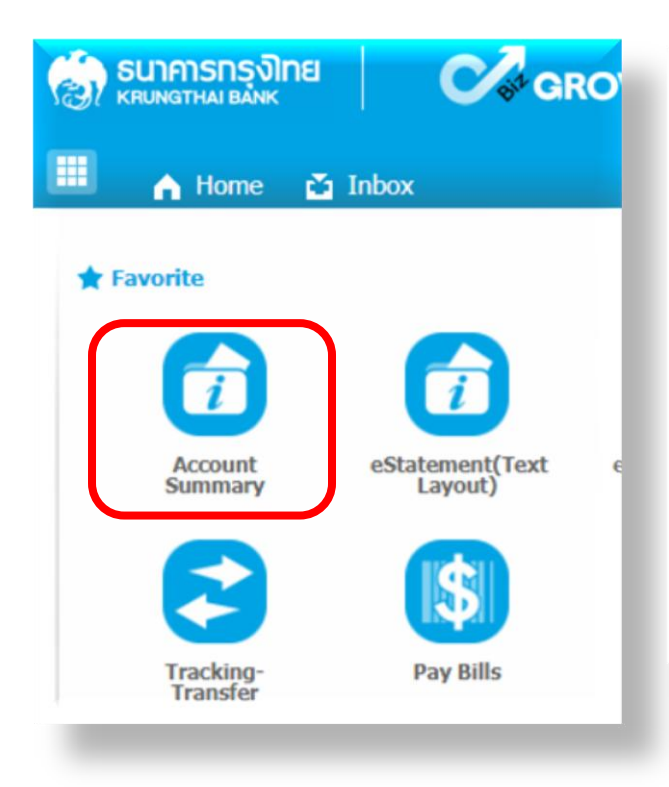

#### 2. คลิก เลขที่บัญชีที่ต้องการ

| KTB Corporate Online : Account Info > Account Summary |                       |          |              |                      |  |  |  |
|-------------------------------------------------------|-----------------------|----------|--------------|----------------------|--|--|--|
| No                                                    | Account No            | a/C Type | A/C Status 븆 | A/C Alias            |  |  |  |
| 1                                                     | 000-0-35167-9         | Saving   | Active       | ธนาคาร ฝ่ายธุรกิจปริ |  |  |  |
| Showing                                               | g 1 to 1 of 1 entries |          |              | Gra                  |  |  |  |

#### จำนวนบัญชีที่แสดง ขึ้นอยู่ทับทารระบุข้อมูลบัญชีของตนเองตามที่ สมัครใช้บริการ

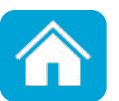

# การเรียกดูรายการความเคลื่อนไหวทางบัญชี

 ระบุเงื่อนไขการค้นหาข้อมูล จากนั้นคลิก View เพื่อแสดงข้อมูลและคลิก Download เพื่อดาวน์โหลดรายงาน

| Account Detail                                                                                                    |                       | 😁 Print                                                   |
|----------------------------------------------------------------------------------------------------|-----------------------|-----------------------------------------------------------|
| Account No. 000-0-35167-9                                                                                                    | Account Status        | Active                                                    |
| เงื่อนไขทารค้นหาข้อมูล                                                                                                    | Alias Name            | ธนาคาร ฝ่ายธุรกิจปริ                                      |
| <ul> <li>Transaction Date คันหาข้อมูลแบบระบุช่วงเวลาด้วย<br/>ตนเอง สามารถเรียกดข้อนอย้อนได้ 90 วัน</li> </ul>                                                                                                    | Currency              | тнв                                                       |
| <ul> <li>Specific Period คันหาข้อมูลตามช่วงเวลาตามที่</li> </ul>                                                                                                    | ble Balance           | 19,700,158.32                                             |
| ธนาคารให้เลือก เช่น วัน สัปดาห์ เดือน เป็นต้น <u>สามารถ</u>                                                                                                    | old Amount            | 6,548.00                                                  |
| เรียกดูข้อมูลย้อนได้ 90 วัน                                                                                                    | Cheque BC             | 0.00                                                      |
| Accrued Interes ou Mo Tu We Th Fr Sa                                                                                                    | rued Interest Payable | 12,168.32                                                 |
| Last Transacti <u>1 2 3</u><br>4 5 6 7 8 9 10<br>11 12 13 14 15 16 17<br>12 13 24 25 25 25                                                                                                    |                       | <ul> <li>คลิก View เพื่อแสดงข้อมูล</li> </ul>             |
| Statement online         Please sp         25         26         27         28         29         30         31           Image: Transaction Date: From 01-03-2018         Image: Transaction Date: From 01-03-2018         Image |                       | • คลท Download เพอดาวนเหลด<br>ข้อมูลรูปแบบ Excel และ Word |
| Specific Period: Today                                                                                                    |                       | View Download                                             |

# การเรียกดูรายการความเคลื่อนไหวทางบัญชี

| Stater                                                                   | Statement online Please specify criteria to view/download    |             |                                 |                      |              |           |                   |               |           |
|--------------------------------------------------------------------------|--------------------------------------------------------------|-------------|---------------------------------|----------------------|--------------|-----------|-------------------|---------------|-----------|
| ۲                                                                        | Transaction Date:From 01-03-2018     To 06-03-2018     Time: |             |                                 |                      |              |           |                   |               |           |
| Specific Period: Today เมื่อคลิก View ระบบจะแสดงรายการเคลื่อนไหวทางบัญชี |                                                              |             |                                 |                      |              | X Show 30 | Download ventries |               |           |
| No                                                                       | Date 🗍                                                       | Teller Id 🍦 | Transaction <sub></sub><br>Code | Description 🔶        | Cheque No. 🍦 | Amount \$ | Tax \$            | Balance 🔶     | Init Br 🗳 |
| 1                                                                        | 02-03-2018                                                   | 931000      | BSD02                           | ipay direct01/108000 |              | 90.01     |                   | 19,707,156.17 | 108682    |
| 2                                                                        | 02-03-2018                                                   | 931000      | BSD02                           | ipay direct01/108000 |              | 90.01     |                   | 19,707,246.18 | 108682    |
| 3                                                                        | 02-03-2018                                                   | 931000      | BSD02                           | /108000              |              | 90.01     |                   | 19,707,336.19 | 108682    |
| 4                                                                        | 02-03-2018                                                   | 931000      | BSD02                           | /108000              |              | 90.01     |                   | 19,707,426.20 | 108682    |
| 5                                                                        | 05-03-2018                                                   | 931000      | BSD02                           | /108000              |              | 90.01     |                   | 19,707,516.21 | 108682    |
| 6                                                                        | 05-03-2018                                                   | 931000      | BSD02                           | /108000              |              | 90.01     |                   | 19,707,606.22 | 108682    |

#### **Download Account Activity**

| You are about downloading the transaction histo<br>Account Type Saving<br>Account Name ธนาคาร ฝ่ายธุรกิจปริวรรด+102925 | ปรากฎหน้าจอเพื่อดาวน์โหลดรายงานสามารถ<br>เลือกรูปแบบไฟล์ได้ 2 รูปแบบ คือ Excel<br>หรือ Word จากนั้น คลิก Download เพื่อ |
|----------------------------------------------------------------------------------------------------|----------------------------------------------------------------------------------------------------|
| Date Range 01-03-2018 to 06-03-2018                                                                                    | จัดเท็บข้อมูล                                                                                                    |
| File Format Excel  Excel Word                                                                                          |                                                                                                    |
| Note : Please Circk Here to read page setup instruction Cancel Cancel                                                  |                                                                                                    |
|                                                                                                    | 199                                                                                                    |

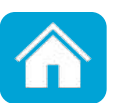

## ช่องทางติดต่อธนาคาร

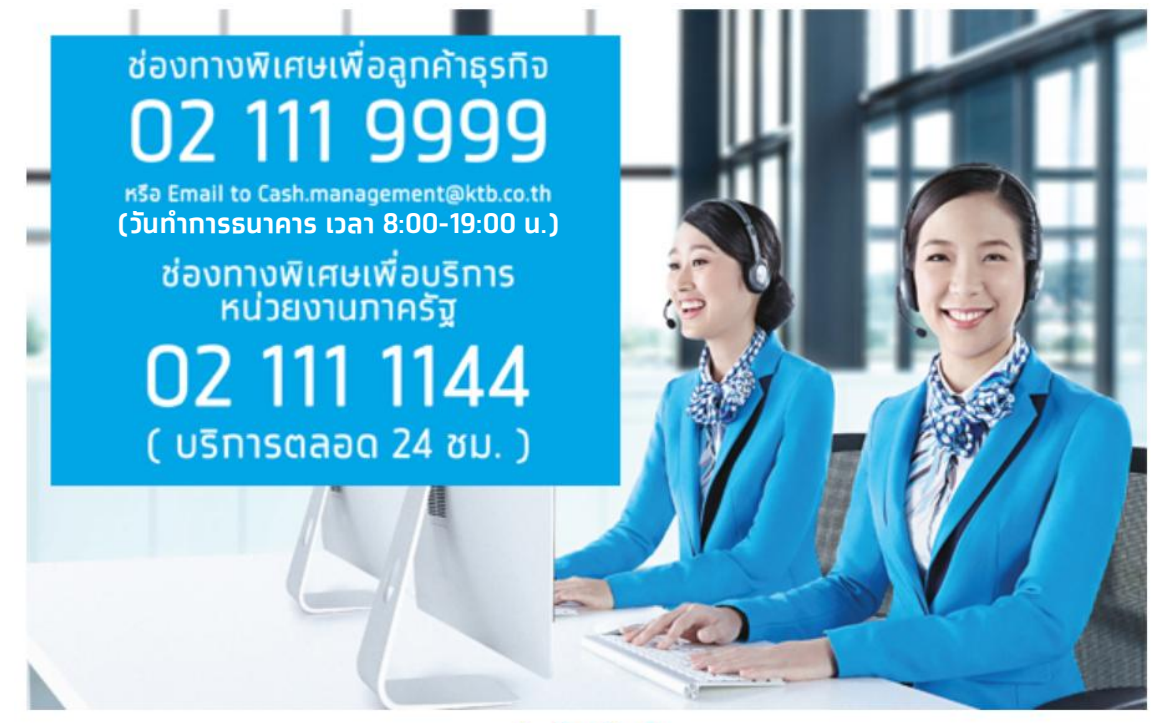

**ุทรณีติดต่อผ่านซ่องทาง E-mail <u>cash.management@ktb.co.th</u> <u>แจ้งรายละเอียดดังนี้</u>** 

- 1. Company ID
- 2. ชื่อหน่วยงาน
- 3. ชื่อผู้ติดต่อ พร้อมเบอร์โทรกลับ
- 4. ราย<sup>้</sup>ละเอียดข้อสอบถาม พร้อมหน้าจอ

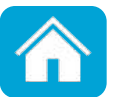

การเรียกดูสถานะเช็ค (Inquiry Cheque) และอายัดเช็ค (Stop Cheque) Krungthai Corporate Online สำหรับผู้ใช้งานบริการพื้นฐาน

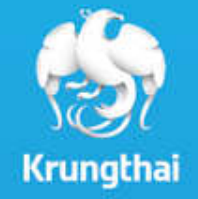

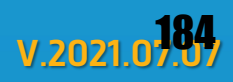

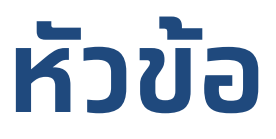

- 1. การเรียกดูสถานะเช็ค(Inquiry Cheque)
- 2. การอายัดเช็ค (Stop Cheque)
- 3. การตรวจสอบสถานะเช็ค

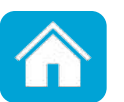

## 1. การเรียกดูสถานะเช็ค (Inquiry Cheque)

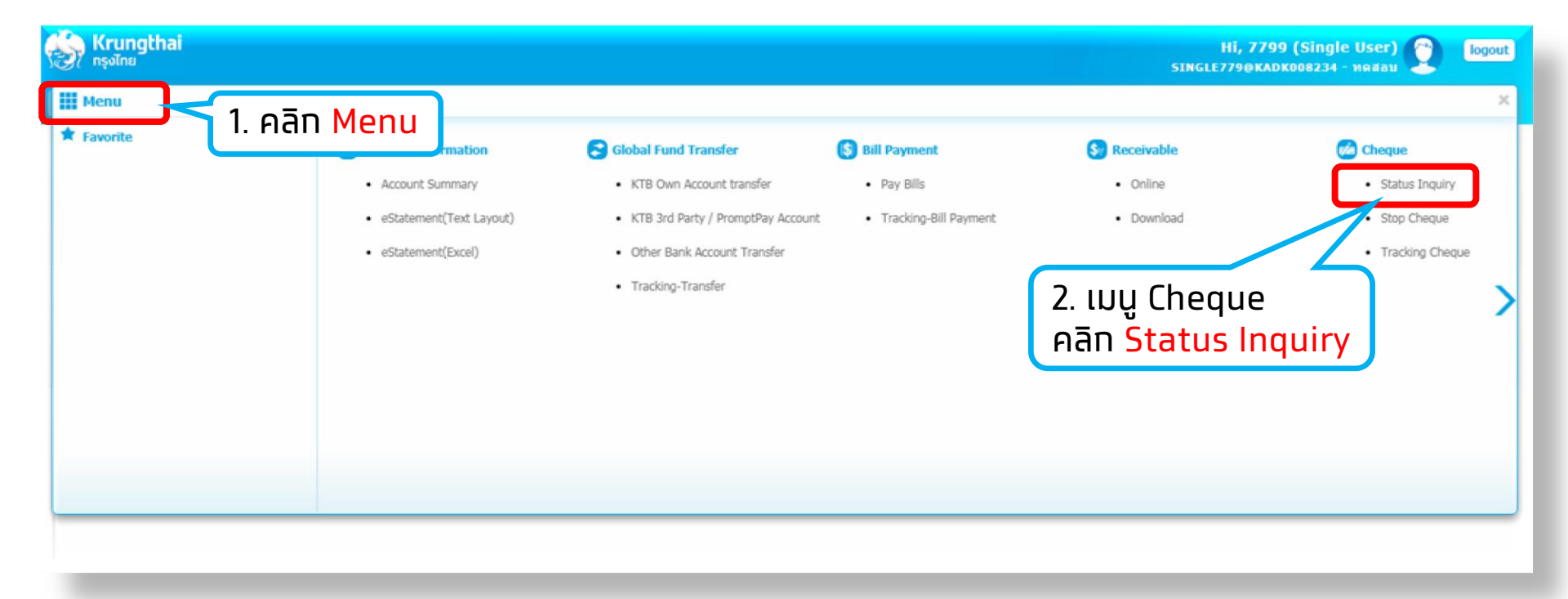

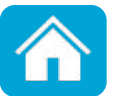

## 1. การเรียกดูสถานะเช็ค (Inquiry Cheque)

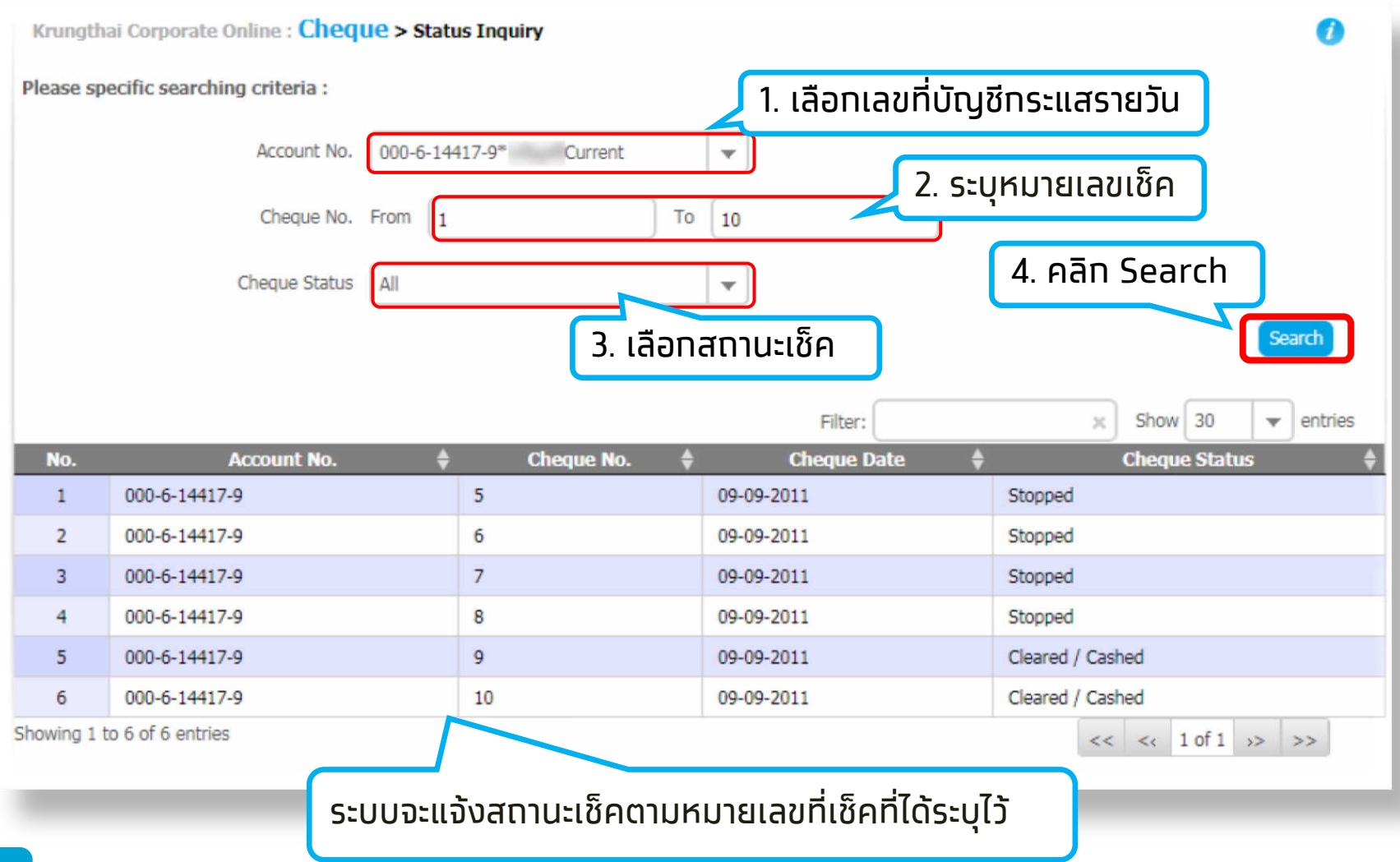

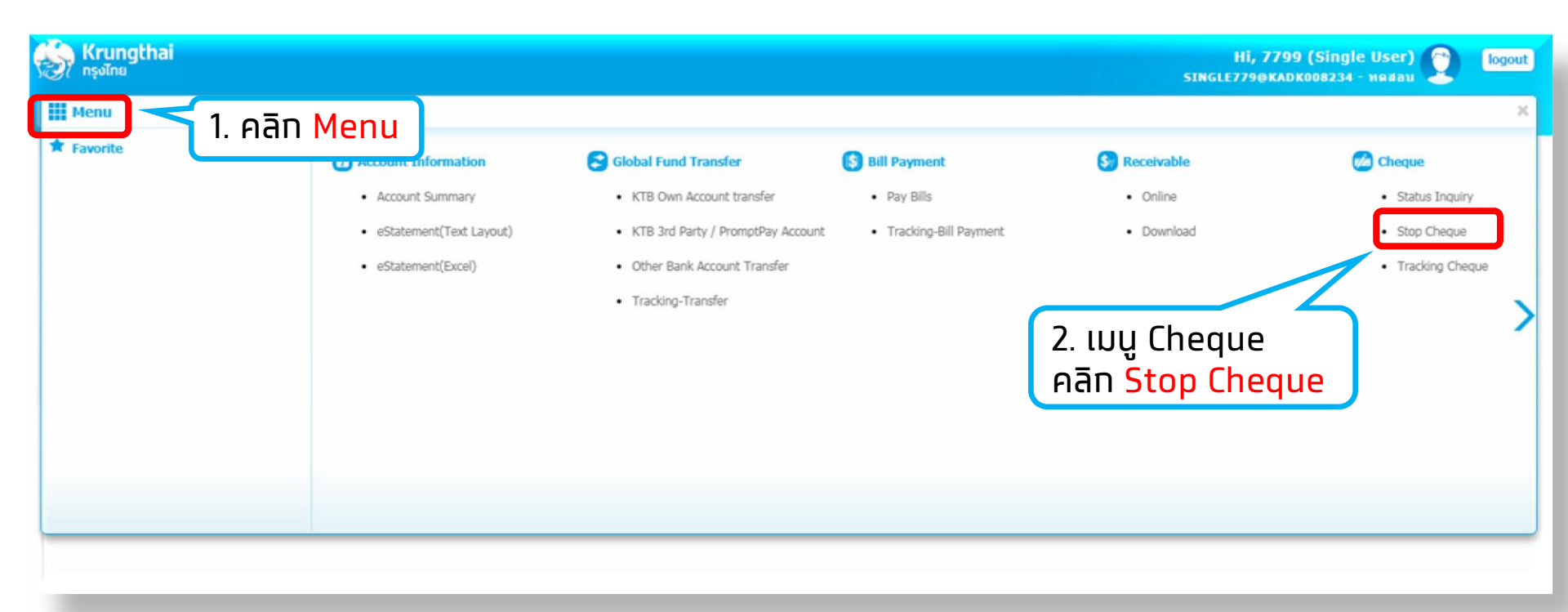

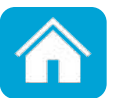

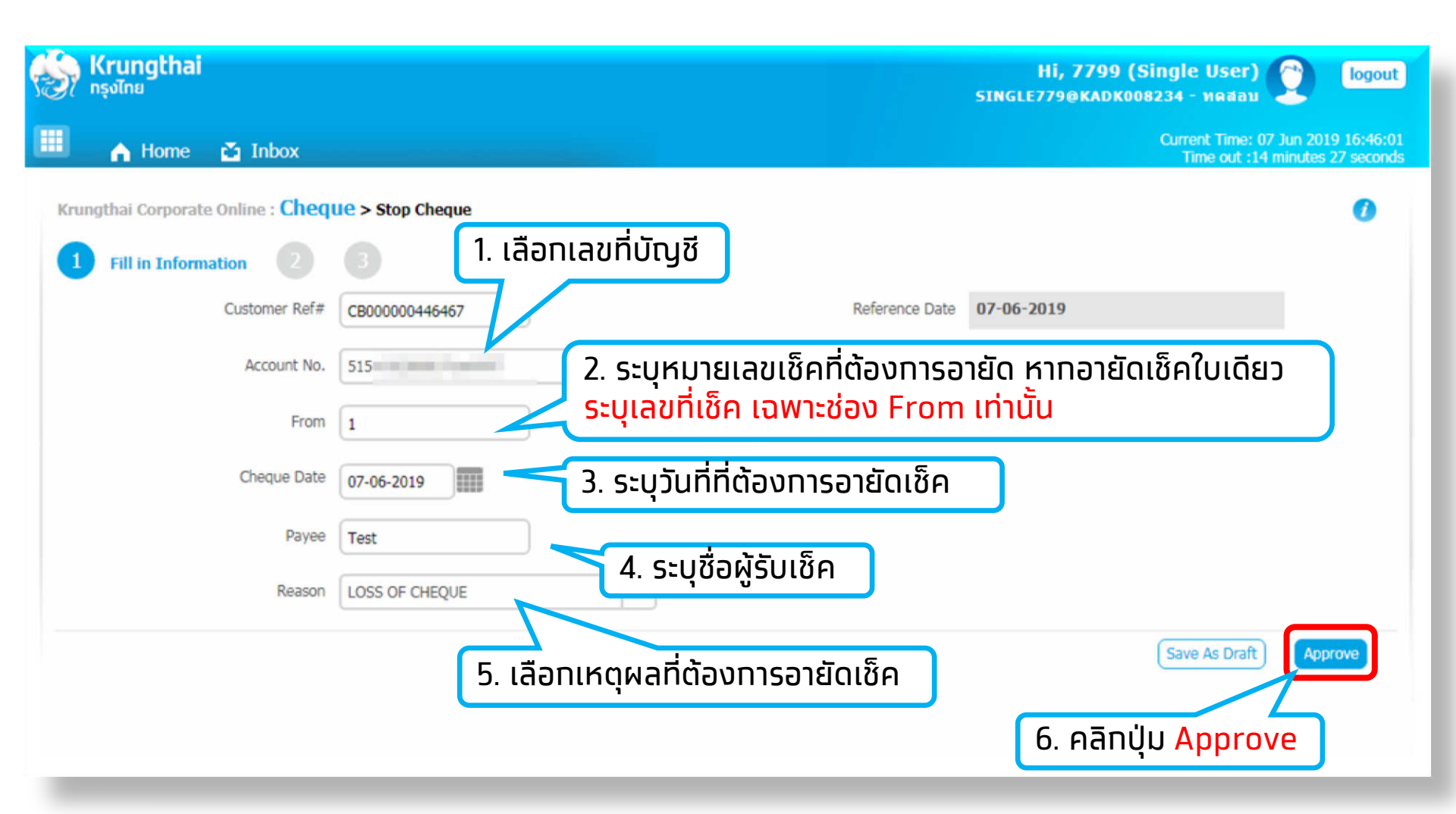

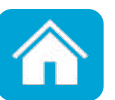

|   | <mark>) Krungthai</mark><br>กรุงไทย |                  |                                           | Hi, 7799 (Single User)<br>SINGLE779@KADK008234 - ทดสอบ | Cologout                                  |
|---|-------------------------------------|------------------|-------------------------------------------|--------------------------------------------------------|-------------------------------------------|
|   | inbox 👔 🔥                           |                  |                                           | Current Time: 07<br>Time out :14                       | 7 Jun 2019 16:43:31<br>minutes 56 seconds |
| R | Crungthai Corporate Online : Cheq   | Ue > Stop Cheque |                                           |                                                        | 0                                         |
|   | 1 2 Stop Cheque Confirm             | nation 3         |                                           |                                                        |                                           |
|   | Customer Ref#                       | CB000000446466   | Reference Date                            | 07-06-2019                                             |                                           |
|   | Account No.                         | 515              | Alias Name                                | and the second                                         |                                           |
|   | Cheque No.                          | 1                |                                           |                                                        |                                           |
|   | Cheque Date                         | 07-06-2019       |                                           |                                                        |                                           |
|   | Payee                               | test             |                                           |                                                        |                                           |
|   | Total No. of Cheque                 | 1                | 7. ตรวจ                                   | มสอบความถุกต้อง                                        | ר                                         |
|   | Reason                              | LOSS OF CHEQUE   | หากถูก                                    | ต้องคลิกปุ่ม <mark>Confirm</mark>                      | J                                         |
|   |                                     | Are yo           | ou sure you want to approve customer Refe | erence# CB000000446466? Cancel                         | Confirm                                   |

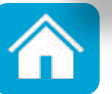

| S   | Krungthai<br><sup>กรุงไทย</sup> |                   |                  |                                      | Hi, 7799 (Single User)<br>SINGLE779@KADK008234 - инаан | logout                              |
|-----|---------------------------------|-------------------|------------------|--------------------------------------|--------------------------------------------------------|-------------------------------------|
|     | A Home                          | 🚰 Inbox           |                  |                                      | Current Time: 07 Ju<br>Time out :14 mir                | n 2019 16:43:41<br>nutes 57 seconds |
| Kri | ingthai Corporate               | online : Chequ    | Ie > Stop Cheque |                                      |                                                        | 0                                   |
|     |                                 | 3 Stop Cheque     | e Successful.    |                                      |                                                        | 🖶 Print                             |
|     |                                 | Customer Ref#     | CB000000446466   | Reference Date                       | 07-06-2019                                             |                                     |
|     |                                 | Account No.       | 515              | Alias Name                           | and a                                                  |                                     |
|     |                                 | Cheque No.        | 1                |                                      |                                                        |                                     |
|     |                                 | Cheque Date       | 07-06-2019       |                                      |                                                        |                                     |
|     |                                 | Payee             | test             |                                      |                                                        |                                     |
|     | То                              | tal No. of Cheque | 1                |                                      | หากต้องการทำรายการเพิ่<br>คลิก More Transactio         | n<br>n                              |
|     |                                 | Reason            | LOSS OF CHEQUE   |                                      | num More mansaetto                                     |                                     |
|     |                                 |                   | Stop Cheque c    | ustomer Reference# CB000000446466 ha | we been approved successfully. More Tr                 | ransection                          |

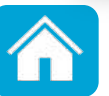

### 3. การตรวจสอบสถานะเช็ค

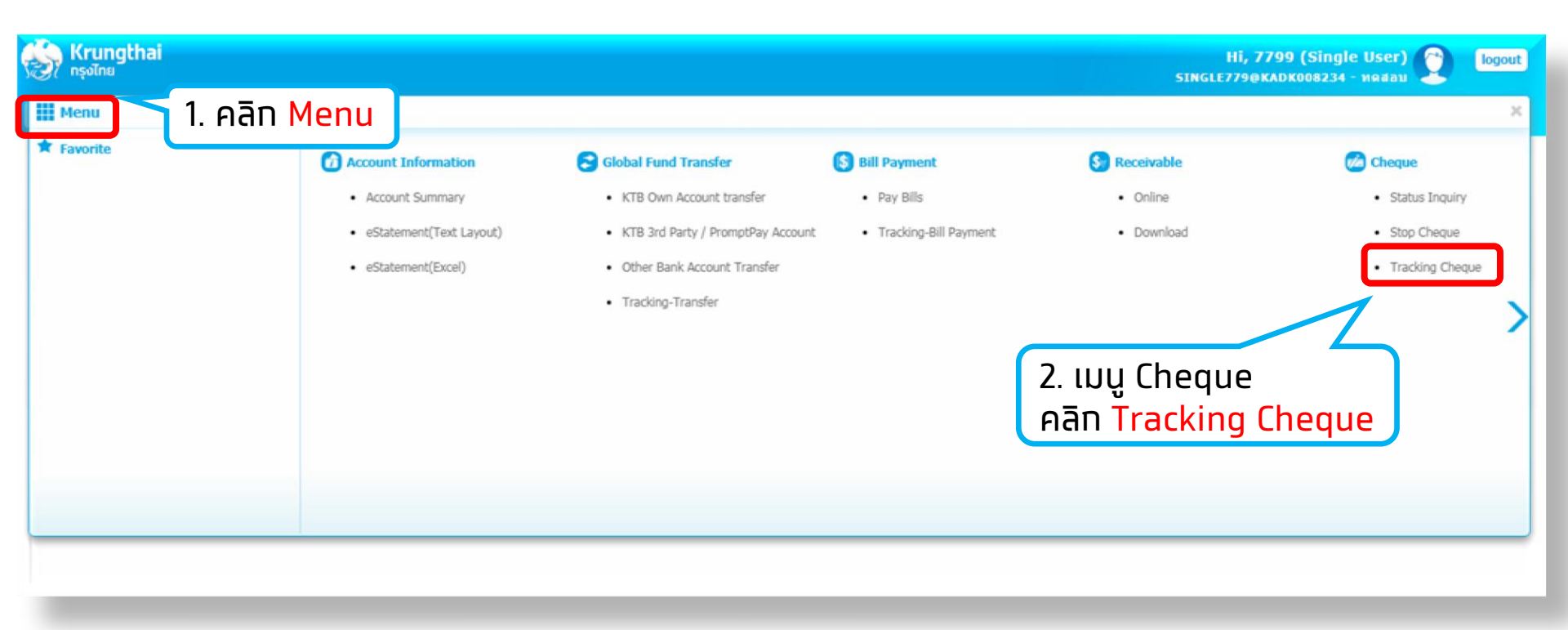

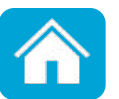

### 3. การตรวจสอบสถานะเช็ค

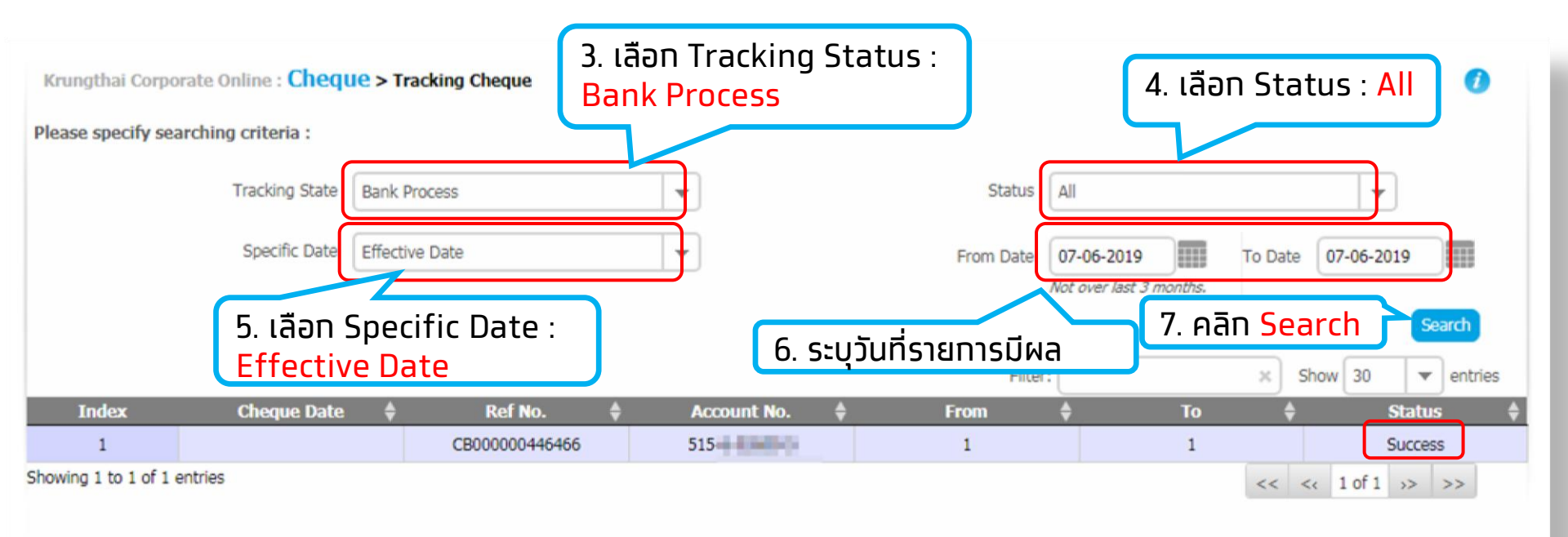

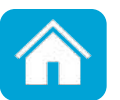

## ช่องทางติดต่อธนาคาร

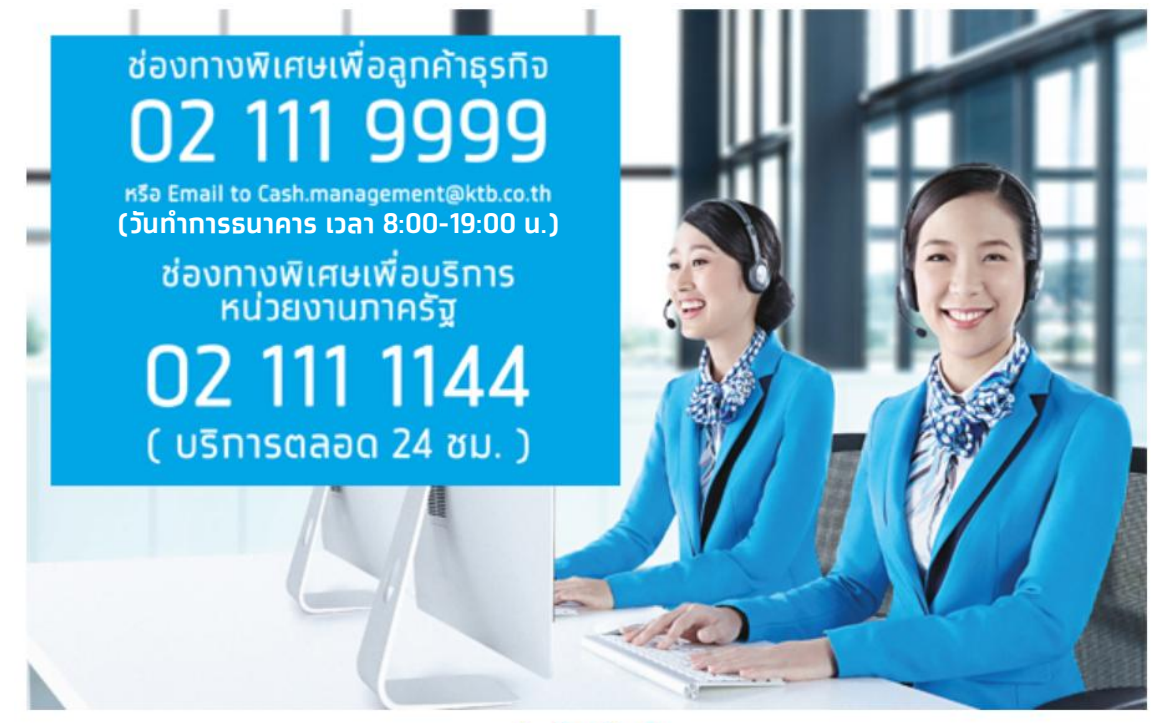

**ุทรณีติดต่อผ่านช่องทาง E-mail <u>cash.management@ktb.co.th</u> <u>แจ้งรายละเอียดดังนี้</u>** 

- 1. Company ID
- 2. ชื่อหน่วยงาน
- 3. ชื่อผู้ติดต่อ พร้อมเบอร์โทรกลับ
- 4. ราย<sup>้</sup>ละเอียดข้อสอบถาม พร้อมหน้าจอ

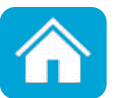

การออกรหัสผ่านใหม่ด้วยตนเอง (Self Reset Password) Krungthai Corporate Online สำหรับผู้ใช้งานบริการพื้นฐาน

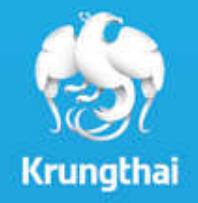

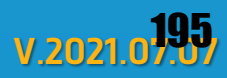

ุทรณีที่ผู้ใช้บริการลืมรหัสผ่านหรือ User ถูก Locked สามารถออกรหัสผ่านใหม่ได้ด้วยตนเอง ตามขั้นตอนต่อไปนี้

หน้าจอ Krungthai Corporate(รูปแบบใหม่)

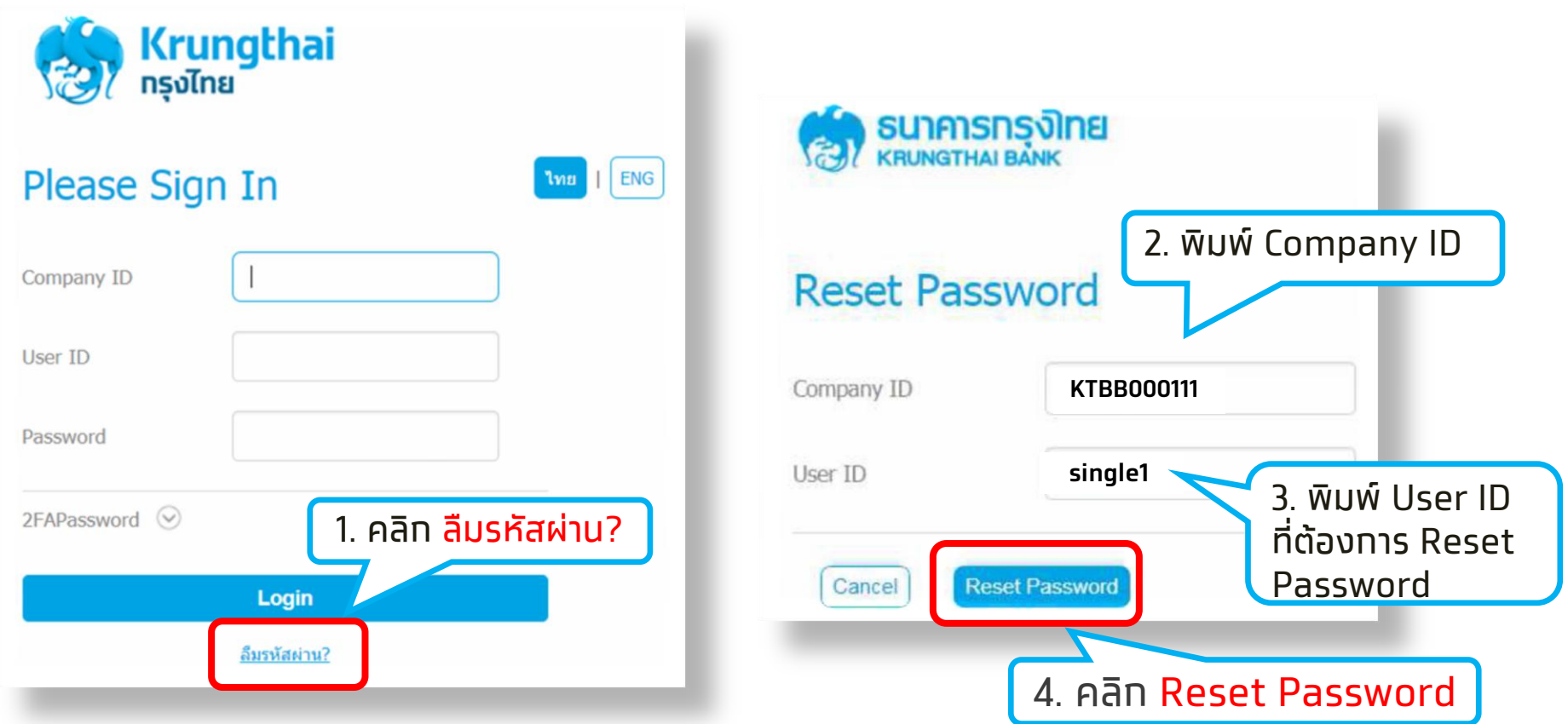

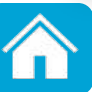

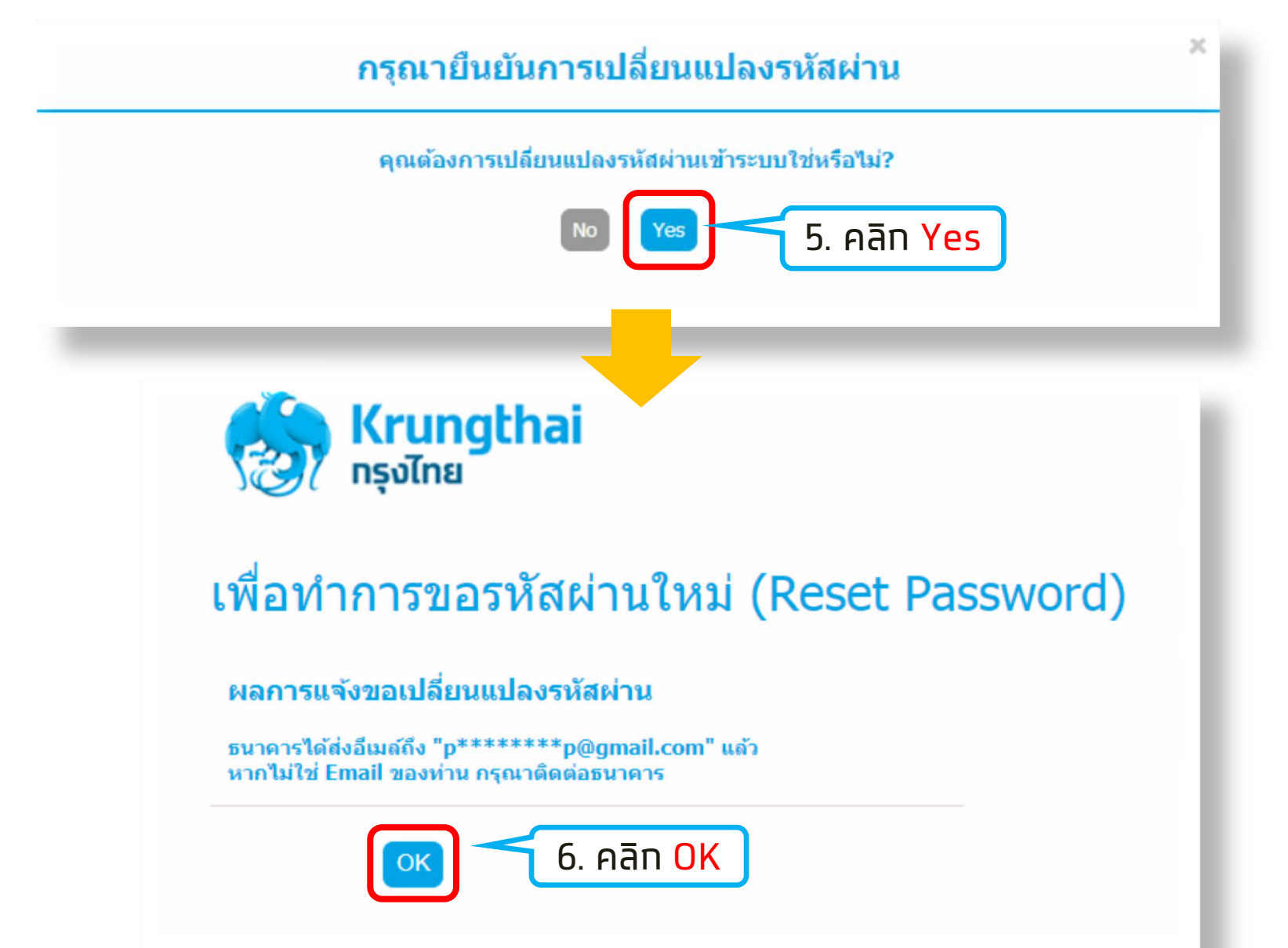

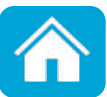

#### ระบบจะส่ง E-mail ให้กับ User นั้น ดังภาพ

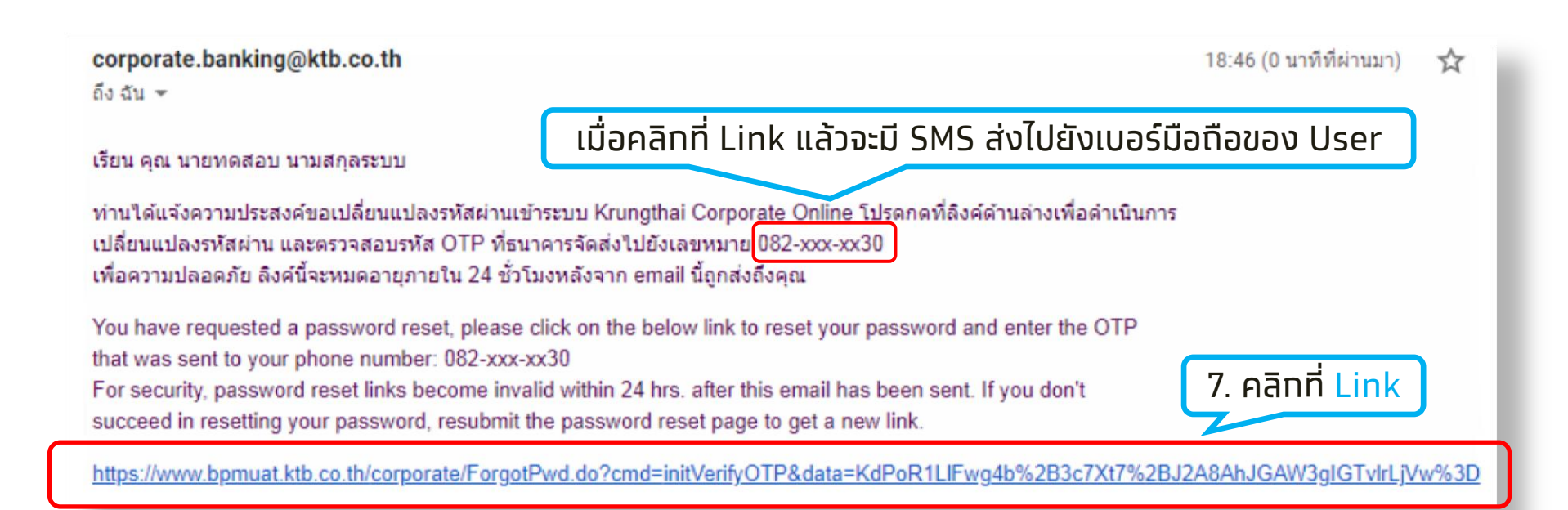

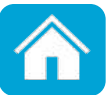

เมื่อคลิก Link ตาม E-mail ระบบจะแสดงหน้าจอให้กรอก SMS OTP Password

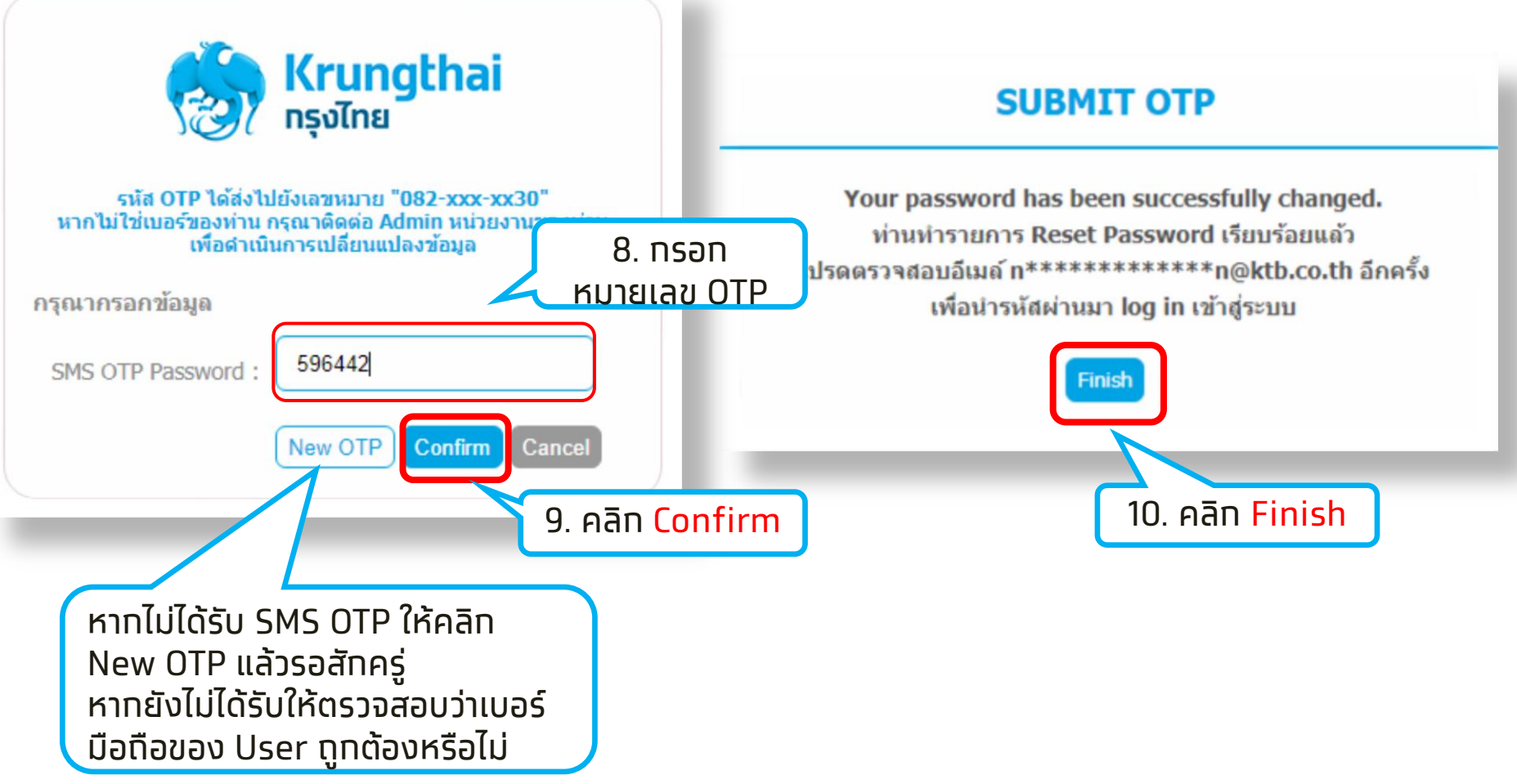

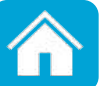

#### ระบบจะส่งรหัสผ่านใหม่ในการเข้าใช้ Krungthai Corporate ไปทาง E-mail ของท่าน สามารถนำไปใช้ log in เข้าใช้งานอีกครั้ง

| corporate.banking@ktb.co.th<br>ถึงฉัน 👻                                                                                         | 18:52 (2 นาทีที่ผ่านมา) | ☆   |
|----------------------------------------------------------------------------------------------------|-------------------------|-----|
| เรียน คุณ นายทดสอบ นามสกุลระบบ<br>รหัสผ่านใหม่                                                                                  |                         |     |
| ธนาคาร เดดาเนนการดงรหลผานเขาระบบ Krunginar orporate Online เหม่เหทานเรยบรอยแลว<br>รหัสผ่านใหม่ของท่านคือ : EnMKkNqeXQ           |                         |     |
| โปรดนำรหัสผ่านใหม่ login เข้าสู่ระบบ หลังจากท่าน login สำเร็จ ระบบจะให้ท่านตั้ง Password ใหม่อีกครั้ง ก่อนเข้าสู่ระบบจริง เพื่อ | อเข้าใช้งาน             |     |
| ขอแสดงความนับถือ<br>บมจ. ธนาคารกรุงไทย                                                                                          |                         |     |
| Dear, นายทดสอบ นามสกุลระบบ                                                                                                    |                         |     |
| Krungthai would like to inform you that your password has been reset.                                                           |                         |     |
| New Password : EnMKkNqeXQ                                                                                                    |                         |     |
| Please login to Krungthai Corporate Online using your new password. When you login to your account, you will be able            | le to update the passwo | rd. |

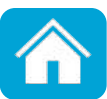

## ช่องทางติดต่อธนาคาร

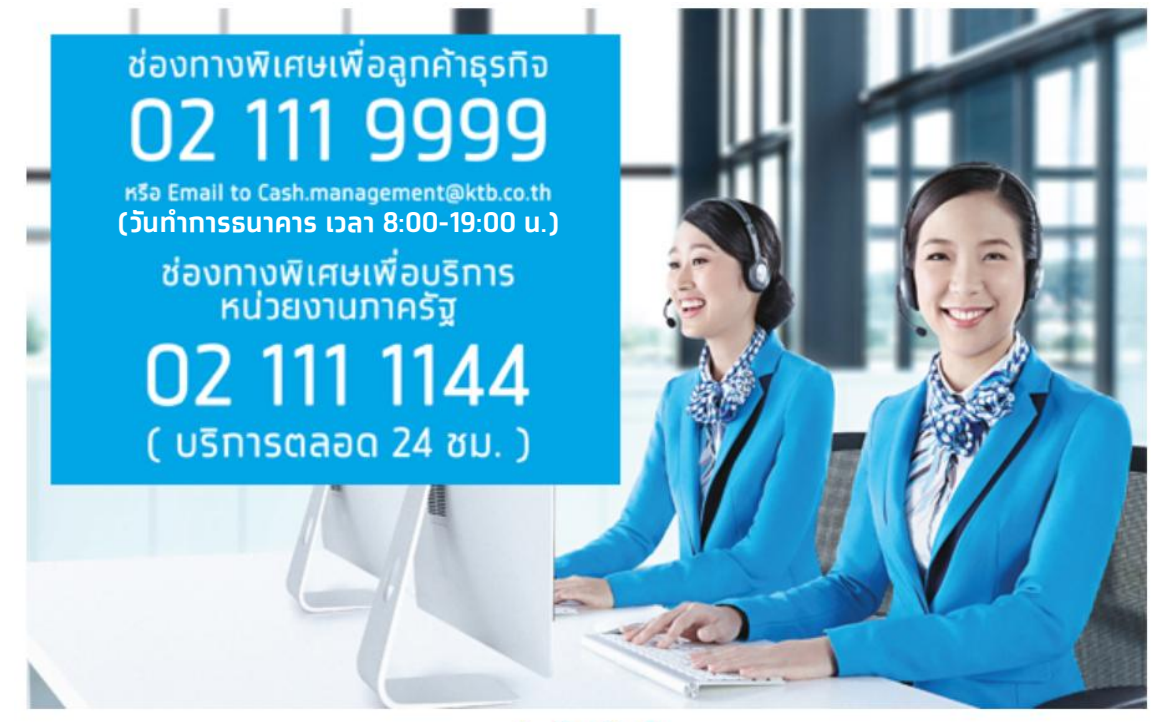

**ุทรณีติดต่อผ่านช่องทาง E-mail <u>cash.management@ktb.co.th</u> <u>แจ้งรายละเอียดดังนี้</u>** 

- 1. Company ID
- 2. ชื่อหน่วยงาน
- 3. ชื่อผู้ติดต่อ พร้อมเบอร์โทรกลับ
- 4. ราย<sup>้</sup>ละเอียดข้อสอบถาม พร้อมหน้าจอ

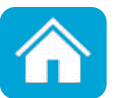

## คู่มือการใช้งาน Krungthai Corporate Online Bulk Payment 2 LV

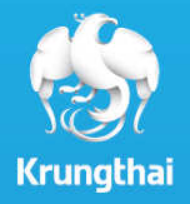

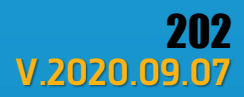

# สารบัญ

| 1.         | การเข้าใช้งาน Krungthai Corporate Online | 3  |
|------------|------------------------------------------|----|
| <b>2</b> . | การตั้งรายการจ่ายเงิน                    | 8  |
| 3.         | การอนุมัติรายการจ่ายเงิน                 | 20 |
| 4.         | การปฏิเสธรายการจ่ายเงิน                  | 25 |
| 5.         | การตรวจสอบรายการจ่ายเงิน                 | 28 |
| 6.         | รายงานการจ่ายเงิน                        | 32 |
|            |                                          |    |

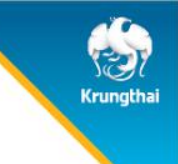

### 1. การเข้าใช้งาน Krungthai Corporate Online

C Krungthai Bank PCL All right reserved. Unauthorized usage or adaptation is violation to applicable laws.

## 1. การเข้าใช้งานระบบ Krungthai Corporate Online การเข้าใช้งาน KTB Corporate online

#### เข้า URL : <u>https://www.krungthai.com</u> > บริการออนไลน์ > Krungthai Corporate Online

#### 1. คลิทเลือท <mark>บริการออนไลน์</mark>

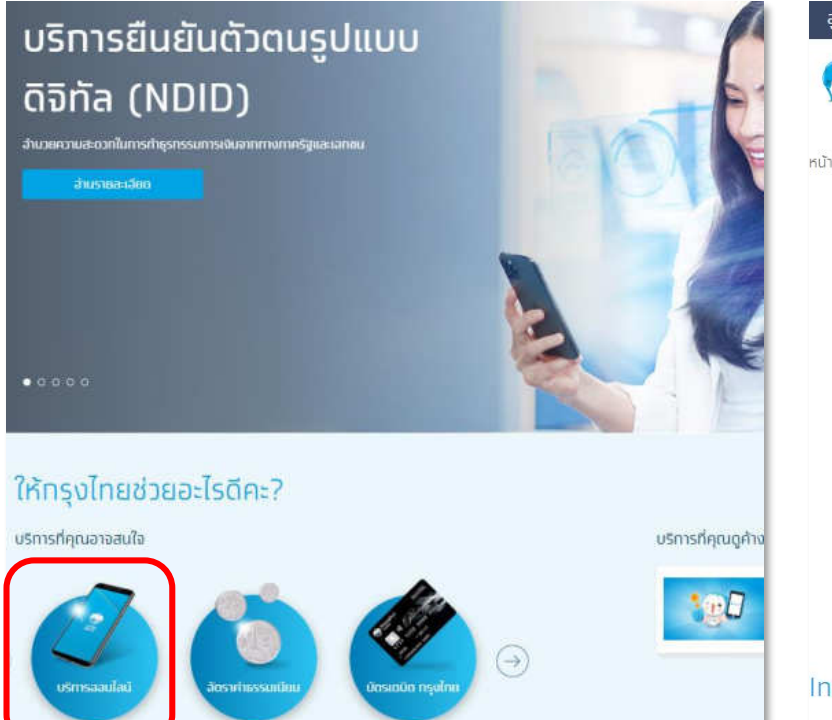

#### 2. คลิกเลือก Krungthai Corporate Online

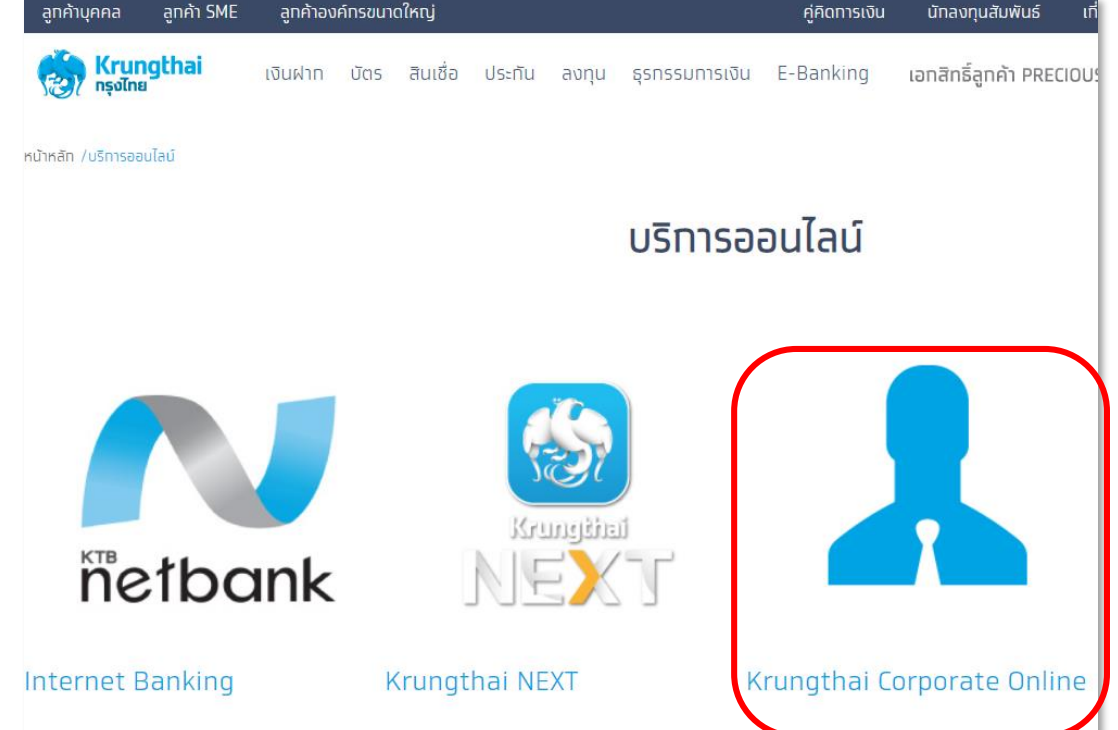

Krungtha

# 1. การเข้าใช้งานระบบ Krungthai Corporate Online การเข้าใช้งาน KTB Corporate online

**เข้า URL** : <u>https://www.krungthai.com</u> > บริการออนไลน์ > Krungthai Corporate Online

3. คลิกเลือก Krungthai Corporate (รูปแบบใหม่)

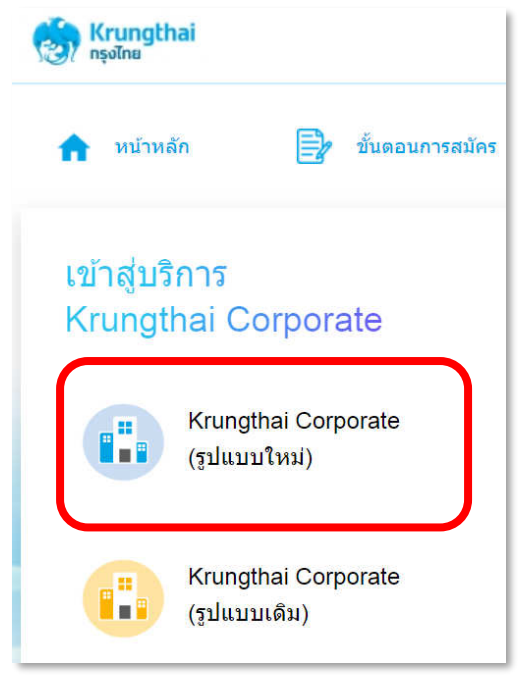

4. กรอกข้อมูลเพื่อ login

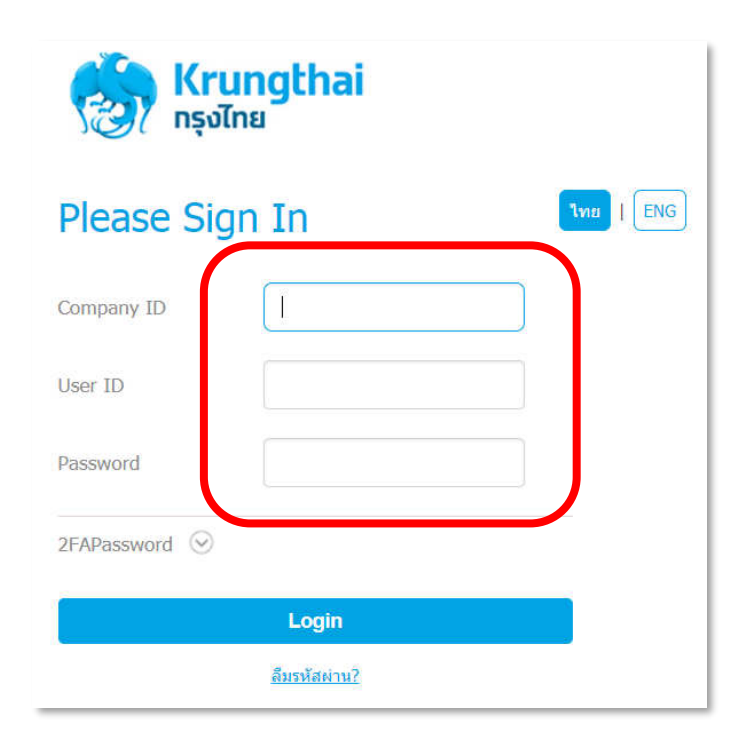

Krungtha

## 1. การเข้าใช้งานระบบ Krungthai Corporate Online การเข้าใช้งาน KTB Corporate online

#### 4. กรอกข้อมูลเพื่อ login

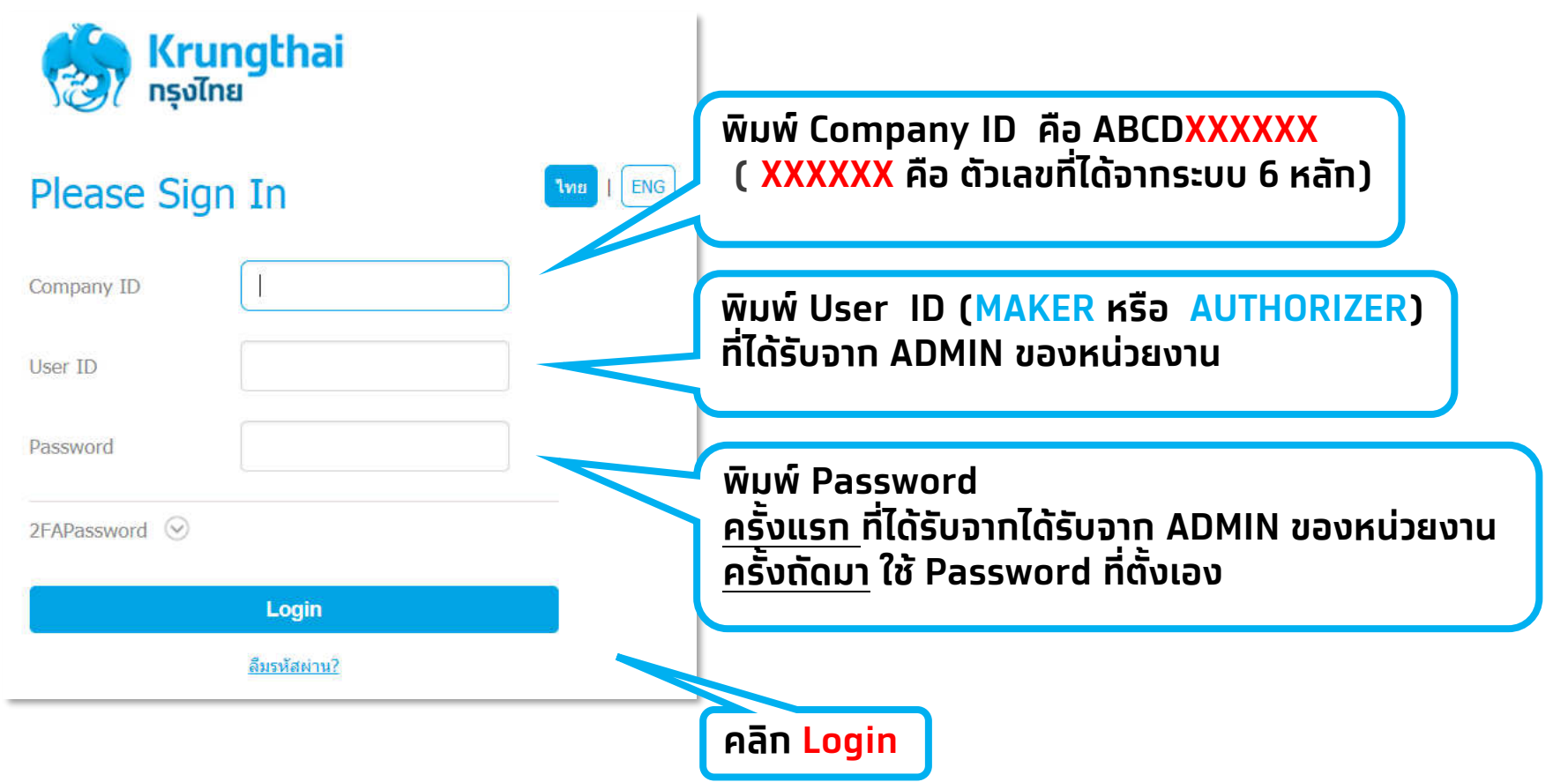

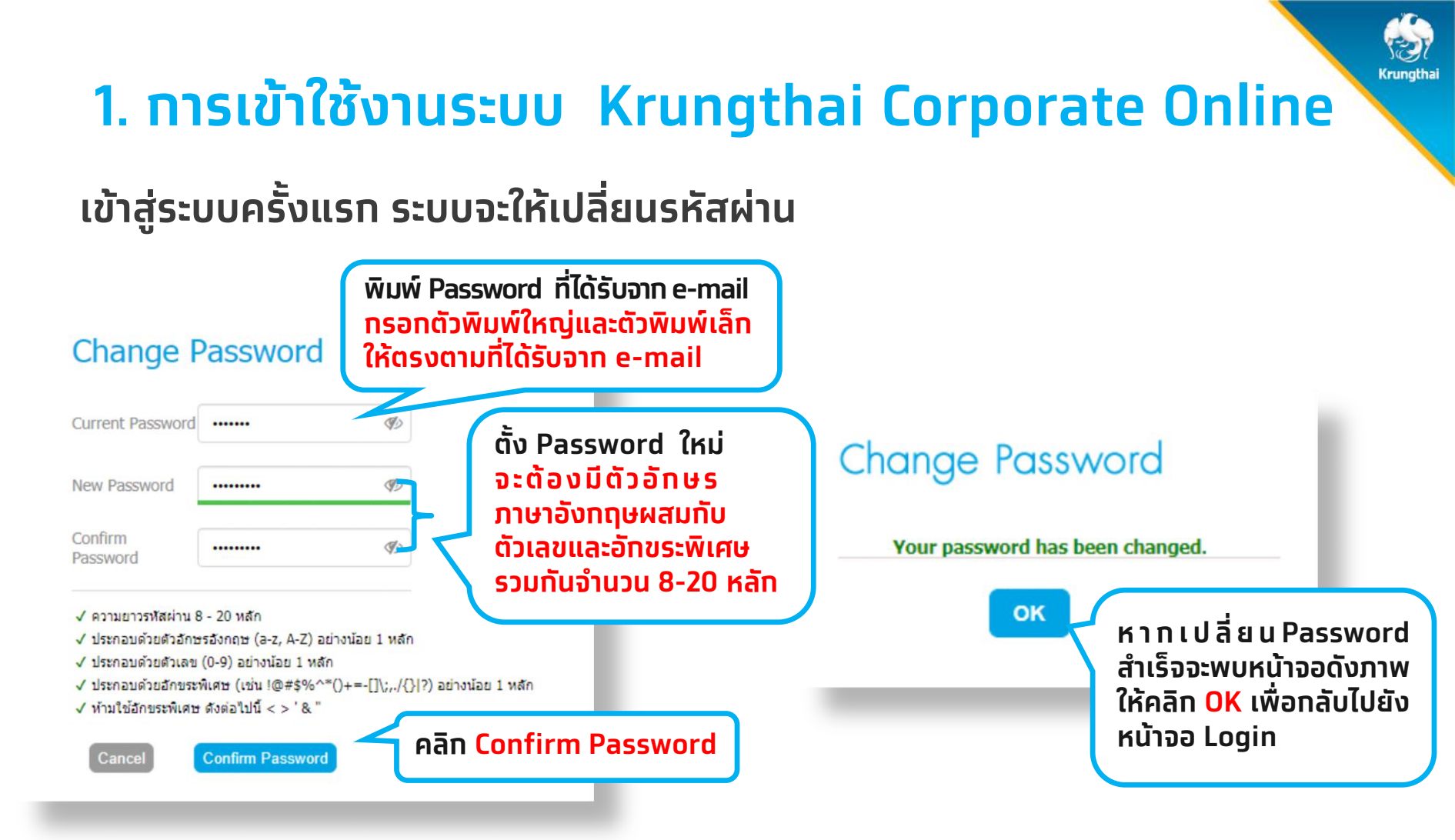

#### ข้อควรทราบเกี่ยวกับการเข้าใช้งาน

- 1. พิมพ์รหัสผ่านผิดครบ 3 ครั้ง ระบบจะล็อค User โดยอัตโนมัติ
- หากลืมรหัสผ่าน ลูกค้าสามารถ Reset รหัสผ่านใหม่ได้ด้วยตนเอง

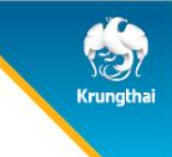

#### Maker ตั้งรายการจ่ายเงิน

#### Menu > Bulk Payment > Upload File-Bulk Payment

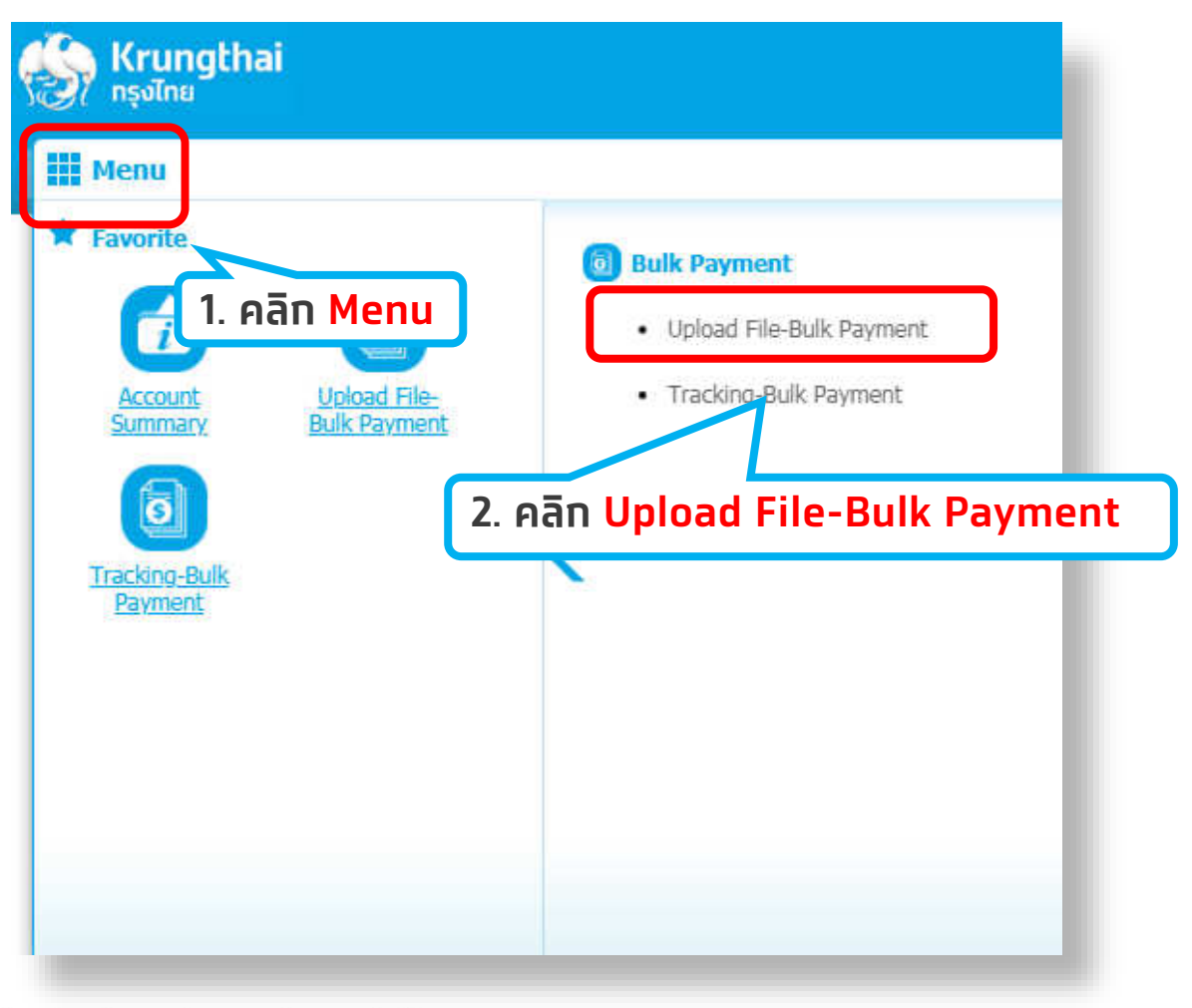

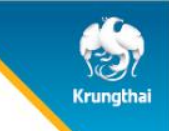

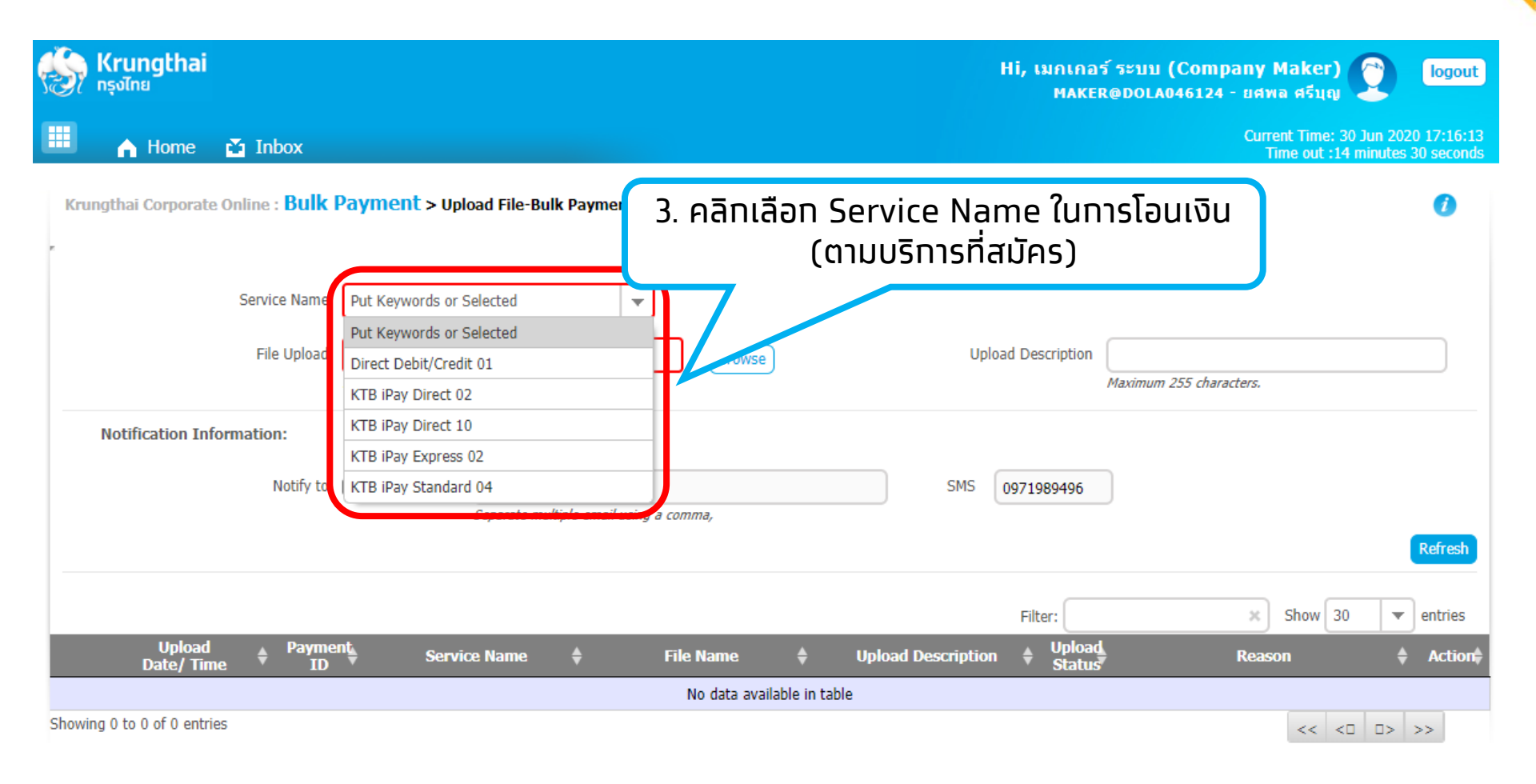

Krungtha

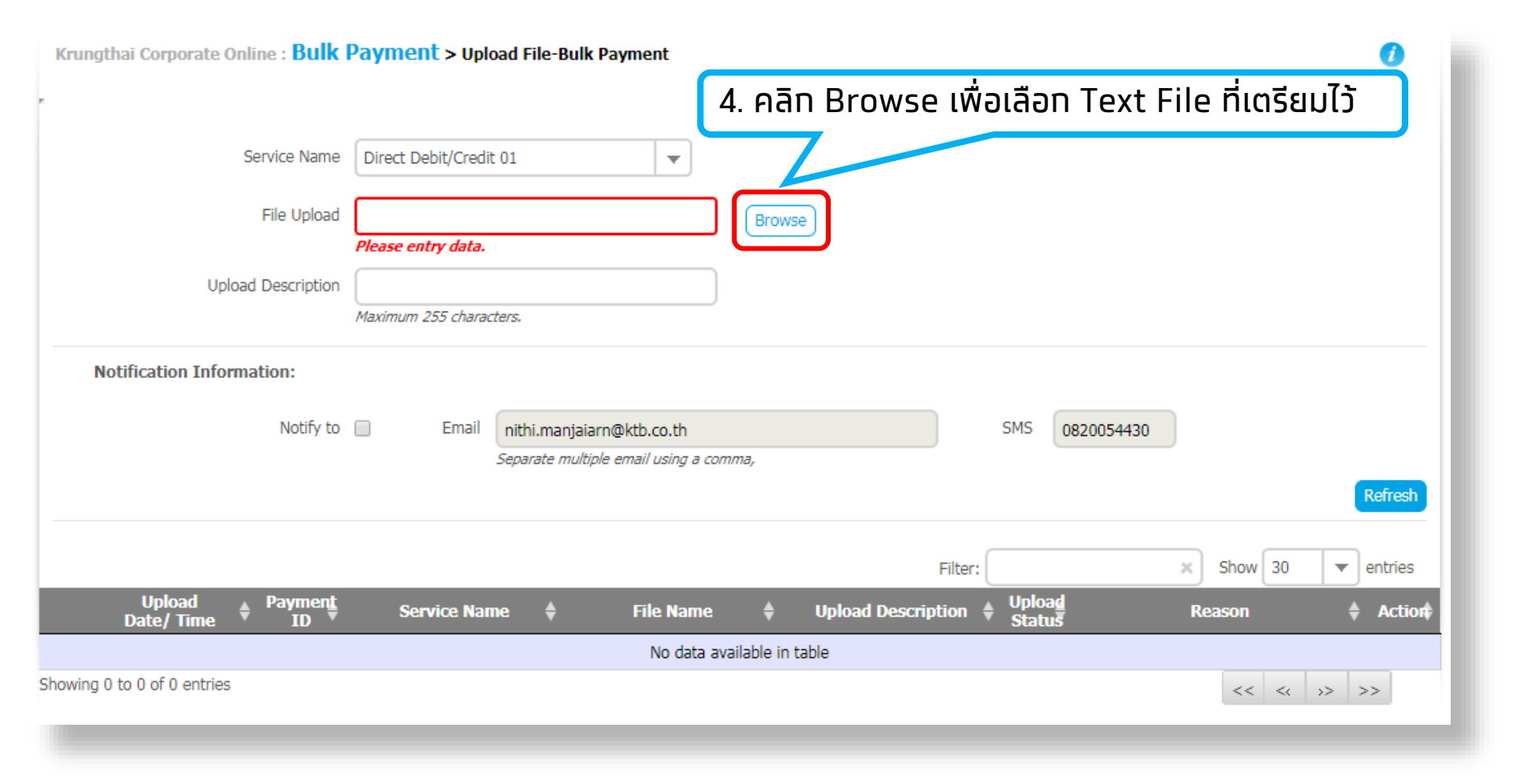

Krungthai

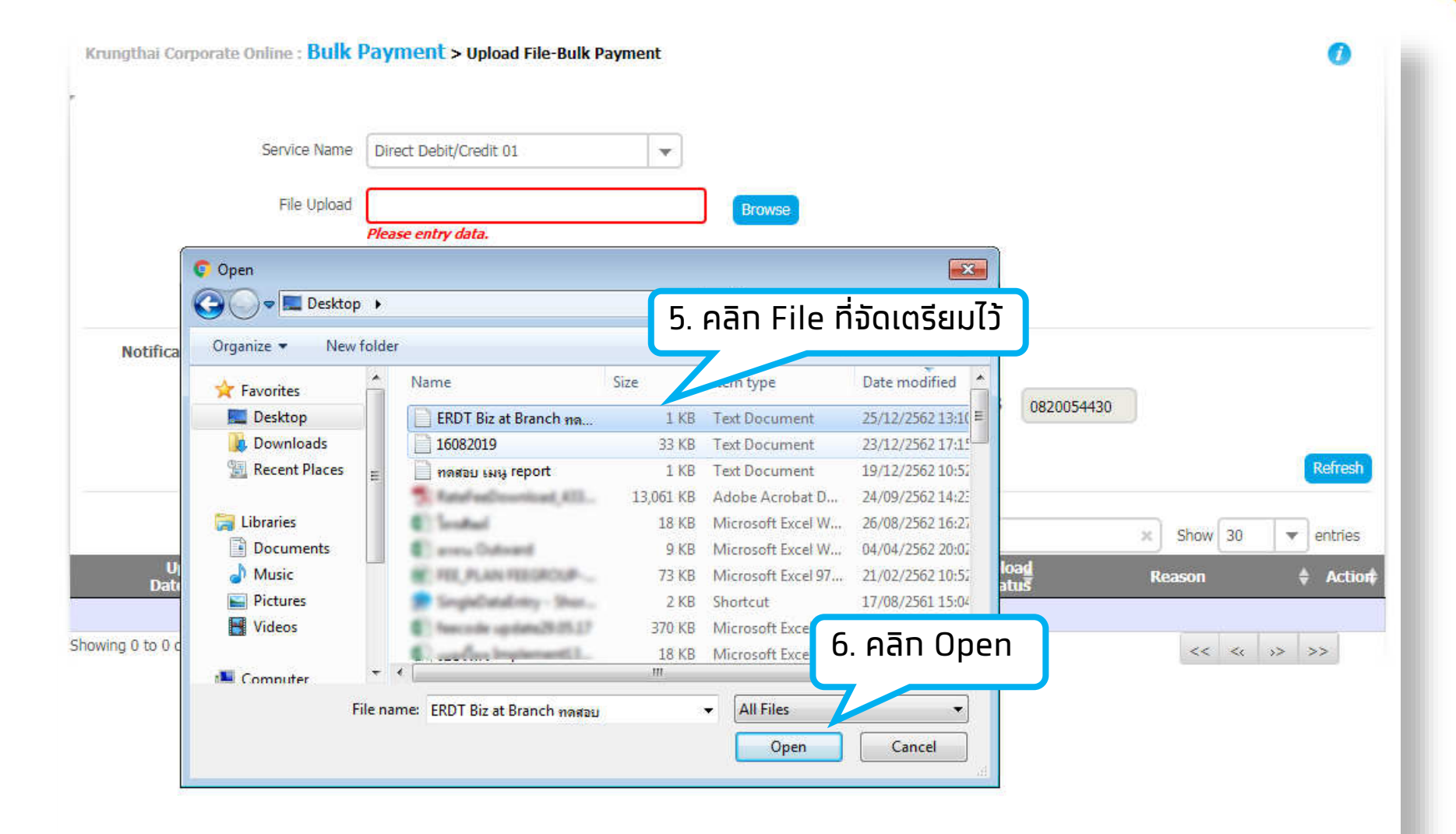

Krungthai
| Krungthai Corporate Online : <b>Bulk P</b> a | ayment > Upload File-Bulk Payment                                                         | 0             |
|----------------------------------------------|-------------------------------------------------------------------------------------------|---------------|
| r                                            |                                                                                           |               |
| Service Name                                 | Direct Debit/Credit 01                                                                    |               |
| File Upload                                  | ERDT Biz at Branch ทดสอบ2 251219.txt Browse                                               |               |
| Upload Description                           | Maximum 255 characters.                                                                   |               |
| Notification Information:                    |                                                                                           |               |
| Notify to                                    | Email nithi.manjaiarn@ktb.co.th SMS 0820054430     Separate multiple email using a comma, |               |
|                                              | Re                                                                                        | efresh Upload |
| 7. คลิก Notify to หาก                        | เต้องการให้มีการแจ้งเตือน Filter: 💉 show 3                                                | 0 🔻 r is      |
| เมือ Upload File สำเร็                       | ס ♦ Upload Description ♦ Upload<br>Status 8. คลิเ                                         | ר Upload      |
| Showing 0 to 0 of 0 entries                  |                                                                                           | « >> >>       |

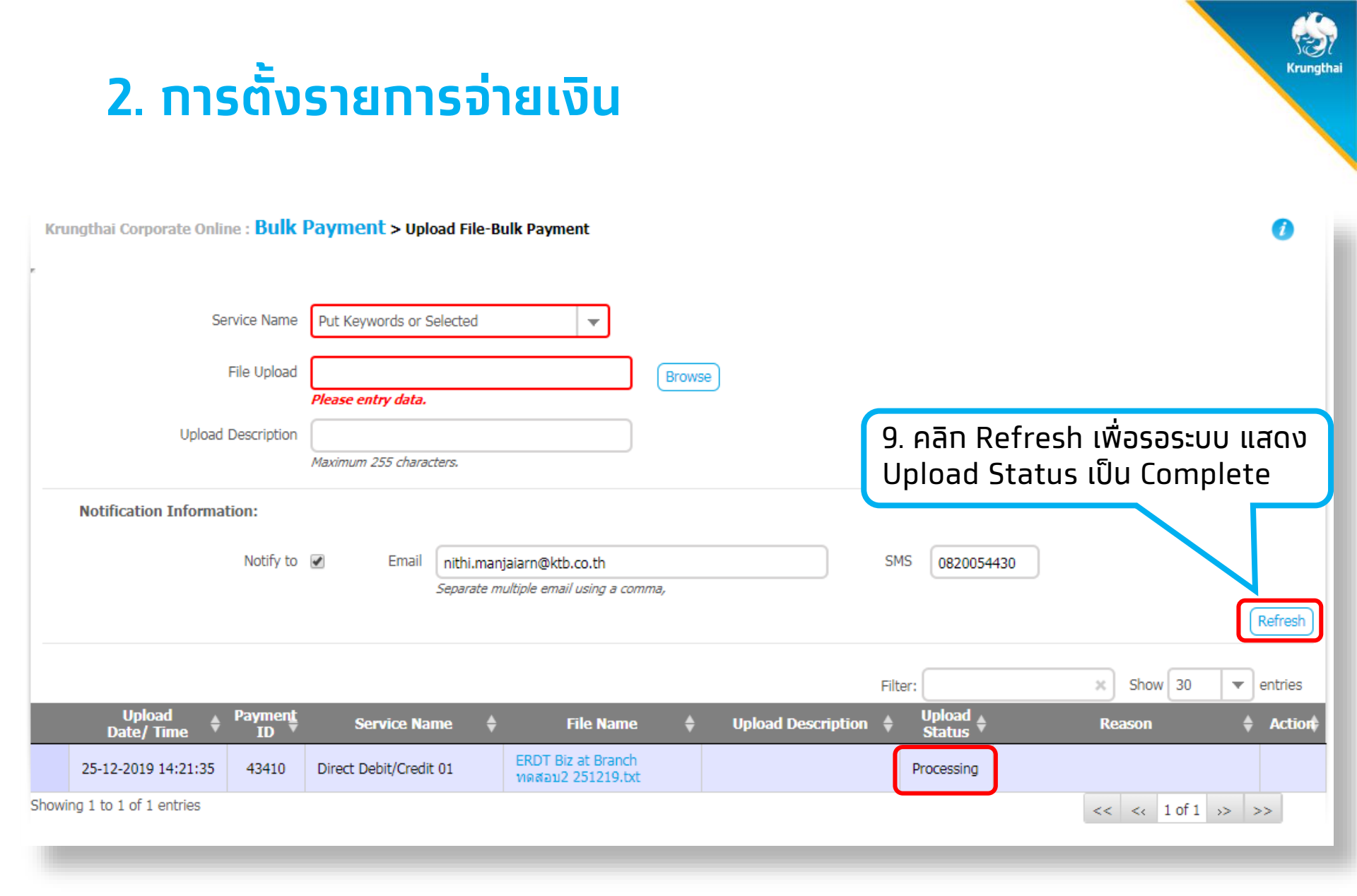

Krungthai Corporate Online : **Bulk Payment >** Upload File-Bulk Payment

| Service Name<br>File Upload<br>Upload Description                           | Put Keywords or Selected Please entry data. Maximum 255 characters. | Browse                                                 | 9                      |                                                                            |
|-----------------------------------------------------------------------------|---------------------------------------------------------------------|--------------------------------------------------------|------------------------|----------------------------------------------------------------------------|
| Notification Information:                                                   | Email nithi.manj                                                    | aiarn@ktb.co.th                                        | SMS 082005443          | 30                                                                         |
| Linioad Paymar                                                              | Separate mu                                                         | 10. Uploa                                              | ad Status ເປັນ Comple  | Refresh                                                                    |
| Date/Time         ID           10         25-12-2019 14:21:35         43410 | Service Name                                                        | File Name 🔶<br>ERDT Biz at Branch<br>ทดสอบ2 251219.txt | Upload Description     | Reason     Action       Payment Validated Successfully <ul> <li></li></ul> |
| Showing 1 to 1 of 1 entries                                                 |                                                                     |                                                        | ี่ 11. คลิทเพื่อเข้าไเ | << < <sup>10f1</sup><br>Jตรวจสอบและทำรายการ                                |

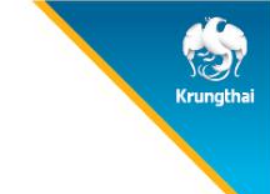

## ตรวจสอบวันที่โอนเงิน จำนวนรายการและยอดเงินให้ถูกต้อง

| 1 Fill in Information | 2<br>Cust Ref# | 3<br>CB000010078236                  |          | Priority       | Urgent flag            |               |
|-----------------------|----------------|--------------------------------------|----------|----------------|------------------------|---------------|
| 14. ตรวจสอบเลขที่     | ប៉ែល្វថីរ៉     | า่ต้องการโอนออก                      |          |                | ี่ 12. ตรวจสอบวั       | นที่เข้าบัญชี |
| ay                    | yment ID       | 43410                                |          | Status         | Wait Authorized        |               |
| cei                   | ived Date      | 25-12-2019 THE SERV                  | ice Name | Effective Date | 25-12-2019             |               |
| F                     | File Name      | ERDT Biz at Branch ทดสอบ2 251219.txt |          | Service Name   | Direct Debit/Credit 01 |               |
| Company               | / Account      | 0000348333                           |          | Reference      | -                      |               |
| Total Tra             | ansaction      | 2                                    |          | Total Amount   | B 3,500.00             |               |
| ี่ 15. ตรวจสอเ        | บจำนว          | นรายการและจำนวนเงิน                  |          |                |                        | _             |

| 1 Fill in Information 2<br>Cust Ref# | 3<br>CB000010078236                                              | Priority                                  | Urgent flag                              |                      |
|--------------------------------------|------------------------------------------------------------------|-------------------------------------------|------------------------------------------|----------------------|
| Payment Information:                 |                                                                  |                                           |                                          |                      |
| Payment ID                           | 43410                                                            | Status                                    | Wait Authorized                          |                      |
| Received Date                        | 25-12-2019 14:21:35                                              | Effective Date                            | 25-12-2019                               |                      |
| File Name                            | ERDT Biz at Branch หดสอบ2 251219.txt                             | Service Name                              | Direct Debit/Credit 01                   |                      |
| Company Account                      | 0000348333                                                       | 6. คลิก Notify to หาเ                     | าต้องการให้มี                            |                      |
| Total Transaction                    | 2                                                                | ารแจ้งเตือน เมือระบบด                     | ้ำเนินรายการ                             |                      |
| Notification Information:            |                                                                  | 1                                         |                                          |                      |
| Notify to                            | Email nithi.manjaiarn@ktb.co.th<br>Separate multiple email using | SMS                                       | 0820054430                               |                      |
| Total Transaction                    | Email ISMS III<br>17. คลิก Transactio                            | on เพื่อตรวจสอบรายละ                      | ะเอียดการโอนเงิน                         |                      |
| ID Bank ID Branch ID                 | Bank-Account 🗍 Prompt Pay Id 崇                                   | Filter:<br>Receiver Name 🖨 Account Name 🖨 | Amount   Show 30  Amount   Status   View | 18 คลิก Submit       |
| 1 006 0006 0                         | 00000060100737 -                                                 |                                           | 1,500.00 Parsed Q                        | เพื่อนำส่งรายการ     |
| 2 006 0012 0                         | 00000123456789 -                                                 |                                           | 2,000.00 Parsed Q                        |                      |
| Showing 1 to 2 of 2 entries          |                                                                  |                                           | << << 1 of 1 >> >>                       | Save As Draft Submit |
|                                      |                                                                  |                                           |                                          | 218                  |

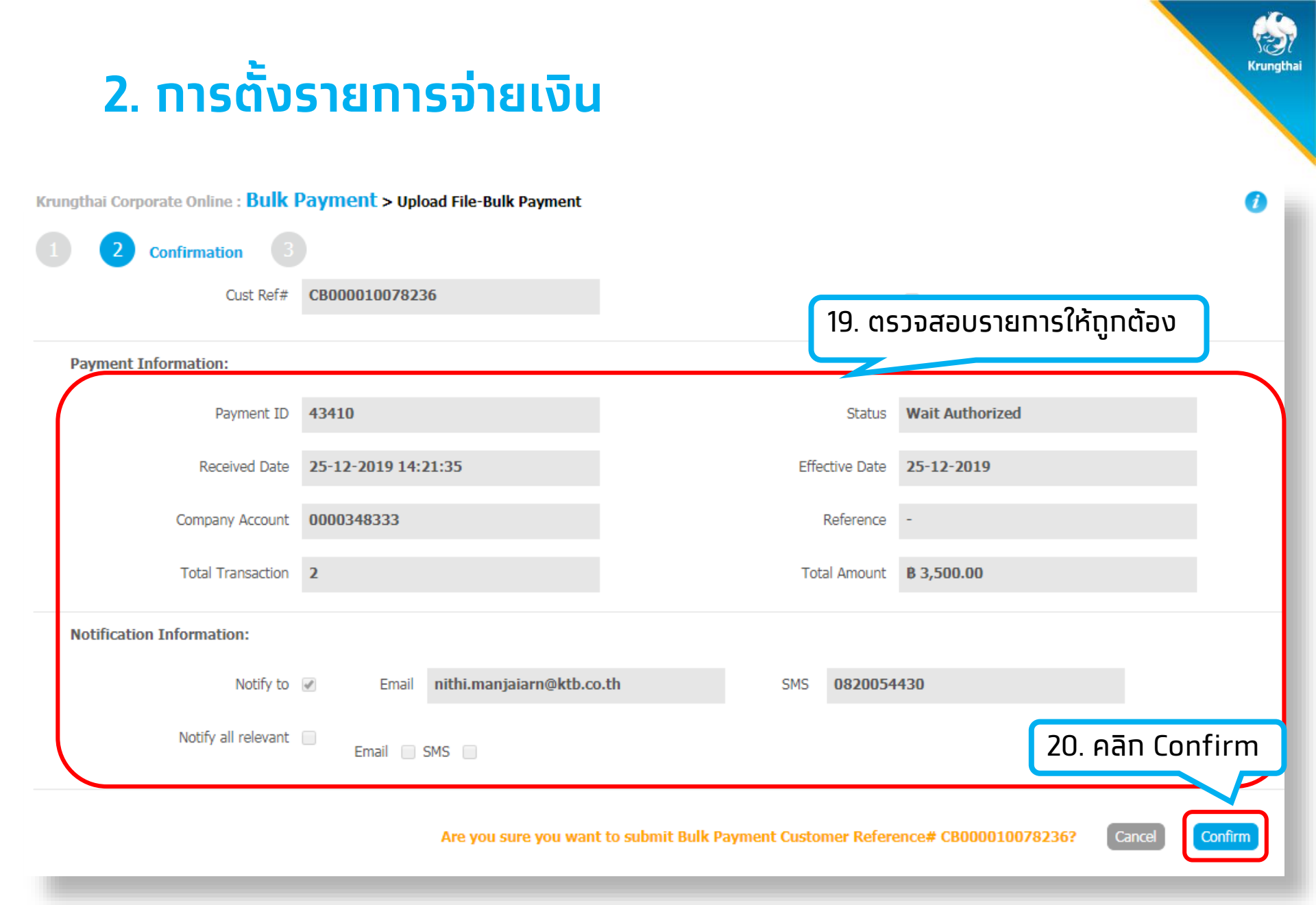

| Grungthai Corporate Online : Bulk Payment > Upload File-Bulk Payment |                                                    |                                      |                                             |  |  |  |  |  |
|----------------------------------------------------------------------|----------------------------------------------------|--------------------------------------|---------------------------------------------|--|--|--|--|--|
| 1 2 3 Submit Succ                                                    | cessfully.                                         |                                      |                                             |  |  |  |  |  |
| Cust Ref#                                                            | CB000010078236                                     | Priority                             | Urgent flag                                 |  |  |  |  |  |
| Payment Information:                                                 |                                                    |                                      |                                             |  |  |  |  |  |
| Payment ID                                                           | 43410                                              | Status                               | Wait Authorized                             |  |  |  |  |  |
| Received Date                                                        | 25-12-2019 14:21:35                                | Effective Date                       | 25-12-2019                                  |  |  |  |  |  |
| Company Account                                                      | 0000348333                                         | Reference                            |                                             |  |  |  |  |  |
| Total Transaction                                                    | 2                                                  | Total Amount                         | B 3,500.00                                  |  |  |  |  |  |
| Notification Information:                                            |                                                    |                                      |                                             |  |  |  |  |  |
| Notify to                                                            | Email nithi.manjaiarn@ktb.o                        | o.th SMS 0820054                     | 430                                         |  |  |  |  |  |
| Notify all relevant                                                  | Email SMS                                          |                                      |                                             |  |  |  |  |  |
|                                                                      | Bulk Payment customer Refe                         | rence# CB000010078236 have been subm | itted successfully. More Transaction Finish |  |  |  |  |  |
| 21. ค<br>คลิท                                                        | เลิก More Transaction<br>Finish เพื่อเสร็จสิ้นการเ | หาทต้องการทำรายการโส<br>นำส่งรายการ  | วนเงินเพิ่ม หรือ                            |  |  |  |  |  |

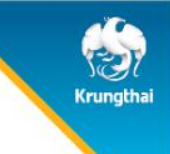

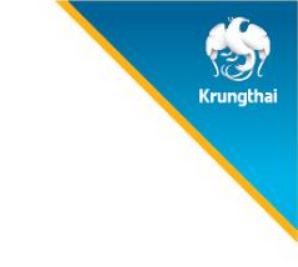

#### รายการจ่ายเงินที่ Maker สร้างขึ้น จะถูกแสดงใน Inbox ของ AUTHORIZER

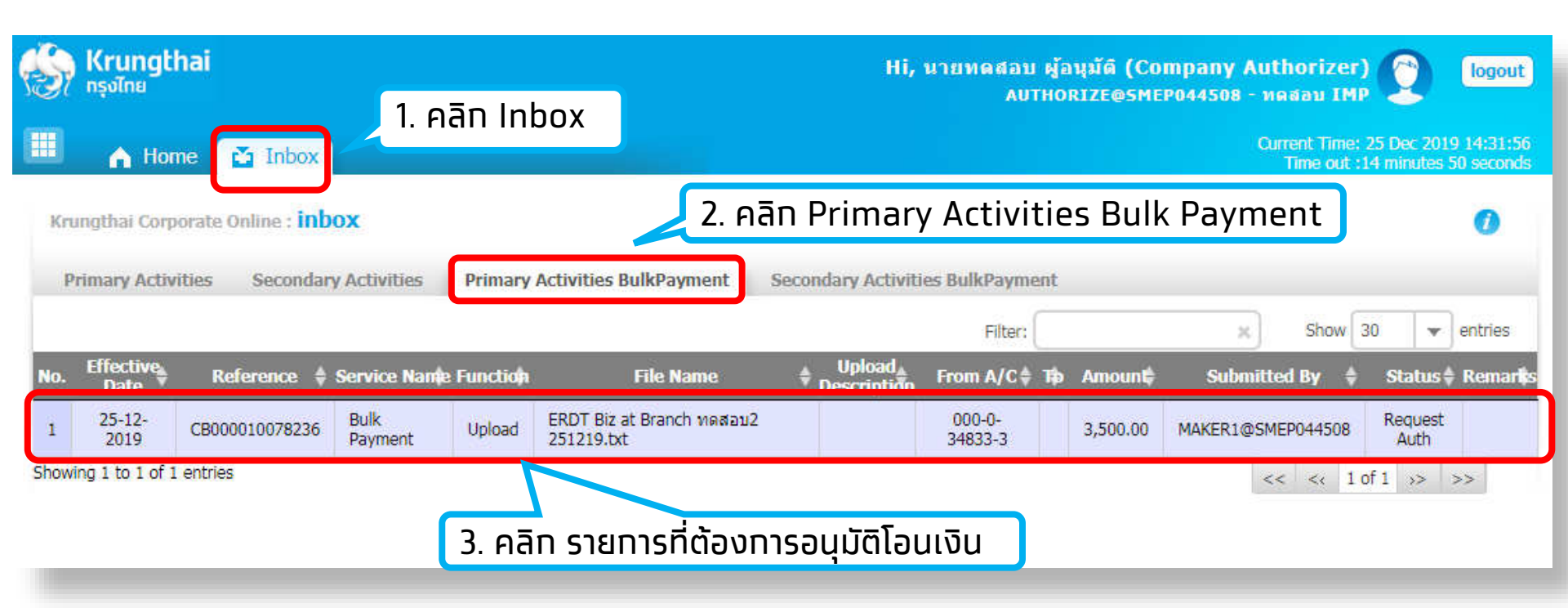

| 3. การอนุมัต                  | ติรายการจ่ายเงิน                                        |                | Krungthai                              |
|-------------------------------|---------------------------------------------------------|----------------|----------------------------------------|
| 1 Fill in Information 2       |                                                         |                |                                        |
| Cust Ref#                     | CB000010078236                                          | Priority       | Urgent flag                            |
| Tracking Status:              |                                                         |                |                                        |
| Company Process Status        | Approval Waiting                                        |                |                                        |
| 6. ตรวจสอบเลขที่บัญชีที       | ี่ ท้องการโอนออก                                        |                |                                        |
| Payment ID                    | 43410 5. ตรวจสอบ Service Name                           | Status         | 4. ตรวจสอบวนทเขาบญช<br>Wait Authorized |
| eceived Date                  | 25-12-2019 14:21:35                                     | Effective Date | 25-12-2019                             |
| File Name                     | ERDT Biz at Branch ทดสอบ2 251219.txt                    | Service Name   | Direct Debit/Credit 01                 |
| Company Account               | 0000348333                                              | Reference      |                                        |
| Total Transaction             | 2                                                       | Total Amount   | B 3,500.00                             |
| 7. ตรวจสอบจำนวนร<br>Notify to | รายการและจำนวนเงิน<br>๔ Email nithi.manjaiarn@ktb.co.th | SMS 08200544   | ŧ30                                    |
| Notify all relevant           | Email SMS                                               |                |                                        |

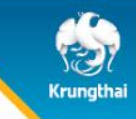

**Payment Information:** 

| Status Wait Authorized                 |  |  |  |  |  |  |  |  |
|----------------------------------------|--|--|--|--|--|--|--|--|
| Effective Date 25-12-2019              |  |  |  |  |  |  |  |  |
| Service Name Direct Debit/Credit 01    |  |  |  |  |  |  |  |  |
| Reference -                            |  |  |  |  |  |  |  |  |
| Total Amount <b>B</b> 3,500.00         |  |  |  |  |  |  |  |  |
|                                        |  |  |  |  |  |  |  |  |
| IS 0820054430                          |  |  |  |  |  |  |  |  |
|                                        |  |  |  |  |  |  |  |  |
| าการโอนเงิน                            |  |  |  |  |  |  |  |  |
|                                        |  |  |  |  |  |  |  |  |
| Show 30  entries                       |  |  |  |  |  |  |  |  |
| Amount 🗣 Status 🗣 View                 |  |  |  |  |  |  |  |  |
| 1,500.00 Parsed                        |  |  |  |  |  |  |  |  |
| 2,000.00 Parsed 🔍                      |  |  |  |  |  |  |  |  |
| 1 to 2 of 2 entries                    |  |  |  |  |  |  |  |  |
| 9. คลิท Approve เพื่ออนุมัติรายการ 224 |  |  |  |  |  |  |  |  |
|                                        |  |  |  |  |  |  |  |  |

| Krungthai Corporate Online : <b>Bulk</b> | Crungthai Corporate Online : Bulk Payment > Transaction Detail |                        |                  |               |            |                      |                    |        |
|------------------------------------------|----------------------------------------------------------------|------------------------|------------------|---------------|------------|----------------------|--------------------|--------|
| 1 2 3 Bulk Payme                         | ent Successfully.                                              |                        |                  |               |            |                      |                    |        |
| Cust Ref#                                | CB00001007823                                                  | 8                      |                  |               | Priority   | Urgent flag          |                    |        |
| Payment Information:                     |                                                                |                        |                  |               |            |                      |                    |        |
| Payment ID                               | 43410                                                          |                        |                  |               | Status     | Wait Authorized      |                    |        |
| Received Date                            | 25-12-2019 14:                                                 | 21:35                  |                  | Effe          | ctive Date | 25-12-2019           |                    |        |
| Company Account                          | 0000348333                                                     |                        |                  | Reference     |            | -                    |                    |        |
| Total Transaction                        | 2                                                              |                        |                  | Tota          | al Amount  | B 3,500.00           |                    |        |
| Notification Information:                |                                                                |                        |                  |               |            |                      |                    |        |
| Notify to                                | Email                                                          | nithi.manjaiarn@ktb.co | o.th             | SMS           | 0820054    | 430                  |                    |        |
| Notify all relevant                      | Email 📄                                                        | SMS                    |                  |               |            |                      | 12. คลิท Fi        | nish   |
|                                          |                                                                | Bulk Pa                | yment customer F | Reference# CB | 00001007   | 8238 have been appro | oved successfully. | Finish |

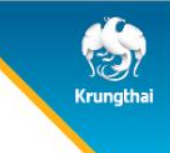

# 4. การปฏิเสธรายการจ่ายเงิน

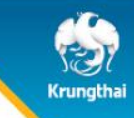

# 4. การปฏิเสธรายการจ่ายเงิน

Payment Information:

|                 |                                                                                              | P             | ayment ID    | 43410         |                          |              |     |            |                 | Status       | Wait Aut  | norized   |             |  |
|-----------------|----------------------------------------------------------------------------------------------|---------------|--------------|---------------|--------------------------|--------------|-----|------------|-----------------|--------------|-----------|-----------|-------------|--|
|                 |                                                                                              | Rece          | eived Date   | 25-12-2019    | 14:21:35                 |              |     |            | Ef              | fective Date | 25-12-20  | 19        |             |  |
|                 |                                                                                              |               | File Name    | ERDT Biz at E | Branch หดสอบ2 25         | 1219.txt     |     |            | Se              | ervice Name  | Direct De | bit/Credi | t <b>01</b> |  |
|                 |                                                                                              | Compar        | ny Account   | 0000348333    |                          |              |     |            |                 | Reference    | -         |           |             |  |
|                 |                                                                                              | Total T       | ransaction   | 2             |                          |              |     |            | Т               | otal Amount  | B 3,500.0 | 0         |             |  |
|                 | Notificati                                                                                   | ion Informati | ion:         |               |                          |              |     |            |                 |              |           |           |             |  |
|                 |                                                                                              |               | Notify to    | Em Em         | ail <b>nithi.manjaia</b> | rn@ktb.co.th |     |            | SMS             | 0820054      | 430       |           |             |  |
|                 |                                                                                              | Notify a      | all relevant | Email         | SMS                      |              |     |            |                 |              |           |           |             |  |
|                 |                                                                                              |               |              |               |                          |              |     |            |                 |              |           |           |             |  |
| То              | tal Tr                                                                                       | ansaction     |              |               |                          |              |     |            |                 |              |           |           |             |  |
|                 |                                                                                              |               |              |               |                          | Filter:      |     |            | ×               | Show         | 30 💌      | entries   |             |  |
| ID <sup>®</sup> | Bank ID                                                                                      | Branch IB     | Bank         | -Account \$   | Prompt Pay Id            | Receiver Na  | ame | Account Na | me <del>¢</del> | Amount \$    | Status    | View      |             |  |
| -               | 006                                                                                          | 0012          | 000000       | 123456789     |                          | -            |     | _          |                 | 2,000,00     | Darsed    | 0         |             |  |
| Showin          | howing 1 to 2 of 2 entries                                                                   |               |              |               |                          |              |     |            |                 |              |           |           |             |  |
|                 | 1. คลิก Reject เพื่อปฏิเสธรายการ Reject Approve                                              |               |              |               |                          |              |     |            |                 |              |           |           |             |  |
|                 | © Krungthai Bank PCI All right reserved. Unauthorized usage or adaptation to applicable laws |               |              |               |                          |              |     |            |                 |              |           |           |             |  |

## 4. การปฏิเสธรายการจ่ายเงิน

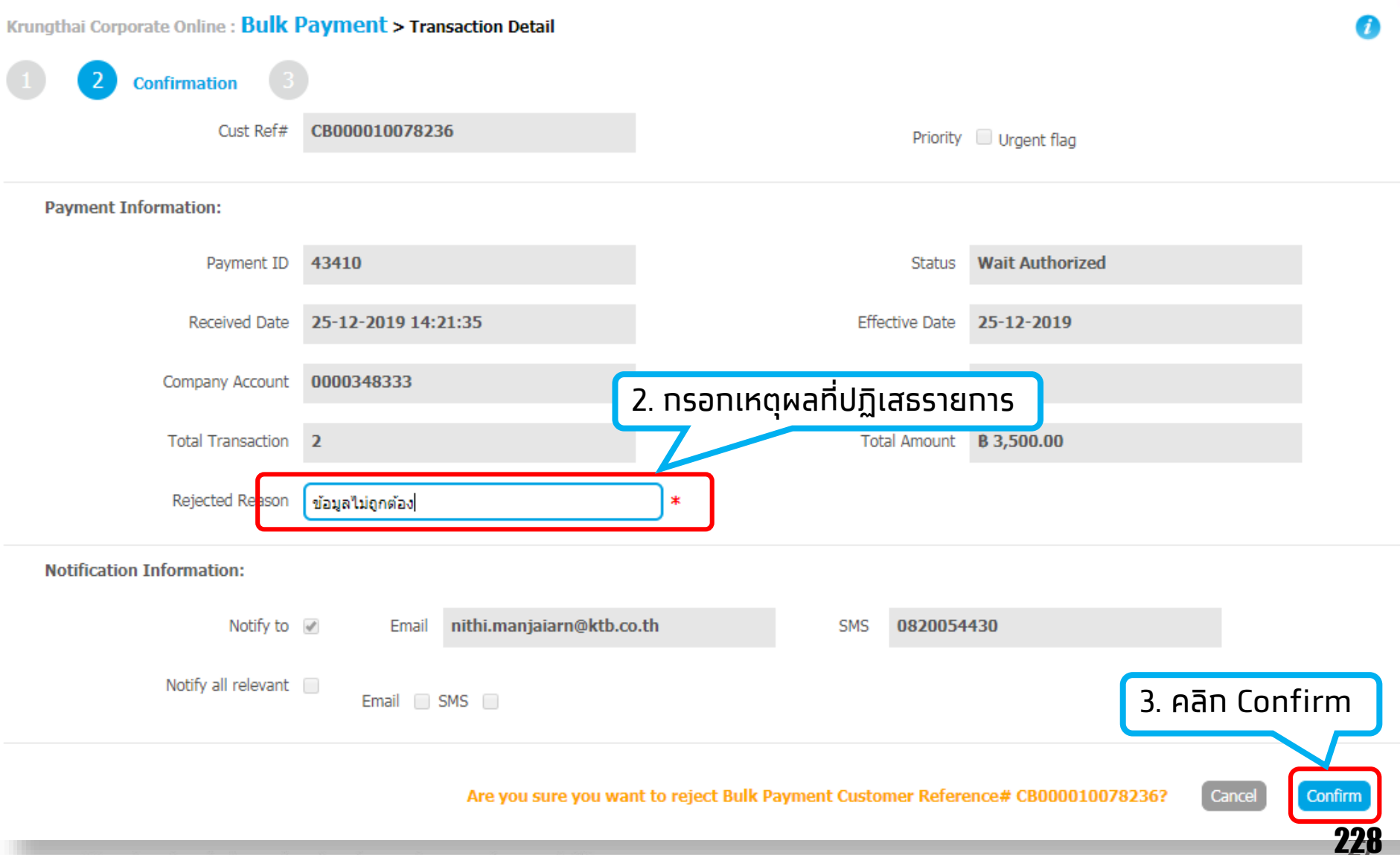

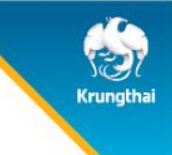

#### Maker ตรวจสอบรายการจ่ายเงิน

#### Menu > Bulk Payment > Tracking-Bulk Payment

| ( | ເຊິ່ງ Krung<br>ກຣຸຈໄກຍ  | Ithai                                                                                                    |                                                                                                   |
|---|-------------------------|----------------------------------------------------------------------------------------------------|---------------------------------------------------------------------------------------------------|
|   | Favorite                | 1. คลิท Menu<br>เปิด<br>In the International International Inte | <ul> <li>Bulk Payment</li> <li>Upload File-Bulk Payment</li> <li>Tracking-Bulk Payment</li> </ul> |
|   | Tracking-Bul<br>Payment | <b>⊯</b>                                                                                                    | 2. Aān Tracking-Bulk Payment                                                                      |

rungtha

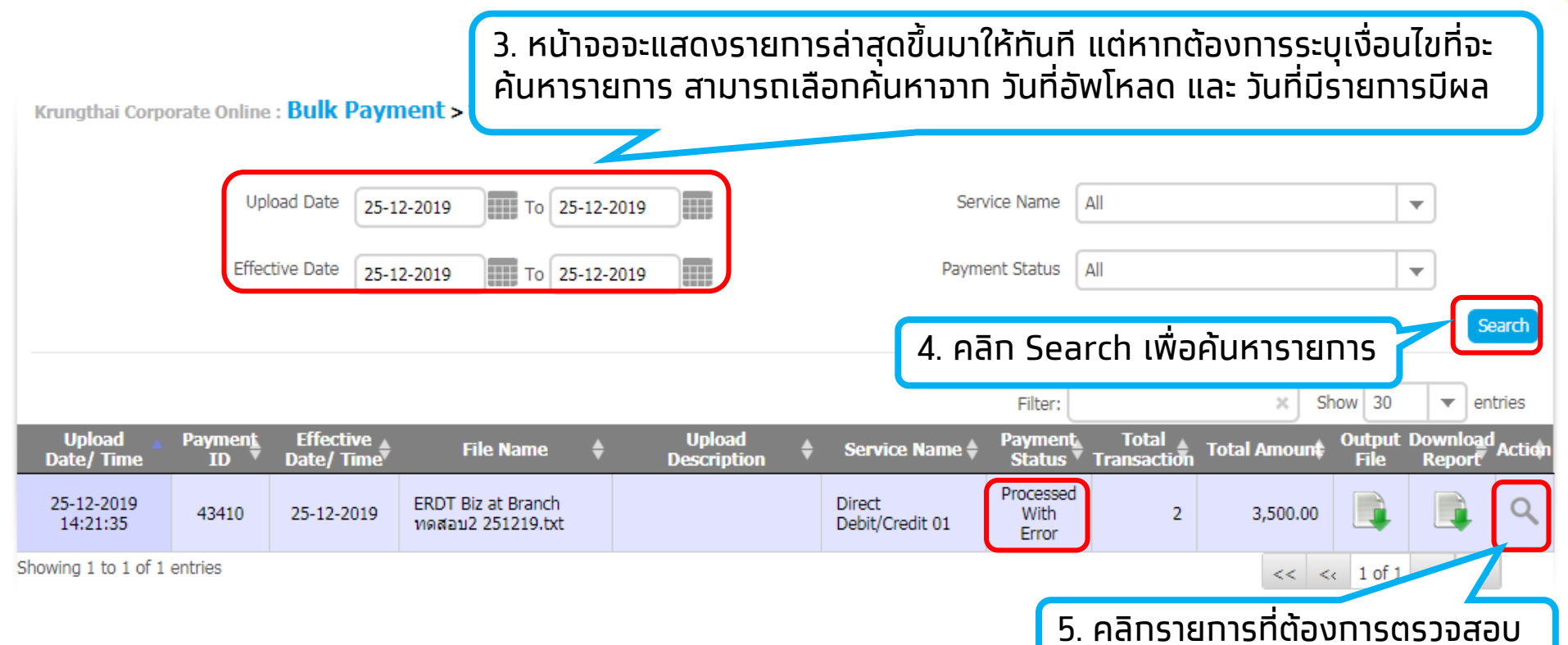

#### **Payment Status**

- Wait for Authorized คือ อยู่ระหว่างรออนุมัติรายการ
- Future Dated คือ รายการมีผลวันที่ล่วงหน้า
- Processed คือ ทำรายการโอนเงินสำเร็จทุกบัญชี
- Processed With Error คือ มีบางรายการโอนเงินไม่สำเร็จ

rungtha

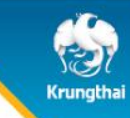

Tracking Status:

|       |                   | Company Proce | ess Status  | Approved      |                    | •>           | 6. ระเ   | มบแสด   | งรายล       | ະເວັຍດ     |              |         |    |
|-------|-------------------|---------------|-------------|---------------|--------------------|--------------|----------|---------|-------------|------------|--------------|---------|----|
|       | Payment           | Information:  |             |               |                    |              | ทารโส    | อนเงิน  |             |            |              |         |    |
|       |                   | Pa            | ayment ID   | 43410         |                    |              |          |         | Status      | Processed  | With Error   |         | I  |
|       |                   | Rece          | sived Date  | 25-12-2019 1  | 4:21:35            |              |          | Eff     | ective Date | 25-12-201  | 9            |         | l  |
|       |                   |               | File Name   | ERDT Biz at B | ranch ทดสอบ2 2512  | 219.txt      |          | Se      | rvice Name  | Direct Deb | it/Credit 01 |         | ij |
|       |                   | Compan        | y Account   | 0000348333    |                    |              |          |         | Reference   | -          |              |         | I. |
|       |                   | Total Tr      | ransaction  | 2             |                    |              |          | То      | tal Amount  | B 3,500.00 | I            |         | ij |
|       | Notificati        | on Informati  | on:         |               |                    |              |          |         |             |            |              |         |    |
|       |                   |               | Notify to   | 🖉 Ema         | il nithi.manjaiarn | @ktb.co.th   |          | SMS     | 0820054     | 430        |              |         |    |
|       |                   | Notify a      | ll relevant | Email         | SMS                |              |          |         |             |            |              |         |    |
|       |                   |               | 7           |               | ancaction          | เพื่าคราวร   | สามเรายะ | าะเวียด | ור]כרח      | มจิน       |              |         | -  |
| Т     | Total Transaction |               |             |               |                    |              |          |         |             |            |              |         |    |
|       |                   |               |             |               |                    |              | Filter:  |         |             | × Sh       | ow 30 🔻      | entries |    |
| ID    | Bank ID           | Branch IB     | Ban         | c-Account 🔶   | Prompt Pay Id≑     | Receiver     | Name 🌲   | Account | Name        | Amount 🔶   | Status 🗍     | View    |    |
| 1     | 006               | 0006          | 00000       | 0060100737    | -                  | นายสาขาถนนเพ | ชรบุรีตั | -       |             | 1,500.00   | Completed    | Q       |    |
| 2     | 006               | 0012          | 00000       | 0123456789    | -                  | -            |          | -       |             | 2,000.00   | Rejected     | 0       |    |
| Showi | ng 1 to 2 of      | 2 entries     | 1           |               |                    |              |          | 1       |             | << <1      | 1 of 1 >>    | >>      | 2  |

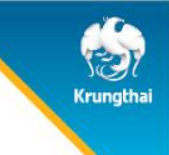

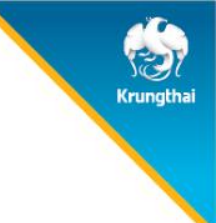

| SERVICE TYPE                                 | การอนุมัติ                                      | าาร Download รายงาน                 |  |
|----------------------------------------------|-------------------------------------------------|-------------------------------------|--|
| Direct Credit/Debit 01<br>KTB iPay direct 02 | ภายในวันที่เข้าเงิน                             | หลังอนุมัติ 1 ชั่วโมง               |  |
| KTB iPay direct 10                           | ล่วงหน้าท่อนวันมีผล                             | หลังเวลา 9.00 น.                    |  |
| KTB iPay Express 02                          | อนุมัติก่อน 11.00 น.<br>ของวันที่มีผล           | วันที่เข้าเงิน<br>หลังเวลา 16.30 น. |  |
| KTB iPay Standard 04                         | ล่วงหน้า 2 วันทำการธนาคาร<br>ก่อนวันที่เข้าเงิน | วันที่เข้าเงิน<br>หลังเวลา 16.30 น. |  |

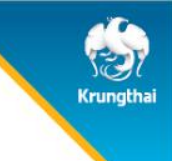

#### การดาวน์โหลดรายงานการโอนเงิน

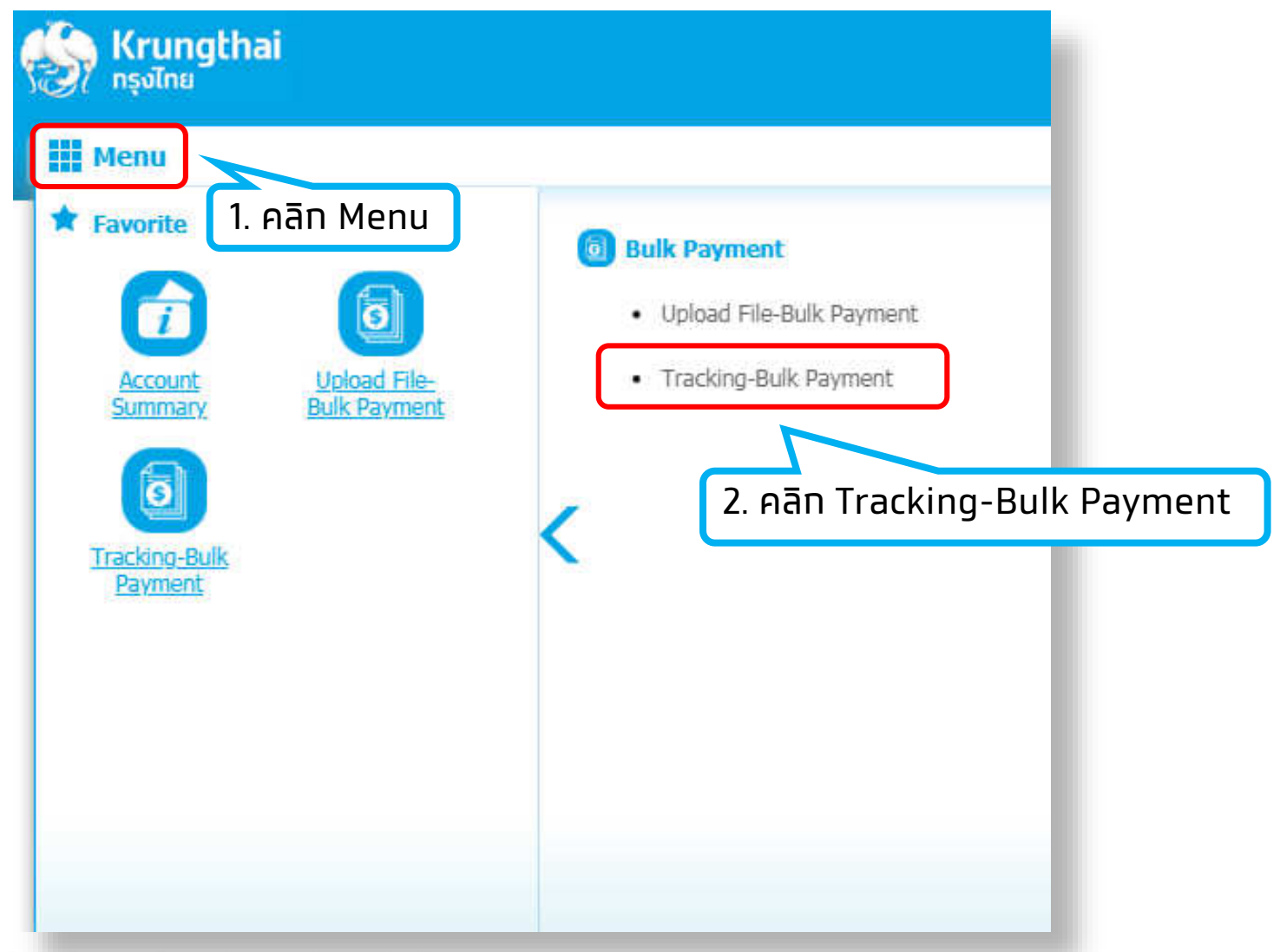

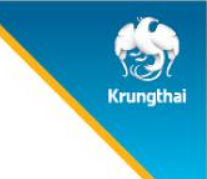

#### การดาวน์โหลดรายงานการโอนเงิน

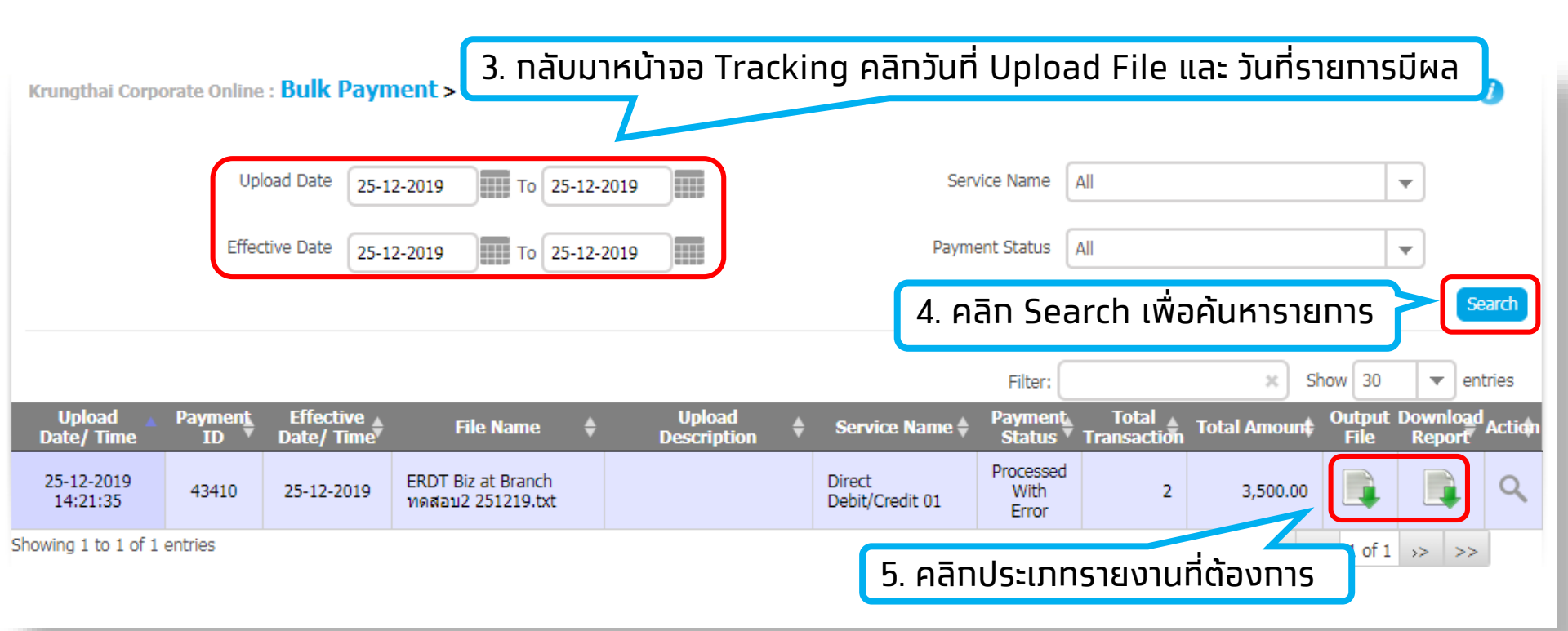

- สามารถเลือกประเภทรายงานเพื่อดาวน์โหลดดังนี้
- 1. Output File คือ รายงานรูปแบบ "Text File"
- Download Report คือ ร้ายงานรูปแบบ "PDF File"

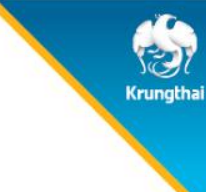

#### <u>ประเภทรายงาน</u>

Krungt

- 1. Detail Complete Transaction Report
- รายงานแสดงรายละเอียดการทำรายการเข้า / หักบัญชี สำหรับรายการที่สำเร็จ
- 2. Detail Incomplete Transaction Report
- รายงานแสดงรายละเอียดการทำรายการเข้า / หักบัญชี สำหรับรายการที่ไม่สำเร็จ
- 3. Receipt/Debit Note/Credit Note
- ใบเสร็จรับเงิน/ใบแจ้งการหัก/เข้าบัญชี
- 4. Summary Complete Transaction Report
- รายงานสรุปยอดรวมการทำรายการเข้า/หัก บัญชีสำเร็จ
- 5. Summary Incomplete Transaction Report
- รายงานสรุปยอดรวมการทำรายการเข้า/หัก บัญชีไม่สำเร็จ

| Upload Payment Effectiv                     | Report Type | CTF001 Payment Detail Complete Transaction Report<br>Put Keywords or Selected | 6. คลิกประเภทรายงานที่ต้องการ | s      |
|---------------------------------------------|-------------|-------------------------------------------------------------------------------|-------------------------------|--------|
| Date/ Time ID 🔻 Date/ Time                  |             | CTF001 Payment Detail Complete Transaction Report                             | Total Amount File Report      | Action |
| 25-12-2019<br>14:21:35<br>43410<br>25-12-20 |             | CTF002 Payment Detail Incomplete Transaction Report                           | 3,500.00                      | Q      |
| Chausing 1 to 1 of 1 antrias                |             | CTF050 Receipt/ Debit Note/ Credit Note                                       |                               |        |
| Showing 1 to 1 of 1 entries                 |             | CTF051 Payment Summary Complete Transaction Report                            | pownload                      |        |
|                                             |             | CTF052 Payment Summary Incomplete Transaction Report                          | rt 🗸                          |        |
|                                             |             |                                                                               |                               |        |
|                                             |             |                                                                               | 7. คลิก Download              |        |

| Krungthai Corpo        | orate Online  | Bulk Pay                | Please wait a momen                     | t for genera   | ate report    | and try again             | 5                            | ¢                 |               | 1              |
|------------------------|---------------|-------------------------|-----------------------------------------|----------------|---------------|---------------------------|------------------------------|-------------------|---------------|----------------|
|                        | Up<br>Effec   | tive Date 25-1          | 2-2019 To 25-12-<br>2-2019 To 25-12-    | 2019           |               | E                         | 8. คลิกปิดเพื่<br>ดาเวลเอ ละ | อให้ระบบออา       | ารายงาน       | Search         |
|                        |               |                         |                                         |                |               |                           | Filter:                      | ×S                | how 30 💌      | entries        |
| Upload 🔺<br>Date/ Time | Payment<br>ID | Effective<br>Date/ Time | File Name 🛛 🌲                           | Upla<br>Descri | ad<br>ption 🔶 | Service Name 🌢            | Payment Tot<br>Status Transa | al 🛔 Total Amoun‡ | Output Down   | load<br>Action |
| 25-12-2019<br>14:21:35 | 43410         | 25-12-2019              | ERDT Biz at Branch<br>ทดสอบ2 251219.txt |                |               | Direct<br>Debit/Credit 01 | Processed<br>With            | 2                 |               | ا م            |
| Showing 1 to 1 of 1    | entries       |                         |                                         |                | 9. คลิ        | ทประเภทราย                | ยงานที่ต้องท                 | าารอีกครั้ง       | < 1 of 1 >>   | >>             |
| Dov                    | wnload        |                         |                                         |                |               | 10. คลิก                  | ประเภทรายง                   | งานที่ต้องการ     | ะอีกครั้ง<br> |                |
| Re                     | eport Type    | CTF001 Payr             | nent Detail Complete Tra                | ansaction Re   | port          |                           |                              |                   |               |                |
|                        |               |                         |                                         |                |               |                           |                              |                   |               |                |
|                        |               |                         |                                         |                |               |                           | 11. คลิก Do                  | wnload อีก        | ครั้ง         |                |
|                        |               |                         |                                         |                |               | Downloa                   | a                            |                   |               |                |
|                        |               |                         |                                         |                |               |                           |                              |                   |               | 238            |

#### © Krungthai Bank PCL All right reserved. Unauthorized usage or adaptation is violation to applicable laws.

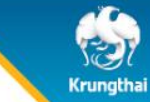

# Krungthai Corporate Online : Bulk Payment > Tracking-Bulk Payment Upload Date 25-12-2019 To 25-12-2019 Service

 Upload Date
 25-12-2019
 To
 25-12-2019
 All

 Effective Date
 25-12-2019
 To
 25-12-2019
 Payment Status
 All

|                        |                       |                           |                                         |   |                       |   |                           | Filter:                    |                        |         | ×      | Sho  | w 30           | -           | enti        | ries  |
|------------------------|-----------------------|---------------------------|-----------------------------------------|---|-----------------------|---|---------------------------|----------------------------|------------------------|---------|--------|------|----------------|-------------|-------------|-------|
| Upload 🔺<br>Date/ Time | Paymen <u>t</u><br>ID | Effective 🛓<br>Date/ Time | File Name                               | ¢ | Upload<br>Description | ¢ | Service Name              | Payment<br>Status 🔻        | Total 🛓<br>Transaction | Total / | lmou   | n¢ ( | Output<br>File | Down<br>Rep | load<br>ort | Actio |
| 25-12-2019<br>14:21:35 | 43410                 | 25-12-2019                | ERDT Biz at Branch<br>ทดสอบ2 251219.txt |   |                       |   | Direct<br>Debit/Credit 01 | Processed<br>With<br>Error | 2                      | 3       | ,500.( | 0    |                |             |             | ٩     |
| Showing 1 to 1 of 1    | entries               |                           |                                         |   |                       |   |                           |                            |                        |         | <<     | <<   | 1 of 1         | >>          | >>          |       |

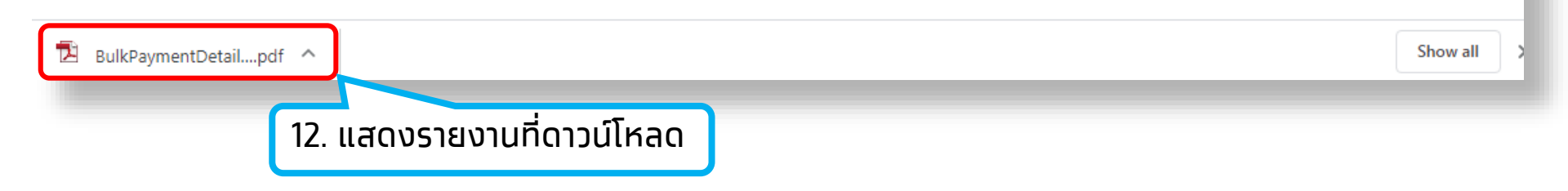

| 6. ราย | างานท | ารจ่า | ยเงิน |  |  |
|--------|-------|-------|-------|--|--|
|        |       |       |       |  |  |
|        |       |       |       |  |  |

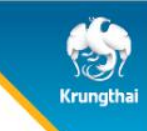

0

Search

Ŧ

Ŧ

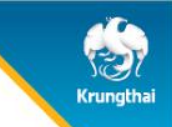

D 1 1 0

#### 6. รายงานการจ่ายเงิน

#### ตัวอย่าง Payment Detail Complete Transaction Report

| SUMPSISSINE       Customer ID : SMEP044508         KRUNGTHAI BANK       Customer Name : พดสอบ IMP         Payment ID : 43410       Customer Ref# : CB000010078238         Customer Ref# : CB000010078238       Narrative : TEST IMP         Service Name : Direct Debit/Credit 01       Sending Bank/Branch/Account : 006/0000/000034         Minimum Per Bulk : 0.00       Debit Date : 25/12/2019 |               |                 |           |                      |     | 0000348333 |               | Uploa<br>Effect<br>Print I<br>( Deta<br>Dataty | d Date : 25/12,<br>ive Date : 25/12,<br>Date : 25/12/20<br>il Part)<br>ype : ERDT01 | /2019<br>/2019<br>019 Print Tir | ne : 14:47:20<br>Page 1 of 2 |        |          |
|----------------------------------------------------------------------------------------------------|---------------|-----------------|-----------|----------------------|-----|------------|---------------|------------------------------------------------|-------------------------------------------------------------------------------------|---------------------------------|------------------------------|--------|----------|
| KTB Ao                                                                                                    | count Transfe | erred           |           |                      |     |            |               |                                                |                                                                                     |                                 |                              |        |          |
| 006-00                                                                                                    | 06/0006 - W   | ISUT KASAT ROAL | D BR.     |                      |     |            |               |                                                |                                                                                     |                                 |                              |        |          |
| Item                                                                                                    | Bank-Branch   | Account No      | PromptPay | Account Name         | Srv | Туре       | System        | Ref. No.                                       |                                                                                     | Tr. Amt                         | Approve.Amt                  | FeeAmt | NetAmt   |
| 1                                                                                                    | 006-0006      | 0060100737      |           | นายสาขาถนนเพชรบุรีตั | 02  | С          | Direct Credit |                                                |                                                                                     | 1,500.00                        | 1,500.00                     | 0.00   | 1,500.00 |
|                                                                                                    |               |                 |           |                      |     |            |               |                                                | 1                                                                                   | 1,500.00                        | 1,500.00                     | 0.00   | 1,500.00 |
| Payme                                                                                                    | ent Total     |                 |           |                      |     |            |               |                                                |                                                                                     |                                 |                              |        |          |
| Total K                                                                                                    | TB Account T  | ransfer         |           |                      |     |            |               |                                                | 1                                                                                   | 1,500.00                        | 1,500.00                     | 0.00   | 1,500.00 |
|                                                                                                    | Grand Total C | lity            |           |                      |     |            |               |                                                | 1                                                                                   | 1,500.00                        | 1,500.00                     | 0.00   | 1,500.00 |
|                                                                                                    | Grand Total N | lon-City        |           |                      |     |            |               |                                                | 0                                                                                   | 0.00                            | 0.00                         | 0.00   | 0.00     |
| Total I                                                                                                    | nterbank Acco | ount Transfer   |           |                      |     |            |               |                                                | 0                                                                                   | 0.00                            | 0.00                         | 0.00   | 0.00     |
| Total P                                                                                                    | romptPay Tra  | nsfer           |           |                      |     |            |               |                                                | 0                                                                                   | 0.00                            | 0.00                         | 0.00   | 0.00     |

Grand Total

#### Company Part

| Itom | Item Bank-Branch Account |            | Nama                     |      | Transaction |      | Commission |
|------|--------------------------|------------|--------------------------|------|-------------|------|------------|
| Item | Dalik-Dralicii           | Account No | name                     | Туре | Amount      | Туре | Amount     |
| 1    | 006-0000                 | 0000348333 | test011317 000-0-34833-3 | D    | 3,500.00    | D    | 0.00       |
|      |                          |            |                          | С    | 2,000.00    | С    | 0.00       |
|      |                          |            |                          |      | 1,500.00    |      | 0.00       |

1

1,500.00

1,500.00

#### User Detail

Item

Trans Date Trans Time

User ID

1,500.00

0.00

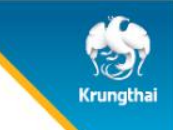

#### ตัวอย่าง Payment Detail Incomplete Transaction Report

| Company ID : SMEP044508         Company Name : NextBack         Payment ID : 43410         Customer Ref# : CB000010078238         Service Name : Direct Debit/Credit 01         Service Name : Direct Debit/Credit 01         Minimum Per Bulk : 0.00 |                  |              |           |              |     |      | CTF002 Payment Detail Incomplete Transaction Report<br>Upload Date : 25/12/2019<br>Effective Date : 25/12/2019<br>Print Date : 25/12/2019 Print Time : 14:49:55<br>( Detail Part)<br>Datatype : ERDT01 Page 1 of 2 |          |            |        |                        |  |
|----------------------------------------------------------------------------------------------------|------------------|--------------|-----------|--------------|-----|------|----------------------------------------------------------------------------------------------------|----------|------------|--------|------------------------|--|
| KTB Account Transferred                                                                                                    |                  |              |           |              |     |      |                                                                                                    |          |            |        |                        |  |
| 006-0012                                                                                                    | /0012 - SRI      | /AN BR.      |           |              |     |      |                                                                                                    |          |            |        |                        |  |
| Item                                                                                                    | Bank-Branch      | Account No   | PromptPay | Account Name | Srv | Туре | System                                                                                                    | Ref. No. | Tr. Amt    | FeeAmt | Reason                 |  |
| 1                                                                                                    | 006-0012         | 0123456789   |           |              | 02  | С    | Direct Credit                                                                                                    |          | 2,000.00   | 0.00   | Account does not exist |  |
|                                                                                                    |                  |              |           |              |     |      |                                                                                                    |          | 1 2,000.00 | 0.00   |                        |  |
| Payment                                                                                                    | Total            |              |           |              |     |      |                                                                                                    |          |            |        |                        |  |
| Total KTE                                                                                                    | 8 Account Tra    | nsfer        |           |              |     |      |                                                                                                    |          | 1 2,000.00 | 0.00   |                        |  |
| G                                                                                                    | Grand Total City | /            |           |              |     |      |                                                                                                    |          | 1 2,000.00 | 0.00   |                        |  |
| G                                                                                                    | Grand Total No   | n-City       |           |              |     |      |                                                                                                    |          | 0 0.00     | 0.00   |                        |  |
| Total Inte                                                                                                    | erbank Accou     | int Transfer |           |              |     |      |                                                                                                    |          | 0 0.00     | 0.00   |                        |  |
| Total Pro                                                                                                    | mptPay Tran      | sfer         |           |              |     |      |                                                                                                    |          | 0.00       | 0.00   |                        |  |
| Grand To                                                                                                    | tal              |              |           |              |     |      |                                                                                                    |          | 1 2.000.00 | 0.00   |                        |  |

Company Part

| Thomas | Dault Durach | A          | Nama                     |      | Transaction |      | Commission |
|--------|--------------|------------|--------------------------|------|-------------|------|------------|
| Item   | Bank-Branch  | ACCOUNT NO | Name                     | Туре | Amount      | Туре | Amount     |
| 1      | 006-0000     | 0000348333 | test011317 000-0-34833-3 | D    | 3,500.00    | D    | 0.00       |
|        |              |            |                          | С    | 2,000.00    | С    | 0.00       |
|        |              |            |                          |      | 1,500.00    |      | 0.00       |

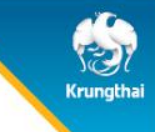

#### ตัวอย่าง Receipt/Debit Note/Credit Note

|                                                                                                    | ใบเสร็จรับเงิน/ใบแจ้งการหัก/เข้าบัญชี<br>Receipt/ Debit Note/ Credit Note |
|----------------------------------------------------------------------------------------------------|---------------------------------------------------------------------------|
| 35 ถนนสุขุมวิท กรุงเทพฯ 10110 ตู้ป.ณ.44 ศป.กท. 10000 เลขประจำตัวผู้เสียภาษีอากร  0107537000882                                            |                                                                           |
| ชื่อ (Customer Name) : <u>หดสอบ IMP</u>                                                                                                   | เลขที่ (Receipt Number): <u>121922042</u>                                 |
|                                                                                                    | วันที่ (Date) : <u>25/12/2019</u>                                         |
| ธนาคารได้ดำเนินการหักบัญชีเลขที่ : <u>0000348333</u> ชื่อบัญชี <u>ทดสอบ IMP</u>                                                           |                                                                           |
| เพื่อโอนเข้าบัญชีตามข้อมูลท่านในระบบงานอิเล็กทรอนิกส์ของธนาคารเรียบร้อยแล้ว                                                               |                                                                           |
|                                                                                                    |                                                                           |
| ค่าอธิบายรายการ (PARTICULARS)                                                                                                    | สำนวนเงิน (AMOUNT)                                                        |
| - จำนวนเงินที่หักบัญชีเพื่อชำระเงินโอน                                                                                                    | ארע <u>3,500.00</u>                                                       |
| - ค่าธรรมเนียมทีเรียกเก็บก่อนการโอนเงิน                                                                                                   | <u>0.00</u> וורע                                                          |
| - คืนจำนวนเงินโอนเนื่องจากเข้าบัญชีไม่ได้ <u>1</u> รายการ                                                                                 | <u>2,000.00</u> ארע                                                       |
| - ดืนด่าธรรมเนียมโอนเงินรายการที่โอนไม่สาเร็จ                                                                                             | ארע <u>0.00</u>                                                           |
| - รวมหักบัญชีสำหรับเงินโอนสุทธิ                                                                                                    | <u>וורט 1,500.00</u>                                                      |
| - รวมหักเงินค่าธรรมเนียมสุทธิ                                                                                                    | <u>0.00</u> ארע                                                           |
| Payment ID : <u>43410</u><br>ถ้ามีรายการไม่ถูกต้องเรียบร้อย โปรดแจ้งให้ทราบทันที<br>PLEASE NOTIFY US AT ONCE IF THERE IS ANY IRREGULARITY |                                                                           |

" เอกสารนี้จัดพิมพ์โดยระบบคอมพิวเตอร์ของธนาคาร จึงไม่ต้องมีลายมือชื่อของผู้มีฮ่านาจลงนาม " " This is computer generated document No signature required "

บมจ.ธนาคารกรุงไทย Krungthai Bank Public Company Limited

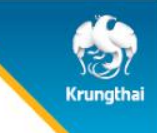

#### ตัวอย่าง Payment Summary Complete Transaction Report

| 6                        |                                                             | <mark>ISNรุงโทย</mark><br>HAI BANK                   | Company ID :<br>Company Nam                     | Company ID: SMEP044508<br>Company Name: พดสอบ IMP |           |                |             |                                     |                                | CTF051 Payment Summary Complete Transaction Report<br>Upload Date : 25/12/2019<br>Effective Date : 25/12/2019 |                      |                    |  |  |
|--------------------------|-------------------------------------------------------------|------------------------------------------------------|-------------------------------------------------|---------------------------------------------------|-----------|----------------|-------------|-------------------------------------|--------------------------------|----------------------------------------------------------------------------------------------------|----------------------|--------------------|--|--|
| Custo<br>Servio<br>Minim | ent ID : 4341<br>mer Ref# : C<br>æ Name : Di<br>um Per Bulk | 0<br>B000010078238<br>rect Debit/Credit 01<br>: 0.00 | Narrative: TE<br>Sending Bank/<br>Debit Date: 2 | ST IMP<br>'Branch/Accour<br>5/12/2019             | nt: 006/0 | 0000/000034833 | 13          | Print Dal<br>( Detail I<br>Datatype | te : 25/<br>Part)<br>e : ERDTO | 12/2019<br>1                                                                                                  | Print Time :<br>Page | 14:50:14<br>1 of 1 |  |  |
| Item                     | Bank                                                        | System Processi                                      | ing Count                                       |                                                   | Tr. An    | nt             | Approve Amt |                                     | Fee                            | Amt                                                                                                    | Ne                   | etAmt              |  |  |
| 1                        | 006                                                         | Direct Credit                                        | 1                                               |                                                   |           | 1,500.00       |             | 1,500.00                            |                                | 0.00                                                                                                    |                      | 1,500.00           |  |  |
|                          |                                                             |                                                      | 1                                               |                                                   |           | 1,500.00       |             | 1,500.00                            |                                | 0.00                                                                                                    |                      | 1,500.00           |  |  |
| Compa                    | ny Part                                                     |                                                      |                                                 |                                                   |           |                |             |                                     |                                |                                                                                                    |                      |                    |  |  |
| Itom                     | Bank-Bran                                                   | ch Account No                                        | Name                                            |                                                   |           | Т              | ransaction  |                                     |                                | C                                                                                                    | ommission            |                    |  |  |
| Item                     | Dank Dran                                                   |                                                      | Hame                                            |                                                   | Туре      |                | Amount      |                                     | Туре                           |                                                                                                    | Amoun                | t                  |  |  |
| 1                        | 006-0000                                                    | 0000348333                                           | test011317 000-0-34833                          | -3                                                | D         |                |             | 3,500.00                            | D                              |                                                                                                    |                      | 0.00               |  |  |
|                          |                                                             |                                                      |                                                 |                                                   | С         |                |             | 2,000.00                            | С                              |                                                                                                    |                      | 0.00               |  |  |
|                          |                                                             |                                                      |                                                 |                                                   |           |                |             | 1,500.00                            |                                |                                                                                                    |                      | 0.00               |  |  |
| User D                   | etail                                                       |                                                      |                                                 |                                                   |           |                |             |                                     |                                |                                                                                                    |                      |                    |  |  |
| Ite                      | em                                                          | User ID                                              | Trans Date                                      | Trans Tin                                         | ne        |                |             |                                     |                                |                                                                                                    |                      |                    |  |  |
| 1                        | MAKER                                                       | 1@SMEP044508                                         | 25/12/2019                                      | 14:40:14                                          | ł         |                |             |                                     |                                |                                                                                                    |                      |                    |  |  |
| 2                        | AUTHO                                                       | DRIZE@SMEP044508                                     | 25/12/2019                                      | 14:40:45                                          | i         |                |             |                                     |                                |                                                                                                    |                      |                    |  |  |

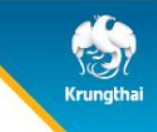

#### ตัวอย่าง Payment Summary Incomplete Transaction Report

| D : 43410<br>Ref# : CB000<br>me : Direct I | 0010078238                            |                                                                                                    |                                                                                                    |                                                                                                    |                                                                                                    |                                                                                                    | Effective                                                                                                    | Date: 25/                                                                                                    | 12/2019                                                                                                    |                                                                                                    |                                                                                                    |
|--------------------------------------------|---------------------------------------|----------------------------------------------------------------------------------------------------|----------------------------------------------------------------------------------------------------|----------------------------------------------------------------------------------------------------|----------------------------------------------------------------------------------------------------|----------------------------------------------------------------------------------------------------|----------------------------------------------------------------------------------------------------|----------------------------------------------------------------------------------------------------|----------------------------------------------------------------------------------------------------|----------------------------------------------------------------------------------------------------|----------------------------------------------------------------------------------------------------|
| er Bulk : 0.0                              | Debit/Credit 01<br>)0                 | Narrative : TEST 1<br>Sending Bank/Bra<br>Debit Date : 25/1                                                                                                    | MP<br>nch/Accour<br>2/2019                                                                                                    | nt: 006/0                                                                                                    | 000/000034833                                                                                                    | 33                                                                                                    | Print Dat<br>( Detail F<br>Datatype                                                                                                    | e: 25/12,<br>Part)<br>e: ERDT01                                                                                                    | /2019                                                                                                    | Print Time: 14:50:25<br>Page 1 of 1                                                                                                    |                                                                                                    |
| ank                                        | System Processi                       | ng Count                                                                                                    |                                                                                                    | Tr. Am                                                                                                    | ıt                                                                                                    | Approve Amt                                                                                                    |                                                                                                    | FeeAn                                                                                                    | nt                                                                                                    | NetAmt                                                                                                    |                                                                                                    |
| 06                                         | Direct Credit                         | 1                                                                                                    | ·                                                                                                    |                                                                                                    | 2,000.00                                                                                                    |                                                                                                    | 2,000.00                                                                                                    |                                                                                                    | 0.00                                                                                                    |                                                                                                    | 0.00                                                                                                    |
|                                            |                                       | 1                                                                                                    |                                                                                                    |                                                                                                    | 2,000.00                                                                                                    |                                                                                                    | 2,000.00                                                                                                    |                                                                                                    | 0.00                                                                                                    |                                                                                                    | 0.00                                                                                                    |
| art                                        |                                       |                                                                                                    |                                                                                                    |                                                                                                    |                                                                                                    |                                                                                                    |                                                                                                    |                                                                                                    |                                                                                                    |                                                                                                    |                                                                                                    |
| k-Branch                                   | Account No                            | Name                                                                                                    |                                                                                                    |                                                                                                    | Tr                                                                                                    | ansaction                                                                                                    |                                                                                                    |                                                                                                    | C                                                                                                    | ommission                                                                                                    |                                                                                                    |
| ik branch                                  | Account no                            | Hame                                                                                                    |                                                                                                    | Туре                                                                                                    |                                                                                                    | Amount                                                                                                    |                                                                                                    | Туре                                                                                                    |                                                                                                    | Amount                                                                                                    |                                                                                                    |
| 06-0000                                    | 0000348333                            | test011317 000-0-34833-3                                                                                                    |                                                                                                    | D                                                                                                    |                                                                                                    |                                                                                                    | 3,500.00                                                                                                    | D                                                                                                    |                                                                                                    |                                                                                                    | 0.00                                                                                                    |
|                                            |                                       |                                                                                                    |                                                                                                    | С                                                                                                    |                                                                                                    |                                                                                                    | 2,000.00                                                                                                    | С                                                                                                    |                                                                                                    |                                                                                                    | 0.00                                                                                                    |
|                                            |                                       |                                                                                                    |                                                                                                    |                                                                                                    |                                                                                                    |                                                                                                    | 1,500.00                                                                                                    |                                                                                                    |                                                                                                    |                                                                                                    | 0.00                                                                                                    |
|                                            |                                       |                                                                                                    |                                                                                                    |                                                                                                    |                                                                                                    |                                                                                                    |                                                                                                    |                                                                                                    |                                                                                                    |                                                                                                    |                                                                                                    |
|                                            | User ID                               | Trans Date                                                                                                    | Trans Tin                                                                                                    | ne                                                                                                    |                                                                                                    |                                                                                                    |                                                                                                    |                                                                                                    |                                                                                                    |                                                                                                    |                                                                                                    |
| MAKER1@SN                                  | MEP044508                             | 25/12/2019                                                                                                    | 14:40:14                                                                                                    |                                                                                                    |                                                                                                    |                                                                                                    |                                                                                                    |                                                                                                    |                                                                                                    |                                                                                                    |                                                                                                    |
| AUTHORIZE                                  | @SMEP044508                           | 25/12/2019                                                                                                    | 14:40:45                                                                                                    |                                                                                                    |                                                                                                    |                                                                                                    |                                                                                                    |                                                                                                    |                                                                                                    |                                                                                                    |                                                                                                    |
| 'er<br>ann<br>006<br>006<br>006            | Bulk: 0.0  k  Branch  -0000  MAKER1@S | Bulk : 0.00         k       System Processi         Direct Credit         Branch       Account No         -0000       0000348333         User ID         MAKER1@SMEP044508         AUTHORIZE@SMEP044508 | Bulk : 0.00         Debit Date : 25/1           k         System Processing         Count           Direct Credit         1           1         1           Branch         Account No         Name           -0000         0000348333         test011317         000-0-34833-3           User ID         Trans Date         MakeR1@SMEP044508         25/12/2019           AUTHORIZE@SMEP044508         25/12/2019         25/12/2019 | Bulk : 0.00         Debit Date : 25/12/2019           k         System Processing         Count           Direct Credit         1           1         1           Branch         Account No         Name           -0000         0000348333         test011317         000-0-34833-3           User ID         Trans Date         Trans Tin           MAKER1@SMEP044508         25/12/2019         14:40:14 | Bulk : 0.00         Debit Date : 25/12/2019           k         System Processing         Count         Tr. Am           Direct Credit         1         1           Branch         Account No         Name         Type           -0000         0000348333         test011317         000-0-34833-3         D           -0000         0000348333         test011317         Trans Date         Trans Time           MAKER1@SMEP044508         25/12/2019         14:40:14           AUTHORIZE@SMEP044508         25/12/2019         14:40:45 | Bulk : 0.00         Debit Date : 25/12/2019           k         System Processing         Count         Tr. Amt           Direct Credit         1         2,000.00           1         2,000.00           Branch         Account No         Name         Tr           -0000         0000348333         test011317         000-0-34833-3         D           -0000         0000348333         test011317         000-0-34833-3         D           K         User ID         Trans Date         Trans Time           MAKER1@SMEP044508         25/12/2019         14:40:14           AUTHORIZE@SMEP044508         25/12/2019         14:40:45 | Bulk : 0.00         Debit Date : 25/12/2019           k         System Processing         Count         Tr. Amt         Approve Amt           -         Direct Credit         1         2,000.00           -         I         2,000.00           -         -         2,000.00           -         -         -           -         -         Transaction           -         -         -           -         -         Transaction           -         -         -           -         -         -           -         -         -           -         -         -           -         -         -           -         -         -           -         -         -           -         -         -           -         -         -           -         -         -           -         -         -           -         -         -           -         -         -           -         -         -           -         -         -           -         -         -< | Bulk : 0.00         Debit Date : 25/12/2019         Datatype           k         System Processing         Count         Tr. Amt         Approve Amt           b         Direct Credit         1         2,000.00         2,000.00           1         2,000.00         2,000.00         2,000.00           Branch         Account No         Name         Transaction           -0000         0000348333         test011317 000-0-34833-3         D         3,500.00           C         2,000.00         C         2,000.00         1,500.00           User ID         Trans Date         Trans Time            MAKER1@SMEP044508         25/12/2019         14:40:14           AUTHORIZE@SMEP044508         25/12/2019         14:40:14 | Bulk : 0.00         Debt Date : 25/12/2019         Datatype : ERDT01           k         System Processing         Count         Tr. Amt         Approve Amt         FeeAn           k         System Processing         Count         Tr. Amt         Approve Amt         FeeAn           b         Direct Credit         1         2,000.00         2,000.00         2,000.00           Branch         Account No         Name         Transaction         Type           Branch         Account No         Name         Transaction         Type           O000         0000348333         test011317         Out-0-34833-3         D         3,500.00         D           c         2,000.00         C         2,000.00         C         2,000.00         C           User ID         Trans Date         Trans Time         KERT1@SMEP044508         25/12/2019         14:40:14           AutHORIZE@SMEP044508         25/12/2019         14:40:45         KERT1@SMEP044508         25/12/2019         14:40:45 | Bulk : 0.00         Debit Date : 25/12/2019         Datatype : ERDT01           k         System Processing         Count         Tr. Amt         Approve Amt         FeeAmt           b         Direct Credit         1         2,000.00         2,000.00         0.00           Branch         Account No         Name         Transaction         C           Branch         Account No         Name         Transaction         C           C         2,000.00         0.000348333         test011317 000-0-34833-3         D         3,500.00         D           c         2,000.00         0000348333         test011317 000-0-34833-3         D         3,500.00         C           user ID         Trans Date         Trans Time         L         L         L         L           MAKER1@SMEP044508         25/12/2019         14:40:14         L         L         L         L         L         L | Bulk : 0.00         Deskt Date : 25/12/2019         Datatype : ERDT01         Page 1 of 1           k         System Processing         Count         Tr. Amt         Approve Amt         FeeAmt         NetAmt           b         Direct Credit         1         2,000.00         2,000.00         0.00           Branch         Account No         Name         Transaction         Commission           Branch         Account No         Name         D         Amount         Type         Amount           0000         0000348333         test011317 000-034833-3         D         3,500.00         C         Commission           User ID         Trans Date         Trans Time         MatkErl@SMEP044508         25/12/2019         14:40:14           AutHORIZE@SMEP044508         25/12/2019         14:40:14         14:40:14         14:40:14         14:40:14 |

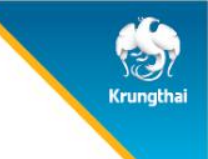

# ช่องทางติดต่อธนาคาร

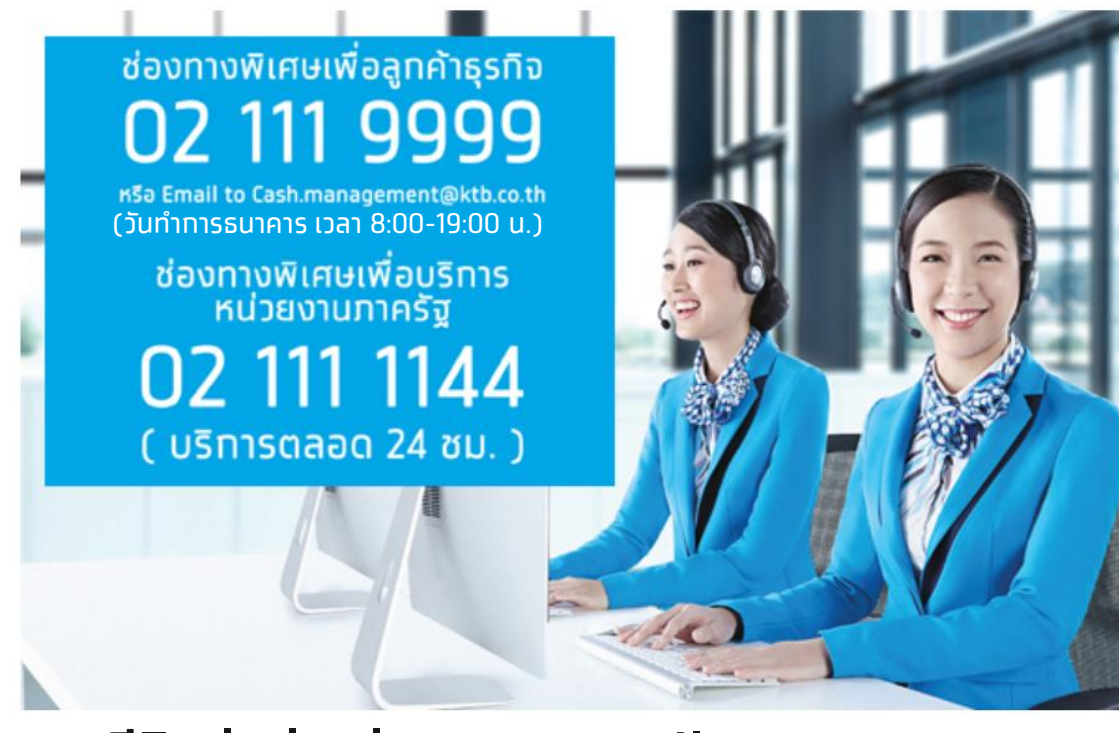

#### ุ**ทรณิติดต่อผ่านช่องทาง E-mail** <u>cash.management@ktb.co.th</u> แจ้งรายละเอียดดังนี้

- 1. Company ID
- 2. ชื่อหน่วยงาน
- 3. ชื่อผู้ติดต่อ พร้อมเบอร์โทรทลับ
- 4. ราย<sup>้</sup>ละเอียดข้อสอบถาม พร้อมหน้าจอ